## BAB III

## PELAKSANAAN KERJA MAGANG

### 3.1. Kedudukan dan Koordinasi

Kedudukan dan koordinasi yang jelas dalam proyek magang di Kompas Gramedia sangat penting untuk memastikan peran setiap tim terdefinisi dengan baik sehingga dapat mendukung kolaborasi dan mencapai tujuan bersama. Posisi peserta magang adalah sebagai data analyst di Corporate IT & IS, Enterprise Solution Division, Hospitality Solution Department yang berperan penting dalam mendukung transformasi digital Kompas Gramedia. Hospitality Solution Department sendiri merupakan bagian dari Enterprise Solution Division yang bertugas untuk mengelola sistem informasi operasional hotel PT. Grahawita Santika, serta mengembangkan teknologi yang meningkatkan kinerja hotel dan mendukung pengambilan keputusan berbasis data. Peserta magang ditempatkan di tim yang fokus pada pengolahan dan analisis data melalui pembuatan dashboard interaktif, dengan bimbingan intensif dari Bapak Stefanus Linardi (Senior Solution Analyst) sebagai mentor, dan pengawasan oleh Bapak Anwari Rahman (Manajer Enterprise Technology Department) sebagai supervisor. Peran peserta magang sebagai data analyst sangat penting dalam mengelola big data, membangun pipeline data, dan membuat visualisasi data melalui dashboard yang kemudian dideploy ke sistem. Dalam stuktur kedudukan, terdapat dua manajer yang mengawasi proyek, yaitu Manajer Hospitality Solution Department yang bertanggung jawab atas business analyst, dan Manajer Enterprise Technology Department yang bertanggung jawab atas software engineer. Sebagai satu-satunya data analyst intern, peserta magang berkolaborasi dengan business analyst untuk memahami kebutuhan bisnis dan software engineer untuk mengembangkan solusi teknis, memastikan data yang dikumpulkan dan dianalisis dapat disajikan dengan relevan dan berguna untuk pengambilan keputusan manajerial. Struktur kedudukan diilustrasikan dalam Gambar 3.1. Struktur yang terorganisir memastikan setiap tim memiliki fokus dan tanggung jawab yang jelas, sehingga memudahkan koordinasi dan kolaborasi dalam perencanaan serta pelaksanaan proyek.

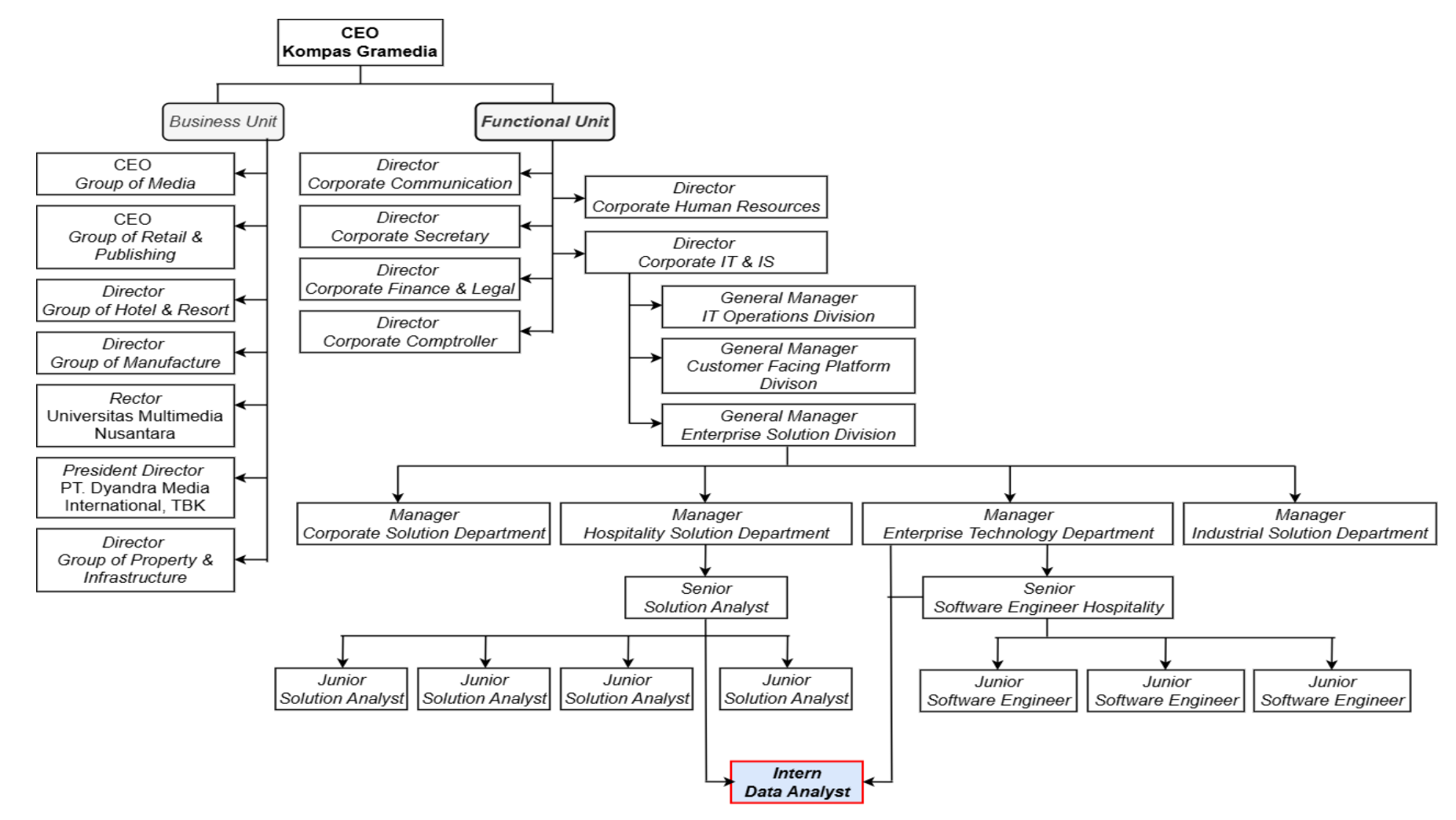

Gambar 3.1 Bagan Detail Struktur Kedudukan Peserta Magang

Perancangan Dashboard Hospitality pada..., Karin Eldora, Universitas Multimedia Nusantara

Gambar 3.1 menunjukkan CEO Kompas Gramedia (KG) sebagai pimpinan tertinggi yang membawahi seluruh unit bisnis dan fungsional, dengan Director yang bertanggung jawab atas pengelolaan divisinya. Di bawah Director Corporate IT & IS, terdapat General Manager Enterprise Solution Division yang mengawasi manajer dan staf. Staf terdiri dari solution analyst dan software engineer. Hospitality Solution Department bertanggung jawab merancang solusi teknologi untuk mendukung operasional Group of Hotel & Resorts, khususnya dalam sistem pengelolaan data tamu dan layanan perhotelan. Peran data analyst intern berfokus pada proses Extract, Transform, Load (ETL) dan pengolahan data dari berbagai sumber untuk mempersiapkannya sebagai bahan visualisasi dalam dashboard. Gambar 3.2 menggambarkan alur kerja kolaborasi antar tim dalam proyek sistem hospitality. CEO KG menugaskan Group of Hotel & Resorts (business unit) dan Corporate IT & IS (functional unit). Corporate IT & IS, melalui Enterprise Solution Division, bertanggung jawab merancang dan mengembangkan sistem perhotelan seperti Property Management System (PMS), Point of Sale (POS), Customer Relationship Management (CRM), dan didukung oleh IT Operations Division untuk monitoring infrastruktur. Hospitality Solution Department berperan untuk menganalisis kebutuhan bisnis sistem bersama Group of Hotel & Resorts, sementara Enterprise Technology Department merancang aspek teknis sistem.

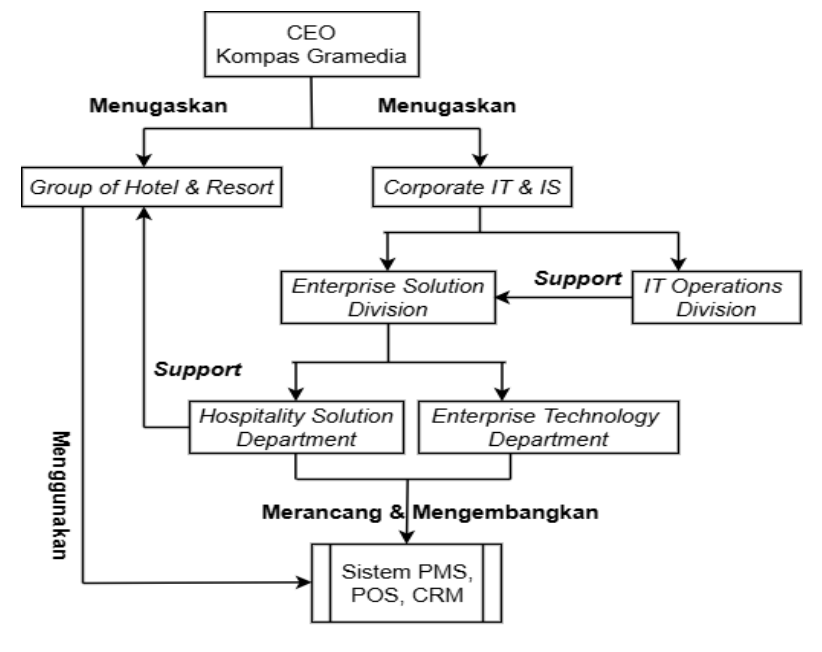

Gambar 3.2 Kolaborasi Peran dalam Proyek Sistem Hospitality Kompas Gramedia

Perancangan Dashboard Hospitality pada..., Karin Eldora, Universitas Multimedia Nusantara

Alur kerja proyek magang dimulai dari Group of Hotel & Resorts yang mengidentifikasi kebutuhan visualisasi data dan mengajukan request pembuatan dashboard. Request ini kemudian didiskusikan bersama manajer dan mentor magang, dimana mentor magang (Senior Solution Analyst) menerima keputusan pembuatan dashboard dan menganalisis permintaan serta sumber data yang ada. Setelah itu, mentor magang berdiskusi dengan peserta magang (*data analyst intern*) dan memberikan penugasan dashboard. Peserta magang selanjutnya menganalisis kebutuhan data, mempersiapkan *dataset*, serta merancang dan membuat *dashboard*. Hasil dashboard kemudian dikonsultasikan, dan mentor akan melakukan crosscheck. Jika penugasan dashboard tidak sesuai, peserta magang akan merevisi. Jika sesuai, dashboard di-deploy ke sistem PMS. Setelah deployment, dilakukan user acceptance testing dan review code oleh mentor. Jika fitur dinamis berfungsi, dashboard didiskusikan dan dipresentasikan kepada Group of Hotel & Resorts. Sebaliknya, jika terdapat masalah, peserta magang akan diminta untuk merevisi kode di sistem PMS. Setelah presentasi, peserta magang menerima evaluasi dan apresiasi atas hasil kerja yang telah dilakukan. Manajer hotel kemudian menilai apakah dashboard sudah sesuai untuk digunakan dalam pengambilan keputusan. Jika hasilnya memenuhi standar, proyek dianggap selesai. Proses ini diilustrasikan dalam Gambar 3.5 yang menggambarkan tahapan alur kerja secara lengkap. Koordinasi dan kolaborasi yang baik menekankan pentingnya komunikasi di setiap tahap proyek, yang didukung oleh penggunaan berbagai platform komunikasi.

Koordinasi antara anggota tim di *Corporate* IT & IS dilakukan melalui berbagai *platform* komunikasi, seperti pada Gambar 3.4. Microsoft Teams menjadi *platform* utama yang digunakan untuk koordinasi antar divisi dan departemen. *Platform* ini membantu semua anggota tim untuk berinteraksi melalui beberapa saluran komunikasi, seperti grup diskusi, panggilan video, dan pesan pribadi. Gambar 3.3 menunjukkan tampilan Microsoft Teams yang digunakan dalam koordinasi, yang juga mencakup ruang kerja untuk berbagai grup yang relevan dengan proyek magang ini. Microsoft Teams mendukung diskusi antara peserta magang dengan mentor dan supervisor, serta koordinasi dengan rekan kerja lainnya melalui fitur *personal chat*. Peserta magang menggunakan dua *channel team chat*, yakni Ent. Tech Team dan New Hospitality System Project yang digunakan untuk pembaruan tugas dan klarifikasi proyek secara real-time. Selain Microsoft Teams, WhatsApp (WA) digunakan untuk komunikasi administratif dan perizinan yang bersifat pribadi atau di luar konteks pekerjaan. Untuk keperluan komunikasi dengan unit bisnis lain, seperti Corporate Human Resources, atau untuk keperluan administrasi dokumen, Gmail digunakan sebagai saluran komunikasi resmi. Dengan berbagai platform ini, koordinasi antara peserta magang, mentor, supervisor, dan tim lainnya dapat berjalan lancar.

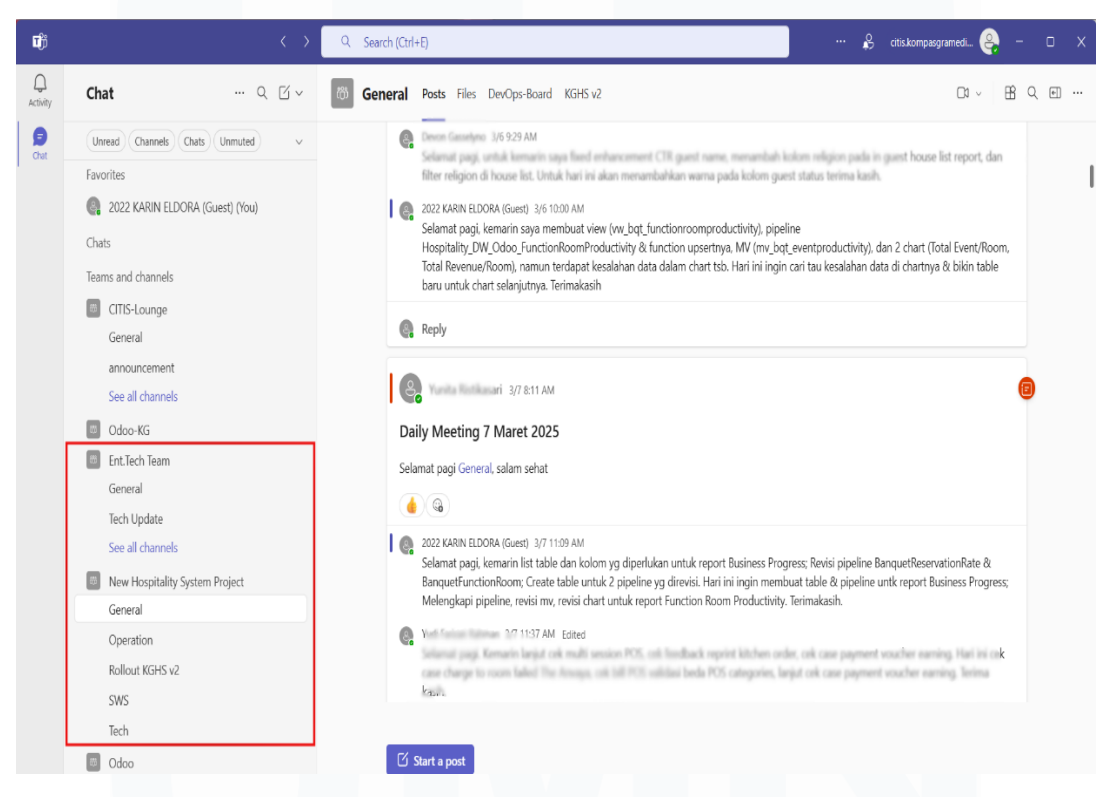

Gambar 3.3 Tampilan MS. Teams Corporate IT & IS

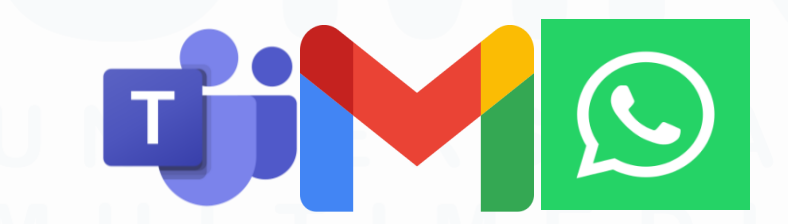

Gambar 3.4 Platfrom Komunikasi Utama, dari kiri: MS. Teams, WA, Gmail

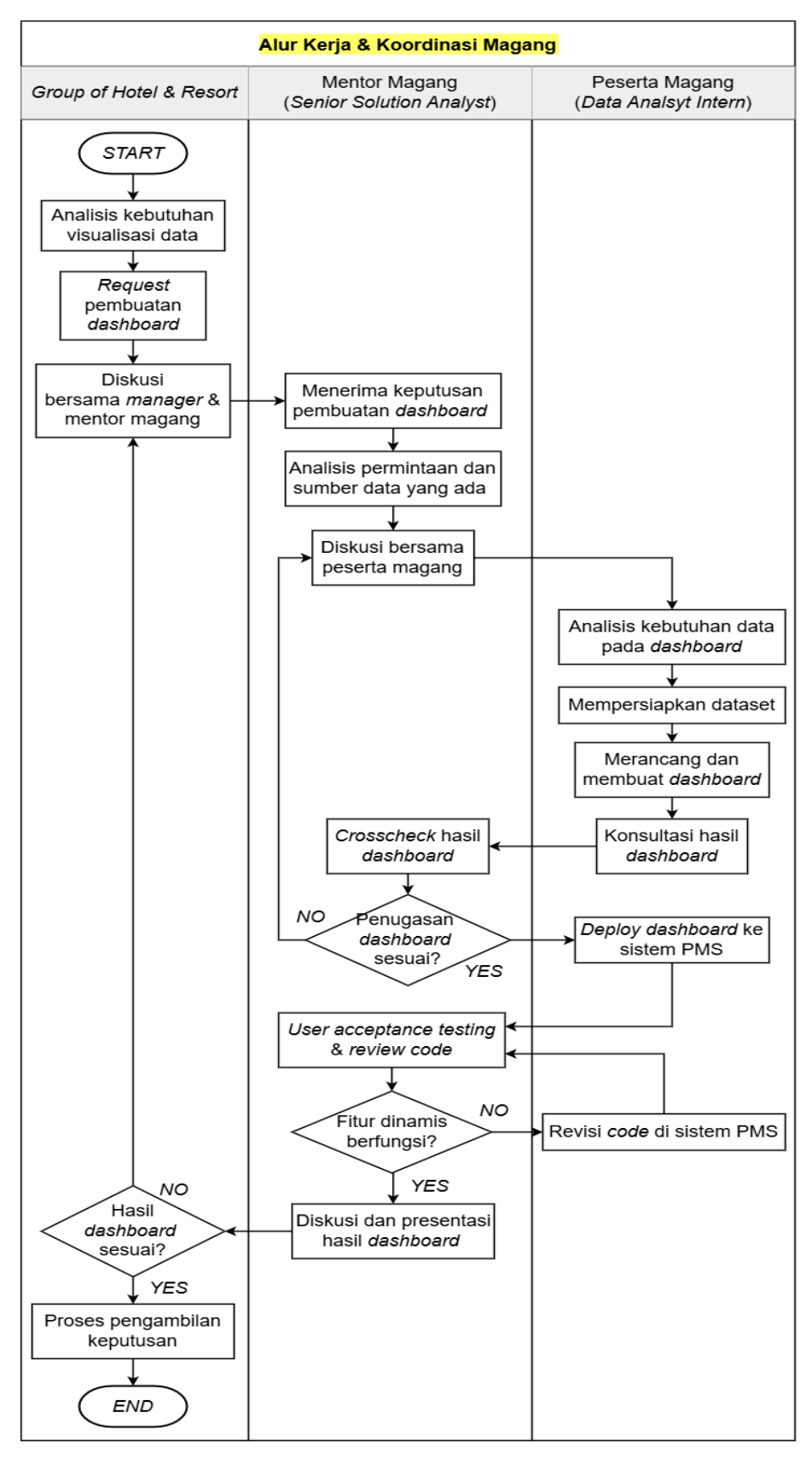

Gambar 3.5 Alur Kerja dan Koordinasi Magang

43

Koordinasi dalam tim Corporate IT & IS dilakukan menggunakan SCRUM Framework, yang merupakan metode berbasis agile yang mendukung pengelolaan proyek secara terstruktur, iteratif, dan kolaboratif melalui pengembangan produk bertahap. Gambar 3.6 menggambarkan alur SCRUM Framework di Hospitality Solution Department, sementara Tabel 3.1 merinci jenis-jenis meeting, termasuk daily stand-up, sprint planning, sprint retrospective, dan data discussion. Pada daily stand-up, anggota tim melaporkan kemajuan tugas, merencanakan tugas hari itu, dan mengidentifikasi hambatan yang muncul. Pada sprint planning, tim menetapkan tujuan *sprint*, menentukan hasil yang ingin dicapai, dan memperbarui backlog tugas yang perlu ditangani. Selama sprint, diadakan sprint review untuk mengevaluasi dan mendemonstrasikan hasil incremental product, diikuti oleh sprint retrospective di akhir, dimana tim merefleksikan proses, mengevaluasi kekuatan dan kelemahan, serta merencanakan tindakan untuk meningkatkan kinerja di sprint berikutnya. Untuk data discussion, dilakukan secara insidental antara mentor dan peserta magang yang membahas kemajuan, tantangan, dan pengembangan dashboard. Setelah pengerjaan dashboard selesai, peserta magang mempresentasikan proses end-to-end kepada mentor dan menerima evaluasi serta apresiasi atas hasil yang telah dikerjakan.

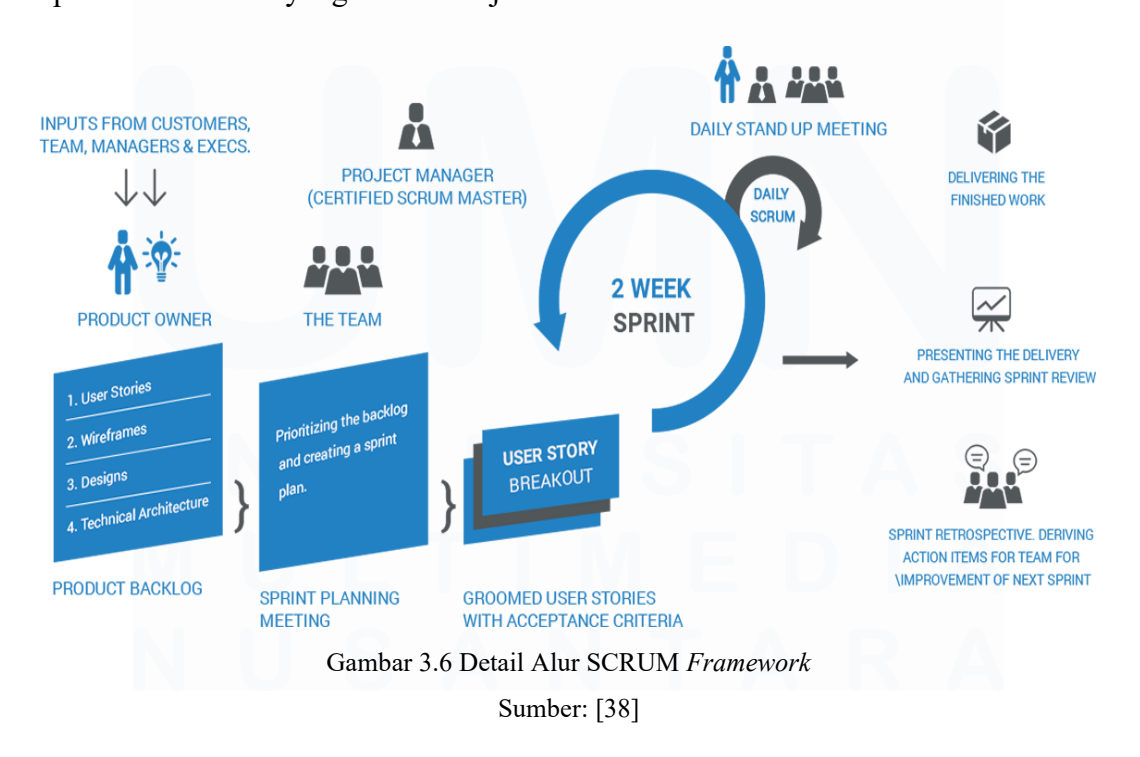

44 Perancangan *Dashboard Hospitality* pada..., Karin Eldora, Universitas Multimedia Nusantara

| Jenis Meeting | Jadwal      | Anggota            | Keterangan                                            |
|---------------|-------------|--------------------|-------------------------------------------------------|
| Daily Stand-  | Setiap Hari | Seluruh tim        | • Memberikan <i>update</i> tentang pekerjaan yang     |
| Up            | Pukul       | Hospitality        | telah diselesaikan sebelumnya.                        |
|               | 08.30       | Solution           | • Menyampaikan progress mengenai kegiatan             |
|               |             | Department         | yang sedang dikerjakan.                               |
|               |             |                    | • Menyusun rencana tugas yang akan                    |
|               |             |                    | dikerjakan pada hari tersebut.                        |
|               |             |                    | • Membahas isu atau permasalahan yang ada.            |
| Sprint        | Setiap 2    | Tim Hospitality    | • Menjelaskan detail <i>backlog</i> sesuai prioritas, |
| Planning      | Minggu      | Solution,          | dimulai dari critical, high, medium, low.             |
|               | Pukul       | tim Enterprise     | • Presentasi backlog untuk back office dan            |
|               | 09.30       | Technology,        | front office.                                         |
|               |             | tim IT             | • Diskusi urgensi, pain points, request, dan          |
|               |             | Operations         | expected deliverables untuk setiap backlog.           |
|               |             |                    | • Menentukan tim yang akan mengerjakan                |
|               |             |                    | backlog yang belum di-assign.                         |
|               |             |                    | • Memberikan <i>update</i> mengenai status            |
|               |             |                    | backlog yang telah diambil, seperti                   |
|               |             |                    | approved, committed, ready to test/deploy,            |
|               |             |                    | test, resolved/ready to prod, dan done.               |
| Sprint        | Setiap 2    | Tim Hospitality    | • Merefleksikan dan mencatat apa yang                 |
| Retrospective | Minggu      | Solution,          | berjalan dengan baik dan yang tidak.                  |
|               | Pukul       | tim Enterprise     | • Mengevaluasi hal-hal yang perlu                     |
|               | 11.00       | Technology         | dipertahankan dan yang perlu diperbaiki.              |
|               |             |                    | • Merencanakan tindakan untuk                         |
|               |             |                    | meningkatkan kinerja di sprint berikutnya.            |
|               |             |                    | • Mengerjakan <i>team assessment</i> dan              |
|               |             |                    | mendiskusikan hasilnya.                               |
| Data          | Insidental  | Peserta magang     | • Melakukan diskusi dan analisis permintaan           |
| Discussion    |             | dan mentor         | kebutuhan dashboard dari user.                        |
|               |             |                    | • Memberikan <i>update</i> tentang pengembangan       |
|               |             |                    | dashboard yang sedang dikerjakan dan                  |
|               |             | $V \in \mathbb{R}$ | rencana pengembangan berikutnya.                      |
|               |             |                    | • Menjelaskan proses ETL dan pembentukan              |
|               |             | T                  | end-to-end dataset.                                   |
|               |             |                    | • Melakukan presentasi dan konsultasi hasil           |
|               |             |                    | dashboard, serta meminta feedback.                    |
|               |             |                    | • Crosscheck dan validasi nilai data pada             |
|               |             |                    | dashboard.                                            |

Tabel 3.1 Koordinasi Meeting dalam Hospitality Solution Department

### **3.2. Tugas dan Uraian Kerja Magang**

Program magang sebagai data analyst intern di Kompas Gramedia, tepatnya di Enterprise Technology Department, Hospitality Solution Division, Corporate IT & IS, dilaksanakan selama 120 hari, dari 03 Februari hingga 31 Juli 2025. Selama magang, peserta bertanggung jawab atas pengolahan data dari berbagai hotel yang dimiliki oleh Kompas Gramedia, yang berada di bawah naungan PT. Grahawita Santika. Tugas utama peserta magang meliputi proses Extract, Transform, Load (ETL) untuk menyalin dan mentransformasikan data dari berbagai sistem ke data warehouse terpusat, pengelolaan data dengan PostgreSQL dan DBeaver, serta pembuatan dashboard di Apache Superset. Salah satu proyek utamanya adalah melakukan ETL untuk menyalin data dari database odoo dan PMS ke data warehouse hospitalitydwh menggunakan pipeline Azure Data Factory. Selain itu, peserta magang membuat dan mengelola *materialized views* serta parameter metrik untuk charts. Dashboard berisi informasi penting dalam bentuk grafik dan tabel yang mudah dipahami untuk mempermudah pengambilan keputusan oleh Board of Directors hotel. Peserta magang juga mengimplementasikan teknis untuk embedding dashboard ke dalam sistem Property Management System (PMS). Berikut adalah tugas dan tanggung jawab peserta magang secara umum:

- 1. Mengidentifikasi tantangan atau masalah bisnis dan memberikan solusi berbasis data.
- 2. Melakukan proses ETL dengan membangun *pipeline* data yang *scalable* dan *reliable* menggunakan Azure Data Factory.
- 3. Mengelola *data warehouse* dengan PostgreSQL untuk analisis data dan pembuatan *materialized view* sebagai sumber *dataset*.
- 4. Membuat visualisasi data dalam bentuk *dashboard* yang jelas, informatif, dan mudah dipahami menggunakan Apache Superset.
- Melakukan deployment dashboard ke dalam sistem PMS menggunakan Application Programming Interface (API) dan Software Development Kit (SDK) melalui Microsoft Visual Studio.
- 6. Bekerja sama dengan *business analyst* dan *software engineer* untuk menghasilkan analisis yang relevan.

Tabel 3.2 menunjukkan *timeline*, rincian tugas, dan progres kegiatan selama empat bulan magang sebagai *data analyst intern* di *Hospitality Solution Department* Kompas Gramedia. Kegiatan pertama adalah orientasi program dan pengenalan lingkungan kerja yang dilakukan pada awal magang. Pada tahap ini, dilakukan penjelasan mengenai profil perusahaan, visi, misi, nilai-nilai Kompas Gramedia, serta struktur organisasi yang berlaku di *Corporate* IT & IS. Selain itu, peserta magang juga diberi pemahaman tentang *jobdesk* yang akan dijalankan dan ekspektasi selama magang, serta diberikan akses untuk mengeksplorasi *tools* komunikasi Microsoft Teams dan Azure DevOps, serta cara koordinasi yang dilakukan. Kegiatan berikutnya adalah instalasi dan konfigurasi berbagai *tools* yang digunakan dalam pekerjaan sehari-hari, termasuk Azure Data Factory, DBeaver untuk PostgreSQL, Apache Superset, dan Microsoft Visual Studio yang dilanjutkan dengan eksplorasi terhadap sistem dan fitur-fitur yang ada di *Property Management System* (PMS) serta *Customer Relationship Management* (CRM).

Kegiatan utama yang menjadi fokus adalah proses *Extract, Transform, Load* (ETL), dimana peserta magang merancang dan membuat berbagai alur *pipeline* data untuk menyalin data dari *database* odoo dan PMS ke *data warehouse* hospitalitydwh. Beberapa *pipeline* yang dirancang termasuk data *banquet*, data kebutuhan *dashboard* CRM, dan perancangan *job pipeline* dan *refresh Materialized Views* (MV) untuk memastikan data yang terintegrasi dapat diakses secara *real-time*. Setelah proses ETL selesai, peserta magang berfokus pada pembuatan dan desain *dashboard* menggunakan Apache Superset, dimana beberapa *dashboard* seperti *Banquet Dashboard* dan CRM Menu *Dashboard* dirancang dengan berbagai menu, filter, *charts*, dan *metrics* yang sesuai dengan kebutuhan manajerial hotel. Pada tahap akhir, dilakukan proses *embedding dashboard* ke dalam sistem PMS menggunakan *Application Programming Interface* (API) dan *Software Development Kit* (SDK), memastikan bahwa semua *dashboard* yang telah dikembangkan dapat diakses secara langsung dalam sistem operasional hotel.

| No. | Nama Kegiatan                      | Tanggal    | Tanggal    | Rangkuman Pekerjaan                                                                               |  |  |  |  |
|-----|------------------------------------|------------|------------|---------------------------------------------------------------------------------------------------|--|--|--|--|
|     |                                    | Mulai      | Berakhir   |                                                                                                   |  |  |  |  |
|     | On Boarding and Tools Introduction |            |            |                                                                                                   |  |  |  |  |
| 1.  | Orientasi program dan              | 03/02/2025 | 04/02/2025 | Pengenalan profil perusahaan, termasuk nilai, visi, dan misi Kompas Gramedia.                     |  |  |  |  |
|     | lingkungan kerja.                  |            |            | • Memahami struktur organisasi dan peran setiap unit dalam <i>Corporate</i> IT & IS.              |  |  |  |  |
|     |                                    |            |            | • Penjelasan <i>jobdesk</i> , <i>tools</i> , tanggung jawab dan ekspektasi selama magang.         |  |  |  |  |
| 2.  | Eksplorasi tools komunikasi        | 03/02/2025 | 06/02/2025 | • Pemberian akses dan eksplorasi alur koordinasi menggunakan Microsoft Teams.                     |  |  |  |  |
|     | dan alur koordinasi divisi         |            |            | • Pemberian akses dan eksplorasi alur koordinasi menggunakan Azure DevOps.                        |  |  |  |  |
| 3.  | Instalasi, konfigurasi, dan        | 05/02/2025 | 17/02/2025 | • Instalasi dan konfigurasi <i>tools</i> Azure Data Factory serta eksplorasi fitur yang ada.      |  |  |  |  |
|     | eksplorasi tools                   |            |            | • Instalasi dan konfigurasi <i>tools</i> DBeaver (PostgreSQL) serta eksplorasi fitur yang ada.    |  |  |  |  |
|     |                                    |            |            | • Instalasi dan konfigurasi <i>tools</i> Apache Superset serta eksplorasi fitur yang ada.         |  |  |  |  |
|     |                                    |            |            | • Instalasi dan konfigurasi <i>tools</i> Microsoft Visual Studio serta eksplorasi fitur yang ada. |  |  |  |  |
| 4.  | Eksplorasi sistem, fitur, dan      | 18/02/2025 | 24/02/2025 | • Eksplorasi sistem, fitur, dan <i>code</i> PMS sekaligus memahami data yang dihasilkan.          |  |  |  |  |
|     | data pada sistem hotel             |            |            | • Eksplorasi sistem, fitur, dan <i>dashboard</i> CRM sekaligus memahami data yang diperlukan.     |  |  |  |  |
|     |                                    |            |            | ETL Process                                                                                       |  |  |  |  |
| 5.  | Alur pipeline data banquet         | 25/02/2025 | 07/03/2025 | • Merancang dan membuat alur <i>pipeline</i> Hospitality_DW_Odoo_BanquetFunctionRoom.             |  |  |  |  |
|     | untuk kebutuhan banquet            |            |            | • Merancang dan membuat alur <i>pipeline</i> Hospitality_DW_Odoo_BanquetPackage.                  |  |  |  |  |
|     | dashboard                          |            |            | • Merancang dan membuat alur <i>pipeline</i> Hospitality_DW_Odoo_BanquetReservation.              |  |  |  |  |
|     |                                    |            |            | • Merancang dan membuat alur <i>pipeline</i> Hospitality_DW_Odoo_BanquetReservationBill.          |  |  |  |  |
|     |                                    |            |            | • Merancang dan membuat alur <i>pipeline</i> Hospitality_DW_Odoo_BanquetReservationEvent.         |  |  |  |  |
|     |                                    |            |            | Merancang dan membuat alur <i>pipeline</i>                                                        |  |  |  |  |
|     |                                    |            |            | $Hospitality\_DW\_Odoo\_BanquetReservationEventAdditionalResources.$                              |  |  |  |  |

## Tabel 3.2 Rincian Aktivitas Kerja Magang pada Hospitality Solution Department

| No. | Nama Kegiatan                | Tanggal    | Tanggal     | Rangkuman Pekerjaan                                                                      |  |
|-----|------------------------------|------------|-------------|------------------------------------------------------------------------------------------|--|
|     |                              | Mulai      | Berakhir    |                                                                                          |  |
|     |                              |            |             | • Merancang dan membuat alur <i>pipeline</i> Hospitality_DW_Odoo_BanquetReservationRate. |  |
|     |                              |            |             | • Merancang dan membuat alur <i>pipeline</i> Hospitality_DW_Odoo_CatalogEventType.       |  |
|     |                              |            |             | • Merancang dan membuat alur <i>pipeline</i> Hospitality_DW_Odoo_HrEmployee.             |  |
|     |                              |            |             | • Merancang dan membuat alur <i>pipeline</i> Hospitality_DW_Odoo_ResPartner.             |  |
| 6.  | Alur <i>pipeline</i> untuk   | 10/03/2025 | 21/03/2025  | Merancang dan membuat alur <i>pipeline</i> Hospitality_DW_ManagerReport.                 |  |
|     | kebutuhan dashboard CRM      |            |             | • Merancang dan membuat alur <i>pipeline</i> Hospitality_DW_RoomCountSheet.              |  |
|     |                              |            |             | • Merancang dan membuat alur <i>pipeline</i> Hospitality_DW_BudgetMarketSegment.         |  |
| 7.  | Alur <i>job pipeline</i> dan | 24/03/2025 | 09/04/2025  | Merancang dan membuat alur <i>job pipeline</i> Hospitality_Job_DailyReport.              |  |
|     | pipeline refresh MV          |            |             | • Merancang dan membuat alur <i>pipeline</i> Hospitality_DW_RefreshMVDaily.              |  |
|     |                              |            | Designing a | and Developing Visualization Dashboards                                                  |  |
| 8.  | Hospitality-Analytics        | 04/04/2025 | 23/04/2025  | • Merancang dan membuat Banquet Dashboard submenu Summary, termasuk membuat              |  |
|     | Banquet Dashboard            |            |             | MV, metrics, dan charts yang diperlukan.                                                 |  |
|     |                              |            |             | • Merancang dan membuat Banquet Dashboard submenu Company, termasuk membuat              |  |
|     |                              |            |             | MV, metrics, dan charts yang diperlukan.                                                 |  |
|     |                              |            |             | • Merancang dan membuat Banquet Dashboard submenu Sales & Room Productivity,             |  |
|     |                              |            |             | termasuk membuat MV, metrics, dan charts yang diperlukan.                                |  |
|     |                              |            |             | • Merancang dan membuat Banquet Dashboard submenu Reservation, termasuk membuat          |  |
|     |                              |            |             | MV, metrics, dan charts yang diperlukan.                                                 |  |
| 9.  | Hospitality-Analytics CRM    | 10/04/2025 | 25/04/2025  | • Merancang dan membuat dashboard Market Segment by Brand yang berkaitan dengan          |  |
|     | Menu Dashboard               |            |             | CRM Menu, termasuk membuat MV, metrics, dan charts yang diperlukan.                      |  |
|     |                              |            |             | • Merancang dan membuat dashboard Market Segment with Budget yang berkaitan dengan       |  |
|     |                              |            |             | CRM Menu, termasuk membuat MV, metrics, dan charts yang diperlukan.                      |  |

Perancangan Dashboard Hospitality pada..., Karin Eldora, Universitas Multimedia Nusantara

| No. | Nama Kegiatan                                                | Tanggal    | Tanggal       | Rangkuman Pekerjaan                                                                                                    |  |
|-----|--------------------------------------------------------------|------------|---------------|----------------------------------------------------------------------------------------------------|--|
|     |                                                              | Mulai      | Berakhir      |                                                                                                    |  |
|     |                                                              |            |               | <ul> <li>Merancang dan membuat <i>dashboard Average Room Rate Statistic</i> yang berkaitan dengan CRM Menu, termasuk membuat MV, <i>metrics</i>, dan <i>charts</i> yang diperlukan.</li> <li>Merancang dan membuat <i>dashboard Occupancy Statistic</i> yang berkaitan dengan CRM Menu, termasuk membuat MV, <i>metrics</i>, dan <i>charts</i> yang diperlukan.</li> <li>Merancang dan membuat <i>dashboard Hotel Revenue Statistic</i> yang berkaitan dengan CRM Menu, termasuk membuat MV, <i>metrics</i>, dan <i>charts</i> yang diperlukan.</li> <li>Merancang dan membuat <i>dashboard Hotel Revenue Statistic</i> yang berkaitan dengan CRM Menu, termasuk membuat MV, <i>metrics</i>, dan <i>charts</i> yang diperlukan.</li> <li>Merancang dan membuat <i>dashboard Room Revenue Statistic</i> yang berkaitan dengan CRM Menu, termasuk membuat MV, <i>metrics</i>, dan <i>charts</i> yang diperlukan.</li> <li>Merancang dan mesmbuat <i>dashboard Geographical Origin Of Business</i> yang berkaitan dengan CRM Menu, termasuk membuat MV, <i>metrics</i>, dan <i>charts</i> yang diperlukan.</li> </ul> |  |
|     |                                                              | Emt        | bedding Dashb | ooards into Property Management System (PMS)                                                                                                    |  |
| 10. | Deploy dashboard ke sistem<br>PMS menggunakan API dan<br>SDK | 28/04/2025 | 09/05/2025    | <ul> <li>Deploy dashboard Hotel Statistic ke sistem PMS menggunakan API dan SDK.</li> <li>Deploy dashboard Reservation &amp; OTA ke sistem PMS menggunakan API dan SDK.</li> <li>Deploy dashboard Room Statistic ke sistem PMS menggunakan API dan SDK.</li> <li>Deploy dashboard Revenue Statistic ke sistem PMS menggunakan API dan SDK.</li> <li>Deploy dashboard Outlet Statistics ke sistem PMS menggunakan API dan SDK.</li> <li>Deploy dashboard Outlet Statistics ke sistem PMS menggunakan API dan SDK.</li> <li>Deploy seluruh dashboard CRM ke sistem PMS menggunakan API dan SDK.</li> </ul>                                                                                                    |  |

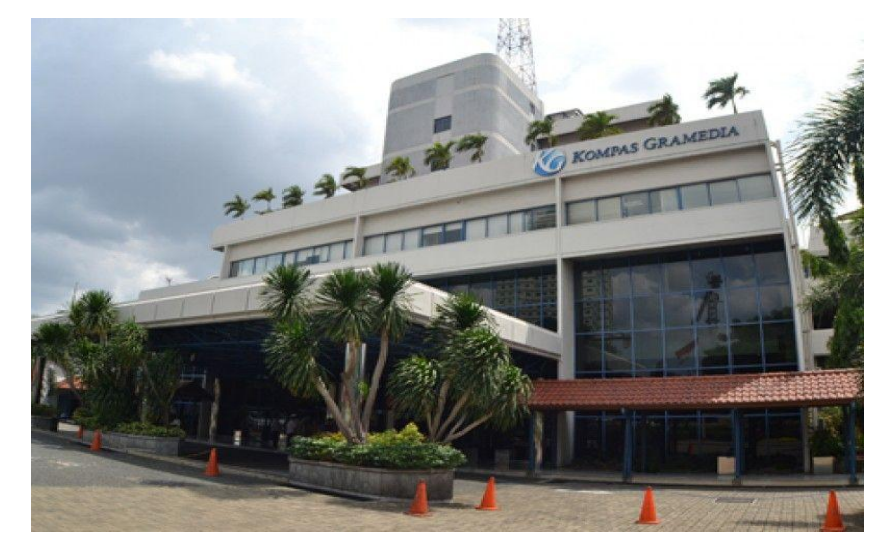

3.2.1. On Boarding – Orientasi Program dan Lingkungan Kerja

Gambar 3.7 Kantor Functional Unit Kompas Gramedia

Pada tanggal 03 Februari 2025, program magang resmi dimulai dengan orientasi pengenalan terhadap lingkungan kerja dan struktur organisasi perusahaan. Kantor functional unit Kompas Gramedia (KG) dapat dilihat pada Gambar 3.7. Kegiatan orientasi ini bertujuan untuk memberikan pemahaman menyeluruh mengenai profil dan sejarah perusahaan, nilai-nilai, visi dan misi, serta pengenalan terhadap berbagai unit yang ada dalam Corporate IT & IS (CITIS), yang terdiri dari tiga divisi yakni Enterprise Solution Division, IT Operations Division, dan Customer Facing Platform Division. Peserta magang ditempatkan pada Enterprise Solution Division, Hospitality Solution Department. Seluruh peserta magang diperkenalkan dengan karyawan yang bekerja di divisi ini, yang terdiri dari berbagai role, seperti direktur, general manager, manajer, hingga staf dengan total 110 orang. Tim CITIS KG dapat dilihat pada Gambar 3.8. Kemudian, peserta magang diantarkan ke meja kerja dan dibantu untuk mengakses koneksi internet. Kegiatan ini memberikan pemahaman tentang peran masing-masing unit dalam mendukung operasional perusahaan, serta bagaimana koordinasi antar divisi dapat berjalan dengan lancar. Dokumentasi selama on boarding dapat dilihat pada Gambar 3.9.

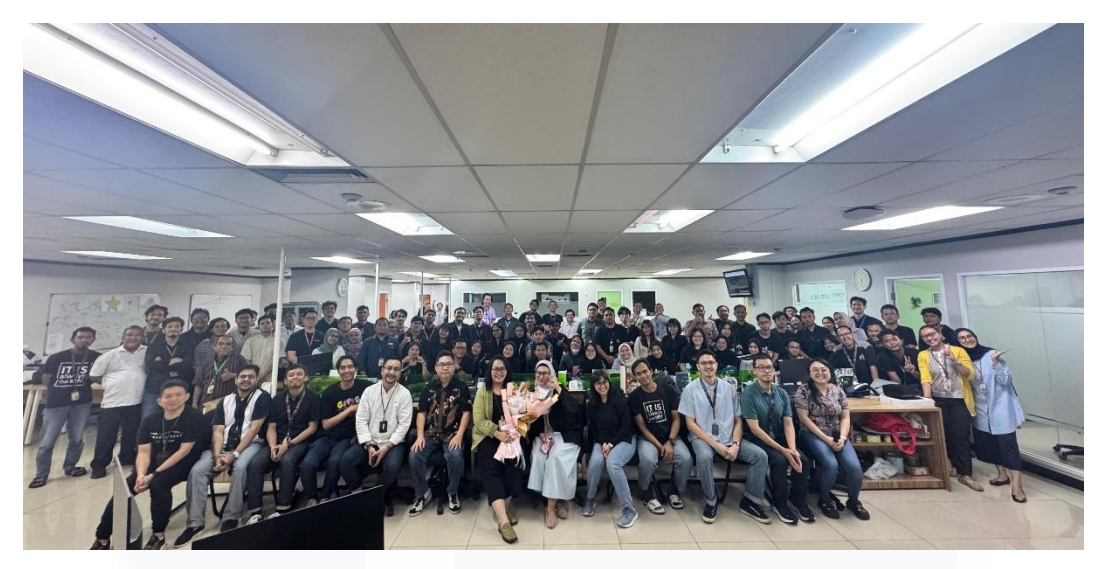

Gambar 3.8 Tim Corporate IT & IS (CITIS) Kompas Gramedia

Peserta magang kemudian mengikuti briefing lebih lanjut yang dipimpin oleh Bapak Anwari Rahman (Manajer Enterprise Solution) selaku supervisor magang dan Bapak Stefanus Linardi (Senior Solution Analyst) selaku mentor lapangan, yang menjelaskan lebih detail mengenai tugas, tanggung jawab, serta ekspektasi yang harus dipenuhi selama program magang. Peserta magang juga diberi akses ke aplikasi komunikasi yang digunakan, seperti Microsoft Teams dan Azure DevOps, serta pemahaman penjelasan mengenai etika, aturan, dan budaya kerja yang berlaku di perusahaan. Selain itu, peserta magang turut diperkenalkan dengan lingkungan kantor secara langsung, termasuk berkeliling untuk mengenal berbagai ruang kerja dan fasilitas yang tersedia. Ibu Eris selaku sekretaris CITIS mengundang peserta magang ke dalam WhatsApp Group CITIS yang juga menjadi sarana komunikasi dan sumber informasi terkait kegiatan dan update yang ada. Kegiatan on boarding ini sangat penting karena dapat memfasilitasi peserta magang untuk beradaptasi dengan lingkungan kerja di KG, memahami struktur organisasi, mendapatkan akses yang diperlukan, serta memahami kultur dan tujuan perusahaan untuk melanjutkan ke tugas berikutnya.

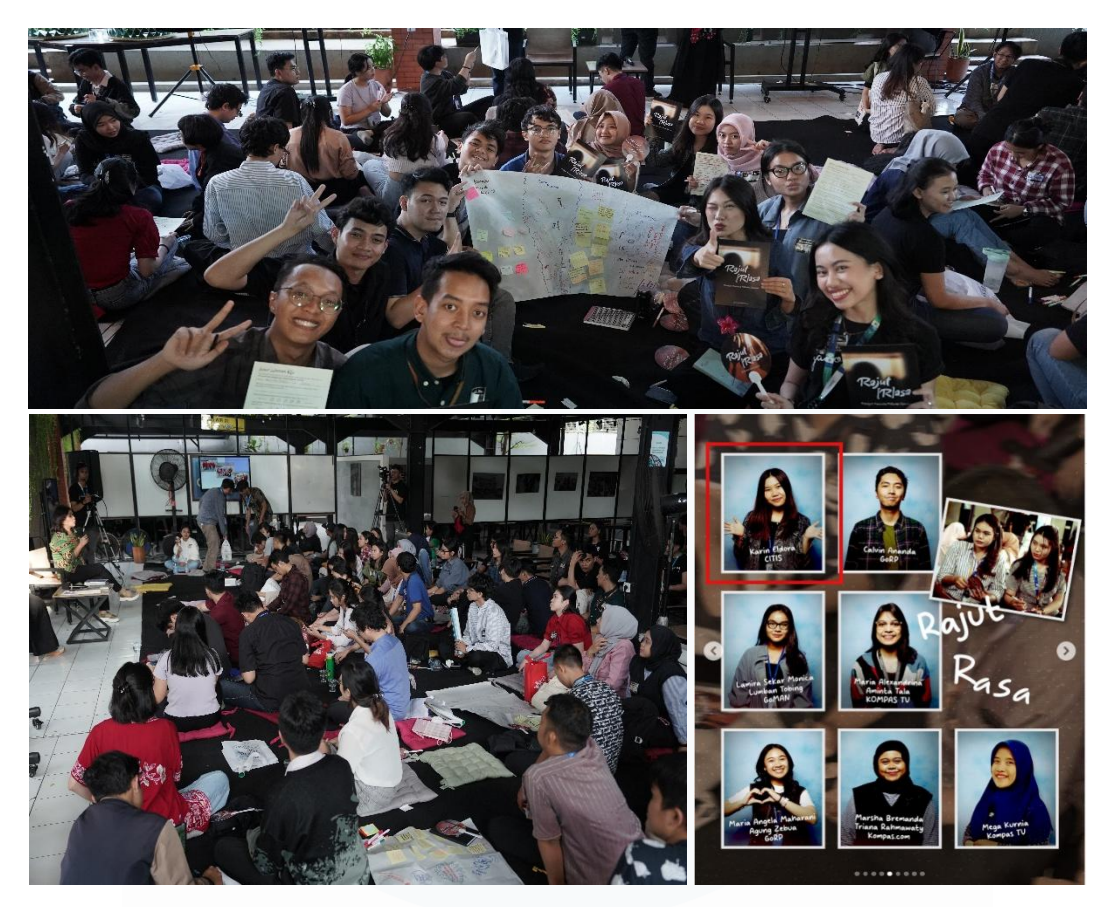

Gambar 3.9 Dokumentasi Kegiatan On Boarding Kompas Gramedia

# 3.2.2. *Tools Introduction* – Eksplorasi *Tools* Komunikasi dan Alur Koordinasi Divisi

Pada program magang ini, peserta diberikan akses ke beberapa *tools* komunikasi yang penting untuk mendukung koordinasi dan kelancaran proyek. Salah satu *tools* utama yang digunakan adalah Microsoft Teams, yang berfungsi sebagai *platform* komunikasi utama untuk seluruh tim di *Corporate* IT & IS (CITIS). Gambar 3.10 menunjukkan akun Microsoft Teams peserta magang, yang mana merupakan akun Teams *student* UMN yang telah terhubung dengan Teams resmi milik citis.kompasgramedia.com. Microsoft Teams OITIS seperti pada Gambar 3.3 digunakanan untuk berinteraksi dengan berbagai cara, seperti melalui grup diskusi, panggilan video, dan pesan pribadi. Dalam aplikasi ini, peserta magang aktif berinteraksi dalam dua *channel*, yaitu Ent.*Tech Team* dan *New Hospitality System Project* yang digunakan untuk pembaruan tugas dan klarifikasi proyek. Melalui Teams, peserta magang dapat

berkomunikasi langsung dengan mentor, supervisor, serta rekan-rekan lainnya dalam tim untuk membahas berbagai proyek yang sedang berlangsung.

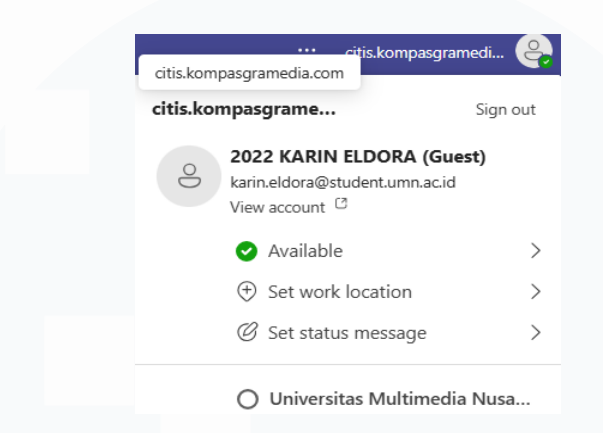

Gambar 3.10 Akun Microsoft Teams Peserta Magang

Peserta magang juga diberikan akses ke Azure DevOps sebagai tools komunikasi lainnya. Azure DevOps merupakan platform pengembangan software yang sangat berguna untuk manajemen proyek dan pengawasan backlog. Melalui Azure DevOps, peserta magang bisa memantau dan melacak perkembangan tugas-tugas yang ada, seperti melihat backlog proyek, source code, serta repository untuk penyimpanan dokumen dan kode aplikasi. Azure DevOps memiliki fitur utama "boards" yang berfungsi sebagai papan kanban atau scrum yang menampilkan work items dengan berbagai status untuk melacak kemajuan proyek. Setiap work item dilengkapi dengan identifikasi unik, deskripsi, informasi penugasan, dan estimasi waktu penyelesaian. Fitur ini memfasilitasi kolaborasi tim, meningkatkan transparansi, dan mendukung pemantauan proyek secara real-time. Selain boards, Azure DevOps juga menyediakan "backlogs" untuk mengelola pekerjaan prioritas, "sprints" untuk perencanaan iterasi, "queries" untuk mencari work items, "delivery plans" untuk rencana rilis proyek, dan "pipelines" untuk otomatisasi build dan deployment, yang penting untuk memastikan kelancaran deploy dashboard ke sistem PMS. Dengan fitur-fitur ini, peserta magang dapat lebih mudah beradaptasi dan berkontribusi dalam proyek. Gambar 3.11 menampilkan user interface dari Azure DevOps CITIS KG.

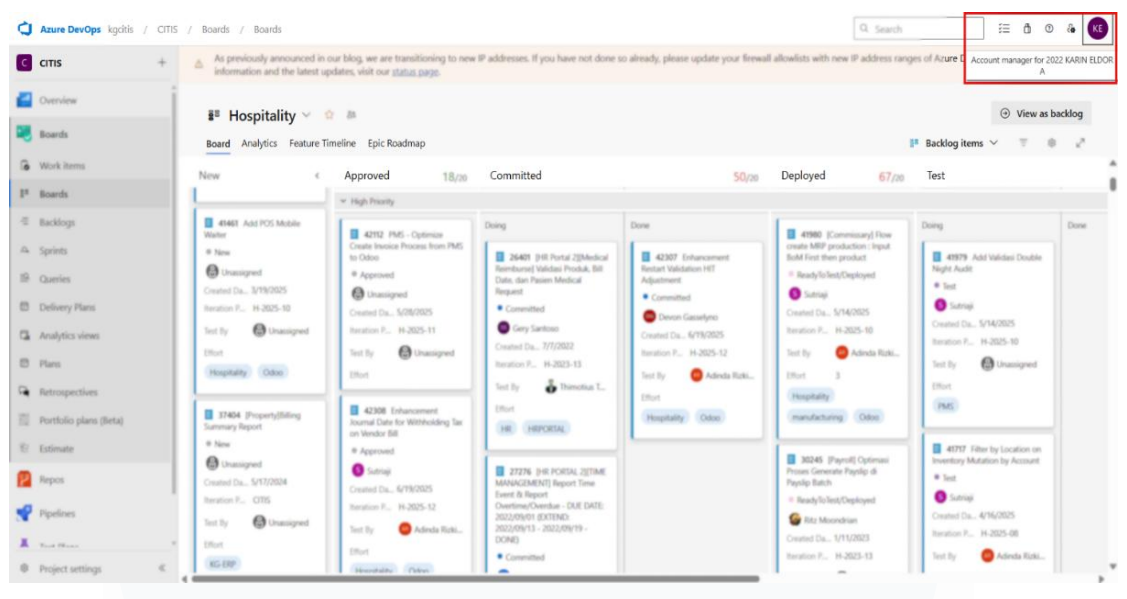

Gambar 3.11 Tampilan Azure DevOps CITIS KG

## 3.2.3. Tools Introduction – Instalasi, Konfigurasi, dan Eksplorasi Tools

1. Tools Azure Data Factory

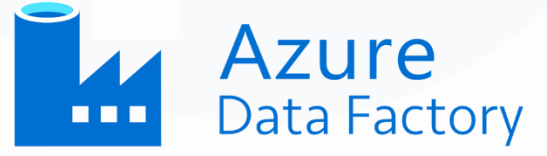

Gambar 3.12 Logo Azure Data Factory

Azure Data Factory (ADF) dengan logo pada Gambar 3.12, merupakan *platform cloud* berbasis *Extract, Transform, Load* (ETL) yang disediakan oleh Microsoft Azure untuk membangun, menjadwalkan, dan mengelola *pipelines* data [15]. ADF sangat berguna untuk mengintegrasikan data dari berbagai sumber seperti *cloud*, *on-premises*, dan SaaS serta melakukan transformasi data sebelum memuatnya ke penyimpanan seperti *data warehouse* atau *data lakes*. Salah satu fitur utama ADF adalah membantu pengguna untuk merancang *pipeline* tanpa perlu menulis banyak kode, sekaligus menyediakan pemantauan dan peringatan untuk memastikan *pipeline* berjalan lancar. Selama magang, ADF digunakan untuk melakukan *Extract, Transform, Load* (ETL) dengan tujuan utama menyalin data dari *database* odoo dan PMS ke *data warehouse* hospitalitydwh melalui *pipeline* yang dibuat secara khusus. Dalam konteks ini, ADF berfungsi sebagai alat orkestrasi data yang mendukung proses ETL scalable dan reliable. Setiap pipeline dibuat untuk mengatur alur kerja data yang dimulai dengan pengambilan data (*extraction*) dari database sumber, kemudian transformasi sesuai kebutuhan, dan akhirnya memuat data (load) yang telah terstruktur ke dalam data warehouse tujuan. Activity dalam pipeline ini termasuk operasi seperti Lookup, Set Variable, Truncate Table, dan Copy Data yang memastikan data diolah dengan benar dan siap digunakan. Penggunaan ADF dalam proyek ini terintegrasi dengan PostgreSQL dan Microsoft SQL Server melalui DBeaver menggunakan Hospitality-Vnet-IntegrationRuntime. Gambar 3.13 menampilkan user interface dari Azure Data Factory CITIS KG.

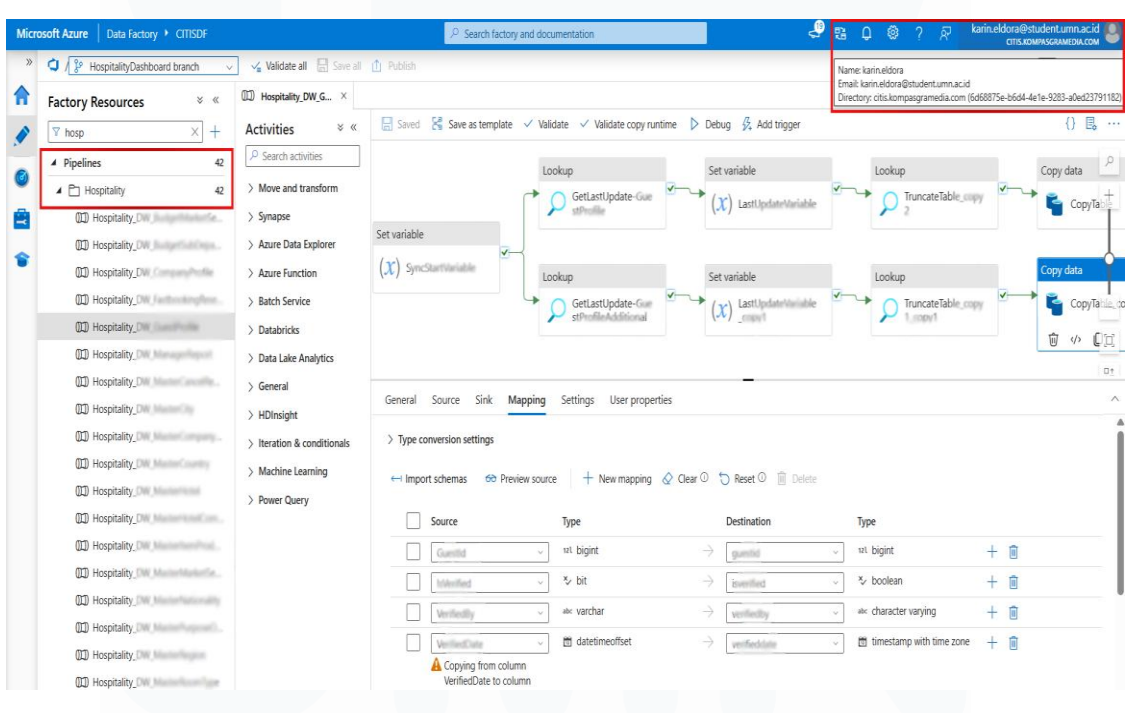

Gambar 3.13 Tampilan Azure Data Factory CITIS KG

2. *Tools* DBeaver (PostgreSQL)

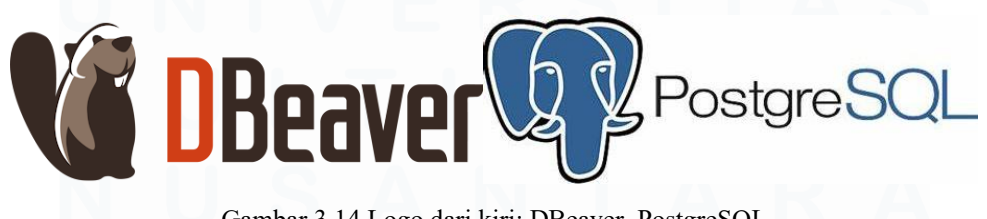

Gambar 3.14 Logo dari kiri: DBeaver, PostgreSQL

DBeaver (PostgreSQL) dengan logo pada Gambar 3.14, merupakan alat manajemen *database* yang sangat berguna dalam pengelolaan data, terutama dalam konteks pengolahan data menggunakan PostgreSQL. Sebagai GUI (*Graphical User Interface*), DBeaver membantu pengguna untuk berinteraksi dengan *database* dengan cara yang lebih mudah dan praktis tanpa memerlukan kode SQL yang kompleks [39]. Dalam konteks magang, DBeaver digunakan sebagai *workbench* utama untuk mengelola *database* odoo (sumber *database*) dan *data warehouse* hospitalitydwh (*data warehouse* tujuan) menggunakan PostgreSQL. Melalui DBeaver, proses ETL menggunakan Azure Data Factory dapat dilakukan dengan cepat, serta mendukung pembuatan dan pengelolaan *Materialized View* (MV) yang digunakan sebagai sumber *dataset* untuk *dashboard* di Apache Superset.

DBeaver juga memberikan fitur editor SQL dengan auto-completion dan syntax highlighting yang memudahkan dalam menulis query yang diperlukan, serta kemampuan untuk mengekspor dan mengimpor data dalam berbagai format. Kemampuan DBeaver dalam mengelola skema database, memverifikasi integritas data, dan mengeksekusi query dengan cepat sangat penting untuk memastikan kelancaran dan ketepatan data yang digunakan dalam dashboard, mendukung peserta magang dalam mengelola database, memverifikasi hasil ETL, dan menyiapkan dataset untuk visualisasi dashboard. Untuk menghubungkan DBeaver dengan PostgreSQL, peserta magang dibantu oleh mentor dan diberikan akses oleh supervisor untuk menambahkan koneksi baru, memilih PostgreSQL sebagai tipe koneksi, serta memasukkan detail host, port, nama database, dan kredensial login. Gambar 3.15 menampilkan user interface dari DBeaver dan database hospitality KG.

# M U L T I M E D I A N U S A N T A R A

| K                                       | Auto Art Sharabalautub - Dauklic@barabalautub - Art - Art - Art                                                                                                    |                                                                                                    |
|-----------------------------------------|----------------------------------------------------------------------------------------------------|----------------------------------------------------------------------------------------------------|
| tabare Navinator X E Projects = 2 8 = 0 |                                                                                                    | 0                                                                                                    |
| tabare Navinator X                      |                                                                                                    | -                                                                                                    |
| tubule rearigator a la riojecta         | 🔓 <hospitalitydwh> Script-1 🛛 📮 <hospitalitydwh> Script-4 × 🔍 mv. geographical, origin 🖉 mv. market, jegment, betrear</hospitalitydwh></hospitalitydwh>                                                                                                    | mv_manager_report_with_budget_lastyear                                                                                                    |
| a part of object name here 🛛 🗶 💌        | <pre>www.ukuur.bi.come.come.come.come.come.come.come.come</pre>                                                                                                    | WEND ROLELIN                                                                                                    |
| DBeaver Sample Database (SQLite)        | CRUCK BT (date_trunc( month ::text, wrwn.trxbate::timestamp with time zone)::date) u                                                                                                    | JESC .                                                                                                    |
| hospitalitydwh 10.9.61.41:5432          | SELECT a benefit                                                                                                    |                                                                                                    |
| Databases                               | a traite as                                                                                                    |                                                                                                    |
| v Apple hospitalitydwh                  | COALESCE(a, room come, 0; numeric) AS room come                                                                                                    |                                                                                                    |
| > El Schemas                            | a.tradate - '1 year'::interval AS prev tradate.                                                                                                    |                                                                                                    |
| Event Triggers                          | COALESCE(b. noomrevenue, 0::numeric) AS prev noomrevenue,                                                                                                    |                                                                                                    |
| Fotosias                                | COALESCE(c.budgetroomrevenue, 0::numeric) AS budgetroomrevenue,                                                                                                    |                                                                                                    |
| > C1 Extensions                         | COALESCE(c.budgetfoodrevenue, 0::numeric) AS budgetfoodrevenue,                                                                                                    |                                                                                                    |
| > Storage                               | COALESCE(c.budgetbeveragerevenue, 0::numeric) A5 budgetbeveragerevenue,                                                                                                    |                                                                                                    |
| System Info                             | COALESCE(c.budgetfbotherrevenue, 0::numeric) AS budgetfbotherrevenue,                                                                                                    |                                                                                                    |
| > 🛤 Roles                               | COALESCE(c.budgetotherrevenue, 0::numeric) AS budgetotherrevenue,                                                                                                    |                                                                                                    |
| Administer                              | COALESCE(c.budgetavailableroom, 0::numeric) AS budgetavailableroom,                                                                                                    |                                                                                                    |
| System Info                             | COALESCE(c.budgetoccupiedroom, 0::numeric) A5 budgetoccupiedroom,                                                                                                    |                                                                                                    |
| Odoo Dev 10.0.0.6:5432                  | COALESCE(c.budgetmoofguest, 0::numeric) A5 budgetmoofguest,                                                                                                    |                                                                                                    |
| Databases                               | e.classcode,                                                                                                    |                                                                                                    |
| > 🗟 citisdev4                           | e.hotelname,                                                                                                    |                                                                                                    |
| > S dbdevSos1                           | e.occupiedrada,                                                                                                    |                                                                                                    |
| e dev2Aug                               | e romanai labla                                                                                                    |                                                                                                    |
| a devid filmaitie                       | COALESCE(a baseline Birgumaric) AS both                                                                                                    |                                                                                                    |
| devision devision                       | COALESCE(b, how of the provide of the provide of th |                                                                                                    |
| s devskgclus                            | COALESCE(a.arr. 0::numeric) AS arr.                                                                                                    |                                                                                                    |
| > 🗟 devskgerp                           | COALESCE(b. 0::numeric) AS                                                                                                    |                                                                                                    |
| > 📴 dev6kgerp                           | COALESCE(a.orcupancy, 0::numeric) AS occupancy                                                                                                    |                                                                                                    |
| B kg_qa_hotel_2test                     | COALESCE (b. scopercy, 0::numeric) AS previous and                                                                                                    |                                                                                                    |
| > 🗟 odoo-test                           | FROM actual summary a                                                                                                    |                                                                                                    |
| v Sodoodev1                             | LEFT JOIN actual_summary b ON a.hotelid = b.hotelid AND (a.trwdate - '1 year'::interval)                                                                                                    | - b.trxdate                                                                                                    |
| > 🛅 Schemas                             | LEFT JOIN we_budget_hotel_monthly c ON a.hotelid = c.hotelid AND a.tradate = c.budgetdate                                                                                                    | 8                                                                                                    |
| Event Triggers                          | LEFT JOIN vw_budget_hotel_monthly d ON a.hotelid = d.hotelid AND (a.trxdate - '1 year'::                                                                                                    | interval) = d.hudgetdate                                                                                                    |
| > 🔁 Extensions                          | LEFT JOIN ( SELECT DISTINCT ON (mv manager report hatelid, (date_trunc('month'::text, mv                                                                                                    | ::timestamp with time zone)::d                                                                                                    |
| > 🔁 Storage                             | <pre>date_trunc('month'::text, me_manager_report.trxdate::timestamp with time zone)::da</pre>                                                                                                    | ate AS trxdate,                                                                                                    |
| > System Info                           | my_manager_report.classcode,                                                                                                    |                                                                                                    |
| Roles                                   | By manager_report.noteiname,                                                                                                    |                                                                                                    |
| adoades?                                | w autoper report houseuse.                                                                                                    |                                                                                                    |
|                                         | B my manager report roomavailable                                                                                                    |                                                                                                    |
| > B outouevo                            | FROM my manager report) e ON a hotelid - e hotelid AND a tradate - e tradate                                                                                                    |                                                                                                    |
| > is posigres                           | WITH DATA;                                                                                                    |                                                                                                    |
| Administer                              |                                                                                                    |                                                                                                    |
| System Info                             | select occupiedroom, houseuse, roomavailable from my_manager_report;                                                                                                    |                                                                                                    |
| postgres localhost:5432                 | select occupiedroom, houseuse, roomavailable, occupancy, budgetoccupiedroom from my_manager_re                                                                                                    | aport_with_budget_lastyear                                                                                                    |
|                                         |                                                                                                    | The first state of the state of the state of |

Gambar 3.15 Tampilan DBeaver dan Database PostgreSQL Hospitality KG

3. Tools Apache Superset

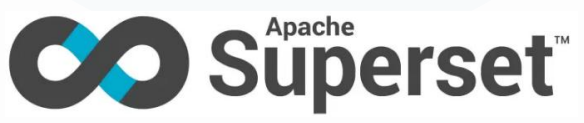

Gambar 3.16 Logo Apache Superset

Apache Superset dengan logo pada Gambar 3.16, merupakan *platform business intelligence* (BI) *open-source* yang modern, fleksibel, dan sangat skalabel untuk eksplorasi data yang cepat dan pembuatan visualisasi *dashboard* interaktif [40]. Sebagai proyek inkubasi Apache, Superset dapat menghubungkan berbagai sumber data (termasuk PostgreSQL, MySQL, Oracle, BigQuery, Snowflake, dll). Superset mendukung eksplorasi data *ad*-*hoc* melalui SQL Lab, pembuatan visualisasi dengan *chart builder* yang menawarkan berbagai tipe *chart*, serta penyusunan *layout dashboard* menggunakan *dashboard editor* untuk kebutuhan analitik. Setelah dilakukan instalasi dan konfigurasi, *tools* ini digunakan untuk eksplorasi data, membuat *charts*, serta merancang *dashboard*. Pada lingkungan kerja *Hospitality* KG, Superset menjadi *platform* yang digunakan untuk membuat

berbagai tipe *chart*, seperti grafik reservasi harian, tren pendapatan *banquet*, dan statistik tingkat hunian kamar, yang semua ini digunakan untuk mendukung pengambilan keputusan *Board of Directors* hotel. Dalam prosesnya, data yang telah melalui proses ETL menggunakan ADF akan dikelola di DBeaver (PostgreSQL) dalam bentuk *Materialized Views* (MV) yang kemudian menjadi sumber data dalam *dashboard*. Superset memberikan fleksibilitas dalam mendefinisikan metrik, menulis *query* SQL untuk eksplorasi data, serta mengelola *dataset* yang dapat digunakan oleh berbagai tim. Superset juga menyediakan ID khusus untuk *dashboard* dan ID filter yang dapat digunakan untuk mempermudah proses *embedding dashboard* ke dalam sistem *Property Management System* (PMS). Gambar 3.17 menampilkan *user interface* dari Apache Superset *hospitality* KG.

| 6 к | MPAS GRAMEDEA Dashboards Charts Da                       | atasets SQL +                                     |                                                          |                                                                       | + • Settings •                                   |
|-----|----------------------------------------------------------|---------------------------------------------------|----------------------------------------------------------|-----------------------------------------------------------------------|--------------------------------------------------|
| Hom | e                                                        |                                                   |                                                          |                                                                       |                                                  |
| ∨ R | ecents                                                   |                                                   |                                                          |                                                                       |                                                  |
|     | Viewed Edited Created                                    |                                                   |                                                          |                                                                       |                                                  |
|     | (CRM) Executive Dashboard<br>Medified a day age          | II [CRM] Monthly Report Con                       | [CRM] Monthly Report Con                                 | [CRM] Monthly Report Con                                              |                                                  |
|     | mouneu a uay ago                                         | wouned 5 days ago                                 | mounieu 3 days ago                                       | mounieu 5 days ago                                                    |                                                  |
| • 0 | Favorite Mine All                                        |                                                   |                                                          |                                                                       | + Dashboard View All >                           |
|     | [CRM - PMS] Market S 🚖 🚦<br>Modified a day ago published | [CRM - PMS] Room Re                               | [CRM - PMS] Occupan ☆ :<br>Modified 2 days ago published | [CRM - PMS] Market S $\dot{m}$ :        Modified 2 days ago     draft | [CRM - PMS] Monthly<br>Modified 2 days ago draft |
| ∨ c | harts                                                    |                                                   |                                                          |                                                                       |                                                  |
|     | Favorite Mine All                                        |                                                   |                                                          |                                                                       | + Chart View All >                               |
|     | Daily Cancellation 🚖 🗄<br>Modified 2 days ago            | Daily Reservation     ☆       Modified 2 days ago | Banquet Revenue Trend ☆ :<br>Modified 2 days ago         | Top 15 Rate Additional                                                | Total Revenue by Event                           |

Gambar 3.17 Tampilan Apache Superset Hospitality KG

4. Tools Microsoft Visual Studio

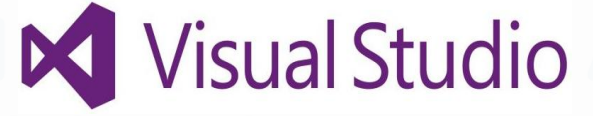

Gambar 3.18 Logo Microsoft Visual Studio

Microsoft Visual Studio dengan logo pada Gambar 3.18, merupakan Integrated Development Environment (IDE) yang dirancang untuk

mendukung seluruh siklus hidup pengembangan software. Visual Studio menyediakan lingkungan terpadu bagi para developer untuk menulis, menguji, men-debug, dan me-deploy aplikasi untuk berbagai platform, termasuk web, desktop, mobile, dan cloud [41]. IDE ini mendukung berbagai bahasa pemrograman seperti C#, Visual Basic .NET, C++, Python, JavaScript, TypeScript, dan banyak lagi. Dalam magang ini, Visual Studio digunakan untuk mengembangkan dan mengelola kode yang diperlukan untuk meng-embed dashboard Superset ke dalam sistem Property Management System (PMS) Kompas Gramedia. Dengan fitur seperti IntelliSense untuk autocompletion, debugger untuk memperbaiki masalah, dan kemampuan integrasi dengan sistem kontrol versi seperti Git, Visual Studio menyediakan semua tools yang diperlukan untuk memastikan bahwa dashboard dapat diakses dan berfungsi dengan baik dalam sistem. Selain itu, Visual Studio juga membantu pengguna untuk memodifikasi baik frontend maupun backend dari sistem PMS, memastikan bahwa visualisasi data dari Superset dapat ditampilkan dengan mulus menggunakan metode seperti Application Programming Interface (API) dan Software Development Kit (SDK). Proses ini memastikan bahwa hasil analitik yang telah diciptakan dapat langsung diterapkan dalam sistem operasional hotel. Gambar 3.19 menampilkan user interface dari Microsoft Visual Studio hospitality KG.

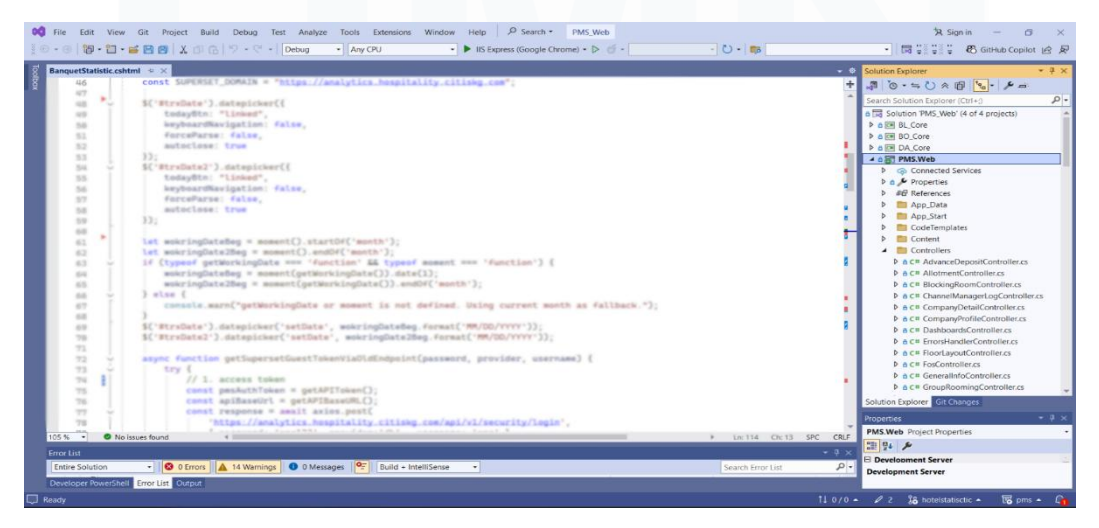

Gambar 3.19 Tampilan Microsoft Visual Studio Hospitality KG

60

Perancangan Dashboard Hospitality pada..., Karin Eldora, Universitas Multimedia Nusantara

# 3.2.4. *Tools Introduction* – Eksplorasi Sistem, Fitur, dan Data pada Sistem Hotel

| Sauti         | <b>HS</b>                         | admin38                                               |      |             |
|---------------|-----------------------------------|-------------------------------------------------------|------|-------------|
| HC            | TELS & RESORTS                    |                                                       |      |             |
| ** S A M      | AYA                               | avana                                                 |      | VΔ          |
| Hotel Santika | ዊር<br>Hotel Santika               | ki<br>Ki                                              | ampi | amarishotel |
|               | Hospitalit<br>© 2019-25 Corporate | t <b>y Suite v 2.1.0</b><br>IT & IS - Kompas Gramedia |      |             |

1. Property Management System (PMS)

Gambar 3.20 Tampilan Awal Login PMS Hospitality KG

Property Management System (PMS) dengan tampilan login awal seperti pada Gambar 3.20, merupakan software yang digunakan untuk mengelola berbagai aspek operasional hotel, termasuk pemesanan, check-in & check-out tamu, pengelolaan inventaris kamar, penagihan, dan akuntansi. Sistem ini menjadi pusat kendali yang menyatukan berbagai modul yang saling terintegrasi, seperti Front Office, Reservasi, Housekeeping, Point of Sale (POS), Keuangan, dan Customer Relationship Management (CRM), yang semuanya bertujuan untuk meningkatkan kinerja operasional dan pengalaman tamu. Dalam konteks magang di Kompas Gramedia, PMS yang digunakan oleh hotel-hotel di bawah PT. Grahawita Santika berfungsi sebagai sumber data utama yang terhubung dengan sistem POS Odoo. Dashboard yang dibuat di Superset akan diintegrasikan langsung ke dalam PMS, khususnya dalam modul "Analytics & Reports", yang membantu manajemen hotel untuk mengakses insight data secara real-time tanpa perlu berpindah platform. Pengintegrasian dashboard dalam PMS memberikan kemudahan bagi pengambil keputusan untuk menggunakan data yang telah

diproses, mendorong pengambilan keputusan yang lebih cepat dan tepat berdasarkan informasi yang lebih jelas dan terstruktur. Gambar 3.21 menampilkan *user interface* dari PMS *hospitality* KG.

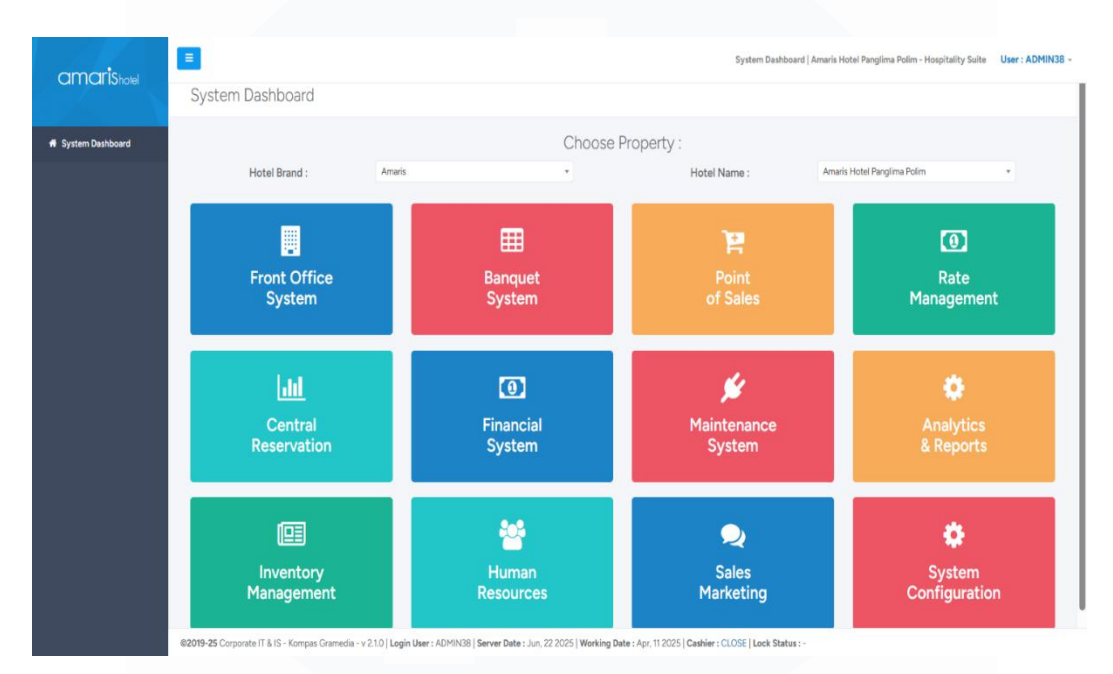

Gambar 3.21 Tampilan PMS Hospitality KG

2. Customer Relationship Management (CRM)

|                            | Welcome<br>Sales & Marketing Suite                                                |                |
|----------------------------|-----------------------------------------------------------------------------------|----------------|
|                            | User Id :                                                                         |                |
|                            | admin                                                                             |                |
|                            | Password :                                                                        |                |
|                            | •••••                                                                             |                |
|                            | Sign In                                                                           |                |
|                            |                                                                                   |                |
|                            |                                                                                   |                |
|                            |                                                                                   |                |
|                            |                                                                                   |                |
| Sales & Marketing Suite Ve | ersion 1 9 134 Last undate 2024 12 02 Convribit 2012-2025 Cornorate IT & IS - Kor | npas Gramedia  |
| sales a marketing suite ve | and an analy case apare construction copyright 2012-2023 corporate in a 13 - Kor  | npas stattedia |

Gambar 3.22 Tampilan Awal Login Sistem CRM Hospitality KG

Customer Relationship Management (CRM) dengan tampilan login awal seperti pada Gambar 3.22, merupakan sistem yang digunakan untuk mengelola dan menganalisis interaksi pelanggan dan data sepanjang siklus hidup pelanggan dengan tujuan meningkatkan hubungan bisnis dengan pelanggan, membantu retensi pelanggan, dan mendorong pertumbuhan penjualan. Sistem CRM dalam industri perhotelan mengkonsolidasikan informasi pelanggan dari berbagai saluran komunikasi ke dalam satu platform terpusat, yang penting untuk memberikan pengalaman personal, mengelola program loyalitas, menargetkan kampanye pemasaran, dan memantau umpan balik tamu. Di Kompas Gramedia, sistem CRM yang digunakan oleh Santika Indonesia Hotels & Resorts mendukung akses cepat ke berbagai fungsi terkait penjualan dan pemasaran, seperti "Sales Plan", "Business Lead", dan "Booking List". Tampilan dari sistem CRM ini menampilkan dashboard yang diperlukan oleh manajemen untuk menilai kinerja dan mengambil keputusan strategis. Dalam konteks magang, dashboard yang ada dalam CRM menjadi dasar pembuatan dashboard yang akan dipindahkan ke dalam sistem PMS untuk konsolidasi data yang lebih praktis. Dengan memindahkan dashboard dari CRM ke PMS, Kompas Gramedia bertujuan mengintegrasikan seluruh laporan analitik data ke dalam satu platform terpusat untuk mempermudah akses bagi Board of Directors dan meningkatkan kinerja operasional. Gambar 3.23 menampilkan user interface dari sistem CRM hospitality KG.

| Sales & Marketing Suite Dashboard   Hore<br>Santika Indonesia Hotels & Resorts ( TRAINING ) |                                        |                             |                                     |  |  |  |  |
|---------------------------------------------------------------------------------------------|----------------------------------------|-----------------------------|-------------------------------------|--|--|--|--|
|                                                                                             |                                        | 🛩 161 Approval 🛛 🤗 67 Veril | ication 🔺 Administrator (CORPORATE) |  |  |  |  |
|                                                                                             | Search                                 |                             |                                     |  |  |  |  |
| Quick Access<br>⊕ Company Profiles                                                          | Executive Summary                      |                             |                                     |  |  |  |  |
| 📅 Sales Plan                                                                                | Search                                 |                             |                                     |  |  |  |  |
| Business Lead                                                                               | Room Revenue Statistic                 |                             |                                     |  |  |  |  |
| Booking List                                                                                | Hotel Revenue Statistic                |                             |                                     |  |  |  |  |
| 🕞 Create Booking                                                                            | Average Room Rate Statistic            |                             |                                     |  |  |  |  |
| Manager Report                                                                              | Occupancy Statistic     Manager Report |                             |                                     |  |  |  |  |
| Home                                                                                        | Forecast Occupancy                     |                             |                                     |  |  |  |  |
| Executive Summary                                                                           | Forecast Occupancy by Market Segment   |                             |                                     |  |  |  |  |
| Monthly Report                                                                              | Top Company Statistic                  |                             |                                     |  |  |  |  |
| 🔂 Calendar 🖲                                                                                | Banquet Top Item                       |                             |                                     |  |  |  |  |
| 📅 Sales 🛛                                                                                   | Banquet Business Progress              |                             |                                     |  |  |  |  |
|                                                                                             | Gambar 3 23 Tampilan Sig               | tem CRM Hospitality KG      |                                     |  |  |  |  |

lan Sistem CRM *Hospitality* KG

# 3.2.5. ETL Process – Alur Pipeline Data Banquet Untuk Kebutuhan Banquet Dashboard

Proses Extract, Transform, Load (ETL) merupakan salah satu tugas penting yang dilakukan sebelum perancangan dashboard untuk operasional perhotelan di Kompas Gramedia, khususnya dalam hal ini terkait dengan data banquet. Pada tahap ini, data mentah yang berasal dari berbagai sumber seperti dari database odoo perlu dipindahkan ke dalam data warehouse hospitalitydwh untuk kebutuhan dashboard. Dalam konteks ini, beberapa alur pipeline data dirancang menggunakan Azure Data Factory untuk menyalin, mentransformasikan, dan memuat data dari sumber database odoo ke dalam data warehouse hospitalitydwh. Dalam proses ETL data banquet, peserta magang membangun sepuluh pipeline dengan tujuan yang berbeda untuk mengalirkan berbagai sumber data, yang ditunjukkan pada Gambar 3.24. Proses ETL ini mempersiapkan data dari berbagai aspek banquet yang melibatkan banyak entitas, seperti ruangan, paket, reservasi, dan transaksi untuk kemudian digunakan sebagai sumber data yang penting bagi pembuatan materialized views di PostgreSQL. Tabel 3.3 menunjukkan rincian fokus dari masing-masing sepuluh *pipeline* dalam proses ETL data *banquet*.

| >> | 🔾 / 🐉 HospitalityDashboard branch 🗸 🧹 Validate all 🔛 Save all     |  |
|----|-------------------------------------------------------------------|--|
| 1  | Factory Resources ×                                               |  |
|    | ▼ hospitality     ×                                               |  |
|    | 00 Hospitality_DW_Odoo_BanquetFunctionRoom                        |  |
| •  | 0D Hospitality_DW_Odoo_BanquetPackage                             |  |
| -  | (DD) Hospitality_DW_Odoo_BanquetReservation                       |  |
| ~  | 00 Hospitality_DW_Odoo_BanquetReservationBill                     |  |
| -  | 0D Hospitality_DW_Odoo_BanquetReservationEvent                    |  |
|    | DD Hospitality_DW_Odoo_BanquetReservationEventAdditionalResources |  |
|    | DD Hospitality_DW_Odoo_BanquetReservationRate                     |  |
|    | 0D Hospitality_DW_Odoo_CatalogEventType                           |  |
|    | 0D Hospitality_DW_Odoo_HrEmployee                                 |  |
|    | D Hospitality_DW_Odoo_POSTransaction                              |  |
|    | 00 Hospitality_DW_Odoo_ResPartner                                 |  |

Gambar 3.24 Daftar Pipeline ETL Data Banquet

Perancangan Dashboard Hospitality pada..., Karin Eldora, Universitas Multimedia Nusantara

| Nama <i>Pipeline</i>    | Database | Tabel Sumber                  | Database       | Tabel Tujuan             |
|-------------------------|----------|-------------------------------|----------------|--------------------------|
|                         | Sumber   |                               | Tujuan         |                          |
| BanquetFunctionRoom     | odoo     | banquet_function_room         | hospitalitydwh | odoo_bqtfunctionroom     |
| BanquetPackage          | odoo     | banquet_package               | hospitalitydwh | odoo_bqtpackage          |
| BanquetReservation      | odoo     | banquet_reservation           | hospitalitydwh | odoo_bqtreservation      |
| BanquetReservationBill  | odoo     | banquet_reservation_bill      | hospitalitydwh | odoo_bqtreservationbill  |
| BanquetReservationEvent | odoo     | banquet_reservation_event     | hospitalitydwh | odoo_bqtreservationevent |
| BanquetReservationEvent | odoo     | banquet_reservation_event_add | hospitalitydwh | odoo_bqtreservationevent |
| AdditionalResources     |          | itional_resources             |                | additionalresources      |
| BanquetReservationRate  | odoo     | banquet_reservation_rate      | hospitalitydwh | odoo_bqtreservationrate  |
| CatalogEventType        | odoo     | catalog_eventtype             | hospitalitydwh | odoo_catalogeventtype    |
| HrEmployee              | odoo     | hr_employee                   | hospitalitydwh | odoo_hremployee          |
| ResPartner              | odoo     | res_partner                   | hospitalitydwh | odoo_respartner          |

3.2.5.1. Pipeline Hospitality\_DW\_Odoo\_BanquetFunctionRoom

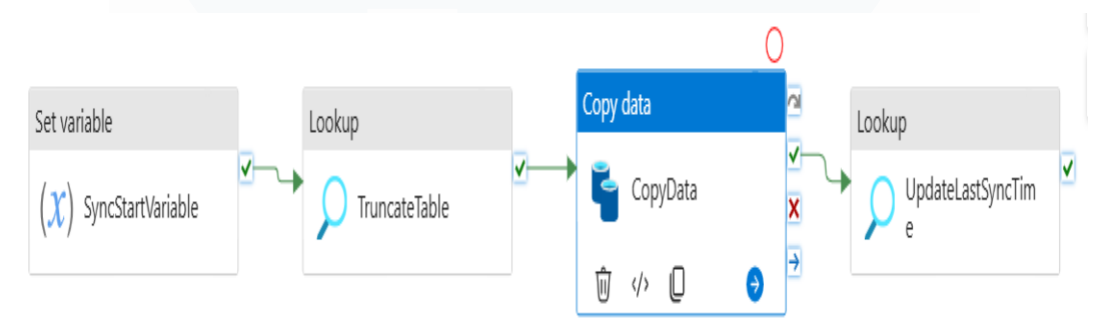

Gambar 3.25 Alur Pipeline Hospitality\_DW\_Odoo\_BanquetFunctionRoom

Alur *pipeline* Hospitality\_DW\_Odoo\_BanquetFunctionRoom seperti pada Gambar 3.25 dirancang untuk menyalin dan mentransformasikan data ruangan *banquet* dan *function room* dari *database* odoo ke *data warehouse* hospitalitydwh. Proses *Extract, Transform, Load* (ETL) dimulai dengan *activity Set variable* yang mengatur parameter awal, seperti waktu sinkronisasi terakhir, yang memastikan bahwa data yang diproses adalah yang terbaru. Selanjutnya, *pipeline* menggunakan *activity Lookup* untuk mengambil data terbaru dari sumber atau memeriksa keberadaan data yang diperlukan, diikuti oleh langkah *TruncateTable* untuk membersihkan tabel tujuan di hospitalitydwh agar data yang baru dapat dimasukkan tanpa duplikasi. Proses inti dari *pipeline* ini adalah *activity CopyData*, yang mentransfer data aktual dari tabel banquet\_function\_room (odoo) ke tabel tujuan odoo\_bqtfunctionroom (hospitalitydwh), dengan pengaturan pemetaan yang tepat antara kolom sumber dan kolom tujuan, serta penyesuaian tipe data yang diperlukan. Setelah proses pemindahan data selesai, *pipeline* diakhiri dengan *Lookup* untuk memperbarui *timestamp* sinkronisasi dan memastikan bahwa data *function room* yang baru telah berhasil disalin.

#### a. Activity SyncStartVariable

Activity name SyncStartVariable Copy to clipboard 1 "name": "SyncStartVariable", 2 "type": "SetVariable", 3 "dependsOn": [], 4 5 "policy": { 6 "secureOutput": false, "secureInput": false 7 8 }. 9 "userProperties": [], "typeProperties": { 10 "variableName": "SyncDate", 11 "value": { 12 13 "value": "@formatDateTime(pipeline().TriggerTime, 'yyyy-MM-dd HH:mm:ss')", "type": "Expression" 14 15 } 16 } 17

Gambar 3.26 Code Activity SyncStartVariable dalam Pipeline BanquetFunctionRoom

Activity SyncStartVariable dengan kode seperti pada Gambar 3.26 berfungsi untuk menginisialisasi sebuah variabel pipeline yang akan digunakan untuk menandai waktu mulai sinkronisasi. Variabel yang dibuat diberi nama "SyncDate". Nilai dari variabel "SyncDate" ini diisi secara dinamis menggunakan ekspresi @formatDateTime(pipeline().TriggerTime, 'yyyy-MM-dd HH:mm:ss'), yang berarti waktu pemicu (trigger) pipeline saat ini akan diformat menjadi string tanggal dan waktu (tahun-bulantanggal jam:menit:detik). Dengan demikian, setiap kali pipeline ini berjalan, variabel SyncDate akan menyimpan timestamp yang akurat kapan proses ETL data dimulai. Langkah ini termasuk ke dalam tahap extract (*preparation phase*) karena berperan sebagai penanda waktu yang akan digunakan dalam proses penarikan data terbaru dari sumber.

## b. Activity TruncateTable

```
Activity name
                              TruncateTable
Copy to clipboard
  1
       £
           "name": "TruncateTable".
  2
           "type": "Lookup",
  3
           "dependsOn": [
  4
  5
               {
                   "activity": "SyncStartVariable",
  6
  7
                   "dependencyConditions": [
  8
                       "Succeeded"
  9
                   1
 10
               }
 11
           ],
 12
           "policy": {
               "timeout": "0.00:30:00",
 13
 14
               "retry": 5,
               "retryIntervalInSeconds": 30,
 15
               "secureOutput": false,
 16
               "secureInput": false
 17
 18
           },
           "userProperties": [],
 19
           "typeProperties": {
 20
 21
               "source": {
 22
                   "type": "AzurePostgreSqlSource",
                   "query": "SELECT truncate_table('odoo_bqtfunctionroom')",
 23
                   "partitionOption": "None"
 24
 25
               },
 26
               "dataset": {
                   "referenceName": "Hospitality_DW_SyncTableLog",
 27
                   "type": "DatasetReference"
 28
 29
               }
 30
```

Gambar 3.27 Code Activity TruncateTable dalam Pipeline BanquetFunctionRoom

Activity TruncateTable bertipe Lookup dengan kode seperti pada Gambar 3.27 digunakan untuk menjalankan query SQL ke data warehouse tujuan (hospitalitydwh). Activity ini bergantung pada keberhasilan SyncStartVariable, memastikan SyncDate sudah terset. Query yang dieksekusi adalah SELECT truncate\_table('odoo\_bqtfunctionroom'), yang memanggil function kustom PostgreSQL bernama truncate\_table. Function truncate\_table dengan query seperti pada Gambar 3.28 ini didefinisikan dalam DBeaver (PostgreSQL) yang bertujuan untuk mengosongkan (truncates) tabel yang namanya diberikan sebagai parameter (odoo\_bqtfunctionroom). Dengan demikian, sebelum data baru disalin, *activity* ini memastikan tabel odoo\_bqtfunctionroom di hospitalitydwh benar-benar bersih dari data lama. Langkah ini termasuk ke dalam tahap *load (preparation phase)* karena berfungsi membersihkan tabel tujuan agar proses pemuatan data berikutnya berlangsung tanpa duplikasi atau konflik.

```
@ CREATE OR REPLACE FUNCTION public.truncate_table(p_table_name text)
    RETURNS void
    LANGUAGE plpgsql
    AS $function$
    BEGIN
    END;
    $function$;
;
```

Gambar 3.28 Query Function truncate\_table

## c. Activity CopyData

Activity CopyData dengan kode seperti pada Gambar 3.29 adalah inti dari proses ETL data yang berfungsi untuk menyalin data dari source database ke destination database. Activity ini bergantung pada keberhasilan TruncateTable, memastikan tabel tujuan sudah kosong sebelum penyalinan dimulai. Sumber data adalah PostgreSQL odoo, sementara tujuan data adalah PostgreSQL hospitalitydwh, dengan strategi CopyCommand untuk mempercepat transfer data. Pada bagian translator menunjukkan bahwa ada pemetaan kolom otomatis dan konversi tipe data yang terjadi selama proses penyalinan, memastikan data bersih dan siap pakai di data warehouse tujuan. Activity ini termasuk dalam kategori extract, transform, load sekaligus karena ADF menjalankan penarikan data dari source (extract), melakukan konversi dan pemetaan kolom (transform), serta menyimpannya ke dalam destination table (load) secara terintegrasi dalam satu proses.

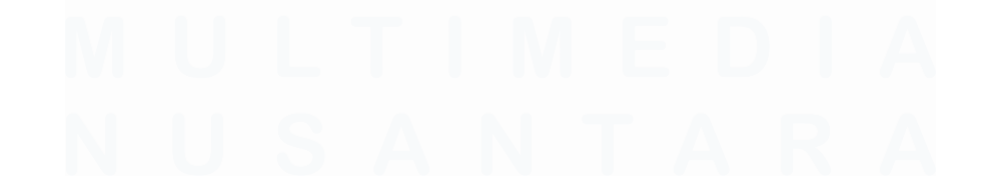

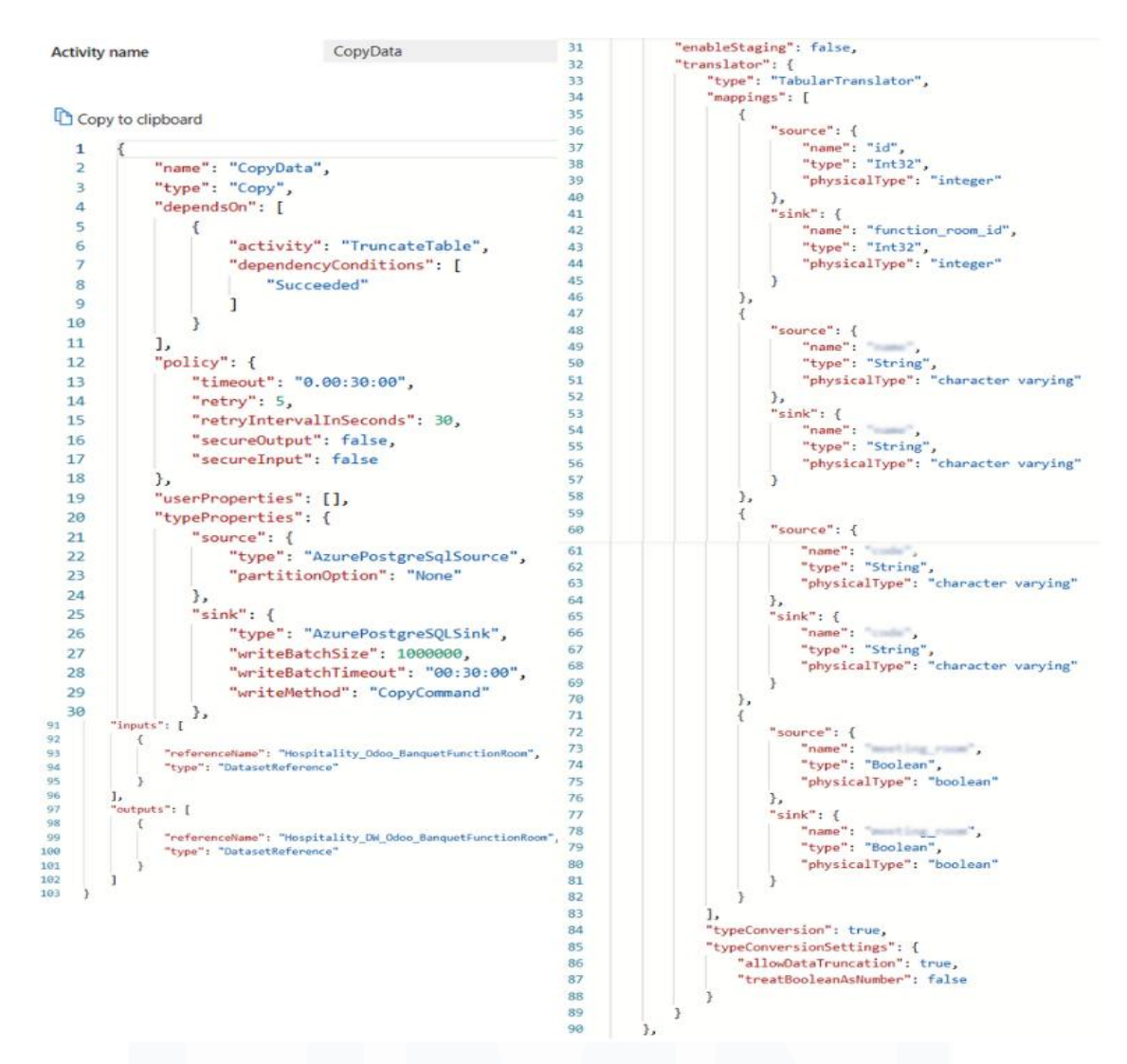

Gambar 3.29 Code Activity CopyData dalam Pipeline BanquetFunctionRoom

### d. Activity UpdateLastSyncTime

Activity UpdateLastSyncTime bertipe Lookup dengan kode seperti pada Gambar 3.30 adalah langkah terakhir dalam pipeline yang bergantung pada keberhasilan activity CopyData. Tujuannya adalah untuk memperbarui log sinkronisasi di data warehouse hospitalitydwh setelah data berhasil disalin. Query yang dieksekusi adalah SELECT update\_synctablelog('odoo\_bqtfunctionroom','@{variables('SyncDate')}'); yang memanggil function PostgreSQL update\_synctablelog. Function dengan query seperti pada Gambar 3.31 ini dirancang untuk memperbarui lastupdate dari tabel dw synctablelog dengan SyncDate yang diambil dari variabel *pipeline*, menggunakan nama tabel (odoo\_bqtfunctionroom) sebagai kunci. Jika nama tabel belum ada di dw\_synctablelog, *function* ini akan memasukkan entri baru. Dengan demikian, *activity* ini mencatat waktu terakhir sinkronisasi data untuk odoo\_bqtfunctionroom, memberikan jejak audit dan status terkini dari proses ETL. *Activity* ini termasuk kategori *postload* (*administrative step*) karena berfungsi mencatat waktu sinkronisasi terakhir untuk mendukung proses *extract* berikutnya agar hanya memproses data terbaru.

|               |                 | Handalah anton Tima                                                                                    |  |
|---------------|-----------------|----------------------------------------------------------------------------------------------------|--|
| Activity name |                 | UpdateLastSync1ime                                                                                     |  |
| <b>A</b>      |                 |                                                                                                    |  |
| Cop<br>Cop    | by to clipboard |                                                                                                    |  |
| 1             | {               |                                                                                                    |  |
| 2             | "name":         | "UpdateLastSyncTime",                                                                                  |  |
| 3             | "type":         | "Lookup",                                                                                              |  |
| 4             | "depend         | s0n": [                                                                                                |  |
| 5             | {               |                                                                                                    |  |
| 6             |                 | "activity": "CopyData",                                                                                |  |
| 7             |                 | "dependencyConditions": [                                                                              |  |
| 8             |                 | "Succeeded"                                                                                            |  |
| 9             |                 | ]                                                                                                    |  |
| 10            | }               |                                                                                                    |  |
| 11            | ],              |                                                                                                    |  |
| 12            | "policy         | ": {                                                                                                   |  |
| 13            | "ti             | meout": "0.00:30:00",                                                                                  |  |
| 14            | "re             | "retry": 5,                                                                                            |  |
| 15            | "re             | tryIntervalInSeconds": 30,                                                                             |  |
| 16            | "se             | cureOutput": false,                                                                                    |  |
| 17            | "se             | cureInput": false                                                                                      |  |
| 18            | },              |                                                                                                    |  |
| 19            | "userPr         | operties": [],                                                                                         |  |
| 20            | "typePr         | operties": {                                                                                           |  |
| 21            | "so             | urce": {                                                                                               |  |
| 22            |                 | "type": "AzurePostgreSqlSource",                                                                       |  |
| 23            |                 | "query": {                                                                                             |  |
| 24            |                 | <pre>"value": "SELECT update_synctablelog('odoo_bqtfunctionroom', '@{variables('SyncDate')}');",</pre> |  |
| 25            |                 | "type": "Expression"                                                                                   |  |
| 26            |                 | },                                                                                                    |  |
| 27            |                 | "partitionOption": "None"                                                                              |  |
| 28            | },              |                                                                                                    |  |
| 29            | "da             | taset": {                                                                                              |  |
| 30            |                 | "referenceName": "Hospitality_DW_SyncTableLog",                                                        |  |
| 31            |                 | "type": "DatasetReference"                                                                             |  |
| 32            | },              |                                                                                                    |  |
| 33            | "fi             | rstRowOnly": false                                                                                     |  |
| 34            | }               |                                                                                                    |  |
| 35            | }               |                                                                                                    |  |
|               |                 |                                                                                                    |  |

Gambar 3.30 Code Activity UpdateLastSyncTime dalam Pipeline BanquetFunctionRoom

70

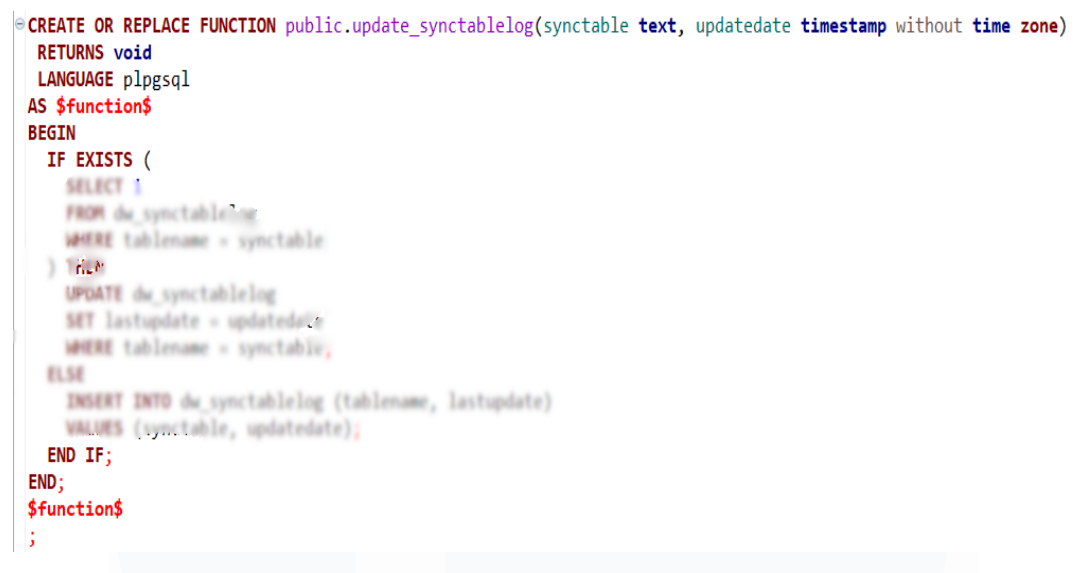

Gambar 3.31 Query Function update\_synctablelog

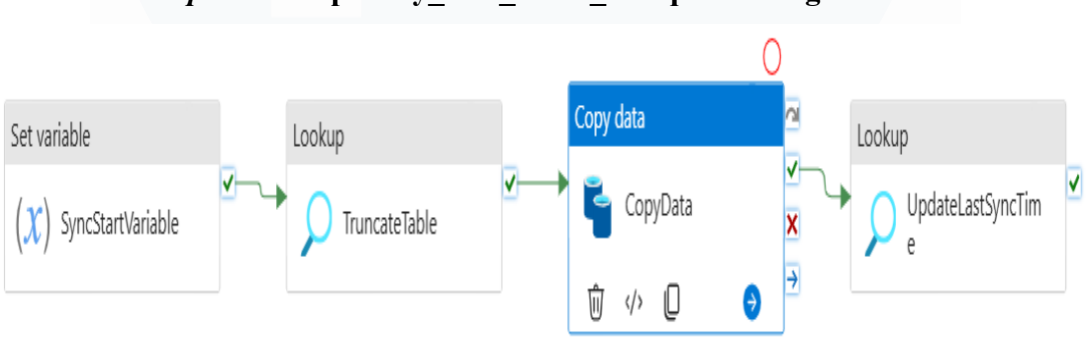

3.2.5.2. Pipeline Hospitality\_DW\_Odoo\_BanquetPackage

Gambar 3.32 Alur Pipeline Hospitality\_DW\_Odoo\_BanquetPackage

Alur *pipeline* Hospitality\_DW\_Odoo\_BanquetPackage seperti pada Gambar 3.32 dirancang untuk menyalin dan mentransformasikan data paket *banquet* dan fasilitas acara dari *database* odoo ke *data warehouse* hospitalitydwh, mencakup detail seperti harga, kapasitas, fasilitas, dan tautan ke banquet\_function\_room jika paket terkait dengan ruangan tertentu. Proses dimulai dengan *activity Set variable*, yang menetapkan parameter awal seperti waktu mulai sinkronisasi data untuk memastikan bahwa data yang diproses adalah yang terbaru. Selanjutnya, *activity Lookup* digunakan untuk mengambil data relevan dari sumber eksternal, yang mendukung pengecekan status atau nilai tertentu yang diperlukan dalam *pipeline*. Tahap berikutnya adalah *TruncateTable*, yang mengosongkan tabel tujuan di hospitalitydwh agar data yang baru dapat dimasukkan tanpa mengganggu integritas data sebelumnya. Proses utama dalam *pipeline* ini adalah *CopyData*, yang menyalin data dari tabel banquet\_package (odoo) ke tabel odoo\_bqtpackage (hospitalitydwh), dengan pemetaan yang jelas antara kolom sumber dan kolom tujuan. Setelah proses pemindahan data selesai, *activity Lookup* yang terakhir digunakan untuk memperbarui *timestamp* sinkronisasi, menandakan bahwa data paket *banquet* telah berhasil disalin.

Proses alur pipeline Odoo BanquetPackage mirip dengan Odoo BanquetFunctionRoom, namun berbeda pada query, tabel, dan alur activity CopyData. Secara umum, activity SyncStartVariable, TruncateTable, dan UpdateLastSyncTime memiliki penjelasan serupa dengan perbedaan pada nama tabel yang disalin. SyncStartVariable menggunakan variabel SyncDate untuk menandai waktu sinkronisasi, TruncateTable menjalankan query SELECT truncate table('odoo bqtpackage') untuk membersihkan data pada tabel odoo bqtpackage, dan UpdateLastSyncTime memperbarui timestamp sinkronisasi di dw synctablelog berdasarkan tabel odoo bqtpackage dengan SELECT update synctablelog('odoo bqtpackage', query '@{variables('SyncDate')}'). Perbedaan utamanya terletak pada activity CopyData, dimana setiap pipeline memetakan dan menyalin data sesuai kebutuhan tabel yang dituju. Berikut penjelasan dari activity CopyData pada pipeline Odoo BanquetPackage:

## a. Activity CopyData

Activity CopyData dengan kode seperti pada Gambar 3.33 adalah inti dari proses ETL data yang berfungsi untuk menyalin data paket banquet dari database odoo ke data warehouse hospitalitydwh. Proses penyalinan ini baru akan dimulai setelah tabel tujuan berhasil dikosongkan oleh activity TruncateTable. Sumber data adalah dataset banquet\_package dari database odoo dan akan disalin ke dataset banquet\_package di data warehouse hospitalitydwh. Selama proses ini, ADF secara otomatis melakukan pemetaan dan penyesuaian tipe data antar kolom sumber dan tujuan melalui properti *translator* (termasuk *mappings* dan *typeConversionSettings*) dalam *activity Copy Data. Activity* ini termasuk dalam kategori *extract, transform, load* sekaligus karena ADF menjalankan penarikan data dari *source* (*extract*), melakukan konversi dan pemetaan kolom (*transform*), serta menyimpan hasilnya ke dalam *destination table* (*load*) secara terintegrasi dalam satu proses.

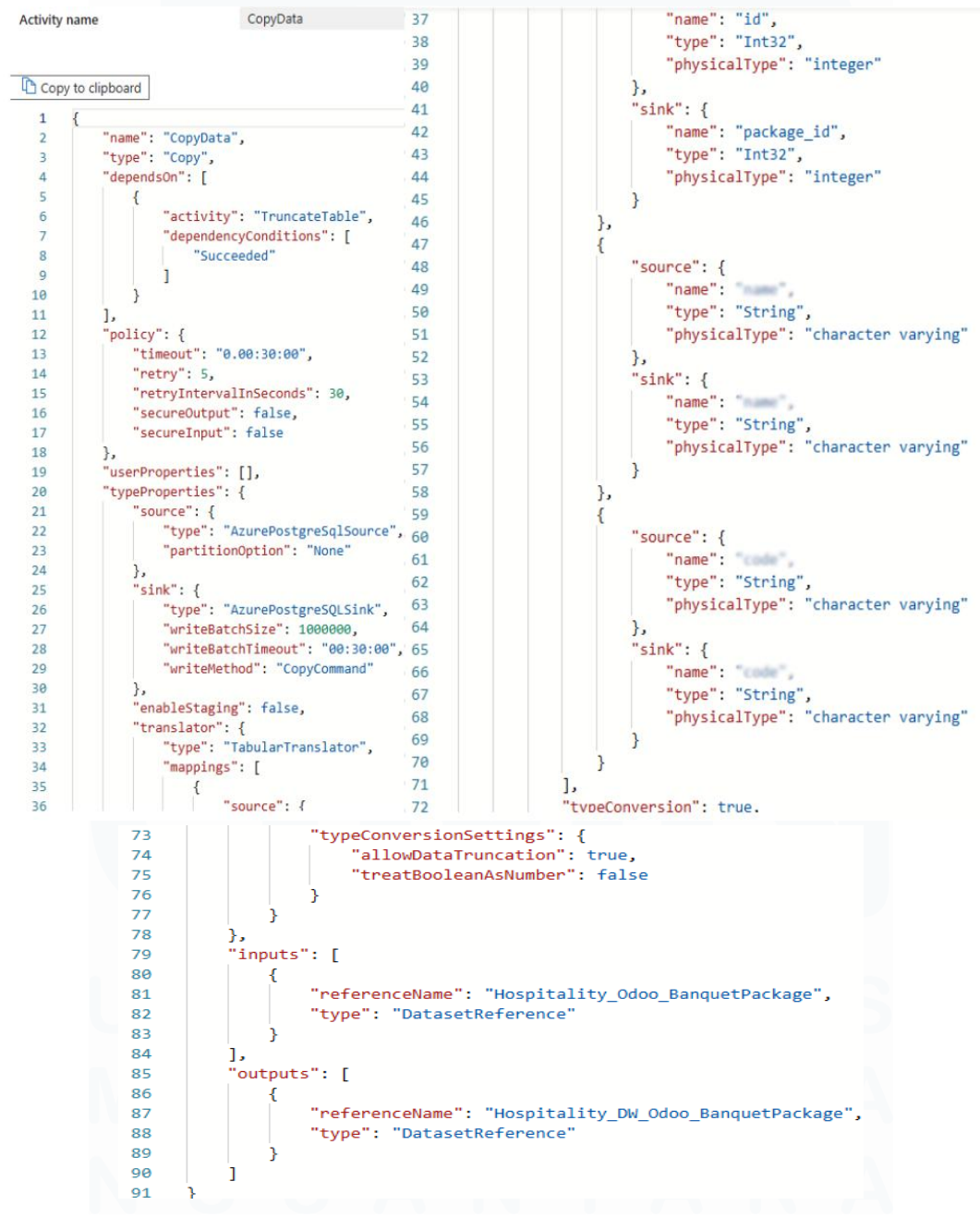

Gambar 3.33 Code Activity CopyData dalam Pipeline BanquetPackage

Perancangan Dashboard Hospitality pada..., Karin Eldora, Universitas Multimedia Nusantara
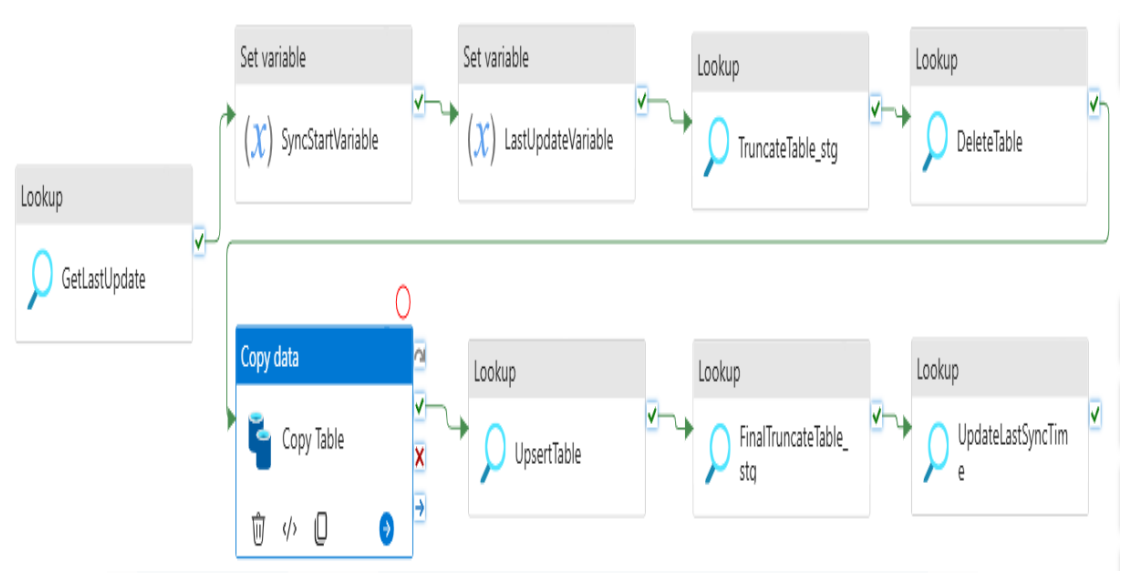

3.5.2.3. Pipeline Hospitality\_DW\_Odoo\_BanquetReservation

Gambar 3.34 Alur Pipeline Hospitality\_DW\_Odoo\_BanquetReservation

Alur pipeline Hospitality DW Odoo BanquetReservation seperti pada Gambar 3.34 dirancang untuk menyalin dan mentransformasikan data detail pemesanan event atau acara banquet dari database source odoo ke data warehouse destination hospitalitydwh menggunakan strategi pembaruan inkremental (upsert), yang memfokuskan pada data baru atau yang telah diubah sejak sinkronisasi terakhir. Tahap pertama adalah activity Lookup GetLastUpdate, yang mengambil timestamp sinkronisasi terakhir untuk menentukan data yang perlu diproses. Tahap kedua, pipeline mencatat waktu sinkronisasi dengan Set variable SyncStartVariable. Pada tahap ketiga, nilai dari GetLastUpdate diambil melalui Set variable LastUpdateVariable. Tahap keempat adalah Lookup TruncateTable stg, yang mengosongkan tabel staging agar data baru dapat dimuat tanpa mengganggu tabel utama. Tahap kelima, DeleteTable menghapus data lama dari tabel utama untuk memastikan hanya data terbaru yang tersimpan. Tahap keenam, Copy Table menyalin data dari odoo ke tabel staging dengan filter LastUpdateVariable untuk memastikan hanya data yang diperbarui atau baru yang dipindahkan. Setelah itu, pada tahap ketujuh, Lookup UpsertTable melakukan operasi upsert untuk memperbarui atau memasukkan data baru ke dalam tabel utama BanquetReservation di

hospitalitydwh. Tahap kedelapan, *FinalTruncate\_stg* mengosongkan tabel *staging*, dan tahap kesembilan adalah *UpdateLastSyncTime* memperbarui *timestamp* sinkronisasi terakhir.

### a. Activity GetLastUpdate

Activity name

GetLastUpdate

Copy to clipboard

```
1
     {
         "name": "GetLastUpdate",
 2
         "type": "Lookup",
 З
         "dependsOn": [],
 4
         "policy": {
 5
 6
             "timeout": "0.00:30:00",
 7
             "retry": 5,
             "retryIntervalInSeconds": 30,
 8
 9
             "secureOutput": false,
             "secureInput": false
10
11
         },
         "userProperties": [],
12
13
         "typeProperties": {
14
              "source": {
                  "type": "AzurePostgreSqlSource",
15
                 "query": "select lastupdate from dw_synctablelog where tablename = 'odoo_bqtreservation'",
16
17
                 "partitionOption": "None"
18
             },
19
              "dataset": {
                 "referenceName": "Hospitality_DW_SyncTableLog",
20
21
                 "type": "DatasetReference"
22
             }
23
         }
24
```

Gambar 3.35 Code Activity GetLastUpdate dalam Pipeline BanquetReservation

Activity GetLastUpdate bertipe Lookup dengan kode seperti pada Gambar 3.35 berfungsi untuk mengambil waktu pembaruan terakhir dari tabel dw\_synctablelog yang berada di hospitalitydwh. Query SQL yang dijalankan adalah select lastupdate from dw\_synctablelog where tablename = 'odoo\_bqtreservation', yang secara spesifik mengambil lastupdate untuk entri odoo\_bqtreservation. Nilai lastupdate ini kemudian akan digunakan oleh pipeline untuk menentukan data inkremental mana yang perlu disalin dari database odoo. Activity ini krusial untuk implementasi ETL secara cepat dan hanya memproses perubahan. Langkah ini termasuk dalam kategori extract (preparation phase) karena digunakan untuk mengambil parameter batas waktu data terbaru yang akan diekstrak dari sistem sumber.

### b. Activity SyncStartVariable

Activity SyncStartVariable bertipe Set Variable dengan kode seperti pada Gambar 3.36 berfungsi untuk menginisialisasi sebuah variabel pipeline yang akan digunakan untuk menandai waktu mulai sinkronisasi. Variabel yang dibuat diberi nama "SyncDate", dan activity ini bergantung pada keberhasilan GetLastUpdate. Nilai dari variabel "SyncDate" diisi secara dinamis menggunakan ekspresi (a)formatDateTime(pipeline().TriggerTime, 'yyyy-MM-dd HH:mm:ss'), yang berarti waktu pemicu *pipeline* saat ini akan diformat menjadi string tanggal dan waktu. Dengan demikian, SyncDate akan menyimpan timestamp akurat kapan proses ETL data reservasi banquet dimulai. Langkah ini termasuk dalam kategori extract (preparation phase) karena berfungsi mencatat waktu awal proses ETL sebagai parameter untuk audit dan *logging*.

| 1  | {                                                                                          |
|----|--------------------------------------------------------------------------------------------|
| 2  | "name": "GetLastUpdate",                                                                   |
| 3  | "type": "Lookup",                                                                          |
| 4  | "dependsOn": [],                                                                           |
| 5  | "policy": {                                                                                |
| 6  | "timeout": "0.00:30:00",                                                                   |
| 7  | "retry": 5,                                                                                |
| 8  | "retryIntervalInSeconds": 30,                                                              |
| 9  | "secureOutput": false,                                                                     |
| 10 | "secureInput": false                                                                       |
| 11 | },                                                                                         |
| 12 | "userProperties": [],                                                                      |
| 13 | "typeProperties": {                                                                        |
| 14 | "source": {                                                                                |
| 15 | "type": "AzurePostgreSqlSource",                                                           |
| 16 | "query": "select lastupdate from dw_synctablelog where tablename = 'odoo_bqtreservation'", |
| 17 | "partitionOption": "None"                                                                  |
| 18 | },                                                                                         |
| 19 | "dataset": {                                                                               |
| 20 | <pre>"referenceName": "Hospitality_DW_SyncTableLog",</pre>                                 |
| 21 | "type": "DatasetReference"                                                                 |
| 22 | }                                                                                          |
| 23 | }                                                                                          |

Gambar 3.36 Code Activity SyncStartVariable dalam Pipeline BanquetReservation

### c. Activity LastUpdateVariable

GetLastUpdate

Activity name

Activity LastUpdateVariable bertipe Set Variable dengan kode seperti pada Gambar 3.37 berfungsi untuk menyimpan *timestamp* pembaruan terakhir yang diperoleh dari activity sebelumnya. Variabel yang dibuat diberi nama "LastUpdate", dan activity ini bergantung pada keberhasilan SyncStartVariable. Nilainya diambil dari output activity GetLastUpdate melalui ekspresi

@formatDateTime(activity('GetLastUpdate').output.firstRow.lastupdate, 'yyyy-MM-dd HH:mm:ss'), yang berarti nilai lastupdate dari baris pertama hasil GetLastUpdate diformat menjadi string tanggal dan waktu. Dengan demikian, variabel LastUpdate menyimpan timestamp dari sinkronisasi data reservasi banquet sebelumnya. Langkah ini termasuk dalam kategori extract (preparation phase) karena menyimpan nilai timestamp terakhir sebagai parameter filter untuk proses pengambilan data berikutnya.

```
B
```

Activity name

LastUpdateVariable

#### Copy to clipboard

| 1  | {                                                                                                    |
|----|----------------------------------------------------------------------------------------------------|
| 2  | "name": "LastUpdateVariable",                                                                            |
| 3  | "type": "SetVariable",                                                                                   |
| 4  | "dependsOn": [                                                                                           |
| 5  | {                                                                                                    |
| 6  | "activity": "SyncStartVariable",                                                                         |
| 7  | "dependencyConditions": [                                                                                |
| 8  | "Succeeded"                                                                                              |
| 9  |                                                                                                    |
| 10 | }                                                                                                    |
| 11 | ],                                                                                                    |
| 12 | "policy": {                                                                                              |
| 13 | "secureOutput": false,                                                                                   |
| 14 | "secureInput": false                                                                                     |
| 15 | },                                                                                                    |
| 16 | "userProperties": [],                                                                                    |
| 17 | "typeProperties": {                                                                                      |
| 18 | "variableName": "LastUpdate",                                                                            |
| 19 | "value": {                                                                                               |
| 20 | "value": "@formatDateTime(activity('GetLastUpdate').output.firstRow.lastupdate, 'yyyy-MM-dd HH:mm:ss')", |
| 21 | "type": "Expression"                                                                                     |
| 22 | }                                                                                                    |
| 23 |                                                                                                    |
| 24 | X                                                                                                    |

Gambar 3.37 Code Activity LastUpdateVariable dalam Pipeline BanquetReservation

### d. Activity TruncateTable\_stg

Activity TruncateTable\_stg bertipe Lookup dengan kode seperti pada Gambar 3.38 bergantung pada keberhasilan LastUpdateVariable, activity ini memastikan variabel waktu terakhir update sudah disiapkan. Fungsi utamanya adalah mengosongkan tabel staging yang bernama stg\_odoo\_bqtreservation di hospitalitydwh. Query yang dieksekusi adalah SELECT truncate table('stg odoo bqtreservation'), yang memanggil *function* kustom PostgreSQL *truncate\_table. Function truncate\_table* dengan *query* seperti pada Gambar 3.28, secara spesifik menjalankan perintah *TRUNCATE TABLE* pada nama tabel yang diberikan (stg\_odoo\_bqtreservation), menghapus semua baris data di dalamnya secara cepat. Dengan demikian, *activity* ini memastikan tabel *staging* bersih sebelum data reservasi *banquet* yang baru atau diperbarui disalin. Langkah ini termasuk dalam tahap *load* (*preparation phase*) karena berfungsi sebagai persiapan agar proses pemuatan data baru ke *staging* berjalan tanpa tumpang tindih dengan data lama.

| Activity r | name TruncateTable_stg                                                  |
|------------|-------------------------------------------------------------------------|
|            |                                                                         |
| Сору       | to clipboard                                                            |
| 1          | {                                                                       |
| 2          | "name": "TruncateTable stg",                                            |
| 3          | "type": "Lookup",                                                       |
| 4          | "dependsOn": [                                                          |
| 5          | {                                                                       |
| 6          | "activity": "LastUpdateVariable",                                       |
| 7          | "dependencyConditions": [                                               |
| 8          | "Succeeded"                                                             |
| 9          |                                                                         |
| 10         |                                                                         |
| 11         | ],                                                                      |
| 12         | "policy": {                                                             |
| 13         | "timeout": "0.00:30:00",                                                |
| 14         | "retry": 5,                                                             |
| 15         | "retryIntervalInSeconds": 30,                                           |
| 16         | "secureOutput": false,                                                  |
| 17         | "secureInput": false                                                    |
| 18         | },                                                                      |
| 19         | "userProperties": [],                                                   |
| 20         | "typeProperties": {                                                     |
| 21         | "source": {                                                             |
| 22         | "type": "AzurePostgreSqlSource",                                        |
| 23         | <pre>"query": "SELECT truncate_table('stg_odoo_bqtreservation')",</pre> |
| 24         | "partitionOption": "None"                                               |
| 25         | },                                                                      |
| 26         | "dataset": {                                                            |
| 27         | "referenceName": "Hospitality_DW_SyncTableLog",                         |
| 28         | "type": "DatasetReference"                                              |
| 29         | }                                                                       |
| 30         | }                                                                       |
| 31         | 1                                                                       |

Gambar 3.38 Code Activity TruncateTable stg dalam Pipeline BanquetReservation

### e. Activity DeleteTable

Activity DeleteTable bertipe Lookup dengan kode seperti pada Gambar 3.39 bergantung pada keberhasilan TruncateTable\_stg, memastikan tabel staging sudah dikosongkan. Tujuan utamanya adalah menghapus data lama dari tabel reservasi banquet di hospitalitydwh yang akan digantikan oleh data yang lebih baru. Query yang dieksekusi adalah SELECT delete table workingdate('odoo bqtreservation','@{variables('LastUpdat e')}'); memanggil function kustom PostgreSQL yang delete table workingdate. Function delete table workingdate dengan query seperti pada Gambar 3.40 ini dirancang untuk menghapus baris dari tabel tujuan (odoo bqtreservation) dimana working date lebih besar atau sama dengan LastUpdate yang diberikan sebagai parameter. Dengan demikian, activity ini secara selektif menghapus data yang telah diproses atau diperbarui dari periode waktu tertentu untuk mempersiapkan tabel utama untuk proses upsert data inkremental berikutnya. Langkah ini termasuk dalam tahap load (preparation phase) karena bertujuan membersihkan data lama pada tabel utama agar proses upsert data dapat berjalan dengan benar tanpa duplikasi.

| Activity name | e Delete lable                                                                                    |
|---------------|---------------------------------------------------------------------------------------------------|
|               |                                                                                                   |
| Copy to c     | lipboard                                                                                          |
| 1 {           |                                                                                                   |
| 2             | "name": "DeleteTable",                                                                            |
| 3             | "type": "Lookup",                                                                                 |
| 4             | "dependsOn": [                                                                                    |
| 5             | {                                                                                                 |
| 6             | "activity": "TruncateTable_stg",                                                                  |
| 7             | "dependencyConditions": [                                                                         |
| 8             | "Succeeded"                                                                                       |
| 9             |                                                                                                   |
| 10            | }                                                                                                 |
| 11            | ],                                                                                                |
| 12            | "policy": {                                                                                       |
| 13            | "timeout": "0.00:30:00",                                                                          |
| 14            | "retry": 5,                                                                                       |
| 15            | "retryIntervalInSeconds": 30,                                                                     |
| 16            | "secureOutput": false,                                                                            |
| 17            | "secureInput": false                                                                              |
| 18            | },                                                                                                |
| 19            | "userProperties": [],                                                                             |
| 20            | "typeProperties": {                                                                               |
| 21            | "source": {                                                                                       |
| 22            | "type": "AzurePostgreSqlSource",                                                                  |
| 23            | "query": {                                                                                        |
| 24            | "value": "SELECT delete_table_workingdate('odoo_bqtreservation', '@{variables('LastUpdate')}');", |
| 25            | "type": "Expression"                                                                              |
| 26            | };                                                                                                |
| 27            | "partitionOption": "None"                                                                         |
| 28            | };<br>                                                                                            |
| 29            |                                                                                                   |
| 30            | referencewame : Hospitality_UW_synclableLog ,                                                     |
| 31            | type : Datasetketerence                                                                           |
| 32            |                                                                                                   |
| 22            | 3                                                                                                 |

Gambar 3.39 Code Activity DeleteTable dalam Pipeline BanquetReservation

```
©CREATE OR REPLACE FUNCTION public.delete_table_workingdate(p_table_name text, p_date date)
RETURNS void
LANGUAGE plpgsql
AS $function$
BEGIN
EXECUTE format
END;
$function$;
;
```

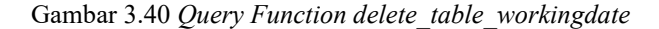

79

### f. Activity Copy Table

Activity Copy Table dengan kode seperti pada Gambar 3.41 adalah langkah utama untuk menyalin data reservasi banquet yang terbaru atau yang diperbarui dari database odoo ke tabel staging di hospitalitydwh. Activity ini bergantung pada keberhasilan DeleteTable yang sudah membersihkan data lama. Query select \* from banquet\_reservation where write\_date >='@{variables('LastUpdate')}' secara selektif memilih hanya baris data yang memiliki write\_date lebih baru dari LastUpdate terakhir, memastikan hanya data inkremental yang disalin. Data ini kemudian disalin ke dataset odoo\_bqtreservation (hospitalitydwh), dengan pemetaan kolom dan konversi tipe data yang terjadi secara otomatis. Langkah ini mencakup proses extract dengan filter berdasarkan LastUpdateVariable, transform ringan berupa pemetaan dan konversi tipe data, serta load data ke tabel staging secara bersamaan dalam satu activity.

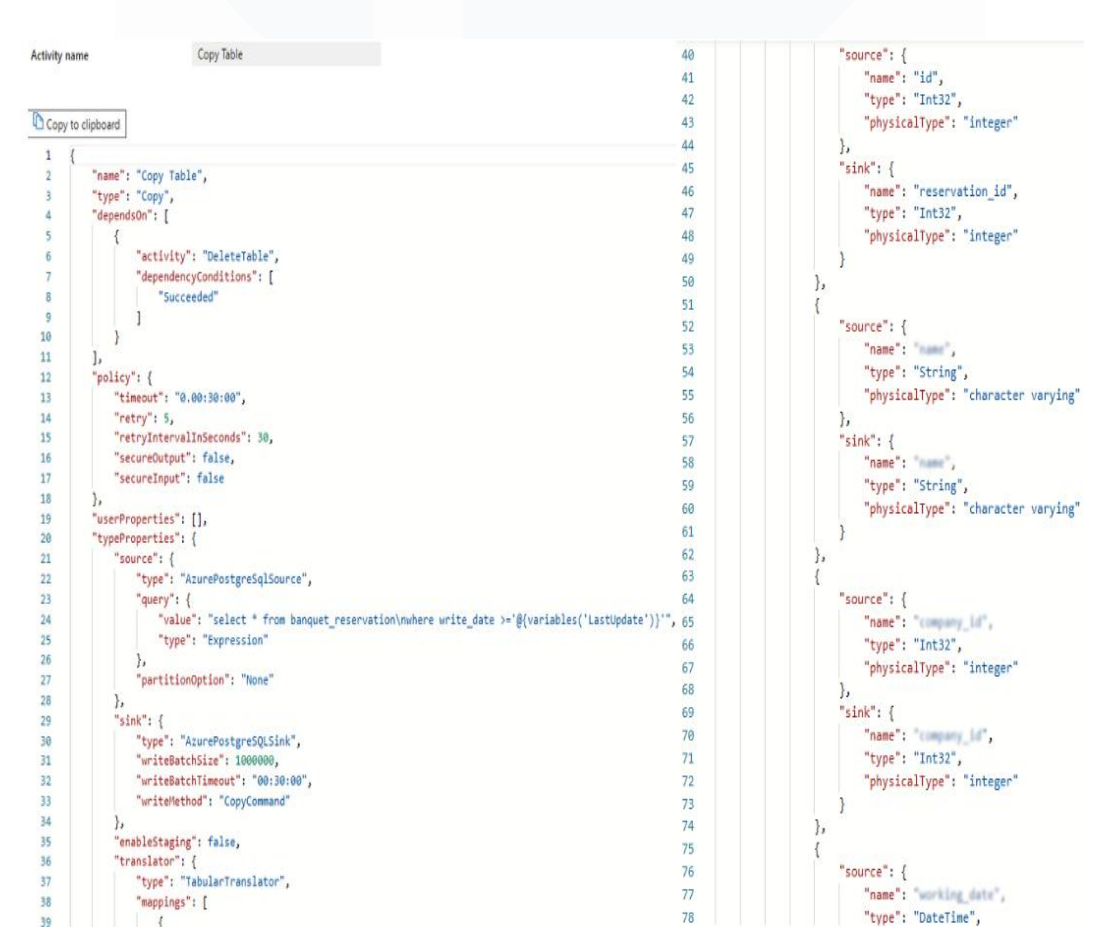

Perancangan Dashboard Hospitality pada..., Karin Eldora, Universitas Multimedia Nusantara

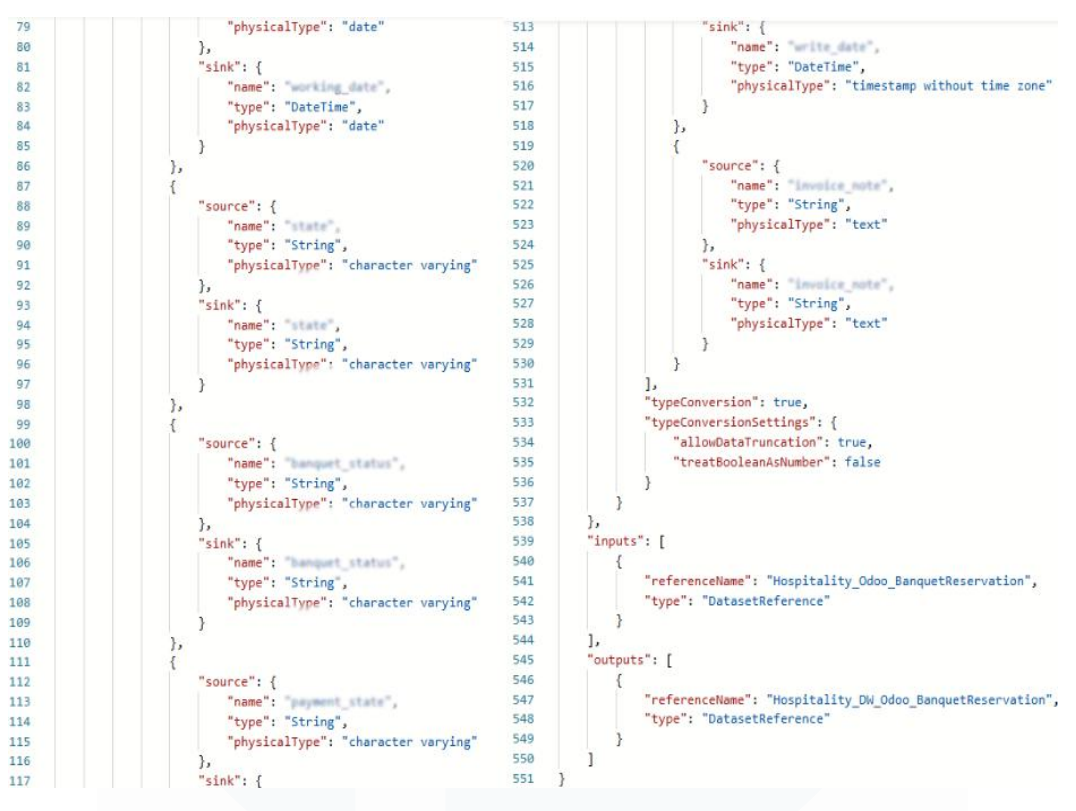

Gambar 3.41 Code Activity Copy Table dalam Pipeline BanquetReservation

### g. Activity UpsertTable

Activity UpsertTable bertipe Lookup dengan kode seperti pada Gambar 3.42 bergantung pada keberhasilan Copy Table, memastikan data reservasi banquet inkremental sudah tersimpan di tabel staging. Tujuan utamanya adalah untuk melakukan operasi upsert, yaitu memperbarui data yang sudah ada atau menyisipkan data baru, ke tabel odoo bqtreservation di hospitalitydwh. dieksekusi adalah SELECT Query yang upsert odoo bqtreservation();, yang memanggil function PostgreSQL upsert odoo bqtreservation(). Function dengan query seperti pada Gambar 3.43 ini berisi logika INSERT ... ON CONFLICT (reservation id) DO **UPDATE** SET berarti data dari tabel ..., yang staging disisipkan ke tabel (stg odoo bqtreservation) akan utama. Jika reservation id sudah ada (konflik), baris yang ada akan diperbarui dengan nilai-nilai terbaru dari data staging, memastikan tabel tujuan selalu berisi data reservasi banquet yang paling baru. Langkah ini merupakan proses

*load* yang melibatkan operasi *upsert* untuk memasukkan data baru atau memperbarui data yang sudah ada di tabel utama berdasarkan *primary key* atau ID.

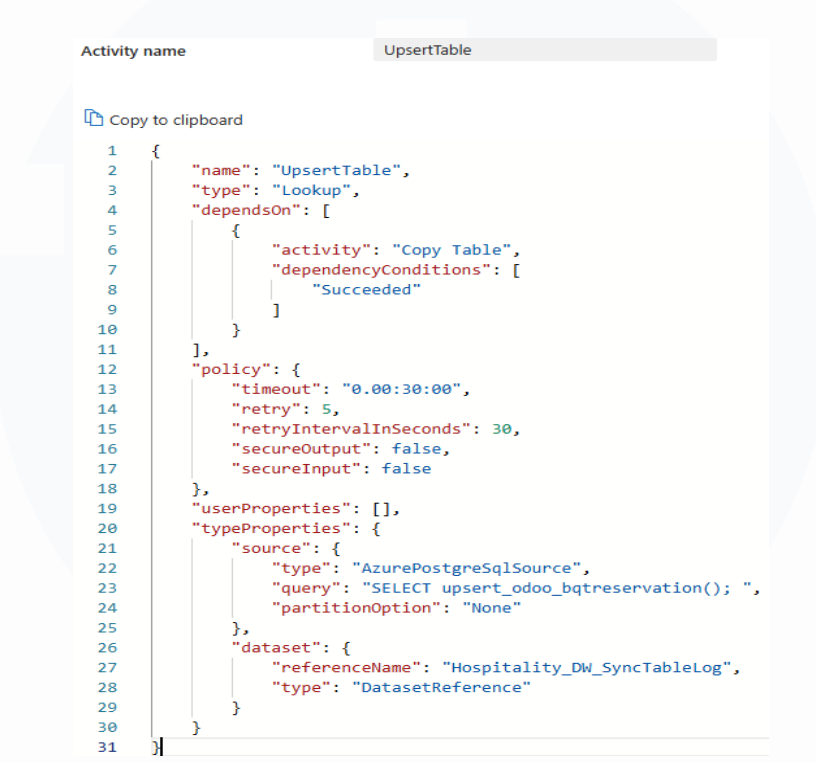

Gambar 3.42 Code Activity UpsertTable dalam Pipeline BanquetReservation

| RETURNS void<br>LANGUAGE plpgsql<br>AS \$function\$<br>BEGIN<br>INSERT INTO odoo_bqtreservation | (           |
|-------------------------------------------------------------------------------------------------|-------------|
| and a second                                                                                    | partner_14, |

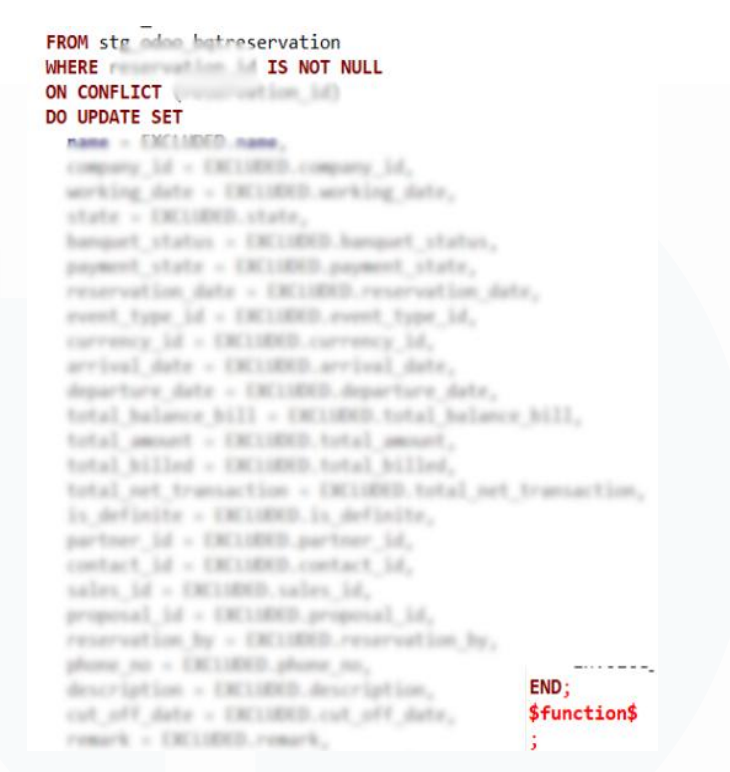

Gambar 3.43 Query Function upsert odoo bqtreservation()

# h. Activity FinalTruncateTable\_stg

| Activity name | e FinalTruncateTable_stg                                     |
|---------------|--------------------------------------------------------------|
|               |                                                              |
| Copy to c     | lipboard                                                     |
| 1 {           |                                                              |
| 2             | <pre>"name": "FinalTruncateTable stg",</pre>                 |
| 3             | "type": "Lookup",                                            |
| 4             | "dependsOn": [                                               |
| 5             | {                                                            |
| 6             | "activity": "UpsertTable",                                   |
| 7             | "dependencyConditions": [                                    |
| 8             | "Succeeded"                                                  |
| 9             |                                                              |
| 10            | }                                                            |
| 11            | ],                                                           |
| 12            | "policy": {                                                  |
| 13            | "timeout": "0.00:30:00",                                     |
| 14            | "retry": 5,                                                  |
| 15            | "retryIntervalInSeconds": 30,                                |
| 16            | "secureOutput": false,                                       |
| 17            | "secureInput": false                                         |
| 18            | },                                                           |
| 19            | "userProperties": [],                                        |
| 20            | "typeProperties": {                                          |
| 21            | "source": {                                                  |
| 22            | "type": "AzurePostgreSqlSource",                             |
| 23            | "query": "SELECT truncate_table('stg_odoo_bqtreservation')", |
| 24            | "partitionOption": "None"                                    |
| 25            | },                                                           |
| 26            | "dataset": {                                                 |
| 27            | "referenceName": "Hospitality_DW_SyncTableLog",              |
| 28            | "type": "DatasetReference"                                   |
| 29            | }                                                            |
| 30            | }                                                            |
| 31 }          |                                                              |

Gambar 3.44 Code Activity FinalTruncateTable\_stg dalam Pipeline BanquetReservation

83

Activity FinalTruncateTable stg bertipe Lookup dengan kode seperti pada Gambar 3.44 bergantung pada keberhasilan UpsertTable, memastikan proses upsert data telah selesai. Fungsi utamanya adalah mengosongkan kembali tabel staging yang bernama stg odoo bqtreservation di hospitalitydwh. Ouerv dieksekusi adalah **SELECT** yang truncate table('stg odoo bqtreservation'), yang memanggil function truncate table dengan query seperti pada Gambar 3.28 untuk melakukan operasi TRUNCATE TABLE. Dengan demikian, activity ini membersihkan tabel staging setelah data berhasil diproses agar siap untuk siklus ETL berikutnya. Langkah ini termasuk dalam tahap load (post-load cleanup) yang berfungsi membersihkan tabel staging setelah proses upsert selesai untuk memastikan kesiapan staging untuk siklus ETL berikutnya tanpa memengaruhi data utama.

### i. Activity UpdateLastSyncTime

Activity UpdateLastSyncTime bertipe Lookup dengan kode seperti pada Gambar 3.45 adalah langkah terakhir dalam pipeline yang bergantung pada keberhasilan FinalTruncateTable stg. Tujuannya adalah untuk memperbarui catatan waktu sinkronisasi terakhir untuk data reservasi banquet di dw\_synctablelog hospitalitydwh. Query yang dieksekusi, SELECT update synctablelog('odoo bqtreservation', '@{variables('SyncDate')}');, memanggil function PostgreSQL update synctablelog() dengan nama tabel odoo bqtreservation dan waktu mulai pipeline (SyncDate). Function dengan query seperti pada Gambar 3.31 ini akan memperbarui kolom lastupdate di dw synctablelog untuk odoo bqtreservation jika sudah ada, atau menambahkan entri baru jika belum. Hal tersebut memastikan catatan timestamp pembaruan data reservasi banquet selalu terkini. Langkah ini termasuk dalam tahap postload (administrative step) yang berfungsi mencatat waktu terakhir proses ETL sebagai referensi untuk sinkronisasi data selanjutnya.

Activity name

UpdateLastSyncTime

Copy to clipboard

```
1
     {
          "name": "UpdateLastSyncTime",
 2
 3
          "type": "Lookup",
 4
          "dependsOn": [
 5
              {
 6
                  "activity": "FinalTruncateTable_stg",
                  "dependencyConditions": [
 7
 8
                      "Succeeded"
 9
                  1
10
11
          ],
12
          "policy": {
              "timeout": "0.00:30:00",
13
14
              "retry": 5,
              "retryIntervalInSeconds": 30,
15
              "secureOutput": false,
16
17
              "secureInput": false
18
          },
19
          "userProperties": [],
20
          "typeProperties": {
21
               source": {
                  "type": "AzurePostgreSqlSource",
22
23
                  "query": {
                       "value": "SELECT update_synctablelog('odoo_bqtreservation', '@{variables('SyncDate')}');",
24
                       "type": "Expression"
25
26
                  }.
                   "partitionOption": "None"
27
28
              },
29
              "dataset": {
                  "referenceName": "Hospitality_DW_SyncTableLog",
30
31
                  "type": "DatasetReference"
32
              Ъ.
               'firstRowOnly": false
33
34
35
     }
```

Gambar 3.45 Code Activity UpdateLastSyncTime dalam Pipeline BanquetReservation

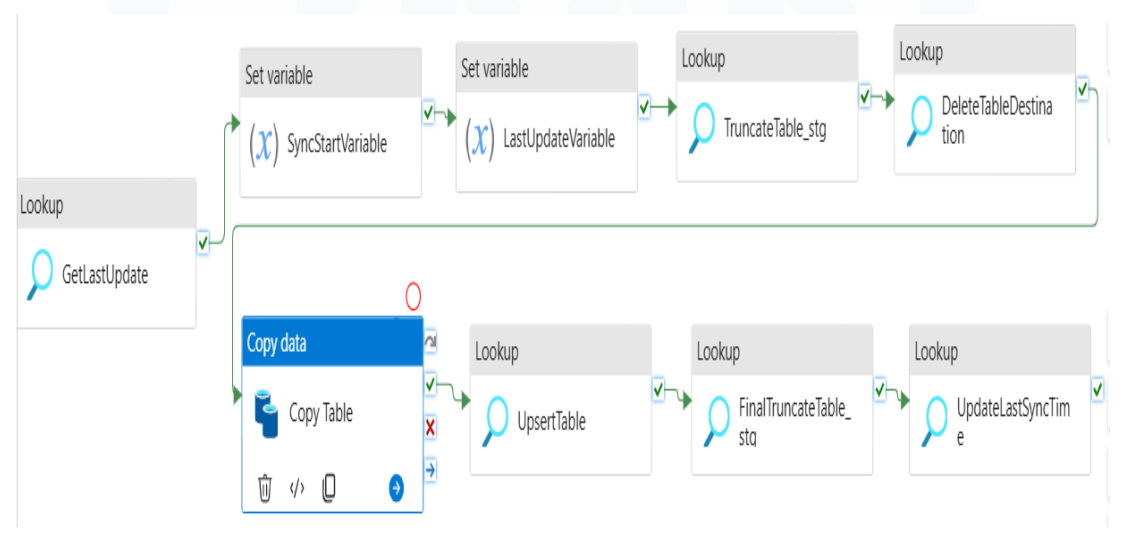

# 3.2.5.4. Pipeline Hospitality\_DW\_Odoo\_BanquetReservationBill

Gambar 3.46 Alur Pipeline Hospitality\_DW\_Odoo\_BanquetReservationBill

85

Perancangan Dashboard Hospitality pada..., Karin Eldora, Universitas Multimedia Nusantara

Alur pipeline Hospitality DW Odoo BanquetReservationBill seperti pada Gambar 3.46 dirancang untuk menyalin dan mentransformasikan data perincian tagihan finansial dari setiap reservasi banquet dari database source odoo ke data warehouse destination hospitalitydwh dengan pendekatan inkremental (upsert), yang memprioritaskan pembaruan data yang sudah ada atau penambahan data baru. Tahap pertama dimulai dengan Lookup untuk mengambil timestamp dari log sinkronisasi terakhir pada tabel dw synctablelog, yang digunakan untuk menyaring data baru atau yang berubah sejak sinkronisasi terakhir. Pada tahap kedua, pipeline mencatat waktu pemicu dengan Set variable SyncStartVariable, diikuti tahap ketiga dengan Set variable LastUpdateVariable, yang berfungsi sebagai filter data inkremental. Tahap keempat, Lookup TruncateTable stg mengosongkan tabel staging agar data baru dapat dimuat tanpa mengganggu tabel utama, diikuti tahap kelima Lookup DeleteTableDestination, yang menghapus data lama dari tabel utama BanquetReservationBill. Pada tahap keenam, Copy Table mentransfer data tagihan yang terfilter ke tabel staging. Tahap ketujuh, Lookup UpsertTable memastikan data baru atau yang diperbarui dimasukkan ke dalam data warehouse hospitalitydwh. Setelah proses upsert, tahap kedelapan FinalTruncateTable stg, mengosongkan kembali tabel staging, dan pipeline diakhiri dengan tahap kesembilan UpdateLastSyncTime, yang memperbarui timestamp sinkronisasi terakhir pada dw synctablelog, memastikan data tagihan reservasi banquet tetap akurat.

Proses alur *pipeline* Odoo\_BanquetReservationBill mirip dengan Odoo\_BanquetReservation, namun berbeda pada *query*, tabel, *activity Copy Table*, dan *activity UpsertTable*. Secara umum, *activity GetLastUpdate*, *SyncStartVariable*, *LastUpdateVariable*, *TruncateTable\_stg*, *DeleteTableDestination*, *FinalTruncateTable\_stg*, dan *UpdateLastSyncTime* memiliki penjelasan serupa dengan *pipeline* BanquetReservation, hanya berbeda pada nama tabel yang disalin. *Activity GetLastUpdate* digunakan untuk mengambil *timestamp* pembaruan terakhir dari tabel dw\_synctablelog yang spesifik untuk odoo bqtreservationbill, guna menentukan data inkremental yang perlu disalin. Activity TruncateTable\_stg membersihkan tabel stg\_odoo\_bqtreservationbill di hospitalitydwh sebelum data baru disalin, sementara activity DeleteTableDestination menghapus data lama dari tabel odoo\_bqtreservationbill di hospitalitydwh berdasarkan timestamp LastUpdate dari GetLastUpdate. Activity UpdateLastSyncTime memperbarui timestamp sinkronisasi di dw\_synctablelog tabel odoo\_bqtreservationbill. Perbedaan utamanya terletak pada activity Copy Table dan UpsertTable, dimana masingmasing pipeline memetakan dan menyalin data sesuai dengan tabel yang dituju. Berikut penjelasan dari activity Copy Table dan UpsertTable pada pipeline Odoo BanquetReservationBill:

### a. Activity Copy Table

| Activity n | ame Copy Table                                                                                                    |
|------------|----------------------------------------------------------------------------------------------------|
|            |                                                                                                    |
|            |                                                                                                    |
| Copy       | to clipboard                                                                                                    |
| 1          | {                                                                                                    |
| 2          | "name": "Copy Table",                                                                                               |
| 3          | "type": "Copy",                                                                                                    |
| 4          | "dependsOn": [                                                                                                    |
| 5          | {                                                                                                    |
| 6          | <pre>"activity": "DeleteTableDestination",</pre>                                                                    |
| 7          | "dependencyConditions": [                                                                                           |
| 8          | "Succeeded"                                                                                                    |
| 9          |                                                                                                    |
| 10         | }                                                                                                    |
| 11         | ],                                                                                                    |
| 12         | "policy": {                                                                                                    |
| 13         | "timeout": "0.00:30:00",                                                                                            |
| 14         | "retry": 5,                                                                                                    |
| 15         | "retryIntervalInSeconds": 30,                                                                                       |
| 16         | "secureOutput": false,                                                                                              |
| 17         | "secureInput": false                                                                                                |
| 18         | },                                                                                                    |
| 19         | "userProperties": [],                                                                                               |
| 20         | "typeProperties": {                                                                                                 |
| 21         | "source": {                                                                                                    |
| 22         | "type": "AzurePostgreSqlSource",                                                                                    |
| 23         | "query": {                                                                                                    |
| 24         | <pre>"value": "select * from banquet_reservation_bill\nwhere working_date &gt;='@{variables('LastUpdate')}'",</pre> |
| 25         | "type": "Expression"                                                                                                |
| 26         | },                                                                                                    |
| 27         | "partitionOption": "None"                                                                                           |
| 28         | },                                                                                                    |
| 29         | "sink": {                                                                                                    |
| 30         | "type": "AzurePostgreSQLSink",                                                                                      |
| 31         | "writeBatchSize": 1000000,                                                                                          |
| 32         | <pre>"writeBatchTimeout": "00:30:00",</pre>                                                                         |
| 33         | "writeMethod": "CopyCommand"                                                                                        |
| 34         | 4                                                                                                    |
| 35         | "enableStaging": false,                                                                                             |
| 36         | "translator": {                                                                                                    |
| 37         | "type": "TabularTranslator",                                                                                        |
| 38         | "mappings": [                                                                                                    |
| 39         | {                                                                                                    |

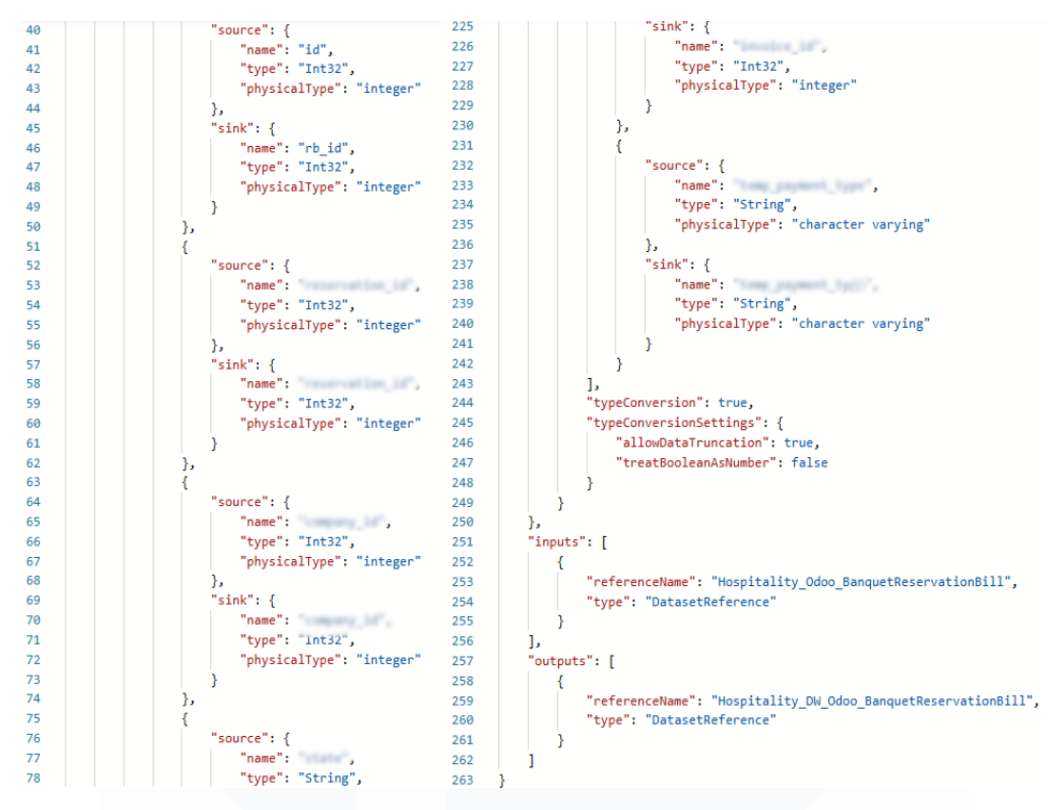

Gambar 3.47 Code Activity Copy Table dalam Pipeline BanquetReservationBill

Activity Copy Table dengan kode seperti pada Gambar 3.47 adalah inti dari proses ETL yang berfungsi untuk memindahkan data tagihan reservasi banquet yang terbaru atau yang diperbarui dari database odoo ke tabel staging di hospitalitydwh. Activity ini bergantung pada keberhasilan DeleteTableDestination, memastikan tabel utama telah dibersihkan dari data lama yang akan diganti. Query select \* from banquet\_reservation\_bill where working\_date >='@{variables('LastUpdate')}' secara spesifik memilih baris data yang working\_date nya lebih baru dari LastUpdate terakhir, memfokuskan pada transfer data inkremental. Data yang disaring ini kemudian disalin ke dataset stg\_odoo\_bqtreservationbill dengan penyesuaian tipe data dan pemetaan kolom terjadi secara otomatis. Langkah ini mencakup proses extract dengan filter berdasarkan LastUpdateVariable, transform ringan berupa pemetaan dan konversi tipe data, serta load data ke tabel staging secara bersamaan dalam satu activity.

## b. Activity UpsertTable

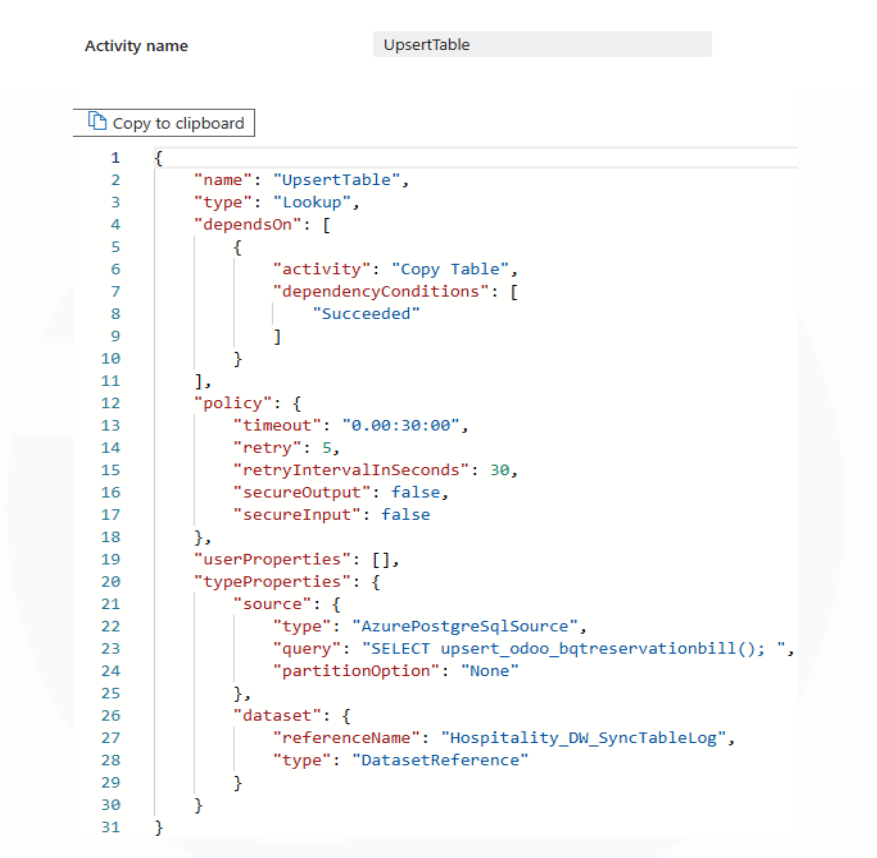

Gambar 3.48 Code Activity UpsertTable dalam Pipeline BanquetReservation

Activity UpsertTable bertipe Lookup dengan kode seperti pada Gambar 3.48 bergantung pada keberhasilan Copy Table, memastikan data tagihan reservasi banquet inkremental sudah tersedia di tabel staging. Tujuan utamanya adalah untuk melakukan operasi upsert pada data tagihan reservasi banquet ke tabel odoo bqtreservationbill di hospitalitydwh. Query yang dieksekusi adalah SELECT upsert odoo bqtreservationbill();, yang memanggil function PostgreSQL upsert odoo bqtreservationbill(). Function dengan query seperti pada Gambar 3.49 ini berisi logika INSERT ... ON CONFLICT (rb id) DO UPDATE SET ..., yang berarti data dari tabel staging (stg odoo bqtreservationbill) akan disisipkan ke tabel utama. Jika rb id sudah ada, baris yang ada akan diperbarui dengan nilainilai terbaru dari data staging, memastikan tabel tujuan selalu berisi data tagihan reservasi banquet yang paling baru. Langkah ini merupakan proses load yang melibatkan operasi upsert untuk memasukkan data baru atau

memperbarui data yang sudah ada di tabel utama berdasarkan primary key

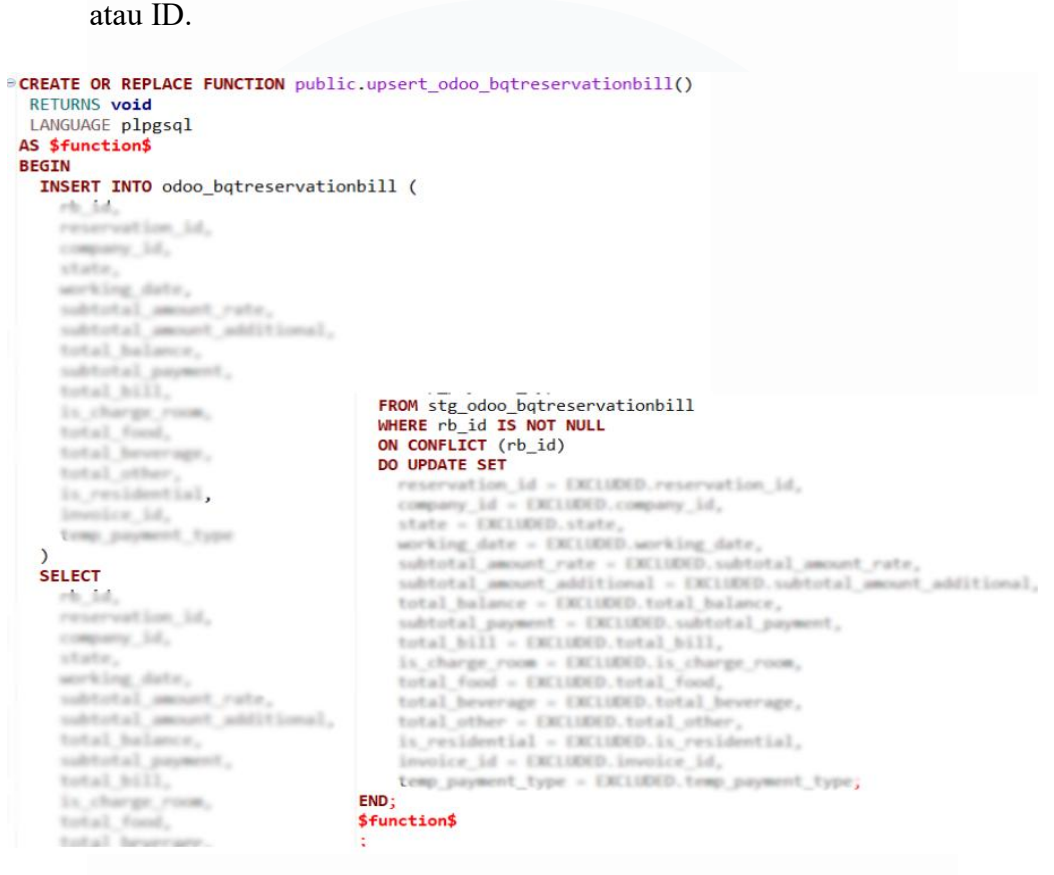

Gambar 3.49 Query Function upsert\_odoo\_bqtreservationbill()

3.2.5.5. Pipeline Hospitality\_DW\_Odoo\_BanquetReservationEvent

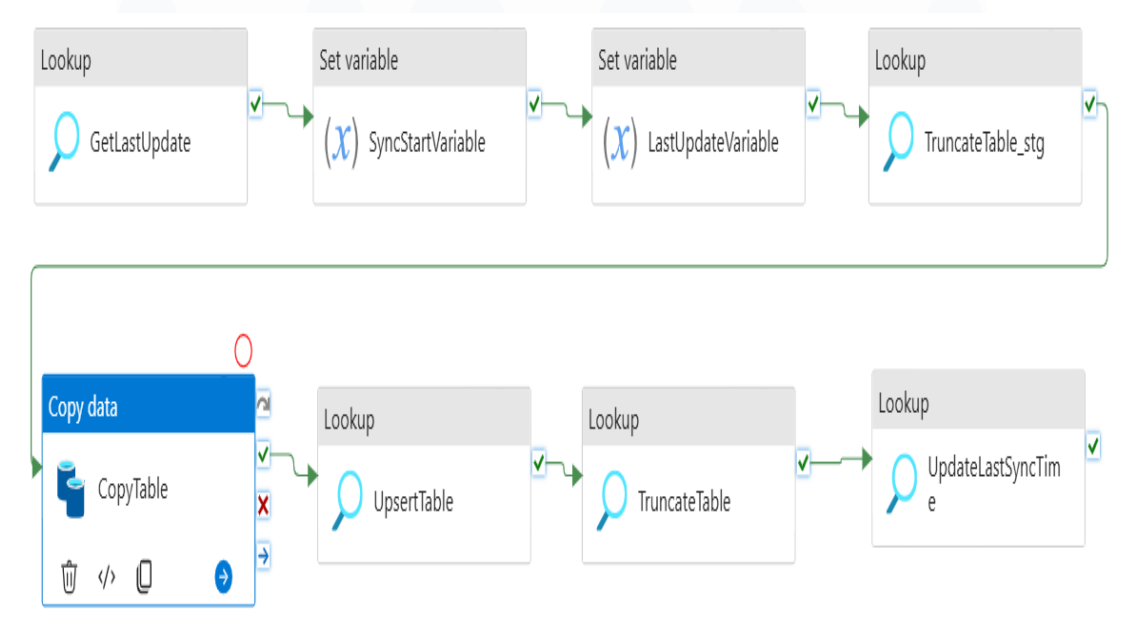

Gambar 3.50 Alur Pipeline Hospitality\_DW\_Odoo\_BanquetReservationEvent

90

Perancangan Dashboard Hospitality pada..., Karin Eldora, Universitas Multimedia Nusantara

Alur pipeline Hospitality DW Odoo BanquetReservationEvent seperti pada Gambar 3.50 dirancang untuk menyalin dan mentransformasikan data informasi spesifik setiap event atau sesi dalam reservasi banquet dari database source odoo ke data warehouse destination hospitalitydwh menggunakan pendekatan inkremental (upsert) agar datanya selalu terkini. Tahap pertama dimulai dengan activity GetLastUpdate yang mengambil timestamp pembaruan terakhir dari log sinkronisasi. Tahap kedua yakni SyncStartVariable yang mencatat waktu pemicu pipeline, diikuti oleh tahap ketiga yaitu *LastUpdateVariable* yang menyimpan *timestamp* terakhir untuk menyaring data inkremental. Tahap keempat, TruncateTable stg mengosongkan tabel staging di hospitalitydwh untuk memuat data mentah, yang kemudian disalin ke tabel *staging* pada tahap kelima melalui *CopyTable*. Pada tahap keenam, UpsertTable melakukan upsert data ke tabel odoo bqtreservationevent untuk memastikan data terbaru menggantikan yang lama. Tahap ketujuh, TruncateTable membersihkan data lama dan tahap kedelapan UpdateLastSyncTime, memperbarui timestamp sinkronisasi di dw synctablelog untuk menjaga jejak audit yang akurat.

Proses alur pipeline Odoo BanquetReservationEvent mirip dengan Odoo BanquetReservation, namun terdapat perbedaan pada query, tabel, serta activity Copy Table dan UpsertTable. Secara umum, activity GetLastUpdate, SyncStartVariable, LastUpdateVariable, TruncateTable stg, TruncateTable, dan UpdateLastSyncTime memiliki penjelasan yang serupa dengan pipeline BanquetReservation, hanya berbeda pada nama tabel yang disalin. Activity GetLastUpdate digunakan untuk mengambil timestamp pembaruan terakhir dari tabel dw synctablelog yang spesifik untuk odoo bqtreservationevent, inkremental yang data guna menentukan perlu disalin. Activity TruncateTable stg dan *TruncateTable* mengosongkan tabel stg odoo bqtreservationevent di hospitalitydwh sebelum dan sesudah data baru disalin. Activity UpdateLastSyncTime memperbarui timestamp sinkronisasi di dw synctablelog tabel odoo bqtreservationevent. Perbedaan utama terdapat pada activity *DeleteTableDestination*, yang tidak diperlukan

dalam *pipeline* Hospitality\_DW\_Odoo\_BanquetReservationEvent. Selain itu, perbedaan juga terletak pada *Copy Table* dan *UpsertTable*, yang masingmasing *pipeline* memetakan dan menyalin data sesuai dengan tabel yang dituju. Berikut penjelasan lebih lanjut mengenai *activity CopyTable* dan *UpsertTable* dalam *pipeline* Odoo BanquetReservationEvent:

### a. Activity CopyTable

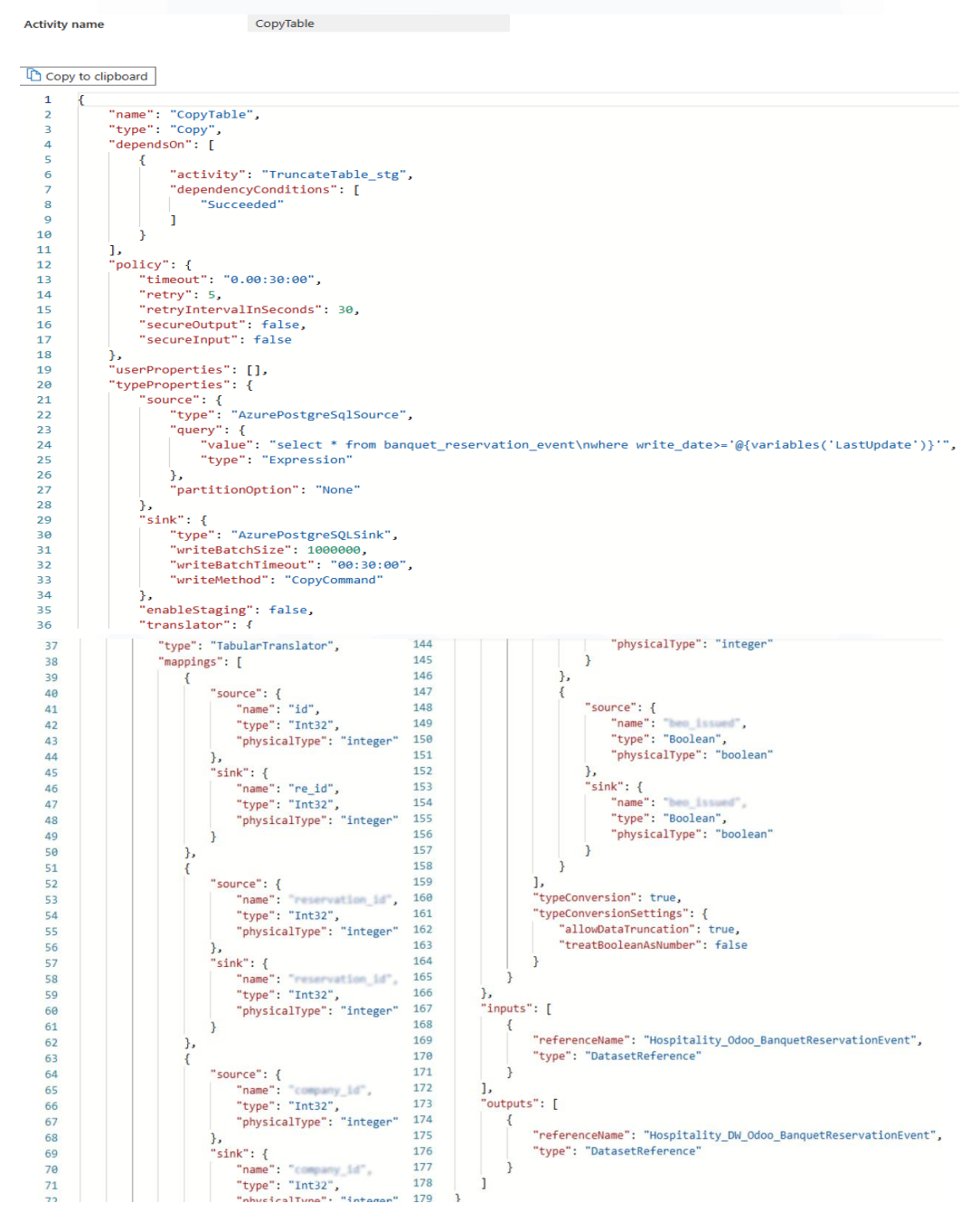

Gambar 3.51 Code Activity CopyTable dalam Pipeline BanquetReservationEvent

92

Perancangan Dashboard Hospitality pada..., Karin Eldora, Universitas Multimedia Nusantara

Activity CopyTable dengan kode seperti pada Gambar 3.51 adalah inti dari proses ETL yang berfungsi untuk menyalin data event reservasi banquet yang terbaru atau yang diperbarui dari database odoo ke tabel staging di hospitalitydwh. Activity ini bergantung pada keberhasilan TruncateTable stg, memastikan tabel staging sudah bersih dahulu. Query banquet reservation event select from where write date>='@{variables('LastUpdate')}' secara spesifik memilih baris data yang write date nya lebih baru dari LastUpdate terakhir. Data yang disaring ini kemudian disalin ke dataset odoo bqtreservationevent (hospitalitydwh), dengan penyesuaian tipe data dan pemetaan kolom otomatis. Langkah ini mencakup proses extract dengan filter berdasarkan LastUpdateVariable, transform berupa pemetaan dan konversi tipe data, serta *load* data ke tabel *staging* secara bersamaan dalam satu *activity*.

#### b. Activity UpsertTable

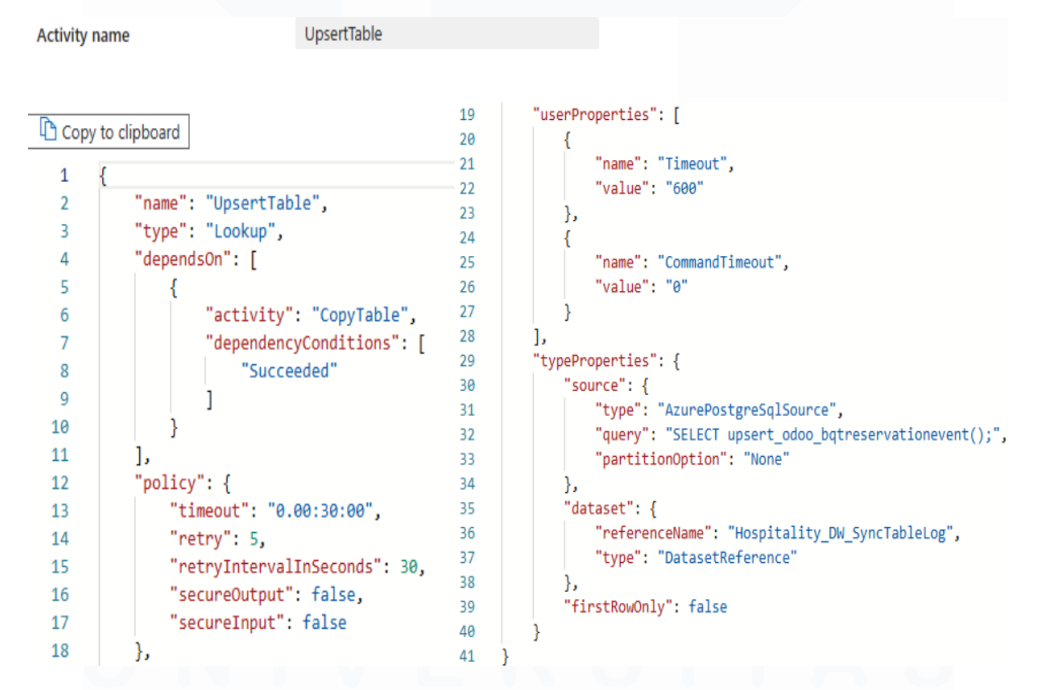

Gambar 3.52 Code Activity UpsertTable dalam Pipeline BanquetReservationEvent

Activity UpsertTable bertipe Lookup dengan kode seperti pada Gambar 3.52 bergantung pada keberhasilan CopyTable, memastikan data event reservasi banquet inkremental sudah tersedia di tabel staging. Tujuan utamanya adalah untuk melakukan operasi *upsert* pada data *event* reservasi *banquet* ke tabel odoo\_bqtreservationevent di hospitalitydwh. *Query* yang dieksekusi adalah *SELECT upsert\_odoo\_bqtreservationevent();*, yang memanggil *function* PostgreSQL *upsert\_odoo\_bqtreservationevent(). Function* dengan *query* seperti pada Gambar 3.53 ini berisi logika *INSERT ... ON CONFLICT* (re\_id) *DO UPDATE SET ...*, yang berarti data dari tabel stg\_odoo\_bqtreservationevent akan disisipkan ke tabel utama. Jika re\_id sudah ada, baris yang ada akan diperbarui dengan nilai-nilai terbaru dari data *staging* agar tabel tujuan selalu berisi data *event* reservasi *banquet* yang paling baru. Langkah ini merupakan proses *load* yang melibatkan operasi *upsert* untuk memasukkan data baru atau memperbarui data yang sudah ada di tabel utama berdasarkan *primary key* atau ID.

```
CREATE OR REPLACE FUNCTION public.upsert_odoo_bqtreservationevent()
 RETURNS void
 LANGUAGE plpgsql
 AS $function$
 BEGIN
  INSERT INTO odoo_bqtreservationevent (
    PR 14.
    reservation id,
    company_14,
    function_room_id,
    event function id,
    eventdate,
    price event,
    function room amount,
                           DO UPDATE SET
    pttenders,
                              reservation_id = EXCLUDED.reservation_id,
    bes issued
                              company_id = EXCLUDED.company_id,
                              function room id = EXCLUDED.function room id,
  SELECT
                              event_function_id = EXCLUDED.event_function_id,
    PR 34.
                              eventdate = EXCLUDED.eventdate,
    reservation 14,
                               price_event = EXCLUDED.price_event,
    company_14,
                              function_room_amount = EXCLUDED.function_room_a
    function room 14,
                              attendees = EXCLUDED.attendees,
    event function_id,
                               beo issued = EXCLUDED.beo issued;
    month data .
    price round .
                           END;
    function_room_amount,
                           $function$
    attendees,
    ben issued
  FROM stg_odoo_bqtreservationevent
  WHERE IS NOT NULL
    AND CONTINUES IN NOT NULL
    AND r TS NOT NULL
    AND IS NOT NULL
    AND IS NOT NULL
  ON CONFLICT (
```

Gambar 3.53 Query Function upsert odoo bqtreservationbill()

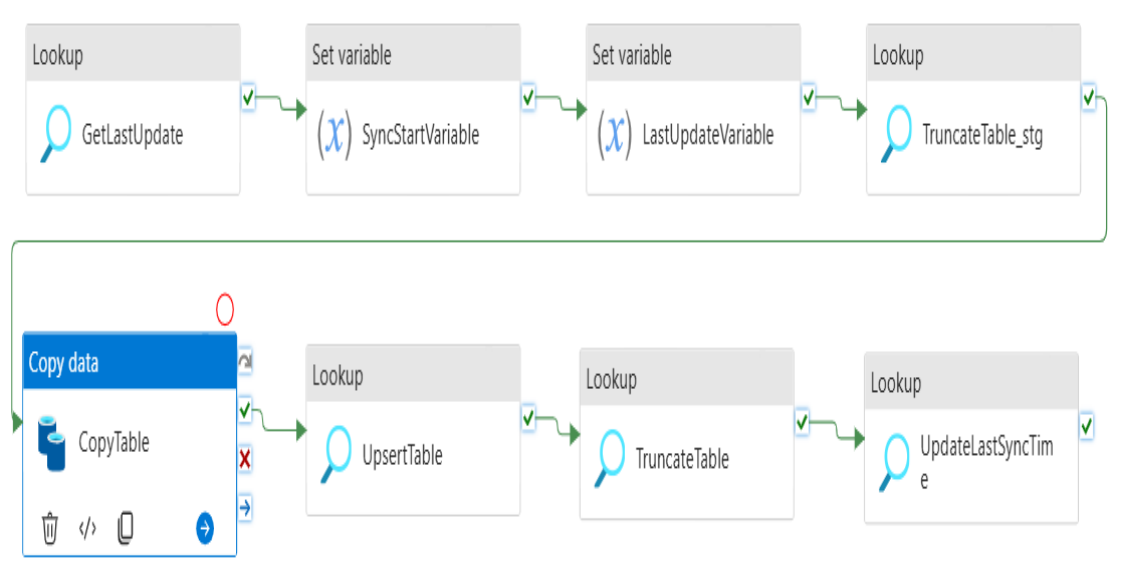

3.2.5.6. *Pipeline* Odoo\_BanquetReservationEventAdditionalResources

Gambar 3.54 Alur Pipeline Odoo BanquetReservationEventAdditionalResources

Alur pipeline Odoo BanquetReservationEventAdditionalResources seperti pada Gambar 3.54 dirancang untuk menyalin dan mentransformasikan data perincian biaya dan kuantitas item tambahan seperti makanan dan minuman yang digunakan dalam setiap event reservasi banquet dari database source odoo ke data warehouse destination hospitalitydwh menggunakan pendekatan inkremental (upsert) agar datanya selalu terkini. Tahap pertama dimulai dengan activity GetLastUpdate yang mengambil timestamp terakhir dari log sinkronisasi. kedua pembaruan Tahap yakni SyncStartVariable yang mencatat waktu pemicu pipeline, diikuti oleh tahap ketiga yaitu LastUpdateVariable yang menyimpan timestamp terakhir untuk menyaring data inkremental. Tahap keempat, TruncateTable stg mengosongkan tabel staging di hospitalitydwh untuk memuat data mentah, yang kemudian disalin ke tabel *staging* pada tahap kelima melalui *CopyTable*. Pada tahap keenam, UpsertTable melakukan upsert data ke tabel odoo bqtreservationeventadditionalresources untuk memastikan data terbaru menggantikan yang lama. Tahap ketujuh, TruncateTable membersihkan data lama dan tahap kedelapan UpdateLastSyncTime, memperbarui timestamp sinkronisasi di dw synctablelog untuk menjaga jejak audit yang akurat.

Proses alur *pipeline* BanquetReservationEventAdditionalResources mirip dengan Odoo BanquetReservation, namun terdapat perbedaan pada query, tabel, serta activity Copy Table dan UpsertTable. Secara umum, activity *GetLastUpdate*, *SyncStartVariable*, *LastUpdateVariable*, *TruncateTable* stg, TruncateTable, dan UpdateLastSyncTime memiliki penjelasan yang serupa dengan pipeline BanquetReservation, hanya berbeda pada nama tabel yang disalin. Activity GetLastUpdate digunakan untuk mengambil timestamp pembaruan terakhir dari tabel dw synctablelog yang spesifik untuk odoo bqtreservationeventadditionalresources, guna menentukan data inkremental yang perlu disalin. Activity TruncateTable stg dan TruncateTable mengosongkan tabel stg odoo bqtreservationeventadditionalresources di hospitalitydwh sebelum dan sesudah data baru disalin. Activity sinkronisasi di *UpdateLastSyncTime* memperbarui timestamp dw synctablelog tabel odoo bqtreservationeventadditionalresources. Perbedaan utama terdapat pada activity DeleteTableDestination, yang tidak diperlukan dalam pipeline Odoo BanquetReservationEventAdditionalResources. Selain itu, perbedaan juga terletak pada CopyTable dan UpsertTable, yang masing-masing pipeline memetakan dan menyalin data sesuai dengan tabel yang dituju. Berikut penjelasan lebih lanjut mengenai activity CopyTable dan UpsertTable dalam pipeline Odoo BanquetReservationEventAdditionalResources:

### a. Activity CopyTable

Activity CopyTabledengankodesepertipadaGambar3.55adalahlangkahutamauntukmenyalindatasumberdayatambahandarieventreservasibanquetyangterbaruatauyangdiperbaruidaridatabaseodooketabelstagingdihospitalitydwh.ActivityinibergantungpadakeberhasilanTruncateTable\_stg,memastikantabelstagingsudahbersihsebelumpenyalinan.Queryselect\*frombanquet\_reservation\_event\_additional\_resourceswherewrite\_date>='@{variables('LastUpdate')}'secaraspesifikmemilihbarisdatadenganwritedatelebihbarudariLastUpdateterakhir, fokuspada

transfer data inkremental. Data ini kemudian disalin ke *dataset* odoo\_bqtreservationeventadditionalresources dengan penyesuaian tipe data dan pemetaan kolom secara otomatis. Langkah ini mencakup proses *extract* dengan filter berdasarkan *LastUpdateVariable*, *transform* ringan berupa pemetaan dan konversi tipe data, serta *load* data ke tabel *staging* secara bersamaan dalam satu *activity*.

Activity name

CopyTable

#### Copy to clipboard

| 1  | {                                                                                                    |  |  |
|----|----------------------------------------------------------------------------------------------------|--|--|
| 2  | "name": "CopyTable",                                                                                                    |  |  |
| 3  | "type": "Copy",                                                                                                    |  |  |
| 4  | "dependsOn": [                                                                                                    |  |  |
| 5  | {                                                                                                    |  |  |
| 6  | "activity": "TruncateTable_stg",                                                                                                    |  |  |
| 7  | "dependencyConditions": [                                                                                                    |  |  |
| 8  | "Succeeded"                                                                                                    |  |  |
| 9  | ]                                                                                                    |  |  |
| 10 | }                                                                                                    |  |  |
| 11 | ],                                                                                                    |  |  |
| 12 | "policy": {                                                                                                    |  |  |
| 13 | "timeout": "0.00:30:00",                                                                                                    |  |  |
| 14 | "retry": 5,                                                                                                    |  |  |
| 15 | "retryIntervalInSeconds": 30,                                                                                                    |  |  |
| 16 | "secureOutput": false,                                                                                                    |  |  |
| 17 | "secureInput": false                                                                                                    |  |  |
| 18 | },                                                                                                    |  |  |
| 19 | "userProperties": [],                                                                                                    |  |  |
| 20 | "typeProperties": {                                                                                                    |  |  |
| 21 | "source": {                                                                                                    |  |  |
| 22 | "type": "AzurePostgreSqlSource",                                                                                                    |  |  |
| 23 | "query": {                                                                                                    |  |  |
| 24 | <pre>"value": "select * from banquet_reservation_event_additional_resources\nwhere write_date&gt;='@{variables('LastUpdate')}'",</pre> |  |  |
| 25 | "type": "Expression"                                                                                                    |  |  |
| 26 | },                                                                                                    |  |  |
| 27 | "partitionOption": "None"                                                                                                    |  |  |
| 28 | h                                                                                                    |  |  |
| 29 | "sink": {                                                                                                    |  |  |
| 30 | "type": "AzurePostgreSQLSink",                                                                                                    |  |  |
| 31 | "writeBatchSize": 1000000,                                                                                                    |  |  |
| 32 | "writeBatchTimeout": "00:30:00",                                                                                                    |  |  |
| 33 | "writeMethod": "CopyCommand"                                                                                                    |  |  |
| 34 | },                                                                                                    |  |  |
| 35 | "enableStaging": false,                                                                                                    |  |  |
| 36 | "translator": {                                                                                                    |  |  |
| 37 | "type": "TabularTranslator",                                                                                                    |  |  |
| 38 | "mappings": [                                                                                                    |  |  |
| 39 |                                                                                                    |  |  |

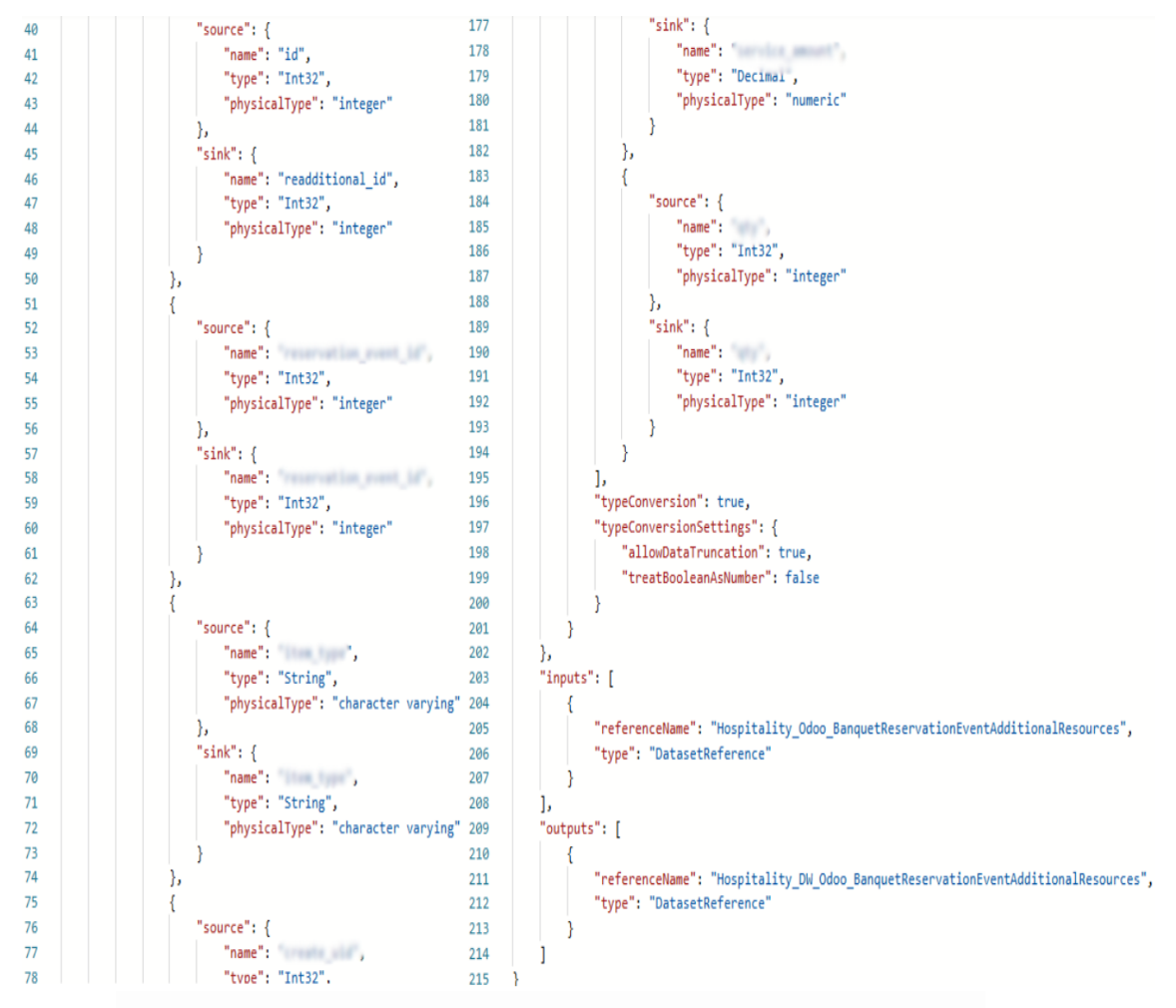

Gambar 3.55 Code Activity CopyTable dalam BanquetReservationEventAdditionalResources

### b. Activity UpsertTable

Activity UpsertTable bertipe Lookup dengan kode seperti pada Gambar 3.56 bergantung pada keberhasilan CopyTable, memastikan data sumber daya tambahan event reservasi banquet inkremental sudah tersedia di tabel staging. Tujuan utamanya adalah untuk melakukan operasi upsert pada data sumber tambahan ke tabel daya odoo bqtreservationeventadditionalresources di hospitalitydwh. Query adalah SELECT dieksekusi yang upsert odoo bqtreservationeventadditionalresources();, yang memanggil function PostgreSQL upsert odoo bqtreservationeventadditionalresources(). Function dengan query seperti pada Gambar 3.57 ini berisi logika INSERT ... ON CONFLICT (readditional\_id) *DO UPDATE SET* ..., yang berarti data dari tabel stg\_odoo\_bqtreservationeventadditionalresources akan disisipkan ke tabel utama. Jika readditional\_id sudah ada, baris yang ada akan diperbarui dengan nilai-nilai terbaru dari data *staging*, memastikan tabel tujuan selalu berisi data sumber daya tambahan *event* reservasi *banquet* yang paling baru. Langkah ini merupakan proses *load* yang melibatkan operasi *upsert* untuk memasukkan data baru atau memperbarui data yang sudah ada di tabel utama berdasarkan *primary key* atau ID.

| Activity nam | e UpsertTable                                                                       |
|--------------|-------------------------------------------------------------------------------------|
|              |                                                                                     |
| Copy to a    | clipboard                                                                           |
| 1 {          |                                                                                     |
| 2            | "name": "UpsertTable",                                                              |
| 3            | "type": "Lookup",                                                                   |
| 4            | "dependsOn": [                                                                      |
| 5            | {                                                                                   |
| 6            | "activity": "CopyTable",                                                            |
| 7            | "dependencyConditions": [                                                           |
| 8            | "Succeeded"                                                                         |
| 9            |                                                                                     |
| 10           | }                                                                                   |
| 11           | ],                                                                                  |
| 12           | "policy": {                                                                         |
| 13           | "timeout": "0.00:30:00",                                                            |
| 14           | "retry": 5,                                                                         |
| 15           | "retryIntervalInSeconds": 30,                                                       |
| 16           | "secureOutput": false,                                                              |
| 17           | "secureInput": false                                                                |
| 18           | },                                                                                  |
| 19           | "userProperties": [                                                                 |
| 20           | {                                                                                   |
| 21           | "name": "Timeout",                                                                  |
| 22           | "value": "600"                                                                      |
| 23           | },                                                                                  |
| 24           | {                                                                                   |
| 25           | <pre>"name": "CommandTimeout",</pre>                                                |
| 26           | "value": "0"                                                                        |
| 27           | }                                                                                   |
| 28           | ],                                                                                  |
| 29           | "typeProperties": {                                                                 |
| 30           | "source": {                                                                         |
| 31           | "type": "AzurePostgreSqlSource",                                                    |
| 32           | <pre>"query": "SELECT upsert_odoo_bqtreservationeventadditionalresources();",</pre> |
| 33           | "partitionOption": "None"                                                           |
| 34           | Ъ                                                                                   |
| 35           | "dataset": {                                                                        |
| 36           | "referenceName": "Hospitality_DW_SyncTableLog",                                     |
| 37           | "type": "DatasetReference"                                                          |
| 38           | }-                                                                                  |
| 39           | "firstRowOnly": false                                                               |

Gambar 3.56 Code Activity UpsertTable dalam BanquetReservationEventAdditionalResources

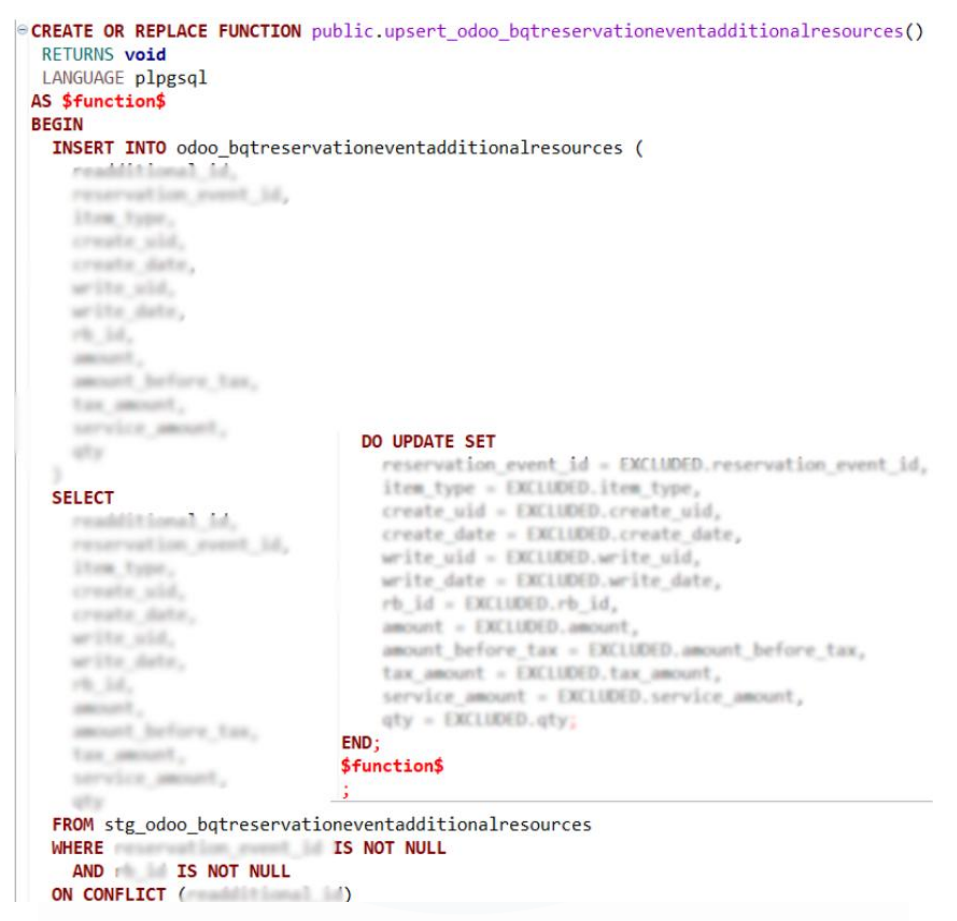

Gambar 3.57 Query Function upsert odoo bqtreservationeventadditionalresources()

# 3.2.5.7. Pipeline Hospitality\_DW\_Odoo\_BanquetReservationRate

Alur *pipeline* Hospitality\_DW\_Odoo\_BanquetReservationRate seperti pada Gambar 3.58 dirancang untuk menyalin dan mentransformasikan data perincian biaya paket dan jumlah kehadiran reservasi *banquet* dari *database source* odoo ke *data warehouse destination* hospitalitydwh. Alur *pipeline* pertama dimulai dengan *activity GetLastUpdate*, yang mengambil *timestamp* terakhir dari log sinkronisasi untuk mengidentifikasi data baru atau yang berubah. Tahap kedua yakni *SyncStartVariable* yang mencatat waktu pemicu sinkronisasi, diikuti oleh tahap ketiga *LastUpdateVariable* yang menyimpan *timestamp* terakhir untuk menyaring data inkremental. Pada tahap keempat, *DeleteTableDestination* digunakan untuk menghapus data lama dari tabel odoo\_bqtreservationrate di hospitalitydwh, memastikan hanya data terbaru yang disalin. Pada tahap kelima, *Copy Table* akan menyalin data tarif reservasi *banquet* yang terbaru atau telah dimodifikasi ke tabel utama. Tahap keenam *UpdateLastSyncTime*, yang memperbarui *timestamp* sinkronisasi terakhir di dw\_synctablelog untuk menjaga catatan pembaruan yang akurat.

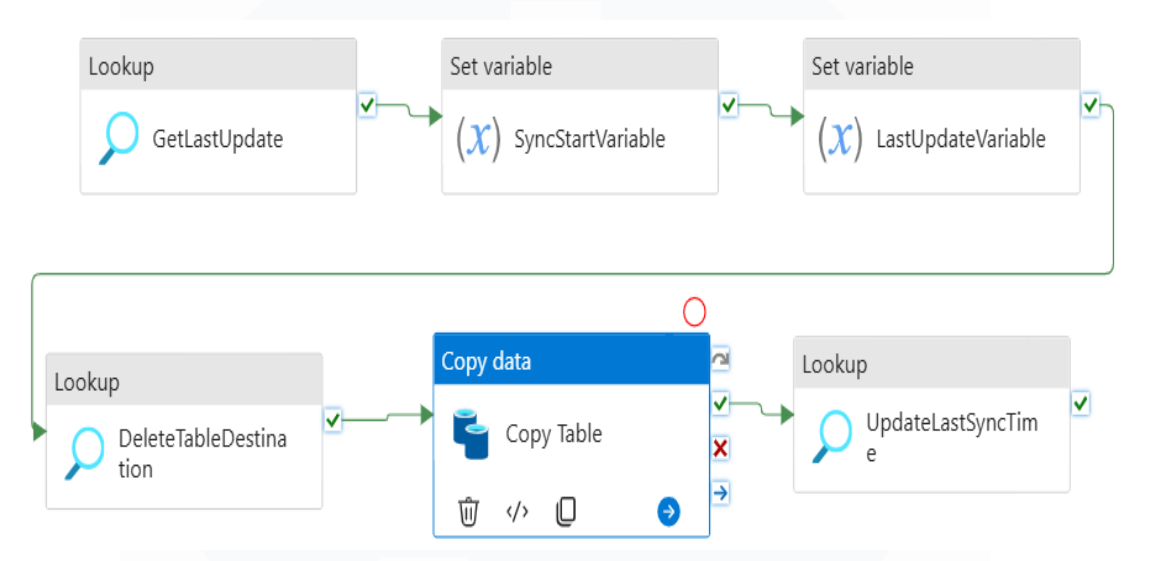

Gambar 3.58 Alur Pipeline Hospitality\_DW\_Odoo\_BanquetReservationRate

Proses alur pipeline Hospitality DW Odoo BanquetReservationRate mirip dengan Hospitality DW Odoo BanquetReservation, namun berbeda pada query, tabel, dan activity Copy Table. Secara umum, activity GetLastUpdate, SyncStartVariable, LastUpdateVariable, DeleteTableDestination, dan UpdateLastSyncTime memiliki penjelasan serupa dengan pipeline BanquetReservation, hanya berbeda pada nama tabel yang disalin. GetLastUpdate mengambil timestamp pembaruan terakhir dari tabel dw synctablelog untuk odoo bqtreservationrate, yang digunakan untuk menentukan data inkremental yang perlu disalin. DeleteTableDestination dengan function query seperti pada Gambar 3.59, digunakan untuk menghapus data lama dari tabel odoo bqtreservationrate di hospitalitydwh berdasarkan *LastUpdate* diperoleh dari GetLastUpdate. timestamp yang *UpdateLastSyncTime* memperbarui timestamp sinkronisasi di dw synctablelog untuk tabel odoo bqtreservationrate. Perbedaan utamanya terletak pada Copy Table, yang memetakan dan menyalin data sesuai dengan tabel odoo bqtreservationrate.

```
© CREATE OR REPLACE FUNCTION public.delete_table_date(p_table_name text, p_date date)
    RETURNS void
    LANGUAGE plpgsql
    AS $function$
    BEGIN
        EXECUTE format(
    END;
    $function$;
    ;
```

Gambar 3.59 Query Function delete\_table\_date()

# a. Activity Copy Table

Activity Copy Table dengan kode seperti pada Gambar 3.60 adalah langkah utama untuk menyalin data tarif reservasi banquet yang terbaru atau yang diperbarui dari database odoo ke data warehouse hospitalitydwh. Activity ini bergantung pada keberhasilan DeleteTableDestination, memastikan tabel tujuan telah dikosongkan dari data lama yang akan \* diganti. select from banquet reservation rate Query where  $date >= (@{variables('LastUpdate')})'$  secara spesifik memilih baris data dengan date nya lebih baru dari LastUpdate terakhir. Data yang disaring ini kemudian disalin ke dataset odoo bqtreservationrate, dengan penyesuaian tipe data dan pemetaan kolom terjadi secara otomatis. Langkah ini mencakup proses extract dengan filter berdasarkan LastUpdateVariable, transform ringan berupa pemetaan dan konversi tipe data, serta load data ke tabel staging secara bersamaan dalam satu activity.

| Activity                                     | y name                                                                                                    | Copy Table                                                 |  |
|----------------------------------------------|----------------------------------------------------------------------------------------------------|------------------------------------------------------------|--|
| Cor                                          | py to clipboard                                                                                                    |                                                            |  |
| 1<br>2<br>3<br>4                             | {                                                                                                    | le",                                                       |  |
| 5 6 7 8 9                                    | {     "activity     "dependen     "Succ     ]                                                                       | ": "DeleteTableDestination",<br>cyConditions": [<br>eeded" |  |
| 10<br>11<br>12<br>13<br>14<br>15<br>16<br>17 | <pre>} ], "policy": {     "timeout": "0     "retry": 5,     "retryInterva     "secureOutput     "secureInput"</pre> | .00:30:00",<br>lInSeconds": 30,<br>": false,<br>: false    |  |
| 18                                           | },                                                                                                    |                                                            |  |

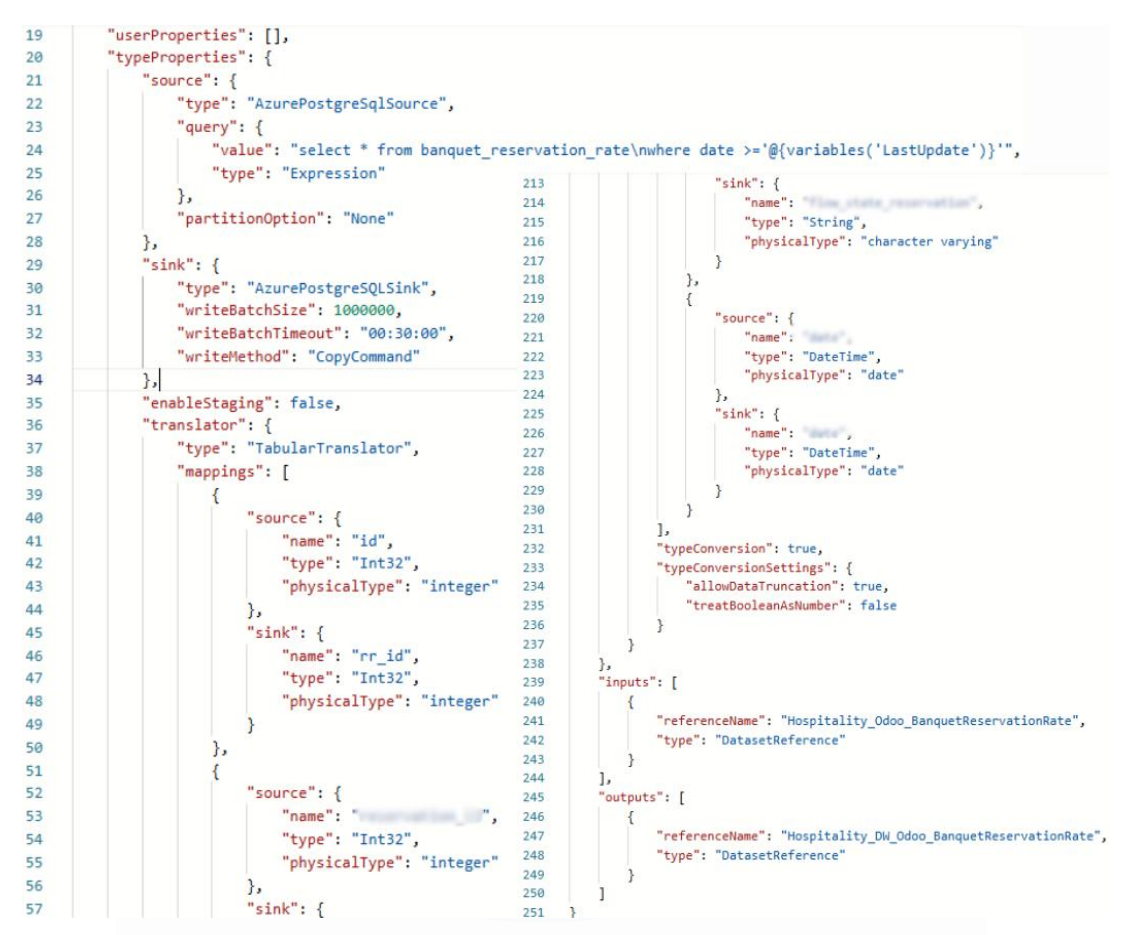

Gambar 3.60 Code Activity Copy Table dalam Pipeline Odoo BanquetReservationRate

### 3.2.5.8. Pipeline Hospitality\_DW\_Odoo\_CatalogEventType

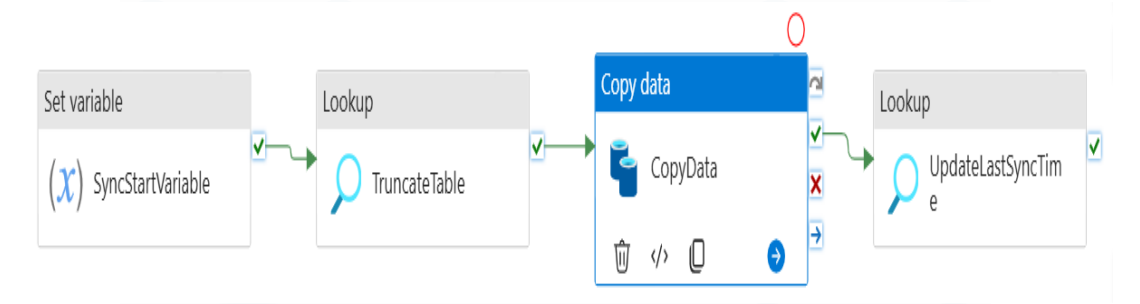

Gambar 3.61 Alur Pipeline Hospitality\_DW\_Odoo\_CatalogEventType

Alur *pipeline* Hospitality\_DW\_Odoo\_CatalogEventType seperti pada Gambar 3.61 dirancang untuk menyalin dan mentransformasikan data jenisjenis acara atau *event* yang dapat diselenggarakan. Proses ini mentransfer data dari *database* sumber odoo ke *data warehouse* tujuan hospitalitydwh. Tahap pertama dimulai dengan *activity Set variable* bernama *SyncStartVariable*, yang mencatat waktu pemicu sinkronisasi. Tahap kedua dilakukan *TruncateTable* yang mengosongkan tabel odoo\_catalogeventtype di hospitalitydwh untuk memastikan hanya data terbaru yang disalin. Pada tahap ketiga, *activity CopyData* akan menyalin data jenis acara dari odoo ke tabel tujuan, menggantikan data yang ada. Tahap keempat adalah *UpdateLastSyncTime*, yang memperbarui *timestamp* sinkronisasi terakhir di dw\_synctablelog menggunakan waktu yang tercatat pada *SyncStartVariable*.

Proses alur pipeline Hospitality DW Odoo CatalogEventType mirip dengan Odoo BanquetFunctionRoom, namun berbeda pada query, tabel, dan alur activity CopyData. Secara umum, activity SyncStartVariable, *TruncateTable*, dan *UpdateLastSyncTime* memiliki penjelasan serupa dengan perbedaan pada nama tabel yang disalin. SyncStartVariable menggunakan variabel SyncDate untuk menandai waktu sinkronisasi, TruncateTable digunakan untuk membersihkan data pada tabel odoo catalogeventtype, dan *UpdateLastSyncTime* memperbarui sinkronisasi di timestamp dw synctablelog berdasarkan tabel odoo catalogeventtype. Perbedaan utamanya terletak pada activity CopyData, dimana setiap pipeline memetakan dan menyalin data sesuai kebutuhan tabel yang dituju. Berikut penjelasan dari *activity CopyData* pada *pipeline* Odoo CatalogEventType:

# a. Activity CopyData

Activity CopyData dengan kode seperti pada Gambar 3.62 adalah langkah utama untuk menyalin data jenis event katalog dari database odoo ke hospitalitydwh. Activity ini bergantung pada keberhasilan TruncateTable, memastikan tabel tujuan sudah dikosongkan secara menyeluruh sebelum penyalinan dimulai. Data disalin dari dataset catalog eventtype (odoo) dan dimuat ke dataset odoo catalogeventtype (hospitalitydwh), tanpa menggunakan filter inkremental pada write date. Selama proses ini, ADF secara otomatis melakukan pemetaan dan konversi tipe data antar kolom sumber dan tujuan. Activity ini termasuk dalam kategori extract, transform, load sekaligus karena ADF menjalankan

penarikan data dari *source* (*extract*), melakukan konversi dan pemetaan kolom (*transform*), serta menyimpan hasilnya ke dalam *destination table* (*load*) secara terintegrasi dalam satu proses.

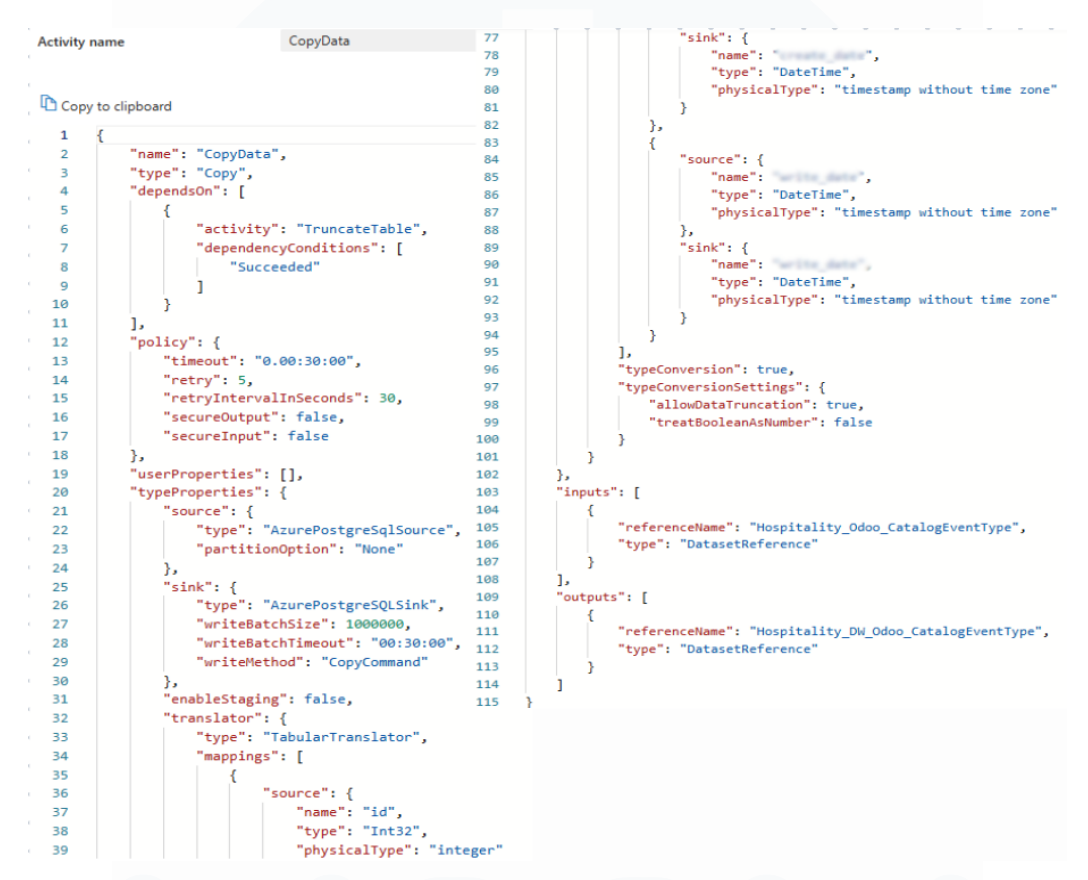

Gambar 3.62 Code Activity CopyData dalam Pipeline Odoo CatalogEventType

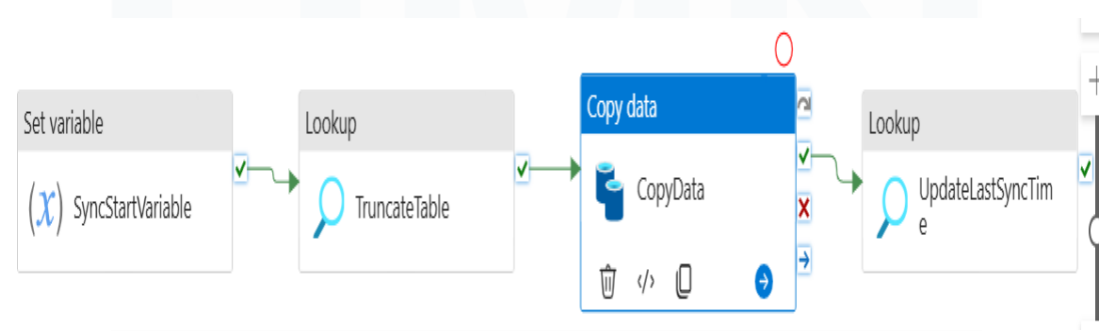

# 3.2.5.9. Pipeline Hospitality\_DW\_Odoo\_HrEmployee

Gambar 3.63 Alur Pipeline Hospitality\_DW\_Odoo\_HrEmployee

Alur *pipeline* Hospitality\_DW\_Odoo\_HrEmployee seperti pada Gambar 3.63 dirancang untuk menyalin dan mentransformasikan data detail identitas dan status karyawan yang berasal dari *database* sumber odoo ke *data* 

105

*warehouse* tujuan hospitalitydwh. Tahap pertama dimulai dengan *activity Set variable* bernama *SyncStartVariable*, yang mencatat waktu pemicu sinkronisasi. Tahap kedua dilakukan *TruncateTable* yang mengosongkan tabel odoo\_hremployee di hospitalitydwh untuk memastikan hanya data terbaru yang disalin. Pada tahap ketiga, *activity CopyData* akan menyalin data detail identitas dan status karyawan dari odoo ke tabel tujuan, menggantikan data yang ada. Tahap keempat adalah *UpdateLastSyncTime*, yang memperbarui *timestamp* sinkronisasi terakhir di dw\_synctablelog menggunakan waktu yang tercatat pada *SyncStartVariable*.

Proses alur *pipeline* Hospitality\_DW\_Odoo\_HrEmployee mirip dengan Odoo\_BanquetFunctionRoom, namun berbeda pada *query*, tabel, dan alur *activity CopyData*. Secara umum, *activity SyncStartVariable*, *TruncateTable*, dan *UpdateLastSyncTime* memiliki penjelasan serupa dengan perbedaan pada nama tabel yang disalin. *SyncStartVariable* menggunakan variabel *SyncDate* untuk menandai waktu sinkronisasi, *TruncateTable* digunakan untuk membersihkan data pada tabel odoo\_hremployee, dan *UpdateLastSyncTime* memperbarui *timestamp* sinkronisasi di dw\_synctablelog berdasarkan tabel odoo\_hremployee. Perbedaan utamanya terletak pada *activity CopyData*, dimana setiap *pipeline* memetakan dan menyalin data sesuai kebutuhan tabel yang dituju. Berikut penjelasan dari *activity CopyData* pada *pipeline* Hospitality\_DW\_Odoo\_HrEmployee:

# a. Activity CopyData

Activity CopyData dengan kode seperti pada Gambar 3.64 adalah langkah utama untuk menyalin data karyawan dari database odoo ke data warehouse hospitalitydwh. Activity ini bergantung pada keberhasilan TruncateTable, memastikan tabel tujuan sudah dikosongkan secara menyeluruh sebelum penyalinan dimulai. Data disalin dari dataset hr\_employee (odoo) dan dimuat ke dataset odoo\_hremployee (hospitalitydwh) tanpa menggunakan filter inkremental. Selama proses ini, ADF secara otomatis melakukan pemetaan dan konversi tipe data antar kolom sumber dan tujuan melalui properti *translator* (termasuk *mappings* dan *typeConversionSettings*). Activity ini termasuk dalam kategori extract, transform, load sekaligus karena ADF menjalankan penarikan data dari source (extract), melakukan konversi dan pemetaan kolom (transform), serta menyimpan hasilnya ke dalam destination table (load) secara terintegrasi dalam satu proses.

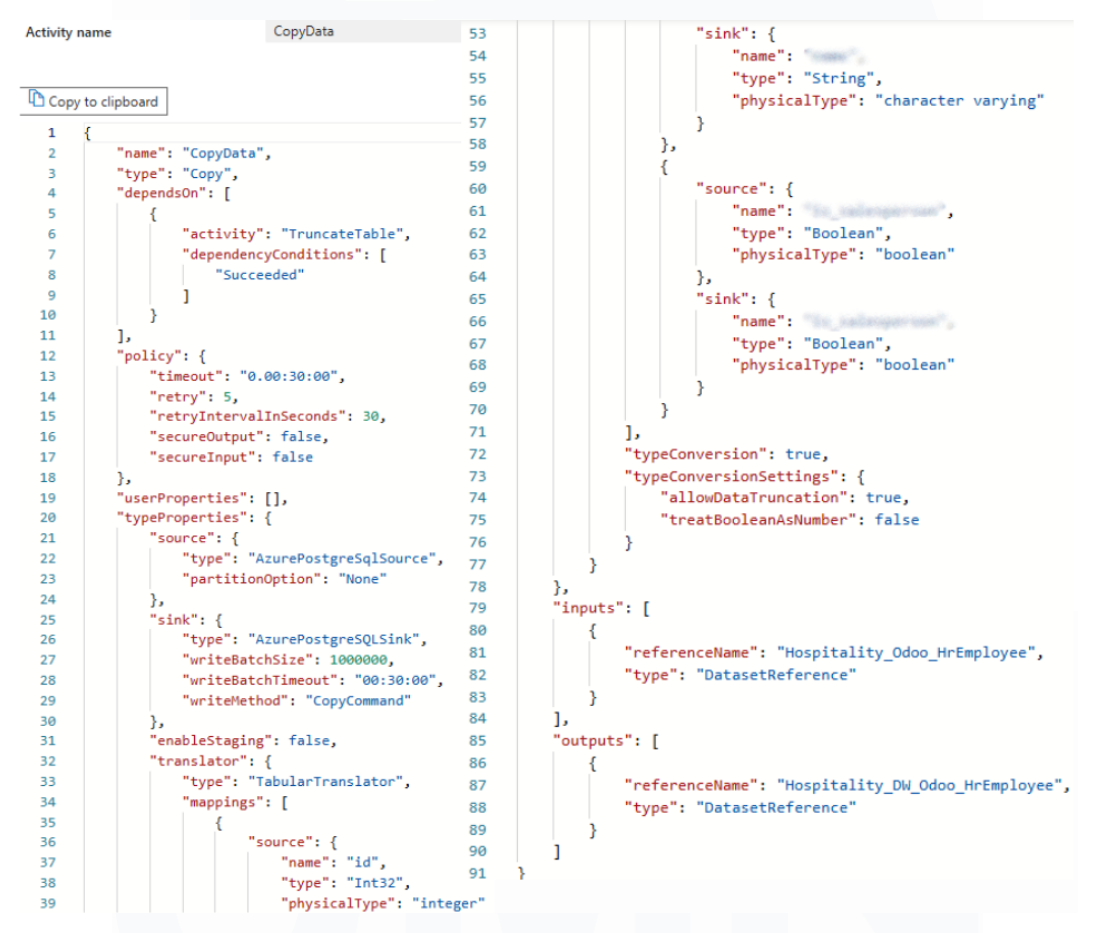

Gambar 3.64 Code Activity CopyData dalam Pipeline Hospitality\_DW\_Odoo\_HrEmployee

#### 3.2.5.10. Pipeline Hospitality DW Odoo ResPartner

Alur *pipeline* Hospitality\_DW\_Odoo\_ResPartner seperti pada Gambar 3.65 dirancang untuk menyalin dan mentransformasikan data dari *database* sumber odoo ke *data warehouse* tujuan hospitalitydwh yang berisi informasi tentang mitra atau organisasi yang bekerja sama dengan hotel, termasuk perusahaan dan institusi. Tahap pertama dimulai dengan *activity Set variable* bernama *SyncStartVariable*, yang mencatat waktu pemicu sinkronisasi. Tahap

kedua dilakukan *TruncateTable* yang mengosongkan tabel odoo\_respartner di hospitalitydwh untuk memastikan hanya data terbaru yang disalin. Pada tahap ketiga, *activity CopyData* akan menyalin data tentang mitra atau organisasi yang bekerja sama dengan hotel dari odoo ke tabel tujuan, menggantikan data yang ada. Tahap keempat adalah *UpdateLastSyncTime*, yang memperbarui *timestamp* sinkronisasi terakhir di dw\_synctablelog menggunakan waktu yang tercatat pada *SyncStartVariable*.

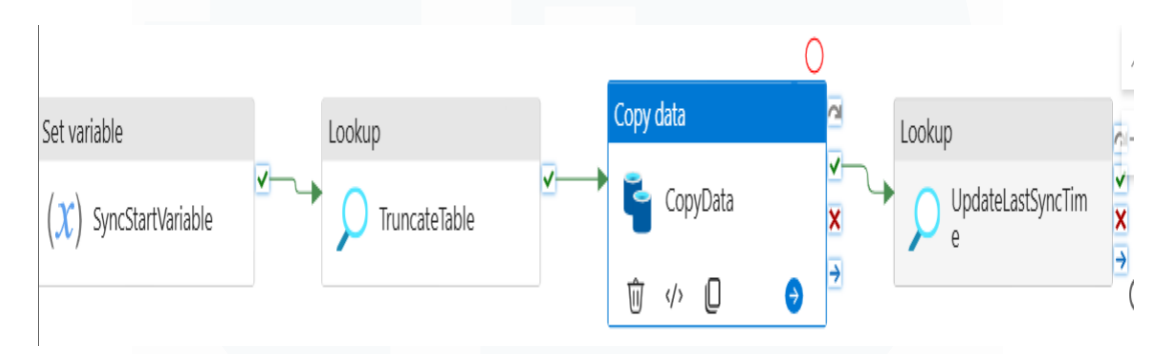

Gambar 3.65 Alur Pipeline Hospitality\_DW\_Odoo\_ResPartner

Proses alur *pipeline* Hospitality\_DW\_Odoo\_ResPartner mirip dengan Odoo\_BanquetFunctionRoom, namun berbeda pada *query*, tabel, dan alur *activity CopyData*. Secara umum, *activity SyncStartVariable*, *TruncateTable*, dan *UpdateLastSyncTime* memiliki penjelasan serupa dengan perbedaan pada nama tabel yang disalin. *SyncStartVariable* menggunakan variabel *SyncDate* untuk menandai waktu sinkronisasi, *TruncateTable* digunakan untuk membersihkan data pada tabel odoo\_respartner, dan *UpdateLastSyncTime* memperbarui *timestamp* sinkronisasi di dw\_synctablelog berdasarkan tabel odoo\_respartner. Perbedaan utamanya terletak pada *activity CopyData*, dimana setiap *pipeline* memetakan dan menyalin data sesuai kebutuhan tabel yang dituju. Berikut penjelasan dari *activity CopyData* pada *pipeline* Hospitality DW Odoo ResPartner:

### a. Activity CopyData

Activity CopyData dengan kode seperti pada Gambar 3.66 adalah langkah utama untuk menyalin data partner (pelanggan/vendor) dari database odoo ke hospitalitydwh. Activity ini bergantung pada keberhasilan *TruncateTable*, memastikan tabel tujuan sudah bersih sebelum penyalinan dimulai. Dalam *pipeline* ini terdapat *query* khusus seperti *SELECT id, "name", pms\_company\_id FROM res\_partner WHERE pms\_company\_id IS NOT NULL* yang berguna untuk spesifik memilih kolom tertentu dan memfilter data dimana pms\_company\_id tidak *null*. Data yang disaring ini kemudian disalin ke *dataset* odoo\_respartner, dengan penyesuaian tipe data dan pemetaan kolom terjadi secara otomatis melalui properti *translator* (termasuk *mappings* dan *typeConversionSettings*). *Activity* ini termasuk dalam kategori *extract, transform, load* sekaligus karena ADF menjalankan penarikan data dari *source* (*extract*), melakukan konversi dan pemetaan kolom (*transform*), serta menyimpan hasilnya ke dalam *destination table* (*load*) secara terintegrasi dalam satu proses.

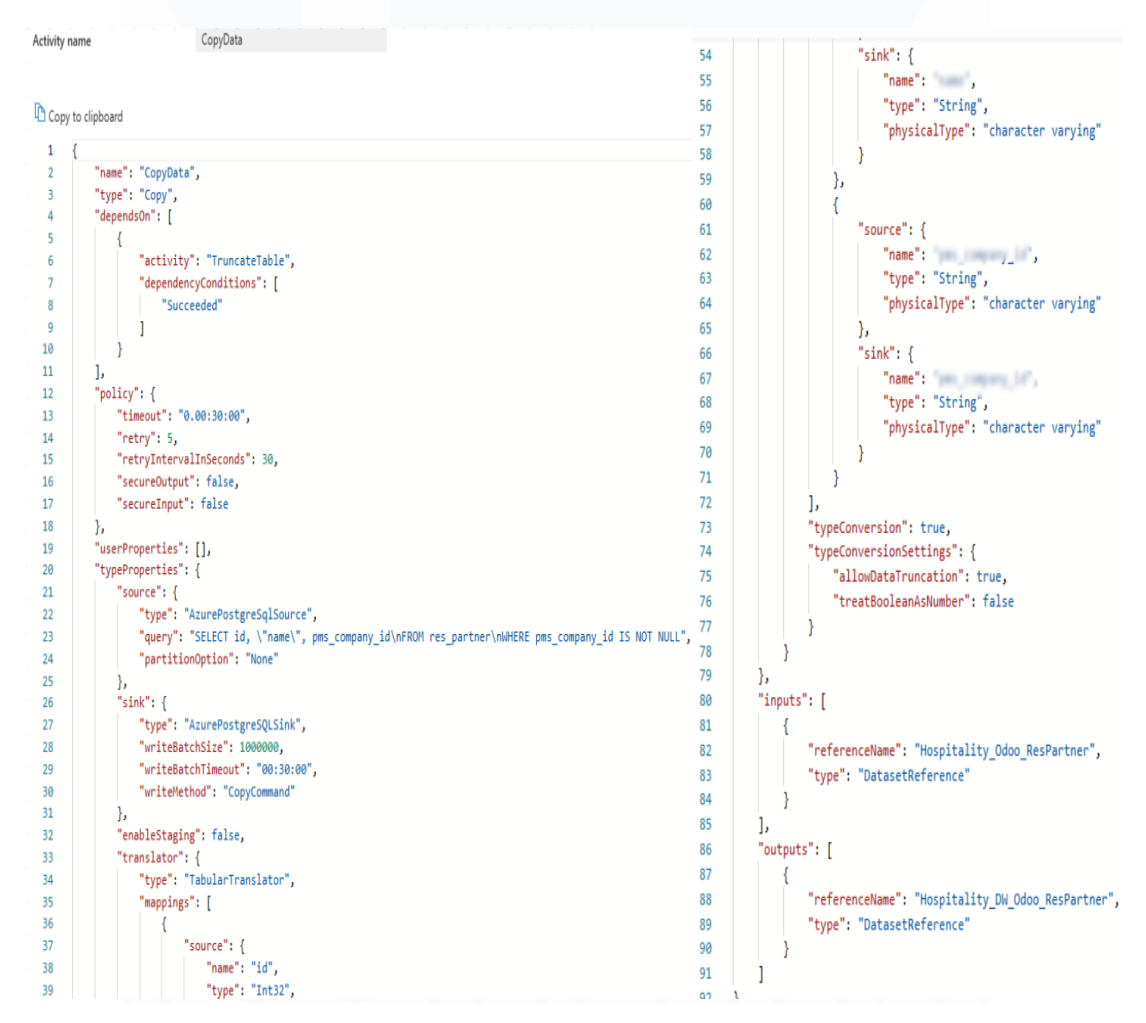

Gambar 3.66 Code Activity CopyData dalam Pipeline Hospitality\_DW\_Odoo\_ResPartner

Perancangan Dashboard Hospitality pada..., Karin Eldora, Universitas Multimedia Nusantara

109
## 3.2.6. ETL Process – Alur Pipeline Untuk Kebutuhan Dashboard CRM

Proses Extract, Transform, Load (ETL) sangat penting untuk memastikan integrasi data yang lancar antar sistem. Sistem Customer Relationship Management (CRM) Hospitality Kompas Gramedia menyajikan berbagai dashboard yang berisi informasi tentang interaksi pelanggan. Dalam proyek magang ini, salah satu tugas utamanya adalah memindahkan dashboard dari sistem CRM ke dalam sistem Property Management System (PMS) agar dapat diakses oleh manajemen hotel. Namun, data dalam sistem CRM tidak dapat langsung digunakan oleh sistem lain tanpa proses ETL yang tepat untuk menyalin, membersihkan, dan menyelaraskan data ke dalam data warehouse sebagai sumber visualisasi. Oleh karena itu, menyalin dan mentransformasikan data ke dalam *data warehouse* terpusat (hospitalitydwh) menjadi krusial agar data dapat diproses lebih lanjut dan digunakan dalam sistem lain, seperti Property Management System (PMS). Peserta magang bertugas merancang dan membangun alur pipeline data untuk menyalin data dari sistem CRM ke hospitalitydwh. Pipeline ini tidak hanya menyalin data, tetapi juga memastikan bahwa data yang diproses siap digunakan untuk pembuatan dashboard yang dapat diakses melalui PMS hotel. Tabel 3.4 menunjukkan rincian fokus dari ketiga *pipeline* dalam proyek CRM.

| Nama <i>Pipeline</i> | Database | Tabel Sumber             | Database       | Tabel Tujuan          |
|----------------------|----------|--------------------------|----------------|-----------------------|
|                      | Sumber   |                          | Tujuan         |                       |
| ManagerReport        | PMS      | repManagerReport         | hospitalitydwh | pms_repmanagerreport  |
| RoomCountSheet       | PMS      | repRoomRevenueRoomCountS | hospitalitydwh | pms_reproomrevenueroo |
|                      |          | heet                     |                | mcountsheet           |
| BudgetMarketSegment  | PMS      | mstMarketSegmentBudget   | hospitalitydwh | pms_mstmarketsegmentb |
|                      |          |                          |                | udget                 |

Tabel 3.4 Rincian Fokus Pipeline Untuk Kebutuhan Dashboard CRM

# 3.2.6.1. Pipeline Hospitality\_DW\_ManagerReport

Alur *pipeline* Hospitality\_DW\_ManagerReport seperti pada Gambar 3.67 dirancang sebagai komponen utama dalam proses ETL untuk memperbarui data laporan manajerial pada *dashboard* CRM. Tahap pertama dimulai dengan activity GetLastUpdate yang mengambil informasi waktu sinkronisasi terakhir guna memastikan hanya data terbaru yang diproses. Hasilnya digunakan dalam tahap kedua dan ketiga untuk menetapkan dua variabel penting, SyncStartVariable dan LastUpdateVariable, yang berfungsi sebagai penanda waktu pemrosesan dan acuan validasi. Tahap keempat berupa DeleteTable digunakan untuk menghapus isi tabel tujuan guna mencegah duplikasi atau inkonsistensi saat data baru ditambahkan. Tahap kelima, yaitu GetManagerReportPMS yang menyalin data dari database sumber PMS ke data warehouse tujuan hospitalitydwh dengan struktur tabel yang telah disesuaikan. Setelah pemindahan data selesai, tahap keenam yaitu UpdateLastSyncTime mencatat waktu sinkronisasi terbaru sebagai referensi untuk proses ETL selanjutnya. Seluruh tahapan berjalan secara linier dan saling bergantung untuk menjaga integritas data.

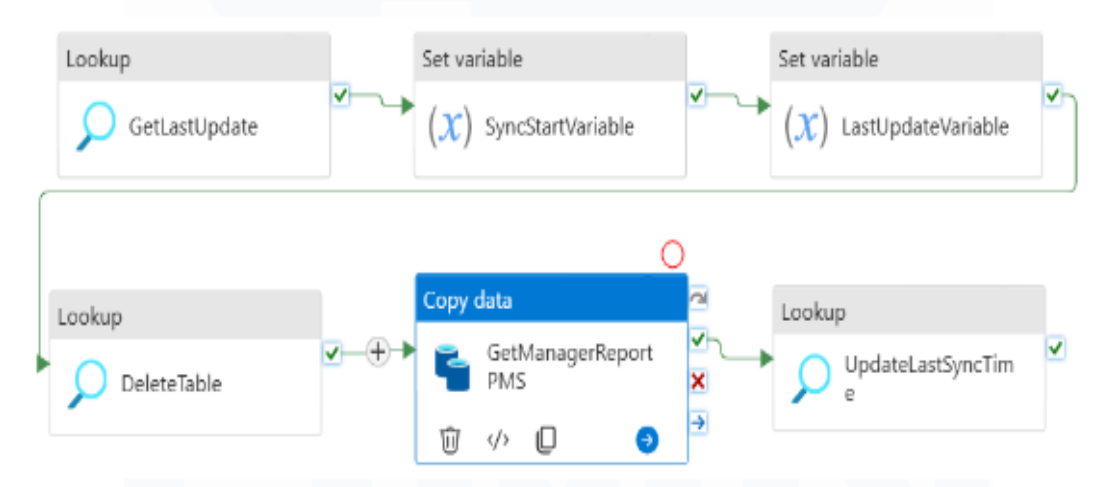

Gambar 3.67 Alur Pipeline Hospitality\_DW\_ManagerReport

Proses alur *pipeline* Hospitality\_DW\_ManagerReport mirip dengan Hospitality\_DW\_Odoo\_BanquetReservation, namun berbeda pada *query*, tabel, dan *activity Copy Data*. Secara umum, *activity GetLastUpdate*, *SyncStartVariable*, *LastUpdateVariable*, *DeleteTableDestination*, dan *UpdateLastSyncTime* memiliki penjelasan serupa dengan *pipeline* BanquetReservation, hanya berbeda pada nama tabel yang disalin. *GetLastUpdate* mengambil *timestamp* pembaruan terakhir dari tabel dw synctablelog untuk pms repmanagerreport, yang digunakan untuk menentukan data inkremental yang perlu disalin. DeleteTableDestination dengan function query seperti pada Gambar 3.68, digunakan untuk menghapus data lama dari tabel pms repmanagerreport di hospitalitydwh berdasarkan *LastUpdate* diperoleh dari *GetLastUpdate*. timestamp yang *UpdateLastSyncTime* memperbarui sinkronisasi di timestamp dw synctablelog untuk tabel pms repmanagerreport. Perbedaan utamanya terletak pada activity GetManagerReportPMS, yang memetakan dan menyalin data sesuai dengan tabel pms repmanagerreport.

```
© CREATE OR REPLACE FUNCTION public.delete_table_trxdate(p_table_name text, p_date date)
    RETURNS void
    LANGUAGE plpgsql
AS $function$
BEGIN
    EXECUTE format(
END;
$function$;
;
```

Gambar 3.68 Query Function delete\_table\_trxdate()

## a. Activity GetManagerReportPMS

Activity GetManagerReportPMS bertipe copy data dengan kode seperti pada Gambar 3.69 bertugas menyalin data laporan manajer dari database sumber (PMS) ke data warehouse tujuan (hospitalitydwh). Data sumber diambil dari tabel repManagerReport dengan query SQL yang hanya menyertakan data dari hotel-hotel tertentu (selain 999 dan 900) dan data yang tanggal transaksinya (*TrxDate*) lebih baru atau sama dengan waktu pembaruan terakhir yang disimpan dalam variabel *LastUpdate*. Data ini kemudian disalin ke hospitalitydwh melalui fitur sink PostgreSQL dengan batch size besar dan write method CopyCommand. Mapping kolom dari source ke sink digunakan untuk memastikan penamaan dan tipe data yang konsisten. Langkah ini mencakup proses extract dengan filter berdasarkan *LastUpdateVariable, transform* ringan berupa pemetaan dan konversi tipe data, serta load data ke tabel pms\_repmanagerreport secara bersamaan dalam satu activity.

| Copy t   | o clipboard                                                 |          |                                                                    |
|----------|-------------------------------------------------------------|----------|--------------------------------------------------------------------|
| 1 {      | "nama". "GetManagerRenortDMS"                               |          |                                                                    |
| 3        | "type": "Copy",                                             |          |                                                                    |
| 4        | "dependsOn": [                                              |          |                                                                    |
| 6        | <pre>i "activity": "DeleteTable",</pre>                     |          |                                                                    |
| 7        | "dependencyConditions": [                                   |          |                                                                    |
| 9        | ]                                                           |          |                                                                    |
| 10       | }                                                           |          |                                                                    |
| 12       | ],<br>"policy": {                                           |          |                                                                    |
| 13       | "timeout": "0.00:30:00",                                    |          |                                                                    |
| 14       | "retryIntervalInSeconds": 30,                               |          |                                                                    |
| 16       | "secureOutput": false,                                      |          |                                                                    |
| 18       | <pre>secureInput . Taise },</pre>                           |          |                                                                    |
| 19       | "userProperties": [],                                       |          |                                                                    |
| 21       | "source": {                                                 |          |                                                                    |
| 22       | "type": "AzureSqlSource",<br>"sqlReaderQuery": {            |          |                                                                    |
| 24       | "value": "select * from repManagerReport\nwhere HotelId     | <> '999' | and HotelId <> '900' and TrxDate >= '@{variables('LastUpdate')}'", |
| 25       | "type": "Expression"                                        |          |                                                                    |
| 27       | "queryTimeout": "02:00:00",                                 |          |                                                                    |
| 28<br>29 | "partitionOption": "None"                                   |          |                                                                    |
| 30       | "sink": {                                                   |          |                                                                    |
| 31<br>32 | "type": "AzurePostgreSQLSink",<br>"writeBatchSize": 1000000 |          |                                                                    |
| 33       | <pre>"writeBatchTimeout": "00:30:00",</pre>                 |          |                                                                    |
| 34<br>35 | "writeMethod": "CopyCommand"                                |          |                                                                    |
| 36       | "enableStaging": false.                                     |          |                                                                    |
| 37       | "translator": {                                             | 645      | },                                                                 |
| 38       | "type": "TabularTranslator",                                | 646      | {                                                                  |
| 39       | "mappings": [                                               | 647      | "source": {                                                        |
| 40       | 4                                                           | 648      | "name":                                                            |
| 41       | "source": {                                                 | 640      | "type": "Decimal"                                                  |
| 42       | "name": "HotelId".                                          | 650      | "obvsicalType": "monoy"                                            |
| 43       | "type": "Int32".                                            | 650      | physicallype . money ,                                             |
| 44       | "nhysicalTyne": "int"                                       | 051      | Scale : 4,                                                         |
| 45       | physicallype . The                                          | 652      | precision : 19                                                     |
| 45       | Ja<br>"cink": [                                             | 653      | h                                                                  |
| 40       | SINK . [                                                    | 654      | "sink": {                                                          |
| 4/       | "ture", "Tet22"                                             | 655      | "name": "Benericague entende",                                     |
| 48       | type : Ints2 ,                                              | 656      | "type": "Decimal",                                                 |
| 49       | physicallype : integer                                      | 657      | "physicalType": "money"                                            |
| 50       | }                                                           | 658      | }                                                                  |
| 51       | h                                                           | 659      | }                                                                  |
| 52       |                                                             | 660      | ],                                                                 |
| 53       | "source": {                                                 | 661      | "typeConversion": true.                                            |
| 54       | "name": "The second second                                  | 662      | "typeConversionSettings": {                                        |
| 55       | "type": "DateTime",                                         | 663      | "allowDataTruncation": true                                        |
| 56       | "physicalType": "datetime"                                  | 664      | "treatRonleanAsNumber"; false                                      |
| 57       | },                                                          | 665      | () COCOOUTCONNONUMBER . 10126                                      |
| 58       | "sink": {                                                   | 666      |                                                                    |
| 59       | "name": "transfer ,                                         | 000      | 1                                                                  |
| 60       | "type": "DateTime",                                         | 00/      | Ja<br>Maria Maria                                                  |
| 61       | "physicalType": "timestamp without time zone"               | 668      | inputs": [                                                         |
| 62       | }                                                           | 669      |                                                                    |
| 63       | 6                                                           | 670      | "referenceName": "Hospitality_PMS_ManagerReport",                  |
| 64       | {                                                           | 671      | "type": "DatasetReference"                                         |
| 65       | "source": {                                                 | 672      | }                                                                  |
| 66       | "name":                                                     | 673      | ],                                                                 |
| 67       | "type": "Tn+20"                                             | 674      | "outputs": [                                                       |
| 69       | "nbysicalType": "int"                                       | 675      | 1                                                                  |
| 60       | bulystcartybe : Tur                                         | 676      | "referenceName": "Hospitality DW ManagerReport"                    |
| 70       | Jo<br>"etale", (                                            | 677      | "type": "DatasetReference"                                         |
| 70       | SINK : {                                                    | 678      | )                                                                  |
| /1       | name :                                                      | 670      | 1                                                                  |
| 17       | "type", "Int3?"                                             | 0/9      |                                                                    |

GetManagerReportPMS

Activity name

Gambar 3.69 Code Activity GetManagerReportPMS dalam Pipeline DW\_ManagerReport

#### 3.2.6.2. *Pipeline* Hospitality\_DW\_RoomCountSheet

Alur pipeline Hospitality DW RoomCountSheet seperti ditunjukkan pada Gambar 3.70 dirancang sebagai komponen utama dalam proses ETL untuk memperbarui data harian transaksi dan pemakaian kamar hotel. Tahap pertama diawali dengan activity GetLastUpdateRoomCountSheet yang mengambil waktu sinkronisasi terakhir agar hanya data terbaru yang diproses. Informasi ini digunakan pada tahap kedua dan ketiga untuk menetapkan dua variabel penting, SyncStartVariable dan LastUpdateVariable sebagai penanda waktu pemrosesan dan acuan validasi. Pada tahap keempat, DeleteTable digunakan untuk menghapus isi tabel tujuan guna menghindari duplikasi atau inkonsistensi saat data baru dimuat. Tahap kelima, GetRoomCountSheet, menyalin data dari database sumber PMS ke data warehouse tujuan hospitalitydwh dengan struktur tabel yang telah disesuaikan. Setelah data berhasil dipindahkan, tahap keenam yaitu UpdateLastSyncTime mencatat waktu sinkronisasi terbaru sebagai referensi untuk proses berikutnya. Seluruh tahapan dijalankan secara linier dan saling bergantung untuk menjaga integritas data.

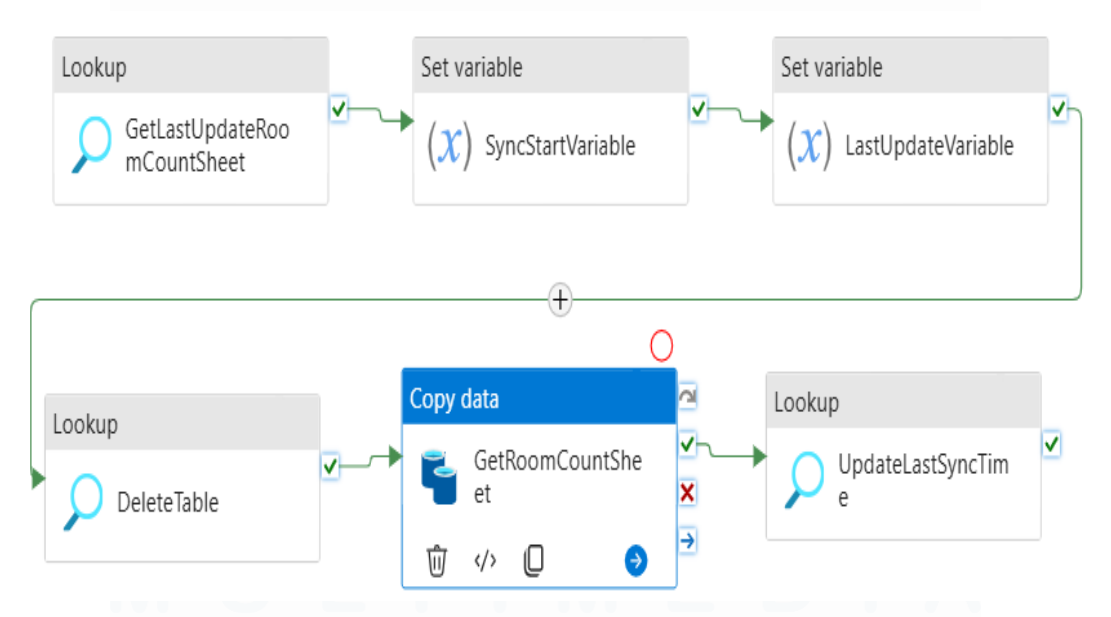

Gambar 3.70 Alur Pipeline Hospitality DW RoomCountSheet

Proses alur *pipeline* Hospitality\_DW\_RoomCountSheet memiliki struktur yang mirip dengan Hospitality\_DW\_Odoo\_BanquetReservation,

namun berbeda pada query, tabel, dan activity Copy Data. Secara umum, GetLastUpdateRoomCountSheet, SyncStartVariable, activity LastUpdateVariable, DeleteTable, dan UpdateLastSyncTime memiliki fungsi serupa dengan *pipeline* BanquetReservation, hanya berbeda pada nama tabel yang diproses. GetLastUpdateRoomCountSheet mengambil timestamp terakhir dari tabel dw synctablelog pembaruan untuk pms reproomrevenueroomcountsheet, yang digunakan sebagai acuan pemrosesan data inkremental. DeleteTable, dengan query seperti pada Gambar 3.68, menghapus data lama dari tabel pms reproomrevenueroomcountsheet di hospitalitydwh berdasarkan timestamp dari GetLastUpdate. Kemudian UpdateLastSyncTime untuk memperbarui timestamp sinkronisasi pada dw synctablelog untuk tabel tersebut. Perbedaan utama pipeline ini terletak pada activity GetRoomCountSheet, yang menyalin dan memetakan data sesuai struktur tabel pms reproomrevenueroomcountsheet.

## a. Activity GetRoomCountSheet

Activity GetRoomCountSheet bertipe copy data dengan kode seperti pada Gambar 3.71 dirancang untuk mentransfer data detail kamar hotel dari database PMS ke data warehouse hospitalitydwh. Sumber data diambil dari tabel repRoomRevenueRoomCountSheet dengan memfilter data hotel (HotelId) yang bukan 999 dan 900, serta hanya menyalin data dengan tanggal transaksi (TrxDate) yang lebih baru atau sama dengan nilai LastUpdate dari variabel pipeline. Data ini kemudian dimasukkan ke sink PostgreSQL (DB hospitalitydwh) menggunakan CopyCommand, dengan melakukan mapping data yang memastikan semua detail terkait kamar seperti tarif, diskon, dan pendapatan ditransfer dengan benar. Langkah ini mencakup proses extract dengan filter berdasarkan LastUpdateVariable, transform ringan berupa pemetaan dan konversi tipe data, serta load data ke tabel pms\_reproomrevenueroomcountsheet secara bersamaan dalam satu activity. Activity name

GetRoomCountSheet

Copy to clipboard

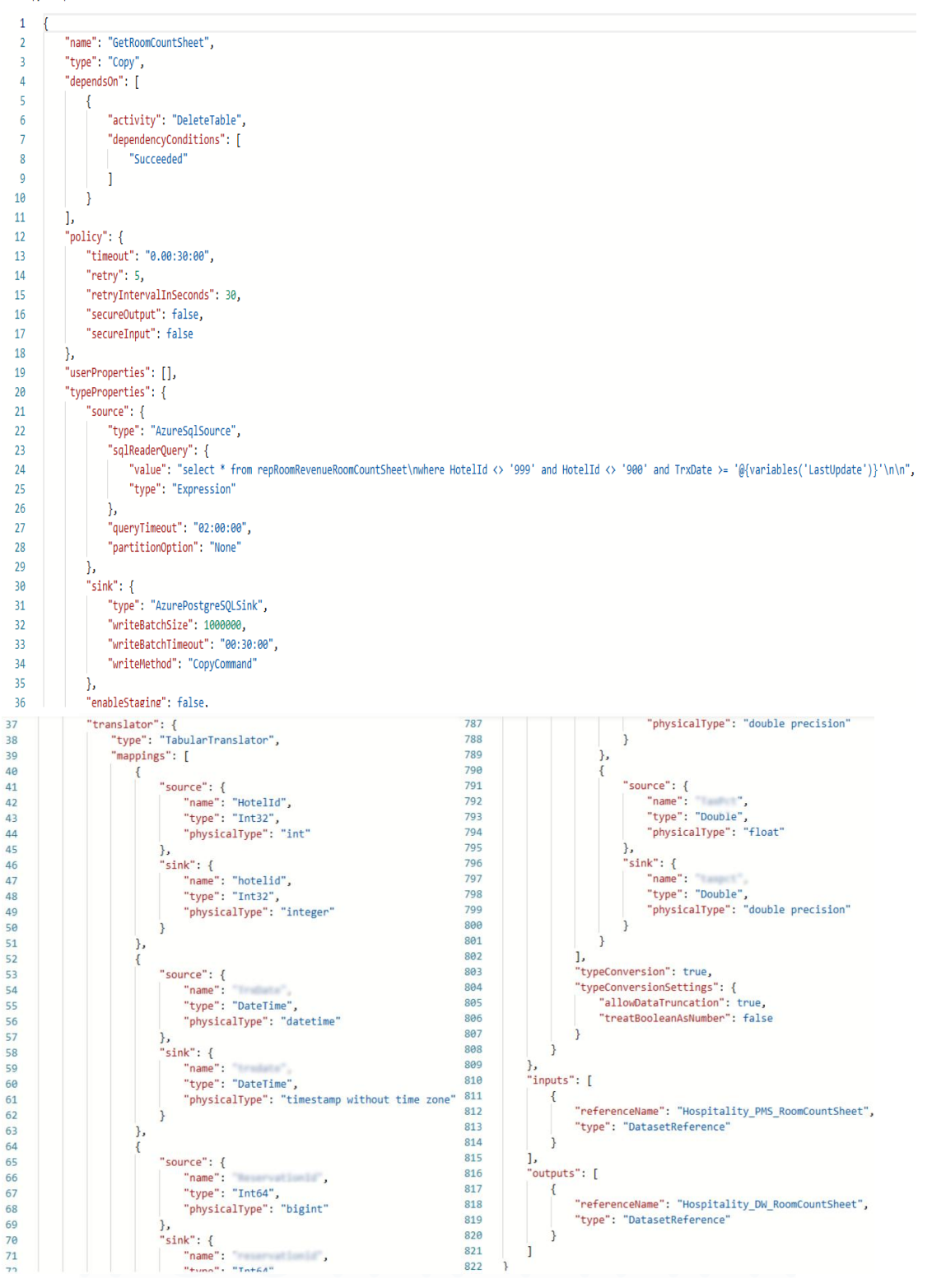

Gambar 3.71 Code Activity GetRoomCountSheet dalam Pipeline DW\_RoomCountSheet

116

## 3.2.6.3. *Pipeline* Hospitality\_DW\_BudgetMarketSegment

Alur *pipeline* Hospitality\_DW\_BudgetMarketSegment seperti pada Gambar 3.72 dirancang untuk memperbarui data rencana anggaran pendapatan kamar dan jumlah malam kamar per segmen pasar dari *database* PMS ke hospitalitydwh. Tahap pertama dimulai dengan *GetLastUpdate* untuk mengambil informasi waktu pembaruan terakhir, sehingga hanya data terbaru yang diproses. Waktu ini kemudian disimpan dalam dua variabel: *SyncStartVariable* pada tahap kedua sebagai penanda awal sinkronisasi, dan *LastUpdateVariable* pada tahap ketiga sebagai acuan data terakhir yang telah diproses. Selanjutnya, tahap keempat *CopyTable* menyalin data dari *database* sumber ke *staging area* di hospitalitydwh sebagai tempat penampungan awal. Tahap kelima *UpsertTable*, memperbarui atau menambahkan data ke tabel target agar informasi anggaran tiap segmen pasar tetap akurat dan konsisten. Setelah itu, tahap keenam *TruncateTable* mengosongkan *staging table* untuk mencegah duplikasi. Terakhir, tahap ketujuh *UpdateLastSyncTime* mencatat waktu sinkronisasi terkini sebagai referensi untuk proses berikutnya.

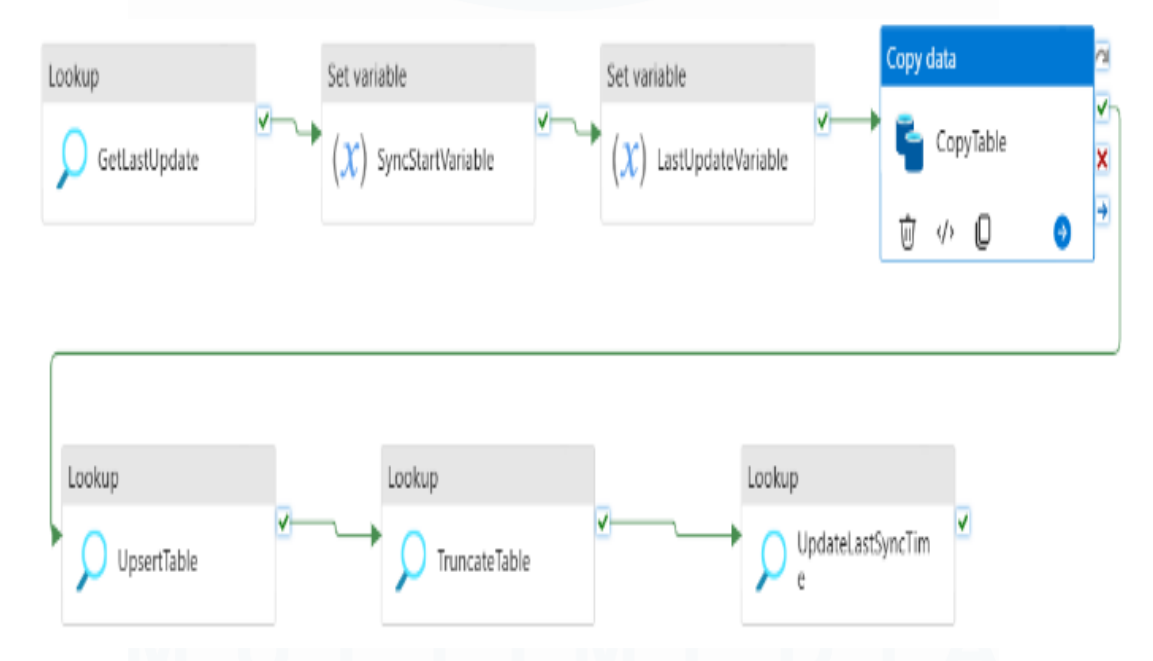

Gambar 3.72 Alur Pipeline Hospitality\_DW\_BudgetMarketSegment

Proses alur *pipeline* Hospitality\_DW\_BudgetMarketSegment mirip dengan Odoo\_BanquetReservation, namun berbeda pada *query*, tabel, *activity* 

Perancangan Dashboard Hospitality pada..., Karin Eldora, Universitas Multimedia Nusantara

117

CopyTable, dan activity UpsertTable. Secara umum, activity GetLastUpdate, SyncStartVariable, LastUpdateVariable, TruncateTable, dan *UpdateLastSyncTime* memiliki penjelasan dengan *pipeline* serupa BanquetReservation, hanya berbeda pada nama tabel yang disalin. Activity GetLastUpdate digunakan untuk mengambil timestamp pembaruan terakhir dari tabel dw synctablelog yang spesifik untuk pms mstmarketsegmentbudget untuk menentukan data inkremental yang perlu disalin. Activity TruncateTable membersihkan tabel stg mstmarketsegmentbudget di hospitalitydwh sebelum data baru disalin. Activity UpdateLastSyncTime memperbarui timestamp sinkronisasi di dw synctablelog tabel pms mstmarketsegmentbudget. Perbedaan utamanya terletak pada activity CopyTable dan UpsertTable, dimana masing-masing *pipeline* memetakan dan menyalin data sesuai dengan tabel yang dituju. Berikut penjelasan dari activity CopyTable dan UpsertTable pada *pipeline* Hospitality DW BudgetMarketSegment:

## a. Activity CopyTable

Activity CopyTable dengan kode seperti pada Gambar 3.73 adalah inti dari proses ETL yang berfungsi untuk menyalin data anggaran segmen pasar dari database sumber (PMS) ke data warehouse tujuan (hospitalitydwh). Activity ini secara selektif mengambil data inkremental dari tabel mstMarketSegmentBudget berdasarkan CreatedDate atau UpdatedDate yang lebih baru dari LastUpdateVariable, sambil mengecualikan HotelId tertentu. Data yang disaring ini kemudian disisipkan ke sink PostgreSQL hospitalitydwh menggunakan metode CopyCommand. Proses ini memastikan bahwa data anggaran segmen pasar yang masuk ke hospitalitydwh sudah bersih dan terbaru. Langkah ini mencakup proses extract dengan filter berdasarkan LastUpdateVariable, transform ringan berupa pemetaan dan konversi tipe data, serta load data ke tabel pms mstmarketsegmentbudget secara bersamaan dalam satu activity.

| Activity nam | е |
|--------------|---|
|--------------|---|

CopyTable

| ] Copy f                   | o dipboard                                                                                                    |                                                             |                                                                                                    |
|----------------------------|----------------------------------------------------------------------------------------------------|-------------------------------------------------------------|----------------------------------------------------------------------------------------------------|
| 1                          |                                                                                                    |                                                             |                                                                                                    |
| 2                          | "name": "CopyTable".                                                                                                    |                                                             |                                                                                                    |
| 3                          | "type": "Conv"                                                                                                    |                                                             |                                                                                                    |
| 1                          | "depende On":                                                                                                    |                                                             |                                                                                                    |
| 2                          | f                                                                                                    |                                                             |                                                                                                    |
| 2                          | l                                                                                                    |                                                             |                                                                                                    |
| 0                          | activity : Lastopoatevariable ;                                                                                                    |                                                             |                                                                                                    |
| 1                          | dependencyconditions :                                                                                                    |                                                             |                                                                                                    |
| 8                          | "Succeeded"                                                                                                    |                                                             |                                                                                                    |
| 9                          |                                                                                                    |                                                             |                                                                                                    |
| 10                         | }                                                                                                    |                                                             |                                                                                                    |
| 11                         | ],                                                                                                    |                                                             |                                                                                                    |
| 12                         | "policy": {                                                                                                    |                                                             |                                                                                                    |
| 13                         | "timeout": "0.00:30:00",                                                                                                    |                                                             |                                                                                                    |
| 14                         | "retry": 5,                                                                                                    |                                                             |                                                                                                    |
| 15                         | "retrvIntervalInSeconds": 30,                                                                                                    |                                                             |                                                                                                    |
| 16                         | "secureOutput": false.                                                                                                    |                                                             |                                                                                                    |
| 17                         | "serupeInnut": false                                                                                                    |                                                             |                                                                                                    |
| 18                         |                                                                                                    |                                                             |                                                                                                    |
| 10                         | j)<br>"usanDranantias": []                                                                                                    |                                                             |                                                                                                    |
| 19                         | userProperties : [],                                                                                                    |                                                             |                                                                                                    |
| 10                         | cypercupercues : {                                                                                                    |                                                             |                                                                                                    |
| 1                          | source : {                                                                                                    |                                                             |                                                                                                    |
| 22                         | type": "AzureSqlSource",                                                                                                    |                                                             |                                                                                                    |
| 23                         | "sqlReaderQuery": {                                                                                                    |                                                             |                                                                                                    |
| 24                         | <pre>"value": "select * from mstMarketSegmentBudget\nwhere HotelId &lt;&gt; '999' and Hotel</pre>                                                                                                    | .Id <> '900                                                 | ץ' \nand CreatedDate>='@{variables('LastUpdate')}' or UpdatedDate>='@{variables('LastUpdate')}'"                             |
| 25                         | "type": "Expression"                                                                                                    |                                                             |                                                                                                    |
| 26                         | },                                                                                                    |                                                             |                                                                                                    |
| 27                         | "queryTimeout": "02:00:00",                                                                                                    |                                                             |                                                                                                    |
| 28                         | "partitionOption": "None"                                                                                                    |                                                             |                                                                                                    |
| 29                         | }.                                                                                                    |                                                             |                                                                                                    |
| 30                         | "sink": {                                                                                                    |                                                             |                                                                                                    |
| 21                         | "tuno": "AzunoDoctanoSOLCink"                                                                                                    |                                                             |                                                                                                    |
| 22                         | cype : AzurePostgresQLSINK ,                                                                                                    |                                                             |                                                                                                    |
| 52                         | WriteBatchSize : 1000000,                                                                                                    |                                                             |                                                                                                    |
| 33                         | WhiteBatchilmeout : 000:30:00,                                                                                                    |                                                             |                                                                                                    |
| 34                         | "writeMethod": "CopyCommand"                                                                                                    |                                                             |                                                                                                    |
| 35                         | },                                                                                                    |                                                             |                                                                                                    |
| 36                         | "enableStaging": false.                                                                                                    |                                                             |                                                                                                    |
| 1                          | "translator": {                                                                                                    | 1/1                                                         | "physicallype": "character varying"                                                                                          |
| 3                          | "type": "TabularTranslator",                                                                                                    | 172                                                         | }                                                                                                    |
|                            | "mappings": [                                                                                                    | 173                                                         | },                                                                                                    |
| 9                          | {                                                                                                    | 174                                                         | {                                                                                                    |
| 6                          | "source": {                                                                                                    | 175                                                         | "source": {                                                                                                    |
| 1                          | "name": "HotelId",                                                                                                    | 176                                                         | "name": "testostantieta",                                                                                                    |
| 6                          | "type": "Int32",                                                                                                    | 177                                                         | "type": "DateTimeOffset",                                                                                                    |
| k l                        | "physicalType": "int"                                                                                                    | 178                                                         | "physicalType": "datetimeoffset"                                                                                             |
| ;                          | },                                                                                                    | 179                                                         | },                                                                                                    |
| 5                          | "sink": {                                                                                                    | 180                                                         | "sink": {                                                                                                    |
| 1                          | "name": "hotelid",                                                                                                    | 181                                                         | "name": "second second",                                                                                                    |
|                            | "type": "Int32",                                                                                                    | 182                                                         | "type": "DateTime",                                                                                                    |
|                            | "physicalType": "integer"                                                                                                    | 183                                                         | "physicalType": "timestamp with time zone"                                                                                   |
| 1                          | }                                                                                                    | 184                                                         | }                                                                                                    |
|                            | },                                                                                                    | 185                                                         | }                                                                                                    |
| 1                          | {                                                                                                    | 186                                                         | ],                                                                                                    |
|                            | "source": {                                                                                                    | 187                                                         | "typeConversion": true,                                                                                                    |
|                            | "name": "name",                                                                                                    | 188                                                         | "typeConversionSettings": {                                                                                                  |
| k                          | "type": "DateTime",                                                                                                    | 189                                                         | "allowDataTruncation": true,                                                                                                 |
| 1                          | "physicalType": "datetime"                                                                                                    | 190                                                         | "treatBooleanAsNumber": false                                                                                                |
|                            | },                                                                                                    | 191                                                         | }                                                                                                    |
|                            | "sink": {                                                                                                    | 192                                                         | }                                                                                                    |
|                            | "name": "below ",                                                                                                    | 193                                                         | },                                                                                                    |
|                            | "type": "DateTime",                                                                                                    | 194                                                         | "inputs": [                                                                                                    |
|                            | "physicalType": "timestamp without time zone"                                                                                                    | 195                                                         | {                                                                                                    |
| 4                          | }                                                                                                    | 196                                                         | "referenceName": "Hospitality_PMS_BudgetMarketSegment",                                                                      |
|                            |                                                                                                    | 4.0.7                                                       | "type": "DatasetReference"                                                                                                   |
|                            | },                                                                                                    | 197                                                         |                                                                                                    |
|                            | ), (                                                                                                    | 197<br>198                                                  | }                                                                                                    |
|                            | }, {     "source": {     "                                                                                                    | 197<br>198<br>199                                           | ],                                                                                                    |
|                            | <pre>}, {     "source": {         "name":         "name":         ""</pre>                                                                                                    | 197<br>198<br>199<br>200                                    | }<br>],<br>"outputs": [                                                                                                    |
|                            | <pre>}, {     "source": {         "name":         "type": "Int32",         "Total"</pre>                                                                                                    | 197<br>198<br>199<br>200<br>201                             | }<br>],<br>"outputs": [<br>{                                                                                                 |
|                            | <pre>}, {     "source": {         "name":         "type": "Int32",         "physicalType": "int" }</pre>                                                                                                    | 197<br>198<br>199<br>200<br>201<br>202                      | <pre>} }</pre>                                                                                                    |
|                            | <pre>}, {     "source": {         "name":         "type": "Int32",         "physicalType": "int"     },     "sint": {         "sint": {</pre>                                                                                                    | 197<br>198<br>199<br>200<br>201<br>202<br>203               | <pre>} ], "outputs": [ {     "referenceName": "Hospitality_DW_BudgetMarketSegment",     "type": "DatasetReference"</pre>     |
| 8<br>5<br>7<br>6<br>8      | <pre>}, {     "source": {         "name":         "type": "Int32",         "physicalType": "int"     },     "sink": {         "source":         "source":         "source:":         "source:"::         "source:"::         "source:":::::::::::::::::::::::::::::::::::</pre> | 197<br>198<br>199<br>200<br>201<br>202<br>203<br>203<br>204 | <pre>} ], "outputs": [ {     "referenceName": "Hospitality_DW_BudgetMarketSegment",     "type": "DatasetReference" }</pre>   |
| 8<br>5<br>5<br>7<br>1<br>8 | <pre>}, {     "source": {         "name":         "type": "Int32",         "physicalType": "int"     },     "sink": {         "name":         "type": "Int32"     } }</pre>                                                                                                    | 197<br>198<br>199<br>200<br>201<br>202<br>203<br>204<br>205 | <pre>} }, 'outputs": [ {     "referenceName": "Hospitality_DW_BudgetMarketSegment",     "type": "DatasetReference" } ]</pre> |

Gambar 3.73 Code Activity CopyTable dalam Pipeline BudgetMarketSegment

## b. Activity UpsertTable

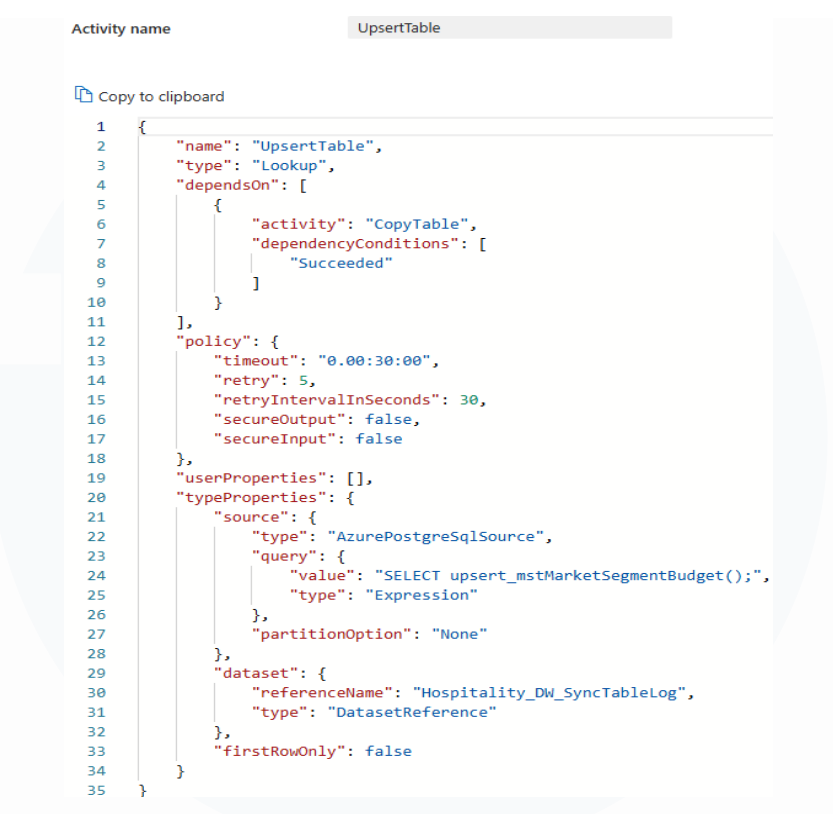

Gambar 3.74 Code Activity UpsertTable dalam Pipeline BudgetMarketSegment

Activity UpsertTable bertipe Lookup dengan kode seperti pada Gambar 3.74 bergantung pada keberhasilan CopyTable. Tujuan utamanya adalah untuk melakukan pembaruan atau penyisipan data pada tabel anggaran segmen pasar di data warehouse hospitalitydwh. Pembaruan ini dicapai dengan memanggil function PostgreSQL upsert mstMarketSegmentBudget() melalui sebuah query. Function dengan query seperti pada Gambar 3.75 ini mengimplementasikan logika INSERT ... ON CONFLICT (...) DO UPDATE SET ..., yang berarti data dari tabel staging stg mstMarketSegmentBudget akan dimasukkan ke tabel tujuan pms mstMarketSegmentBudget. Apabila kombinasi kolom yang diperlukan sudah ada, baris yang sesuai akan diperbarui dengan nilai-nilai terkini dari data staging, memastikan tabel tujuan selalu berisi data anggaran segmen pasar yang paling baru. Langkah ini merupakan proses load yang melibatkan operasi *upsert* untuk memasukkan data baru atau memperbarui data yang sudah ada di tabel utama berdasarkan *primary key* atau ID.

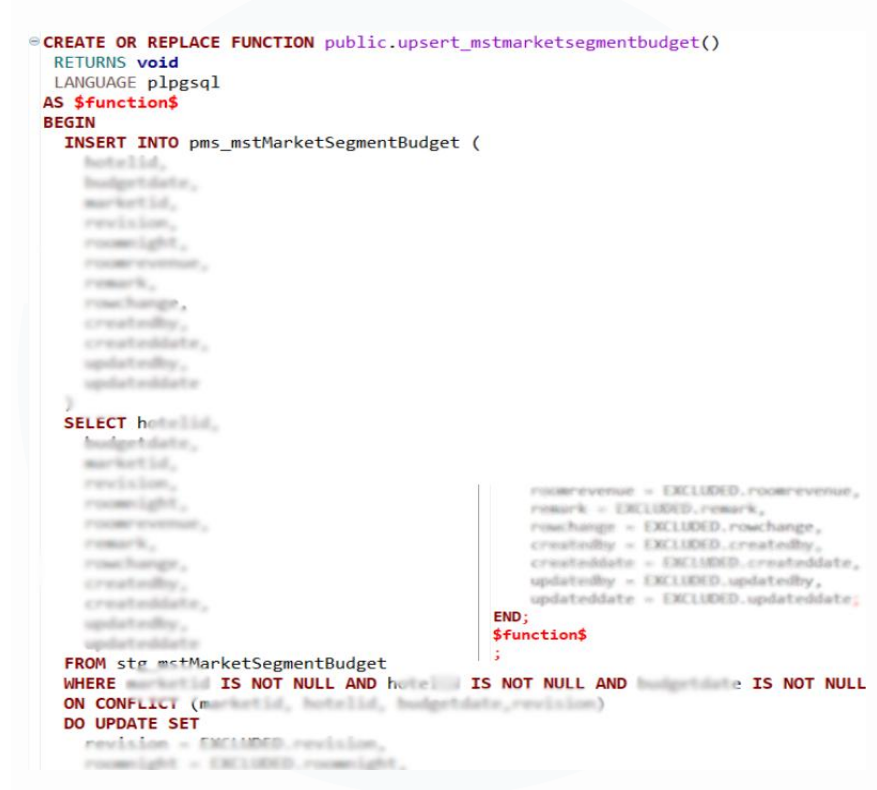

Gambar 3.75 Query Function upsert mstMarketSegmentBudget()

## 3.2.7. ETL Process – Alur Job Pipeline dan Pipeline Refresh MV

Proses automasi dalam siklus *Extract, Transform, Load* (ETL) memiliki peran penting dalam memastikan data pada *data warehouse* hospitalitydwh selalu terbarui dan dapat diandalkan sebagai sumber utama untuk *dashboard* Apache Superset. Pembaruan data secara berkala diperlukan agar informasi yang ditampilkan mencerminkan kondisi operasional hotel terkini. Untuk mendukung hal ini, dibutuhkan dua alur kerja tambahan, yaitu *job pipeline* dan *pipeline refresh* MV. *Job pipeline* berfungsi menjalankan serangkaian proses ETL secara terjadwal dan berurutan tanpa intervensi manual, sedangkan *pipeline refresh* MV memperbarui isi *materialized view* agar tetap sinkron dengan data terbaru di *database*. Kedua *pipeline* ini saling melengkapi dalam menjaga stabilitas dan integrasi alur pembaruan data dalam sistem operasional *Hospitality Solution*. Perancangan *pipeline* automasi ini menjadi syarat utama sebelum membuat *dashboard* visualisasi, karena seluruh komponen *dashboard* sangat bergantung pada data terbaru hasil proses ETL.

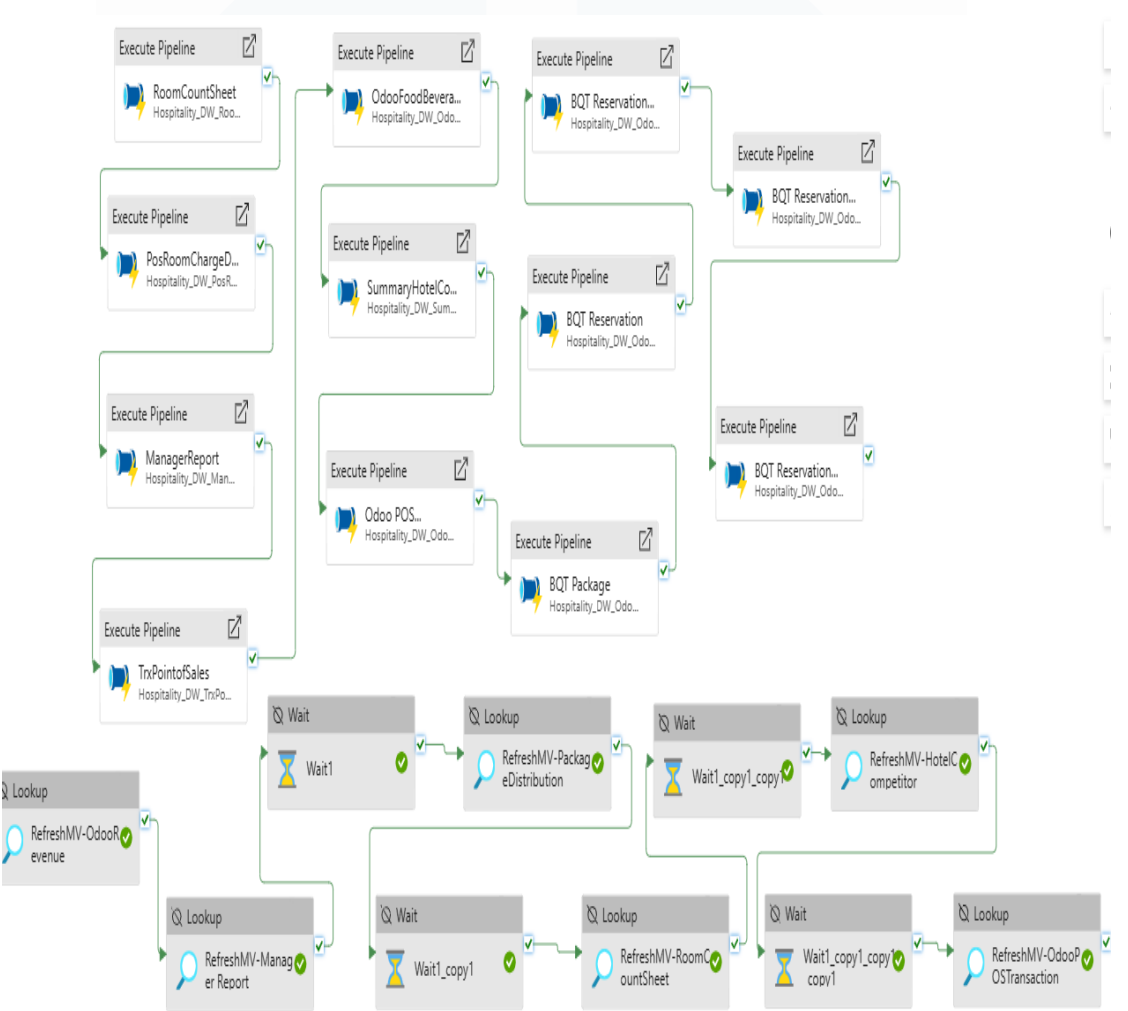

3.2.7.1. Job Pipeline Hospitality\_Job\_DailyReport

Gambar 3.76 Alur Job Pipeline Hospitality\_Job\_DailyReport

Alur job pipeline Hospitality\_Job\_DailyReport seperti pada Gambar 3.76 dirancang sebagai master pipeline harian yang berfungsi mengoordinasikan proses eksekusi sejumlah sub-pipeline ETL dan pembaruan materialized view (MV) secara terjadwal. Alur pipeline ini terdiri atas dua bagian utama, yaitu kelompok activity Execute Pipeline di bagian atas yang berjalan paralel, dan kelompok activity Lookup-Wait di bagian bawah yang berjalan sekuensial. Pada bagian atas, pipeline mengaktifkan dua belas subpipeline berbeda yang masing-masing pipeline menangani proses extract, *transform*, dan *load* (ETL) data dari berbagai sumber *database* menuju satu *data warehouse* hospitalitydwh. Seluruh sub-*pipeline* ini dijalankan secara paralel agar menghemat waktu proses dan memaksimalkan pemanfaatan *resources* di Azure Data Factory. Setelah seluruh proses ETL selesai, alur berpindah ke tahap bawah yang diawali dengan *activity Lookup* untuk mengeksekusi perintah *refresh* pada masing-masing *materialized view* (MV). Setelah perintah *refresh* MV, proses dilanjutkan dengan *activity Wait* untuk menahan sementara eksekusi sebelum melanjutkan ke *Lookup* berikutnya. Pola ini diulang beberapa kali untuk memastikan setiap *materialized view* diperbarui secara berurutan dan tidak tumpang tindih.

#### a. Activity Execute Pipeline

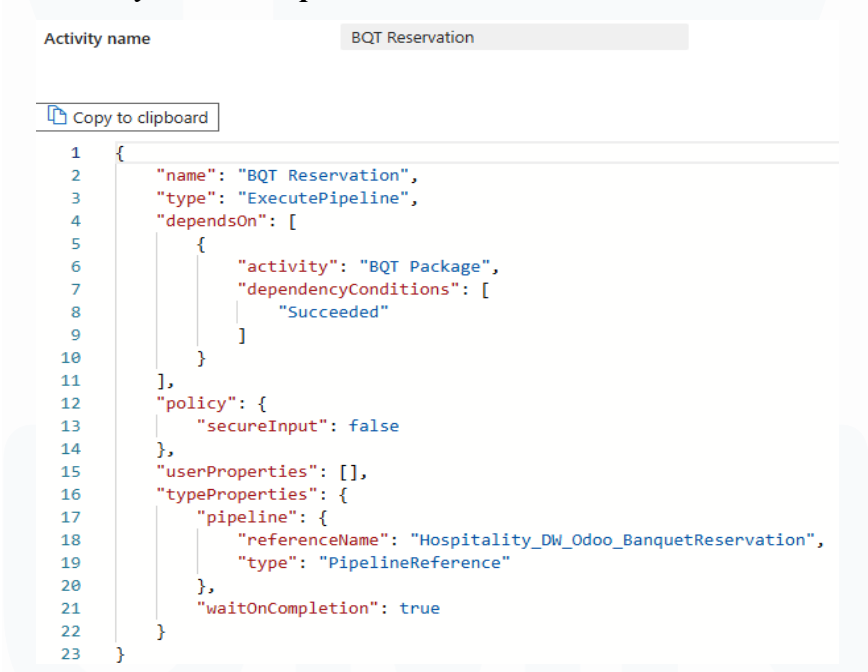

Gambar 3.77 Salah Satu Code Activity Execute Pipeline dalam Pipeline Job\_DailyReport

Activity Execute Pipeline dengan kode seperti pada Gambar 3.77 bertugas untuk mengeksekusi pipeline lain bernama "Hospitality DW Odoo BanquetReservation". Eksekusi activity ini hanya akan berjalan jika activity sebelumnya, yaitu "BQT Package", berhasil dijalankan (dependency condition: Succeeded). Parameter *waitOnCompletion*: memastikan bahwa pipeline true utama

Hospitality\_Job\_DailyReport akan menunggu hingga *pipeline* yang dieksekusi ini selesai sepenuhnya sebelum melanjutkan ke langkah berikutnya. *Activity* ini merupakan bagian dari proses ETL harian untuk menarik dan mengolah data reservasi *banquet* dari odoo ke dalam *data warehouse* hospitalitydwh. Dalam *job pipeline* Hospitality\_Job\_DailyReport terdapat banyak *activity* dengan tipe *Execute Pipeline*, secara prinsip semuanya memiliki fungsi inti yang sama, yakni menjalankan *pipeline* lain sebagai bagian dari rangkaian proses ETL harian.

#### b. Activity Lookup

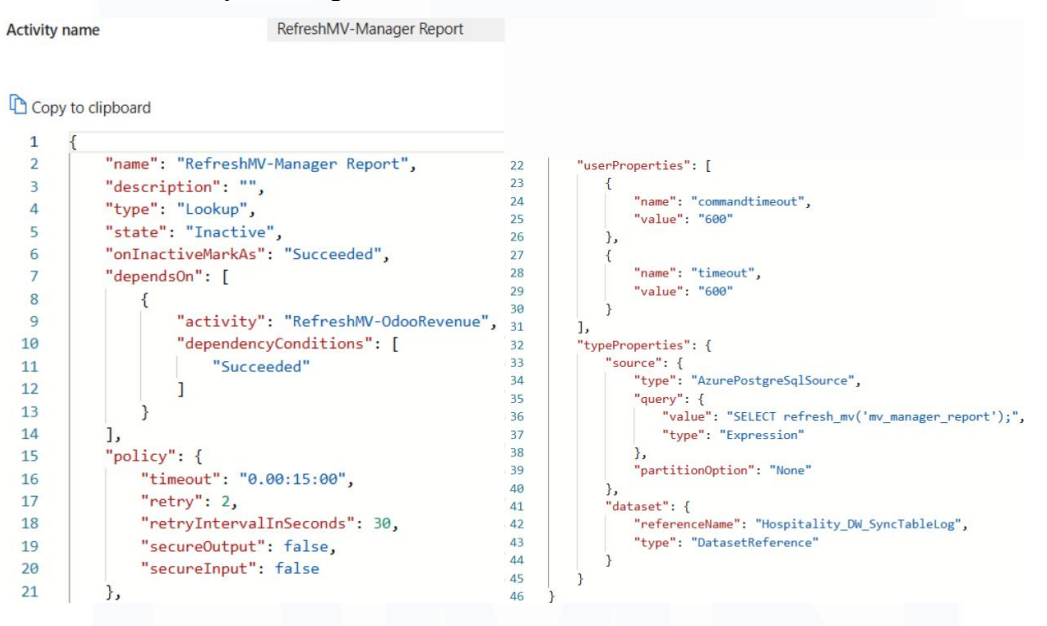

Gambar 3.78 Salah Satu Code Activity Lookup dalam Pipeline Job\_DailyReport

Activity bertipe Lookup dengan nama "RefreshMV-Manager Report" seperti ditunjukkan pada Gambar 3.78 bertugas untuk menjalankan lookup yang memanggil query SQL untuk melakukan refresh pada materialized view (MV). Activity ini akan dieksekusi setelah activity "RefreshMV-OdooRevenue" berhasil dijalankan (dependency condition: Succeeded). Function refresh\_mv() dengan query seperti pada Gambar 3.79 ini digunakan untuk me-refresh materialized view berdasarkan nama yang diterima sebagai parameter (dalam hal ini, "mv\_manager\_report"). Activity ini diatur untuk menunggu dengan timeout selama 15 menit dan melakukan dua kali percobaan ulang jika diperlukan, serta menggunakan *dataset* yang terhubung dengan Hospitality\_DW\_SyncTableLog. Dalam *job pipeline* Hospitality\_Job\_DailyReport terdapat banyak *activity* dengan tipe *Lookup*, secara prinsip semuanya memiliki fungsi inti yang sama.

| <pre>@ CREATE OR REPLACE FUNCTION public.refresh_mv(mv_name text)     RETURNS void     LANGUAGE plpgsql     AS \$function\$     BEGIN         EXECUTE</pre> |
|----------------------------------------------------------------------------------------------------|
| END;<br>\$function\$<br>;                                                                                                    |
|                                                                                                    |

Gambar 3.79 Query Function refresh mv()

# c. Activity Wait

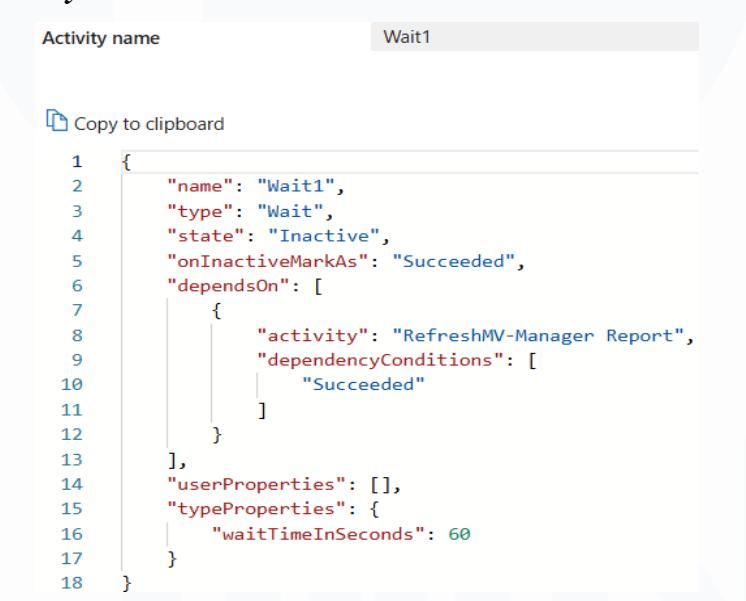

Gambar 3.80 Salah Satu Code Activity Wait dalam Pipeline Job\_DailyReport

Activity Wait dengan kode seperti pada Gambar 3.80 bertugas untuk menunggu selama 60 detik sebelum melanjutkan ke langkah berikutnya. Activity ini hanya akan dieksekusi setelah activity RefreshMV berhasil dijalankan. Waktu tunggu yang ditentukan adalah 60 detik, yang diatur dalam properti waitTimeInSeconds. Activity ini membantu untuk memberi jeda waktu sebelum proses lebih lanjut, memastikan bahwa semua proses sebelumnya telah selesai dengan benar.

## 3.2.7.2. Pipeline Hospitality\_DW\_RefreshMVDaily

Alur *pipeline* Hospitality\_DW\_RefreshMVDaily seperti pada Gambar 3.81 dirancang untuk memperbarui sejumlah *materialized view* (MV) secara terjadwal setiap hari sebagai bagian dari proses penyiapan data untuk *dashboard* operasional hotel. Alur *pipeline* ini terdiri dari deretan *activity Lookup* yang terhubung secara linear dan menjalankan perintah *refresh* terhadap berbagai MV yang menyimpan data penting seperti pendapatan Odoo, performa *manager report*, data distribusi paket, informasi kompetitor dan transaksi POS, dan lainnya. Setiap *Lookup* akan mengeksekusi *query* SQL tertentu yang memaksa PostgreSQL memperbarui isi MV agar mencerminkan data terkini yang sebelumnya telah diproses melalui *pipeline* ETL. Struktur berurutan pada *pipeline* ini menunjukkan bahwa *refresh* MV dilakukan secara bertahap berdasarkan prioritas dan ketergantungan data antar MV. Pembuatan *pipeline* ini memperkuat pendekatan automasi penuh dalam alur kerja data harian, dimana tidak ada intervensi manual dibutuhkan untuk memperbarui informasi visual yang digunakan oleh tim manajemen hotel.

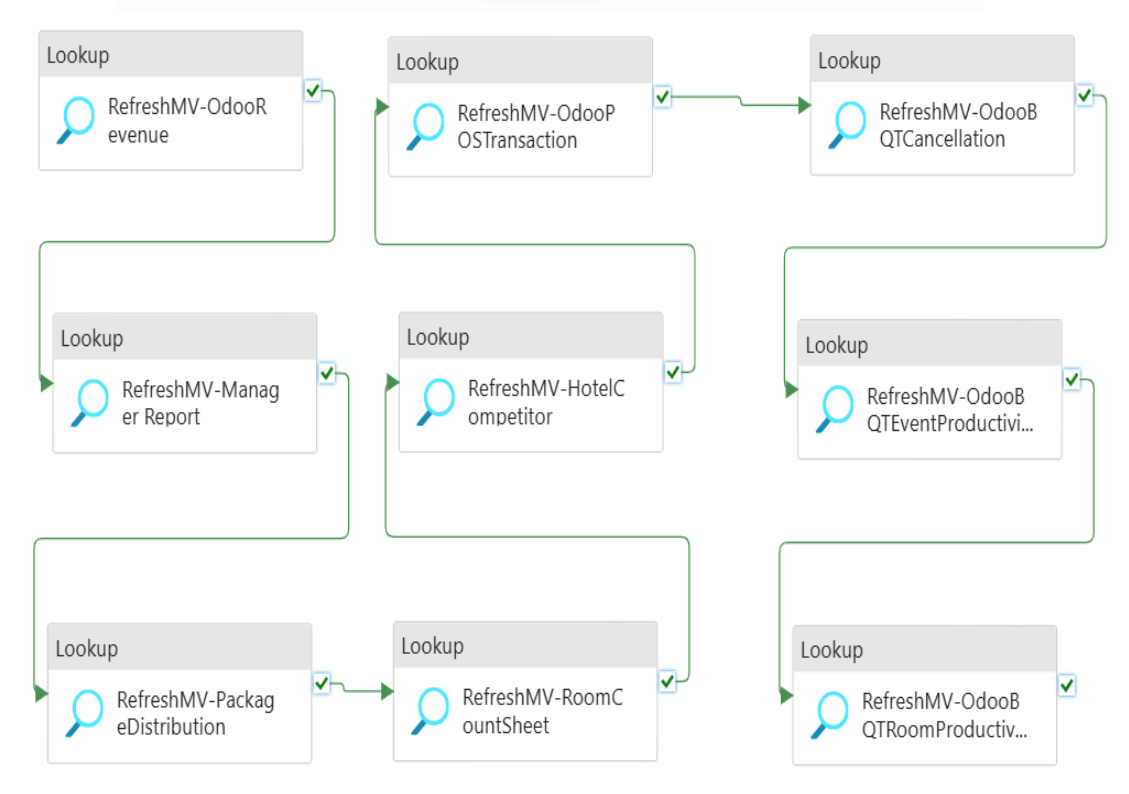

Gambar 3.81 Alur Pipeline Hospitality\_DW\_RefreshMVDaily

# a. Activity RefreshMV

Activity RefreshMV dengan kode seperti pada Gambar 3.82 bertugas untuk menjalankan lookup yang memanggil query SQL untuk melakukan refresh pada materialized view (MV). Activity ini akan dijalankan setelah activity "RefreshMV-OdooRevenue" berhasil dijalankan (dependency Succeeded). Query yang digunakan adalah SELECT condition: refresh mv('mv manager report');, yang memanggil function refresh mv() dengan query pada Gambar 3.79 untuk me-refresh MV tersebut. Dataset digunakan untuk activity ini adalah yang Hospitality DW SyncTableLogNew, yang mendukung pencatatan dan pelacakan status eksekusi activity ini. Dalam pipeline Hospitality DW RefreshMVDaily terdapat banyak activity dengan tipe Lookup, secara prinsip semuanya memiliki fungsi inti yang sama.

| Activity | r name RefreshMV-Man            | nager Report    |                                                    |
|----------|---------------------------------|-----------------|----------------------------------------------------|
| Cop      | by to clipboard                 |                 |                                                    |
| 1        | {                               |                 |                                                    |
| 2        | "name": "RefreshMV-Manager Repo | rt",            |                                                    |
| 3        | "description": "",              |                 |                                                    |
| 4        | "type": "Lookup",               | 21              | {                                                  |
| 5        | "dependsOn": [                  | 22              | "name": "commandtimeout",                          |
| 6        | {                               | 23              | "value": "600"                                     |
| 7        | "activity": "RefreshMV-         | OdooRevenue" 24 | },                                                 |
| 8        | "dependencyConditions":         | [ 26            | 1<br>"name": "timoout"                             |
| 9        | "Succooded"                     | 20 27           | "value": "600"                                     |
| 10       | J                               | 28              | }                                                  |
| 10       |                                 | 29              | 1.                                                 |
| 11       | }                               | 30              | "typeProperties": {                                |
| 12       | ],                              | 31              | "source": {                                        |
| 13       | "policy": {                     | 32              | "type": "PostgreSqlV2Source",                      |
| 14       | "timeout": "0.00:15:00",        | 33              | "query": "SELECT refresh_mv('mv_manager_report');" |
| 15       | "retry": 2,                     | 34              | },                                                 |
| 16       | "retrvIntervalInSeconds": 3     | 0. 35           | "dataset": {                                       |
| 17       | "secureOutput": false           | 36              | "referenceName": "Hospitality_DW_SyncTableLogNew", |
| 18       | "secureInput": false            | 37              | "type": "DatasetReference"                         |
| 10       | )                               | 38              | }                                                  |
| 19       | 5.                              | 39              | }                                                  |

Gambar 3.82 Salah Satu Code Activity RefreshMV dalam Pipeline DW\_RefreshMVDaily

# 3.2.8. Developing Dashboards – Hospitality-Analytics Banquet Dashboard

Pembangunan Hospitality-Analytics Banquet Dashboard merupakan tahap lanjutan setelah proses Extract, Transform, Load (ETL) berhasil dijalankan melalui pipeline data banquet yang dirancang menggunakan Azure Data Factory. Pipeline ini berfungsi untuk menyalin, menyelaraskan, dan memuat data banquet dari sistem Point of Sales (POS) Odoo ke dalam data warehouse hospitalitydwh. Setelah data tersimpan secara konsisten dan terstruktur, tahap berikutnya adalah pengolahan visualisasi data menggunakan Apache Superset. Dashboard Banquet dirancang untuk memberikan insight terkait aktivitas penyewaan ruang acara hotel, mencakup total reservasi, profil perusahaan penyewa, tren penjualan, produktivitas ruang berdasarkan periode waktu tertentu, dan lainnya. Dashboard ini terdiri dari empat submenu utama yakni Summary, Company, Sales & Room Productivity, dan Reservation yang masing-masing memerlukan pembuatan materialized views (MV), perhitungan metrics, serta visualisasi dalam bentuk grafik dan tabel. Penyusunan dashboard dimulai dari pembuatan MV sebagai sumber dataset, yang kemudian dijadikan dasar pembentukan metrics dan charts sesuai kebutuhan analisis tiap submenu. Setiap submenu menyajikan perspektif analitis yang berbeda untuk mendukung pengambilan keputusan operasional dan strategis oleh manajemen hotel. Keberhasilan visualisasi ini sangat bergantung pada ketepatan dan keberlangsungan proses ETL, karena data yang diproses dalam tahap ETL menjadi fondasi visualisasi dashboard di Apache Superset. Integrasi antara proses ETL dan pembuatan dashboard membentuk satu kesatuan alur kerja dalam sistem Business Intelligence unit Hospitality Kompas Gramedia, yang memudahkan Board of Directors mengakses informasi secara cepat, akurat, dan relevan. Rincian fokus tiap submenu dalam Banquet Dashboard disajikan pada Tabel 3.5.

| Submenu | Dataset                  | Tujuan Visualisasi                               |
|---------|--------------------------|--------------------------------------------------|
| Summary | mv_bqt_eventproductivity | Menampilkan performa pendapatan dan aktivitas    |
|         | mv_bqt_cancellation      | acara hotel, mencakup total event, jumlah tamu,  |
|         |                          | tren revenue, komposisi pendapatan, detail paket |
|         |                          | dan pembatalan, serta tipe acara                 |
| Company | mv_bqt_eventproductivity | Menampilkan perusahaan penyumbang dan            |
|         | mv_bqt_cancellation      | penyebab kerugian terbesar berdasarkan jumlah    |
|         | USA                      | event dan total pendapatan                       |
|         | mv_bqt_eventproductivity |                                                  |

| Fabel 3.5 Rincian | n Fokus Submenu | dalam Banquet Dashboara | ļ |
|-------------------|-----------------|-------------------------|---|
|-------------------|-----------------|-------------------------|---|

| Submenu      | Dataset                  | Tujuan Visualisasi                             |
|--------------|--------------------------|------------------------------------------------|
| Sales &      | mv_bqt_roomproductivity  | Mengevaluasi kontribusi tim sales dan          |
| Room         |                          | pemanfaatan ruang meeting terhadap jumlah      |
| Productivity |                          | event dan total pendapatan yang dihasilkan     |
| Reservation  | mv_bqt_eventproductivity | Memantau pola reservasi harian, tingkat        |
|              | mv_bqt_cancellation      | pembatalan, dan rentang waktu antara pemesanan |
|              |                          | hingga pelaksanaan event                       |

#### 3.2.8.1. Banquet Dashboard Submenu Summary

Pembangunan submenu *Summary* pada *Banquet Dashboard* bertujuan untuk menyajikan ringkasan kinerja kegiatan *banquet* hotel secara menyeluruh melalui visualisasi interaktif yang mudah dipahami, sehingga memberikan pandangan strategis kepada *Board of Directors* terkait performa banquet sebagai salah satu sumber pendapatan utama dalam bisnis perhotelan. Berikut adalah input, *process*, dan *output* dari *Banquet Dashboard* submenu *Summary*:

#### a. Input

Penyusunan visualisasi pada submenu Summary dimulai dengan tahap penyediaan input berupa *dataset* terstruktur. *Dataset* yang digunakan dalam submenu ini berasal dari dua Materialized View (MV), yaitu mv bqt eventproductivity dan mv bqt cancellation yang dibentuk dari hasil integrasi beberapa tabel pada sistem Point of Sales (POS) Odoo. Perancangan MV dilakukan menggunakan perintah SQL dan disimpan dalam PostgreSQL hospitalitydwh untuk memastikan keterbaruan data secara periodik dan kestabilan performa query pada Superset. Dataset mv bqt eventproductivity dengan query seperti pada Gambar 3.83 dirancang untuk menggabungkan dan menyatukan dua jenis data, yaitu data tagihan reservasi (bill) serta data tambahan acara (additional resources), melalui proses UNION ALL pada tabel odoo bqtreservationrate dan odoo bqtreservationeventadditionalresources yang kemudian dihubungkan dengan berbagai referensi tambahan seperti odoo bqtreservation, odoo catalogeventtype, odoo rescompany, dan odoo hremployee.

Penggunaan *join* terhadap tabel pms\_sysmasterhotel juga diperlukan untuk memperoleh informasi *classcode* dan pengelompokannya.

| z.1 _ t,<br>z.c t,<br>z ,<br>z ,<br>z ,<br>z ,<br>z ,<br>z ,<br>z ,<br>z ,<br>z ,<br>z               |
|----------------------------------------------------------------------------------------------------|
| ROM eventrev z                                                                                       |
| LEET JOIN adag catalogowatture at ON                                                                 |
| LEFT JOIN odoo_respartner rp ON<br>LEFT JOIN odoo_nemployee hr ON<br>LEFT JOIN odoo_rescompany rc ON |
|                                                                                                    |

Gambar 3.83 Query Materialized View mv bqt eventproductivity

Dataset lainnya adalah mv\_bqt\_cancellation dengan query seperti pada Gambar 3.84 dibentuk dari tabel odoo\_bqtreservation yang difilter berdasarkan status pembatalan (*state = 'release'*) serta diperkaya dengan informasi tambahan dari odoo\_bqtreservationrate, odoo\_rescompany, odoo\_catalogeventtype, dan odoo\_respartner untuk menangkap seluruh data yang relevan terhadap reservasi yang dibatalkan, termasuk nominal nilai pembatalan, waktu pembatalan (*canceldate*), jenis *event*, serta asal perusahaan penyewa. Kedua *materialized view* tersebut memuat seluruh atribut penting yang diperlukan dalam perhitungan metrik dan pembuatan visualisasi, seperti total pendapatan, *attendance*, tipe paket, status reservasi, nama event, serta dimensi waktu seperti *working\_date* dan *reservation\_date* yang menjadi kunci filter dalam penggunaan *dashboard*.

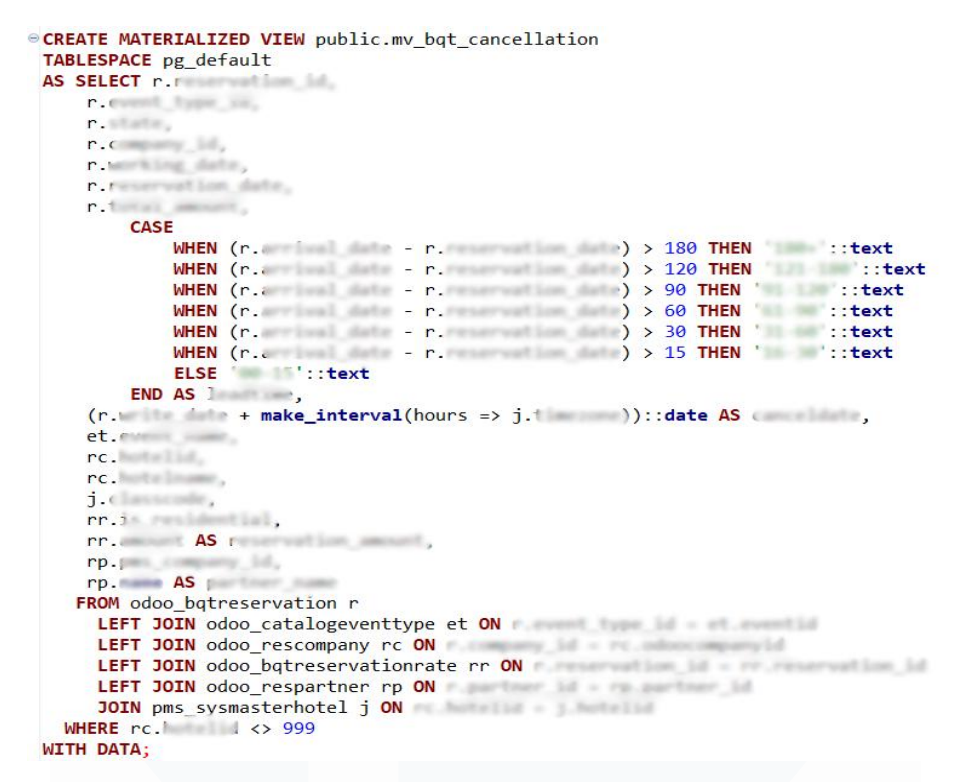

Gambar 3.84 Query Materialized View mv\_bqt\_cancellation

#### b. Process

Perancangan visualisasi pada submenu Summary memerlukan tahapan pemrosesan data berbasis logika agregasi dan kalkulasi metrik dari tabel hasil proses ETL. Daftar kalkulasi metrik dan filter yang digunakan untuk membuat Banquet Dashboard submenu Summary disajikan pada Tabel 3.6. Dataset utama yang digunakan adalah mv bqt eventproductivity yang dirancang untuk menghimpun data operasional banquet dari sistem Point of Sales (POS) Odoo dan menyusunnya dalam format tabel analitis. Pada tahap awal, metrik dasar seperti jumlah event, total tamu, dan pendapatan kotor dihitung menggunakan aggregate function, seperti COUNT(DISTINCT *reservation id)* untuk jumlah *event* dan *SUM(attendance)* untuk total tamu. Pendapatan dihitung dari penjumlahan beberapa komponen biaya yang kemudian dibagi dengan 1.21 untuk menghilangkan komponen pajak 21% akuntansi KG Hospitality. Selanjutnya, sesuai standar dilakukan transformasi metrik evaluatif seperti Average Rate per Event dan Average Check, yang dihitung di Apache Superset melalui fitur custom metric

*builder. Average Rate per Event* diperoleh dari pembagian total pendapatan tanpa pajak dengan jumlah *event* dalam periode tertentu, sementara *Average Check* dihitung dari total pendapatan dibagi jumlah tamu. Seluruh metrik ini difilter menggunakan parameter spesifik seperti status reservasi (*checkout* atau *checkin*), tanggal transaksi (*working\_date*), tipe hotel (*classcode*), dan nama hotel (*hotelname*).

| Nama Chart                    | Kalkulasi Metriks                                                                                                    | Filter                                           |  |  |
|-------------------------------|----------------------------------------------------------------------------------------------------|--------------------------------------------------|--|--|
| Total Event<br>(Big Number)   | column                                                                                                    | × state IN ('checkout', 'checkin') >             |  |  |
|                               | # reservation_id V                                                                                                    | × 2025-05-01 $\leq$ working_date < 2 $\land$ >   |  |  |
|                               | aggregate                                                                                                    | × classcode IN ('PREMIERE')                      |  |  |
|                               | COUNT_DISTINCT v                                                                                                    | × hotelname IN ('Hotel Santika Prem 🔺 >          |  |  |
| Tatal                         |                                                                                                    | × state IN ('checkout', 'checkin') >             |  |  |
| Attendance                    | SUM(attendance)                                                                                                    | × 2025-05-01 $\leq$ working_date < 2 $\land$ >   |  |  |
| (Big Number)                  |                                                                                                    | × classcode IN ('PREMIERE')                      |  |  |
|                               |                                                                                                    | imes hotelname IN ('Hotel Santika Prem $	imes$ > |  |  |
| Total Dourses                 | 1 ((SUM()/1.21) +                                                                                                    | × state IN ('checkout', 'checkin') >             |  |  |
| ( <i>Rig Number</i> )         | (SUM(1))/(1.21) + (SUM(1))/(1.21) + (SUM(1))/( | × 2025-05-01 $\leq$ working_date < 2 $\land$ >   |  |  |
|                               | 4 (SUM()/1.21) +                                                                                                    | × classcode IN ('PREMIERE')                      |  |  |
|                               | 5 (SUM( )/1.21))                                                                                                    | × hotelname IN ('Hotel Santika Prem 🔺 >          |  |  |
|                               | (SUM()/1.21) +<br>(SUM(')/1.21) +<br>(SUM()/1.21)                                                                                                    | × state IN ('checkout', 'checkin') >             |  |  |
| Event Revenue<br>(Rig Number) |                                                                                                    | × 2025-05-01 $\leq$ working_date < 2 $\land$ >   |  |  |
| (- 18 - 1111 - 11)            |                                                                                                    | × classcode IN ('PREMIERE')                      |  |  |
|                               |                                                                                                    | × hotelname IN ('Hotel Santika Prem 🔺 >          |  |  |
| Average<br>Rate/Event         | ((SUM()/1.21) +<br>(SUM()/1.21) +                                                                                                    | × state IN ('checkout', 'checkin') >             |  |  |
|                               | (SUM()/1.21) +                                                                                                    | × 2025-05-01 $\leq$ working_date < 2 $\land$ >   |  |  |
| (Big Number)                  | (SUM()/1.21) +<br>(SUM()/1.21)) / COUNT(DISTINCT                                                                                                    | × classcode IN ('PREMIERE')                      |  |  |
|                               |                                                                                                    | imes hotelname IN ('Hotel Santika Prem $	imes$ > |  |  |
|                               | ((SUM( _ )/1.21) +                                                                                                    | × state IN ('checkout', 'checkin') >             |  |  |
| Average Check<br>(Rig Number) | (SUM( )/1.21) + (SUM( )/1.21) +                                                                                                    | × 2025-05-01 ≤ working_date < 2 🔺 >              |  |  |
| (big Number)                  | (SUM( )/1.21) +                                                                                                    | × classcode IN ('PREMIERE')                      |  |  |
|                               | (SUM()/1.21)) / SUM()                                                                                                    | × hotelname IN ('Hotel Santika Prem 🔺 >          |  |  |
| Doom Door                     |                                                                                                    | × state IN ('checkout', 'checkin') >             |  |  |
| (Big Number)                  |                                                                                                    | × 2025-05-01 $\leq$ working_date < 2 $\land$ >   |  |  |
| (                             |                                                                                                    | × classcode IN ('PREMIERE')                      |  |  |
|                               |                                                                                                    | × hotelname IN ('Hotel Santika Prem 🔺 >          |  |  |

Tabel 3.6 Rincian Metriks dan Filter pada Banquet Dashboard Submenu Summary

| Nama <i>Chart</i>                                          | Kalkulasi Metriks                                                                                                    | Filter                                                                                                    |
|------------------------------------------------------------|----------------------------------------------------------------------------------------------------|----------------------------------------------------------------------------------------------------|
| Additional<br>Revenue<br>(Big Number)                      | SUM(additional and a ) / 1.21                                                                                                    | ×       state IN ('checkout', 'checkin')       >         ×       2025-05-01 ≤ working_date < 2 ▲                                        |
| Banquet<br>Revenue Trend<br>(Line Chart)                   | f(x)       Event Revenue         f(x)       Room Revenue         f(x)       Additional Revenue         f(x)       Additional Revenue         X-axis       X         X       S | ×       2025-05-01 ≤ working_date ▲ >         ×       classcode IN ('PREMIERE') ▲ >         ×       hotelname IN ('Hotel Santika Pr ▲ > |
| Food vs<br>Beverage<br>Revenue<br>(Bar Chart)              | f(x)       Food Revenue         f(x)       Beverage Revenue         f(x)       Other Revenue         X-axis       X         X       ()         working_date                   | ×       state IN ('checkout', 'checkin')       >         ×       2025-05-01 ≤ working_date < 2 ▲                                        |
| Event Type<br>Details<br>(Bar Chart)                       | column # reservation_id  aggregate COUNT_DISTINCT  Y-axis X abc event_name                                                                                                    | ×       state IN ('checkout', 'checkin')       >         ×       2025-05-01 ≤ working_date < 2 ▲                                        |
| Total Revenue<br>by Event<br>(Bar Chart)                   | 1 ((SUM( _ :)/1.21) +<br>2 (SUM(t _ )/1.21) +<br>3 (SUM( _ )/1.21) +<br>4 (SUM( _ :)/1.21) +<br>5 (SUM( _ )/1.21))<br>Y-axis<br>X abc event_name                              | ×       state IN ('checkout', 'checkin')       >         ×       2025-05-01 ≤ working_date < 2 ▲                                        |
| Event Type<br>Detail<br>(Cancellation)<br>(Bar Chart)      | column  # reservation_id  aggregate  COUNT_DISTINCT  Y-axis  X abc event_name                                                                                                 | ×       state = 'release'       >         ×       2025-05-01 ≤ canceldate < 2 ▲                                                         |
| Total Revenue<br>by Event<br>(Cancellation)<br>(Bar Chart) | SUM(CASE WHEN = FALSE THEN<br>ELSE 0 END)/1.21<br>Y-axis<br>x abc event_name                                                                                                  | ×       state = 'release'       >         ×       2025-05-01 ≤ canceldate < 2 ▲                                                         |

| Nama <i>Chart</i>                                                         | Kalkulasi Metriks                                                                                         | Filter                                     |
|---------------------------------------------------------------------------|----------------------------------------------------------------------------------------------------|--------------------------------------------|
| Top 15 Rate<br>Package (Non-<br>Residential)<br>(Bay Chart)               | column                                                                                                    | × is_residential = FALSE >                 |
|                                                                           | # reservation_id v                                                                                        | × package_code NOT IN ('eqp', 'fnb' >      |
|                                                                           | aggregate                                                                                                 | × 2025-05-01 ≤ working_date A >            |
|                                                                           |                                                                                                    | × classcode IN ('PREMIERE')                |
| (Bur Churt)                                                               | Y-axis                                                                                                    | × hotelname IN ('Hotel Santika Pr 🔺 >      |
|                                                                           | × abc package_code                                                                                        |                                            |
| 4                                                                         | column                                                                                                    |                                            |
|                                                                           | # reservation_id v                                                                                        | × is_residential = TRUE >                  |
| Top 15 Rate<br>Package<br>(Residential)<br>(Bar Chart)                    | aggregate                                                                                                 | × 2025-05-01 $\leq$ working_date $\land$ > |
|                                                                           | COUNT_DISTINCT v                                                                                          | × classcode IN ('PREMIERE')                |
|                                                                           | Y-axis                                                                                                    | 🗙 hotelname IN ('Hotel Santika Pr 🔺 🗦      |
|                                                                           | × abc package_code                                                                                        |                                            |
|                                                                           | column                                                                                                    |                                            |
| Top 15 Rate<br>Additional<br>Package (Non-<br>Residential)<br>(Bar Chart) | # reservation_id v                                                                                        | × is_residential = FALSE >                 |
|                                                                           | aggregate                                                                                                 | × package_code IN ('eqp', 'fnb', 'svc') >  |
|                                                                           |                                                                                                    | × 2025-05-01 $\leq$ working_date $\land$ > |
|                                                                           | CASE                                                                                                    | × classcode IN ('PREMIERE') 🔺 >            |
|                                                                           | WHEN package_code = 'thb' THEN 'Food and<br>Beverage'<br>WHEN package_code = 'svc' THEN 'Services'<br>END | 🗙 hotelname IN ('Hotel Santika Pr 🔺 >      |

Proses selanjutnya adalah perancangan visualisasi dalam bentuk charts untuk merepresentasikan metrik yang telah dikalkulasi dalam submenu Summary. Jenis visualisasi yang digunakan mencakup Big Number, Line Chart, dan Bar Chart, disesuaikan dengan karakteristik data yang disajikan. Metrik seperti Total Event, Total Attendance, Total Revenue, Event Revenue, serta pendapatan berdasarkan tipe (room, additional, average rate, dan average check) ditampilkan dalam format Big Number untuk menonjolkan angka utama di halaman utama dashboard. Line Chart digunakan untuk menampilkan Banquet Revenue Trend dalam bentuk tiga garis yakni Event Revenue, Room Revenue, dan Additional Revenue yang menggambarkan kontribusi masing-masing komponen terhadap total pendapatan harian berdasarkan sumbu waktu working\_date. Bar Chart digunakan untuk menyajikan detail pendapatan berdasarkan tipe event dan paket layanan, seperti pada Event Type Details dan Total Revenue by Event, yang dibentuk dari agregasi per event\_name menggunakan metrik *COUNT(DISTINCT reservation\_id)* dan total pendapatan bebas pajak. Visualisasi seperti *Top 15 Rate Package (Non-Residential)* dan *Top 15 Rate Additional Package (Non-Residential)* disusun melalui segmentasi berdasarkan kondisi *is\_residential* dan pengelompokan *package\_code* menggunakan logika *CASE* dalam SQL. *Charts Event Type Detail* (*Cancellation*) dan *Total Revenue by Event* (*Cancellation*) menggunakan dataset mv\_bqt\_cancellation untuk reservasi yang dibatalkan. Visualisasi pembatalan ini difilter berdasarkan *state = 'release'* dan *canceldate* pada periode yang sama.

## c. Output

Submenu Summary pada Banquet Dashboard menghasilkan berbagai output visualisasi yang menyajikan performa keseluruhan aktivitas penyewaan ruang acara hotel dalam periode tertentu. Hasil Banquet Dashboard submenu Summary ditampilkan pada Gambar 3.85 yang mencakup indikator utama seperti total event, jumlah tamu, dan total pendapatan yang ditampilkan dalam bentuk big number chart untuk memberikan representasi nilai agregat secara ringkas. Selain itu, terdapat line chart yang menampilkan tren pendapatan berdasarkan kategori Event, Room, dan Additional Revenue dari hari ke hari, serta bar chart yang memperlihatkan distribusi pendapatan berdasarkan jenis acara dan jenis paket yang digunakan. Informasi tambahan terkait pembatalan reservasi, termasuk jumlah event yang dibatalkan dan nilai kerugian pendapatan, turut ditampilkan menggunakan chart terpisah yang bersumber dari dataset khusus untuk pembatalan. Seluruh output tersebut akan di-embed ke dalam sistem PMS dan digunakan oleh manajemen hotel, khususnya Board of Directors untuk mengidentifikasi performa bisnis banquet secara cepat, mengevaluasi kontribusi jenis acara terhadap pendapatan, serta menetapkan kebijakan penjualan dan strategi pemasaran berdasarkan pola pemesanan dan tipe layanan yang paling banyak digunakan.

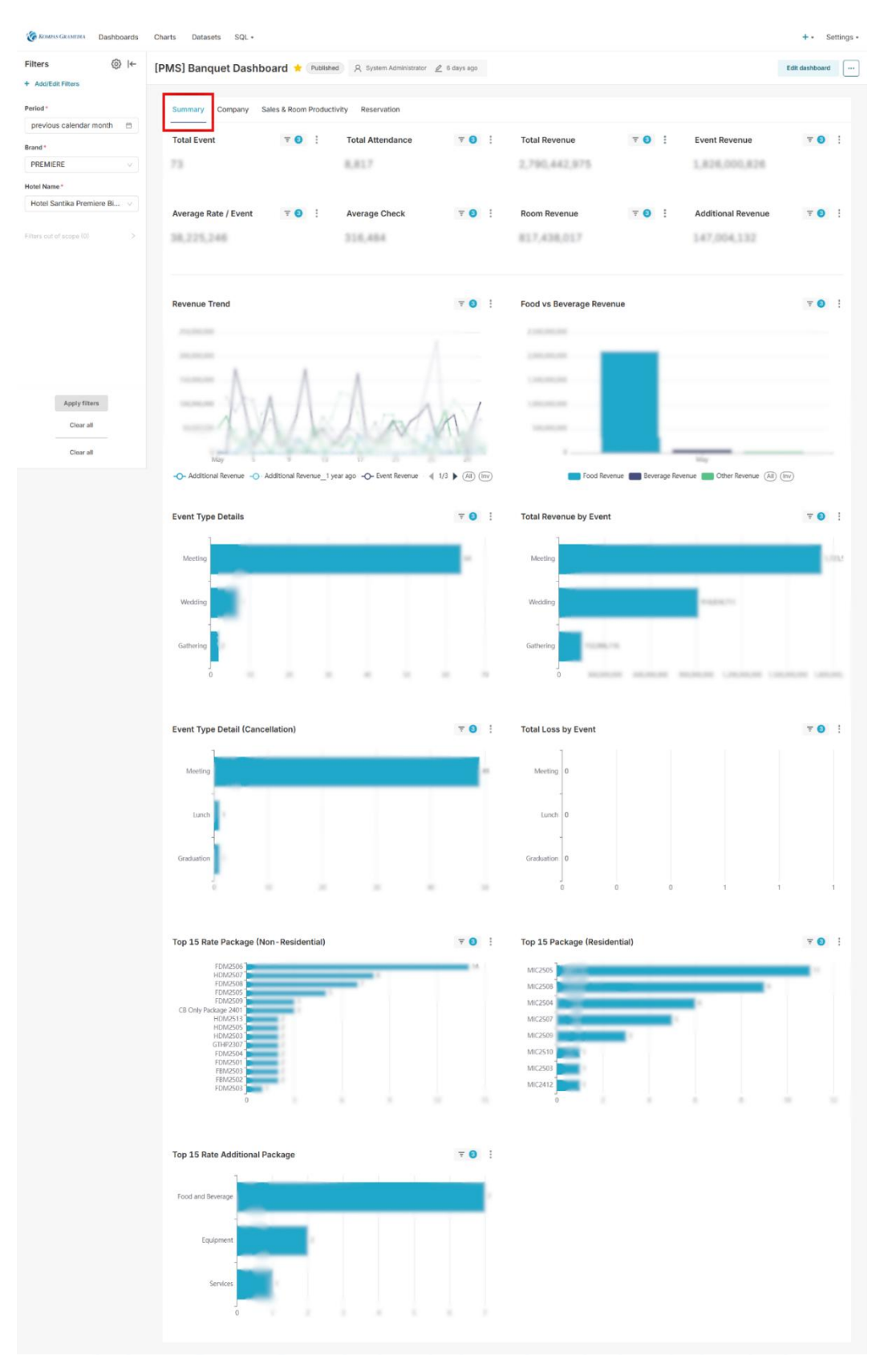

Gambar 3.85 Output Banquet Dashboard Submenu Summary

#### 3.2.8.2. Banquet Dashboard Submenu Company

Pembangunan submenu *Company* pada *Banquet Dashboard* bertujuan untuk menampilkan kontribusi dan potensi kerugian dari masing-masing perusahaan penyewa ruang acara hotel melalui visualisasi *bar chart* interaktif yang membandingkan jumlah *event*, pendapatan, serta pembatalan yang terjadi. Berikut adalah input, *process*, dan *output* dari *Banquet Dashboard* submenu *Company*:

#### a. Input

Pembangunan submenu Company dalam Banquet Dashboard turut menggunakan dua Materialized View (MV), vaitu mv bgt eventproductivity dengan query seperti pada Gambar 3.83 dan mv bqt cancellation dengan query seperti pada Gambar 3.84 yang sebelumnya telah dijelaskan pada bagian Banquet Dashboard Submenu Summary. Meskipun menggunakan sumber dataset yang sama, perbedaan terletak pada fokus analisis, fungsi visualisasi, serta kolom yang dimanfaatkan untuk membentuk metrik dan dimensi pada masing-masing chart. Submenu Summary menitikberatkan pada performa keseluruhan acara, sedangkan submenu Company dirancang untuk menyoroti kontribusi dan kerugian yang ditimbulkan oleh masing-masing perusahaan penyewa ruang acara hotel. Kolom-kolom yang digunakan dalam submenu Company lebih terfokus pada pms company id dan partner name yang digabungkan untuk membentuk identitas perusahaan, serta reservation id dan reservation amount yang digunakan dalam penghitungan total event dan total revenue. Selain itu, pemanfaatan state, canceldate, dan working date sebagai filter waktu dan status reservasi menjadi elemen penting dalam membatasi cakupan data agar sesuai dengan periode analisis yang ditentukan.

#### b. Process

Perancangan visualisasi pada submenu *Company* memerlukan tahapan pemrosesan data berbasis logika agregasi dan kalkulasi metrik dari tabel

hasil proses ETL. Daftar kalkulasi metrik dan filter yang digunakan untuk membuat Banquet Dashboard submenu Company disajikan pada Tabel 3.7. Dua dataset yang digunakan yaitu mv bqt eventproductivity dan mv bqt cancellation, masing-masing menyimpan informasi terkait event yang terlaksana dan yang dibatalkan. Metrik utama untuk menghitung jumlah event perusahaan dirumuskan dengan COUNT(DISTINCT reservation id) sebagai representasi total reservasi yang terhubung dengan perusahaan tertentu. Metrik pendapatan dihitung dari penjumlahan komponen tertentu kemudian dibagi 1.21 untuk menormalkan nilai sebelum pajak sesuai kebijakan akuntansi internal. Untuk pembatalan pendapatan, perhitungan dilakukan secara terpisah menggunakan SUM(CASE WHEN is residential = TRUE/FALSE THEN reservation amount ELSE 0 END) / 1.21 untuk membedakan antara event residential dan non-residential. Seluruh metrik dilengkapi filter seperti state (checkout, checkin, release), working date, canceldate, classcode, dan hotelname untuk memastikan data yang digunakan hanya mencakup transaksi aktual pada periode tertentu.

| Nama <i>Chart</i> | Kalkulasi Metriks                                                                                                    | Filter                                           |
|-------------------|----------------------------------------------------------------------------------------------------|--------------------------------------------------|
| Top 15<br>Company | column                                                                                                    | × state IN ('checkout', 'checkin') >             |
|                   | # reservation_id V                                                                                                    | × 2025-05-01 $\leq$ working_date < 2 $\land$ >   |
| (Event)           | aggregate                                                                                                    | × classcode IN ('PREMIERE')                      |
| (Bar Chart)       | COUNT_DISTINCT V                                                                                                    | × hotelname IN ('Hotel Santika Prem 🔺 >          |
|                   | CONCAT(pms_company_id,' - ',left(partner_name, 30))                                                                                                    |                                                  |
| T 15              | 1 ((SUM()/1.21) +                                                                                                    | × state IN ('checkout', 'checkin') >             |
| Top 15<br>Company | $2 (SUM(t _ )/1.21) + 3 (SUM( )/1.21) + (SUM( )/1.21) + (SUM($ | × 2025-05-01 $\leq$ working_date < 2 $\land$ >   |
| (Revenue)         | 4 (SUM()/1.21) +                                                                                                    | × classcode IN ('PREMIERE')                      |
| (Bar Chart)       | 5 (SUM( )/1.21))                                                                                                    | imes hotelname IN ('Hotel Santika Prem $	imes$ > |
|                   | CONCAT(pms_company_id, ' - ',left(partner_name, 30))                                                                                                    |                                                  |
|                   | column                                                                                                    |                                                  |
| Top 15            | # reservation_id v                                                                                                    | × state = 'release' >                            |
| Company           | aggregate                                                                                                    | × 2025-05-01 $\leq$ canceldate < 2 $\land$ >     |
| (Event)           | COUNT_DISTINCT V                                                                                                    | × classcode IN ('PREMIERE')                      |
| (Bar Chart)       | CONCAT(pms_company_id,' - ',left(partner_name, 30))                                                                                                    | × hotelname IN ('Hotel Santika Pr 🔺 >            |

Tabel 3.7 Rincian Metriks dan Filter pada Banquet Dashboard Submenu Company

| Nama Chart              | Kalkulasi Metriks                                              | Filter                                       |
|-------------------------|----------------------------------------------------------------|----------------------------------------------|
| <i>Top</i> 15           | (SUM(CASE WHEN = FALSE THEN                                    | × state = 'release' >                        |
| Company<br>Cancellation | (SUM(CASE WHEN != TRUE THEN                                    | × 2025-05-01 $\leq$ canceldate < 2 $\land$ > |
| (Revenue)               | ELSE 0 END)/1.21)                                              | × classcode IN ('PREMIERE') 🔺 >              |
| (Bar Chart)             | <pre>CONCAT(pms_company_id,' - ',left(partner_name, 30))</pre> | 🗙 hotelname IN ('Hotel Santika Pr 🔺 🗦        |

Proses selanjutnya adalah pembuatan *chart* visual di Apache Superset untuk menyajikan metrik yang telah dihitung ke dalam format yang mudah dianalisis oleh manajemen. Empat visualisasi utama disusun dalam bentuk *bar chart*, yaitu *Top 15 Company (Event)*, *Top 15 Company (Revenue)*, *Top 15 Company Cancellation (Event)*, dan *Top 15 Company Cancellation* (*Revenue*). Setiap *chart* menggunakan sumbu Y yang menggabungkan kode dan nama perusahaan melalui *CONCAT(pms\_company\_id, ' - ', LEFT(partner\_name, 30))* untuk menjaga identifikasi yang ringkas namun tetap informatif. Sumbu X merepresentasikan hasil perhitungan metrik sesuai fokus visualisasi, seperti total *event* atau pendapatan sebelum pajak. Semua *chart* difilter agar hanya menampilkan data dari hotel tertentu dalam periode transaksi atau pembatalan tertentu. Tampilan *bar chart* disusun menurun berdasarkan nilai metrik sehingga menampilkan 15 perusahaan teratas yang paling berkontribusi maupun paling banyak membatalkan *event*.

## c. Output

*Output* dari submenu *Company* pada *Banquet Dashboard* terdiri dari empat *bar chart* yang menampilkan 15 perusahaan teratas berdasarkan jumlah *event*, total pendapatan, jumlah pembatalan *event*, dan nilai pembatalan pendapatan. Hasil *Banquet Dashboard* submenu *Company* ditampilkan pada Gambar 3.86 yang dirancang untuk memberikan perbandingan kinerja antar perusahaan mitra dalam menggunakan fasilitas ruang acara hotel, baik dari sisi kontribusi maupun potensi kerugian. Visualisasi ini membantu manajemen mengidentifikasi perusahaan dengan tingkat utilisasi tinggi maupun frekuensi pembatalan tinggi yang dapat memengaruhi stabilitas pendapatan. Informasi yang tersaji digunakan untuk mendukung strategi hubungan mitra bisnis, seperti penawaran eksklusif, penyesuaian kebijakan reservasi, atau evaluasi kontrak kerja sama. *Output dashboard* ini akan di-*embed* ke dalam sistem operasional hotel melalui fitur *embedding* Apache Superset, sehingga dapat diakses langsung melalui *Property Management System* (PMS) oleh manajemen dan tim *marketing*, khususnya *Board of Directors* untuk mempercepat pengambilan keputusan berbasis data. Seluruh visualisasi bersifat dinamis dan diperbarui secara berkala mengikuti siklus data bulanan yang diproses melalui *pipeline* ETL, sehingga perubahan performa perusahaan mitra dapat terpantau dan ditindaklanjuti secara tepat waktu.

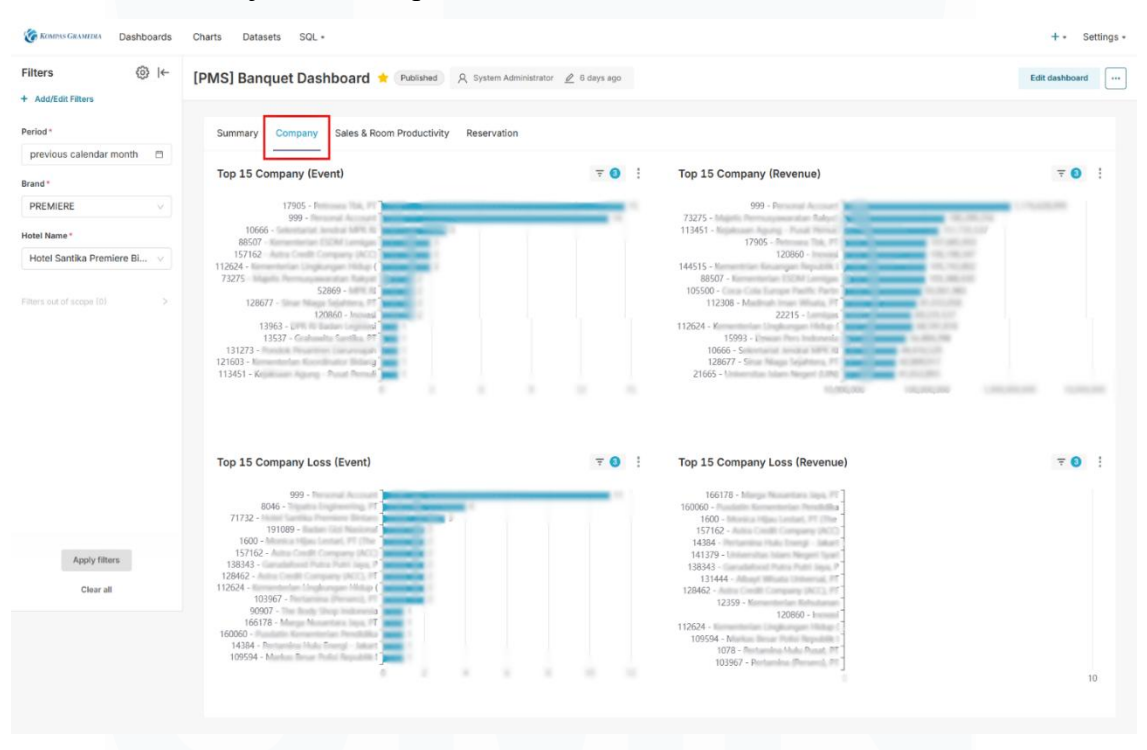

Gambar 3.86 Output Banquet Dashboard Submenu Company

## 3.2.8.3. Banquet Dashboard Submenu Sales & Room Productivity

Pembangunan submenu Sales & Room Productivity pada Banquet Dashboard bertujuan untuk mengevaluasi kontribusi individu tenaga penjual serta pemanfaatan ruang meeting terhadap jumlah event dan pendapatan banquet hotel. Berikut adalah input, process, dan output dari Banquet Dashboard submenu Sales & Room Productivity:

## a. Input

Pembangunan submenu Sales & Room Productivity dalam Banquet Dashboard menggunakan dua sumber input berupa Materialized View (MV) mv bqt eventproductivity dan mv bqt roomproductivity yang data warehouse hospitalitydwh. disimpan dalam Meskipun mv bqt eventproductivity telah dijelaskan sebelumnya pada submenu Summary, penggunaannya pada submenu ini difokuskan untuk mengevaluasi kontribusi individu sales person dan ruang meeting terhadap jumlah event dan pendapatan, berbeda dari fokus analisis pada performa umum banquet hotel. Kolom seperti employee name dan is salesperson digunakan untuk mengidentifikasi peran tenaga penjual dalam proses reservasi. Sementara itu, mv bqt roomproductivity dengan query seperti pada Gambar 3.87 secara khusus digunakan untuk mengukur tingkat pemanfaatan ruang meeting, yang dibentuk melalui proses LEFT JOIN dari beberapa tabel seperti odoo bqtreservationevent, odoo bqtfunctionroom, odoo bqtreservation, dan odoo bqtreservationbill, serta informasi tambahan dari active hotel dan odoo catalogeventtype.

| © CREATE MATERIALIZED VIEW public.mv_bqt_roomproductivity |
|-----------------------------------------------------------|
| TABLESPACE pg_default                                     |
| AS SELECT re,                                             |
| re. ,                                                     |
| re. ,                                                     |
| re.'                                                      |
| re. :,                                                    |
| re. ,                                                     |
| re. ,                                                     |
| re. ,                                                     |
| re. t,                                                    |
| fr. AS r ,                                                |
| fr. AS ,                                                  |
| fr. ,                                                     |
| r.t t,                                                    |
| r.s                                                       |
| ah.l J,                                                   |
| ah.]                                                      |
| ah. ,                                                     |
| et.€ ',                                                   |
| rb. 1,                                                    |
| rb.                                                       |
| FROM odoo_bgtreservationevent re                          |
| LEFT JOIN odoo bqtfunctionroom fr ON                      |
| LEFT JOIN odoo bgtreservation r ON                        |
| LEFT JOIN odoo bqtreservationbill rb ON AND AND           |
| LEFT JOIN active hotel ah ON r                            |
| LEFT JOIN odoo catalogeventtype et ON                     |
| WITH DATA;                                                |

Gambar 3.87 Query Materialized View mv bqt roomproductivity

# b. Process

Perancangan visualisasi pada submenu Sales & Room Productivity memerlukan tahapan pemrosesan data berbasis logika agregasi dan kalkulasi metrik dari tabel hasil proses ETL. Daftar kalkulasi metrik dan filter yang digunakan untuk membuat Banquet Dashboard submenu Sales & Room Productivity disajikan pada Tabel 3.8. Dataset mv bqt eventproductivity digunakan untuk menilai kontribusi tenaga penjual, sementara dataset my bqt roomproductivity untuk mengukur pemanfaatan ruang meeting, keduanya berdasarkan jumlah reservasi dan pendapatan. Metrik Total Event per Salesperson dihitung menggunakan COUNT(DISTINCT reservation id) yang dikategorikan berdasarkan employee name, dengan filter status reservasi (state) berupa checkout dan checkin, serta hanya mencakup data dengan is salesperson = TRUE. Metrik Total Revenue per Salesperson berasal dari penjumlahan lima komponen biaya yang masing-masing dibagi 1.21 untuk menormalkan nilai tanpa pajak sesuai standar akuntansi KG Hospitality. Adapun metrik Total Event per RoomMeeting dihitung menggunakan COUNT(DISTINCT reservation *id*) dari mv bqt roomproductivity, dikelompokkan berdasarkan room name, dan difilter dengan meeting room = TRUE serta eventdate sesuai periode tertentu. Seluruh metrik difilter secara konsisten berdasarkan tanggal transaksi, tipe hotel, dan nama hotel.

| Nama Chart                                    | Kalkulasi Metriks                                     | Filter                                     |
|-----------------------------------------------|-------------------------------------------------------|--------------------------------------------|
| Total Event /<br>Sales Person<br>(Bar Chart)  | column                                                |                                            |
|                                               | # reservation_id ~                                    | × state IN ('checkout', 'checkin') >       |
|                                               | aggregate                                             | × is_salesperson IN (TRUE) >               |
|                                               |                                                       | × 2025-05-01 $\leq$ working_date $\land$ > |
|                                               | V-avis                                                | × classcode IN ('PREMIERE')                |
| U                                             | × abc employee_name                                   | × hotelname IN ('Hotel Santika Pr 🔺 >      |
| Total Revenue /<br>SalesPerson<br>(Bar Chart) | $\begin{array}{c ccccccccccccccccccccccccccccccccccc$ | × state IN ('checkout', 'checkin') >       |
|                                               |                                                       | × is_salesperson IN (TRUE) >               |
|                                               |                                                       | × 2025-05-01 $\leq$ working_date $\land$ > |
|                                               |                                                       | × classcode IN ('PREMIERE')                |
|                                               | × abc employee_name                                   | × hotelname IN ('Hotel Santika Pr 🔺 >      |

Tabel 3.8 Rincian Metriks dan Filter pada Banquet Dashboard Submenu Sales & Room

| Nama <i>Chart</i>                           | Kalkulasi Metriks  | Filter                                         |
|---------------------------------------------|--------------------|------------------------------------------------|
| Total Event /<br>RoomMeeting<br>(Bar Chart) | column             |                                                |
|                                             | # reservation_id v | × state IN ('checkin', 'checkout') >           |
|                                             | aggregate          | × meeting_room = TRUE >                        |
|                                             |                    | × 2025-05-01 $\leq$ eventdate < 20 $\land$ >   |
|                                             | Y-axis             | × classcode IN ('PREMIERE') 🔺 >                |
|                                             | × abc room_name    | imes hotelname IN ('Hotel Santika Pr $	imes$ > |

Proses selanjutnya adalah pembuatan visualisasi dalam bentuk bar chart di Apache Superset untuk menyajikan hasil kalkulasi metrik dari setiap kategori secara informatif dan mudah dipahami. Tiga visualisasi utama dikembangkan dalam submenu ini, yaitu Total Event per Salesperson, Total Revenue per Salesperson, dan Total Event per RoomMeeting, dengan sumbu Y mewakili dimensi kategori seperti employee name atau room name, dan sumbu X menampilkan nilai metrik utama. Pemilihan bar chart didasarkan pada kemampuannya dalam memperlihatkan perbandingan antar entitas secara jelas, seperti mengidentifikasi tenaga penjual dengan performa terbaik atau ruang *meeting* yang paling sering digunakan. Setiap visualisasi dilengkapi dengan filter dinamis di Superset untuk menyaring data berdasarkan periode transaksi (working date atau eventdate), status reservasi (state), jenis hotel (classcode), dan nama hotel (hotelname). Secara default, tampilan bar chart diurutkan secara menurun berdasarkan nilai metrik tertinggi, sehingga memudahkan identifikasi kontributor utama dalam pendapatan dan pemanfaatan aset.

## c. Output

Output dari submenu Sales & Room Productivity berupa tiga visualisasi bar chart yang menyajikan kinerja tenaga penjual dan tingkat pemanfaatan ruang meeting berdasarkan data aktual periode tertentu. Hasil Banquet Dashboard submenu Sales & Room Productivity ditampilkan pada Gambar 3.88. Visualisasi pertama Total Event per Salesperson, menampilkan jumlah reservasi yang berhasil ditangani oleh masing-masing sales untuk mengukur produktivitas individu dalam tim penjualan. Visualisasi kedua Total Revenue per Salesperson, menunjukkan kontribusi pendapatan bersih tiap sales terhadap total pendapatan banquet hotel. Visualisasi ketiga Total Event per RoomMeeting, menggambarkan frekuensi penggunaan masingmasing ruang meeting sebagai lokasi acara. Ketiga chart ini ditampilkan secara langsung dalam halaman submenu Apache Superset dan diperbarui otomatis setiap awal bulan berdasarkan filter working\_date dan eventdate. Output dashboard ini akan di-embed ke dalam sistem operasional hotel melalui fitur embedding Apache Superset, sehingga dapat diakses langsung melalui Property Management System (PMS) oleh Board of Directors, General Manajer, dan tim operasional banquet untuk keperluan monitoring performa, evaluasi target bulanan, serta perumusan strategi penyewaan ruangan dan alokasi sumber daya di periode berikutnya.

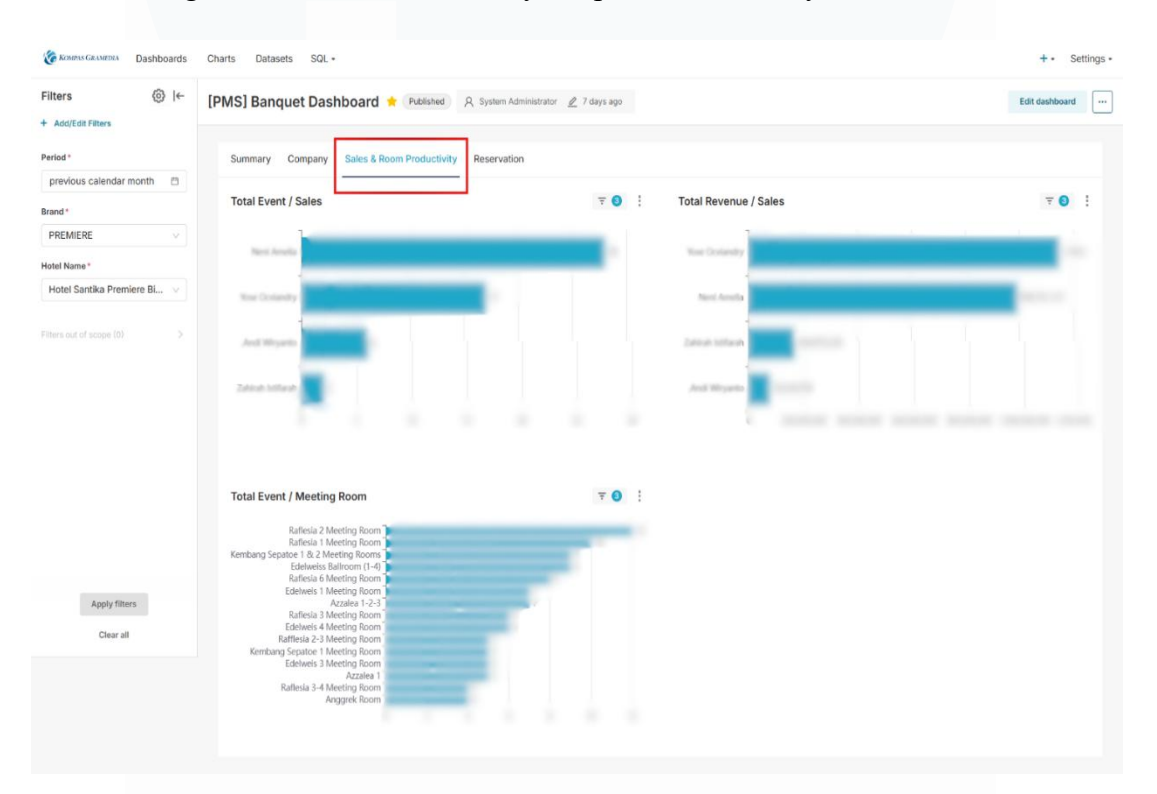

Gambar 3.88 Output Banquet Dashboard Submenu Sales & Room Productivity

### 3.2.8.4. Banquet Dashboard Submenu Reservation

Pembangunan submenu *Reservation* pada *Banquet Dashboard* bertujuan untuk menyajikan analisis tentang pola reservasi dan pembatalan harian, serta jeda waktu antara pemesanan dan pelaksanaan acara. Berikut

adalah input, *process*, dan *output* dari *Banquet Dashboard* submenu *Reservation*:

# a. Input

Pembangunan submenu Reservation dalam Banquet Dashboard turut menggunakan dua Materialized View (MV), yaitu mv bqt eventproductivity dengan query seperti pada Gambar 3.83 dan mv bqt cancellation dengan query seperti pada Gambar 3.84 yang sebelumnya telah dijelaskan pada bagian Banquet Dashboard Submenu Summary. Meskipun menggunakan sumber dataset yang sama, perbedaan terletak pada fokus analisis, fungsi visualisasi, serta kolom yang dimanfaatkan untuk membentuk metrik dan dimensi pada masing-masing chart. Pada submenu ini, mv bqt eventproductivity dimanfaatkan untuk menganalisis pola reservasi harian serta menghitung rentang waktu antara tanggal pemesanan dan pelaksanaan acara menggunakan kolom reservation date dan leadtime. Sementara itu, mv bqt cancellation digunakan untuk memantau tren pembatalan harian melalui kolom canceldate dan status state = 'release' untuk mengukur volatilitas serta potensi kerugian akibat pembatalan reservasi. Visualisasi yang ditampilkan dalam submenu ini hanya mengambil atribut yang relevan guna menyusun metrik Daily Reservation, Daily Cancellation, dan Reservation to Check In (Days).

### b. Process

Perancangan visualisasi pada submenu *Reservation* memerlukan tahapan pemrosesan data berbasis logika agregasi dan kalkulasi metrik dari tabel hasil proses ETL. Daftar kalkulasi metrik dan filter yang digunakan untuk membuat *Banquet Dashboard* submenu *Reservation* disajikan pada Tabel 3.9. Dua *dataset* yang digunakan yaitu mv\_bqt\_eventproductivity dan mv\_bqt\_cancellation, masing-masing menyimpan informasi terkait event yang terlaksana dan yang dibatalkan. Metrik pertama yaitu jumlah reservasi harian, dihitung menggunakan *COUNT(DISTINCT reservation\_id)* yang
dikelompokkan berdasarkan *reservation\_date*, dengan filter *classcode*, *hotelname*, dan *period* tertentu. Metrik kedua jumlah pembatalan harian, dihitung dari dataset mv\_bqt\_cancellation dengan metode serupa berdasarkan canceldate, difokuskan pada status *state = 'release'*. Metrik ketiga *Reservation* to *Check In (Days)*, digunakan untuk mengukur jeda waktu antara tanggal reservasi dan pelaksanaan acara berdasarkan kolom leadtime, dihitung dengan *COUNT(DISTINCT reservation\_id)* dan difilter untuk status selain *release* dalam periode reservation\_date tertentu. Seluruh metrik dihitung langsung di Apache Superset melalui *custom metric builder* dan dirancang untuk merepresentasikan performa operasional dari sisi perilaku reservasi, tren pembatalan, serta kecepatan pengambilan keputusan pelanggan.

| Nama <i>Chart</i>                                   | Kalkulasi Metriks                                                                                                    | Filter                                                                                                    |
|-----------------------------------------------------|----------------------------------------------------------------------------------------------------|----------------------------------------------------------------------------------------------------|
| Daily<br>Reservation<br>(Area Chart)                | column       # reservation_id     \vee       aggregate     COUNT_DISTINCT       X-axis     \vee       X-axis     \vee | ×       2025-05-01 ≤ reservation_date ▲       >         ×       classcode IN ('PREMIERE')       ▲       >         ×       hotelname IN ('Hotel Santika Pre ▲       >                                   |
| Daily<br>Cancellation<br>(Area Chart)               | column  # reservation_id  aggregate  COUNT_DISTINCT  X-axis  X-axis  Counceldate                                      | ×       state = 'release'       >         ×       2025-05-01 ≤ canceldate < 2 ▲                                                                                                    |
| Reservation to<br>Check In<br>(Days)<br>(Bar Chart) | column  # reservation_id  aggregate  COUNT_DISTINCT  Y-axis  X abc leadtime                                           | ×       state <> 'release'       >         ×       2025-05-01 ≤ reservation_da ▲       >         ×       classcode IN ('PREMIERE') ▲       >         ×       hotelname IN ('Hotel Santika Pr ▲       > |

Tabel 3.9 Rincian Metriks dan Filter pada Banquet Dashboard Submenu Reservation

Proses selanjutnya adalah pembuatan chart visual di Apache Superset untuk menyajikan metrik yang telah dihitung ke dalam format yang mudah dianalisis oleh manajemen. Visualisasi *Daily Reservation* dan *Daily*  *Cancellation* menggunakan *Area Chart* dengan sumbu X berupa *reservation\_date* dan *canceldate*, serta sumbu Y menunjukkan jumlah reservasi atau pembatalan per hari, untuk menggambarkan fluktuasi permintaan dan dinamika pembatalan ruang acara dalam periode tertentu. *Visualisasi Reservation to Check In (Days)* berbentuk *Bar Chart* dengan sumbu Y berupa *leadtime* dan sumbu X merepresentasikan jumlah reservasi berdasarkan jeda waktu antara pemesanan dan pelaksanaan event. Seluruh grafik dibangun secara manual melalui Superset. Masing-masing visualisasi dilengkapi dengan filter interaktif seperti periode tanggal, nama hotel, *classcode*, dan status reservasi untuk mendukung analisis yang fleksibel dan responsif.

#### c. Output

*Output* dari submenu *Reservation* pada *Banquet Dashboard* seperti yang terlihat pada Gambar 3.89, berupa tampilan visual interaktif yang menyajikan tiga grafik utama: *Daily Reservation, Daily Cancellation*, dan *Reservation to Check In (Days)* dalam format *Area Chart* dan *Bar Chart*. Grafik *Daily Reservation* menampilkan tren volume pemesanan ruang acara hotel per hari, *Daily Cancellation* menggambarkan pola pembatalan dalam periode yang sama, sementara *Reservation to Check In (Days)* menunjukkan distribusi jeda waktu antara pemesanan dan pelaksanaan acara. Seluruh visualisasi merupakan hasil kalkulasi metrik terhadap data reservasi dan pembatalan yang telah diproses melalui *pipeline* ETL sebelumnya. *Output* ini digunakan oleh manajemen hotel untuk memahami perilaku pelanggan serta mengevaluasi kesiapan internal dalam merespons perubahan jadwal acara secara mendadak. *Output dashboard* ini akan di-*embed* ke dalam sistem operasional hotel melalui fitur *embedding* Apache Superset untuk mendukung pengambilan keputusan harian yang cepat dan berbasis data.

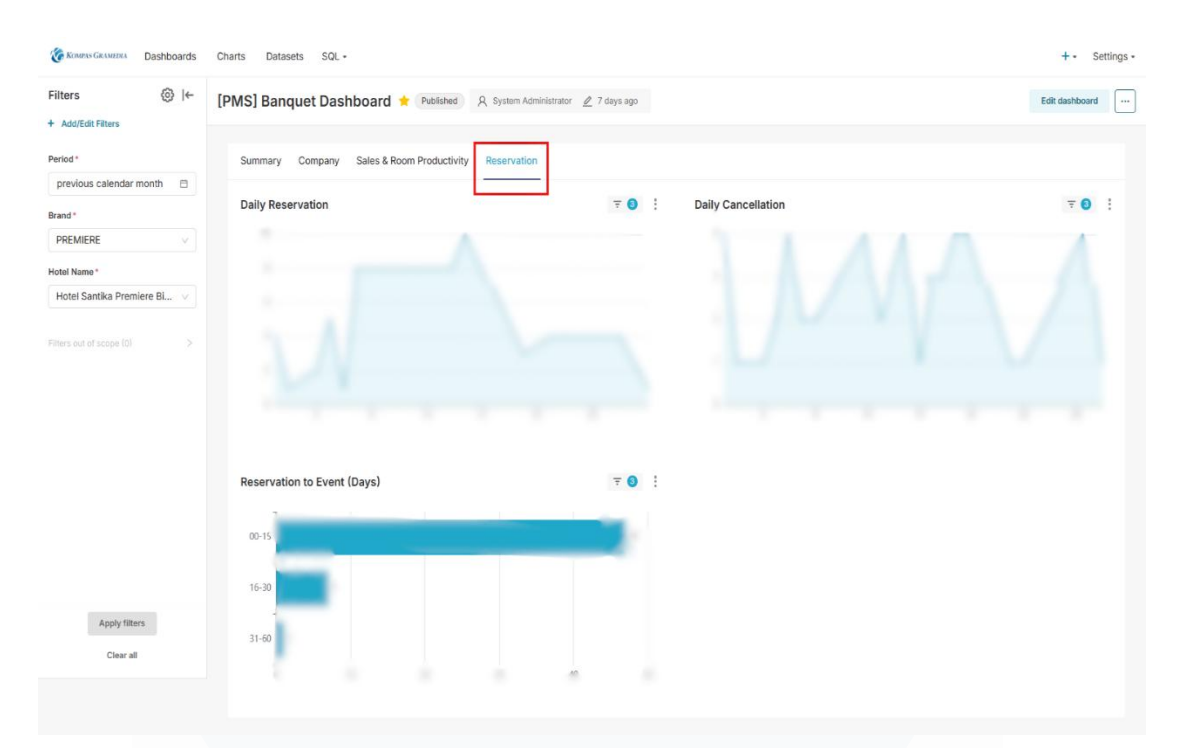

Gambar 3.89 Output Banquet Dashboard Submenu Reservation

## 3.2.9. Developing Dashboards – Hospitality-Analytics CRM Menu Dashboard

Pengembangan *Hospitality-Analytics* CRM Menu Dashboard merupakan kelanjutan dari proses integrasi data melalui pipeline ETL yang berfungsi menyalin dan menyelaraskan data dari sistem Customer Relationship Management (CRM) ke dalam data warehouse hospitalitydwh. Pipeline ini dibangun dengan Azure Data Factory dan memproses data dari Property Management System (PMS) sebagai sumber utama, karena mayoritas dataset dalam dashboard CRM berasal dari PMS. Perpindahan dashboard ke dalam PMS bertujuan untuk mengintegrasikan seluruh fungsi analitik ke dalam satu sistem terpadu yang digunakan oleh berbagai unit operasional hotel karena CRM hanya dapat diakses oleh tim sales, sementara PMS digunakan oleh front office, manajer operasional, dan pihak hotel lainnya. Untuk mendukung kebutuhan akses lintas fungsi ini, dashboard CRM direplikasi dan diintegrasikan langsung ke dalam PMS melalui tools Apache Superset yang terhubung dengan data warehouse hospitalitydwh. Proses ini mencakup pembuatan visualisasi, pembangunan materialized views (MV), perhitungan

metrik analitis, dan desain tampilan *dashboard*. Semua tahap ini memastikan bahwa hasil migrasi *dashboard* tetap akurat, konsisten, dan relevan bagi pengguna PMS dalam pengambilan keputusan. Rincian fokus tiap *dashboard* dalam proyek CRM Menu *Dashboard* disajikan pada Tabel 3.10.

| Dashboard    | Dataset                | Tujuan Visualisasi                                  |
|--------------|------------------------|-----------------------------------------------------|
|              |                        | Membandingkan performa jumlah kamar,                |
| Market       | mv_market_segment_last | pendapatan kamar, dan rata-rata harga kamar         |
| Segment by   | year                   | berdasarkan market segment hotel, serta             |
| Brand        |                        | menganalisis tren dan proporsi historis maupun      |
|              |                        | target anggaran                                     |
| Market       | mv_market_segment_last | Membandingkan kinerja okupansi, pendapatan, dan     |
| Segment with | year                   | tarif rata-rata kamar berdasarkan segmentasi pasar  |
| Budget       |                        | hotel terhadap target anggaran dan capaian historis |
| Average      | mv_manager_report_with | Menganalisis perbandingan tarif rata-rata kamar     |
| Room Rate    | _budget_lastyear       | berdasarkan brand hotel terhadap target anggaran    |
| Statistic    |                        | dan capaian historis dalam periode tertentu         |
|              |                        | Menganalisis tingkat hunian kamar hotel             |
| Occupancy    | mv_manager_report_with | berdasarkan brand dengan membandingkan              |
| Statistic    | _budget_lastyear       | capaian aktual terhadap target anggaran dan         |
|              |                        | performa tahun sebelumnya                           |
| Hotel        |                        | Membandingkan pendapatan hotel aktual,              |
| Revenue      | mv_manager_report_with | anggaran, dan capaian tahun sebelumnya, serta       |
| Statistic    | _budget_lastyear       | menganalisis pertumbuhan dan pencapaian             |
|              |                        | anggaran                                            |
| Room         | mv_manager_report_with | Membandingkan pendapatan kamar aktual,              |
| Revenue      | _budget_lastyear       | anggaran, dan capaian tahun sebelumnya, serta       |
| Statistic    |                        | menghitung pertumbuhan dan pencapaian anggaran      |
| Geographical |                        | Membandingkan performa room night berdasarkan       |
| Origin Of    | mv_geographical_origin | asal geografis (Indonesia dan Internasional) dengan |
| Business     |                        | data aktual dan perbandingan tahun sebelumnya       |

Tabel 3.10 Rincian Fokus Dashboard dalam Proyek CRM Menu Dashboard

## 3.2.9.1. CRM Menu Dashboard – Market Segment by Brand

Dashboard Market Segment by Brand dirancang untuk menyajikan performa bisnis hotel berdasarkan segmentasi pasar yang diklasifikasikan

149

menurut *brand*. Penyajian informasi dalam *dashboard* ini dibagi ke dalam empat submenu utama agar analisis dapat dilakukan secara lebih terfokus dan menyeluruh terhadap aspek volume, pendapatan, tarif rata-rata, serta rincian detail data dari ketiga aspek tersebut. Keempat submenu tersebut terdiri dari *Room Night, Room Revenue, Average Room Rate,* dan *Detail*.

#### 1. Market Segment by Brand Submenu Room Night

Pembangunan submenu *Room Night* pada *dashboard Market Segment by Brand* bertujuan untuk menyajikan visualisasi interaktif terkait distribusi jumlah kamar terjual berdasarkan segmentasi pasar hotel, guna memberikan pandangan strategis terhadap dinamika volume tamu dari berbagai sumber pasar. Berikut adalah input, *process*, dan *output* dari *Market Segment by Brand* submenu *Room Night*:

#### a. Input

Penyusunan visualisasi pada submenu Room Night dimulai dengan penyediaan input berupa dataset yang telah diolah dalam bentuk materialized view bernama mv market segment lastyear dengan query seperti pada Gambar 3.90 yang memuat data historis, aktual, dan target anggaran berdasarkan agregasi bulanan jumlah kamar terjual (room night) hotel. berasal per segmen pasar Data utama dari tabel mv roomcountsheetguestprofile merekam transaksi yang kamar berdasarkan tanggal dan segmentasi tamu, lalu diolah menggunakan function date trunc dan count(\*) untuk menghitung total kamar yang dihuni setiap bulan. Informasi ini diperkaya dengan data anggaran dari tabel pms mstmarketsegmentbudget untuk menghitung target kinerja, serta referensi segmentasi pasar dari pms defmarketsegment untuk klasifikasi market segment. Untuk memungkinkan perbandingan kinerja tahun berjalan dengan periode yang sama di tahun sebelumnya, dilakukan *join* dengan parameter waktu yang dimundurkan satu tahun menggunakan function interval PostgreSQL. Struktur hotel seperti hotelname dan classcode diambil dari tabel pms sysmasterhotel untuk mendukung fitur

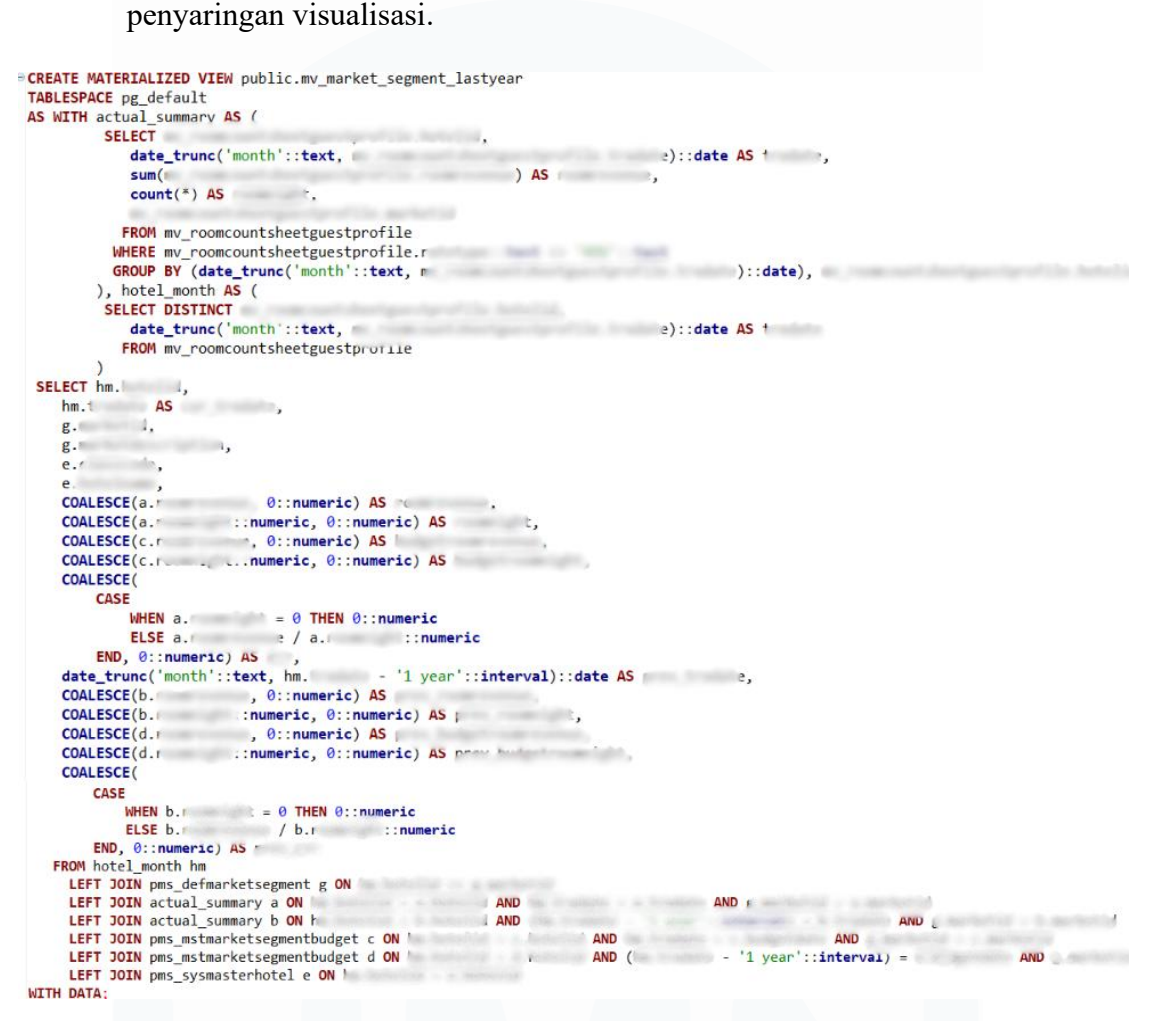

Gambar 3.90 Query Materialized View mv market segment lastyear

#### b. Process

Perancangan visualisasi pada submenu Room Night memerlukan tahapan pemrosesan data berbasis logika agregasi dan kalkulasi metrik dari tabel hasil proses ETL. Daftar kalkulasi metrik dan filter yang digunakan untuk membuat Market Segment by Brand Submenu Room Night disajikan Tabel 3.11. digunakan adalah pada Dataset yang mv market segment lastyear telah dibentuk yang dalam tahap sebelumnya. Proses dimulai dengan agregasi data roomnight, budgetroomnight, dan prev roomnight menggunakan function SUM() untuk menghasilkan metrik Actual, Budget, dan Last Year. Selain metrik tersebut,

dihitung pula metrik pertumbuhan dengan rumus ((SUM(roomnight) -SUM(prev\_roomnight)) / SUM(prev\_roomnight)), serta rasio kontribusi masing-masing segmen terhadap total roomnight menggunakan SUM(roomnight) / SUM(SUM(roomnight)) OVER (). Perbandingan rasio antar tahun digunakan untuk menghitung growth ratio yang menunjukkan perubahan proporsi segmen dibandingkan tahun sebelumnya. Seluruh metrik dihitung langsung di Apache Superset melalui fitur custom metric dengan filter cur\_trxdate difokuskan pada periode tertentu dan penyaringan berdasarkan brand hotel (classcode).

| Nama Chart                          | Kalkulasi Metriks                                                                                                    | Filter                                                                                                    |
|-------------------------------------|----------------------------------------------------------------------------------------------------|----------------------------------------------------------------------------------------------------|
|                                     | column ACTUAL column BUDGET                                                                                                    |                                                                                                    |
|                                     | # roomnight # budgetroomnight                                                                                                    |                                                                                                    |
| Room Night                          | aggregate aggregate                                                                                                    | × 2025-05-01 ≤ cur_trxdate < 20 🔺 >                                                                       |
| (Bar Chart)                         | SUM SUM                                                                                                    | × classcode IN ('PREMIERE')                                                                               |
|                                     | # prev_roomnight                                                                                                    |                                                                                                    |
|                                     | aggregate X-axis                                                                                                    |                                                                                                    |
|                                     | SUM × abc marketdescription                                                                                                    |                                                                                                    |
| Growth Room<br>Night<br>(Bar Chart) | CASE<br>WHEN SUM(1 ::) = 0 THEN 0<br>ELSE (SUM(1 ::) - SUM(,<br>)) / SUM(, ::)<br>END<br>X-axis<br>X-axis                                                                                                    | ×       2025-05-01 ≤ cur_trxdate < 20 ▲                                                                   |
| Ratio Room<br>Night<br>(Bar Chart)  | ACTUAL<br>CASE<br>WHEN SUM(SUM(r)) OVER () = 0 THEN<br>0<br>ELSE SUM() / NULLIF(SUM(SUM<br>()) OVER (), 0)<br>END<br>LAST YEAR<br>CASE<br>WHEN SUM(SUM(,)) OVER () = 0<br>THEN 0<br>ELSE SUM(r)) OVER () = 0<br>THEN 0<br>ELSE SUM(r)) OVER (), 0)<br>X-axis<br>X abc marketdescription | <ul> <li>× 2025-05-01 ≤ cur_trxdate &lt; 20 ▲ &gt;</li> <li>× classcode IN ('PREMIERE') ▲ &gt;</li> </ul> |

Tabel 3.11 Rincian Metriks dan Filter pada Market Segment by Brand Submenu Room Night

| Nama Chart                                | Kalkulasi Metriks                                                                                                    | Filter                                  |
|-------------------------------------------|----------------------------------------------------------------------------------------------------|-----------------------------------------|
| Growth Ratio<br>Room Night<br>(Bar Chart) | CASE<br>WHEN SUM( t) = 0 THEN 0<br>ELSE (<br>(SUM( 2) / SUM(SUM(* *)))<br>OVER()) -<br>(SUM(, *) / SUM(SUM<br>(*)) OVER())<br>(SUM(1 ) / SUM(SUM<br>(*)) OVER())<br>END<br>X-axis | ×       2025-05-01 ≤ cur_trxdate < 20 ▲ |
|                                           | × abc marketdescription                                                                                                    |                                         |

Proses selanjutnya adalah perancangan visualisasi dalam bentuk bar chart untuk merepresentasikan metrik yang telah dikalkulasi dalam submenu Room Night. Dalam submenu ini, dirancang empat chart yakni Market Segment Room Night, Growth Room Night, Ratio Room Night, dan Growth Ratio Room Night yang masing-masing menampilkan total volume, tingkat pertumbuhan, distribusi kontribusi, serta perubahan proporsi antar segmen pasar. Seluruh chart menggunakan dimensi marketdescription sebagai sumbu X untuk mengelompokkan data berdasarkan nama segmen pasar, dengan tipe bar chart dipilih karena lebih jelas dalam memperlihatkan perbandingan nilai antar kategori. Filter yang diterapkan mencakup rentang tanggal transaksi tertentu dan *classcode* tertentu.

## c. Output

Submenu Room Night pada dashboard Market Segment by Brand menyajikan output visualisasi berbentuk bar chart yang menampilkan distribusi jumlah kamar terjual berdasarkan segmentasi pasar hotel dalam periode waktu tertentu. Hasil Market Segment by Brand submenu Room Night ditampilkan pada Gambar 3.91 yang mencakup empat aspek utama yakni nilai aktual, target anggaran, pencapaian tahun sebelumnya, serta persentase pertumbuhan dan kontribusi masing-masing segmen terhadap total room night. Chart seperti Market Segment Room Night, Growth Room Night, Ratio Room Night, dan Growth Ratio Room Night dirancang untuk memberikan gambaran menyeluruh tentang dinamika perubahan volume tamu dari berbagai segmen. Seluruh output disajikan secara interaktif melalui Apache Superset dan akan di-embed langsung ke dalam sistem

*Property Management System* (PMS) hotel. Informasi ini menjadi acuan utama bagi manajemen dan tim operasional dalam menganalisis pergerakan volume kamar berdasarkan sumber pasar, mengidentifikasi tren pertumbuhan atau penurunan, serta menyesuaikan strategi penjualan dan alokasi kamar untuk periode mendatang.

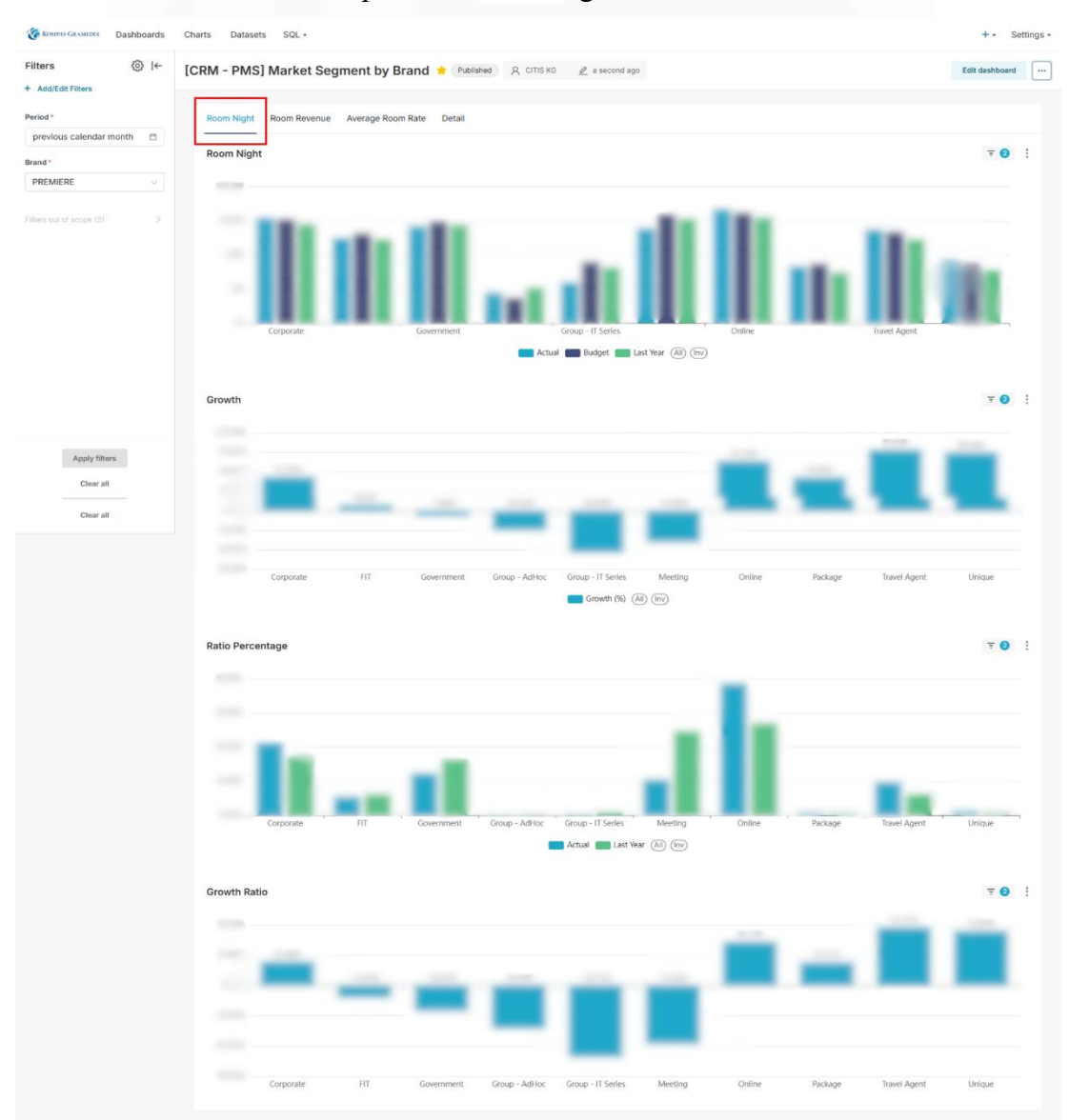

Gambar 3.91 Output Market Segment by Brand Submenu Room Night

## 2. Market Segment by Brand Submenu Room Revenue

Pembangunan submenu Room Revenue pada dashboard Market Segment by Brand bertujuan untuk menampilkan performa pendapatan kamar hotel berdasarkan segmentasi pasar secara komprehensif melalui visualisasi interaktif. Berikut adalah input, *process*, dan *output* dari *Market Segment by Brand* submenu *Room Revenue*:

#### a. Input

Pembangunan submenu Room Revenue dalam dashboard Market Segment by Brand menggunakan dataset yang sama dengan submenu Room Night, yaitu materialized view bernama mv\_market\_segment\_lastyear yang dibentuk melalui proses ETL dan query SQL seperti pada Gambar 3.90. Meskipun dataset yang digunakan identik, perbedaan terletak pada fokus visualisasi, fungsi analitis, dan kolom yang digunakan dalam pembentukan metrik. Submenu Room Revenue berfokus pada pendapatan kamar, sehingga menggunakan kolom roomrevenue, budgetroomrevenue, dan prev\_roomrevenue. Dataset ini juga mencakup nilai target anggaran dan pencapaian historis untuk analisis tren pendapatan berdasarkan segmentasi pasar. Informasi mengenai tanggal transaksi (cur\_trxdate) dan brand hotel (classcode) tetap digunakan untuk mendukung fitur penyaringan data.

#### b. Process

Perancangan visualisasi pada submenu Room Revenue memerlukan tahapan pemrosesan data berbasis logika agregasi dan kalkulasi metrik dari tabel hasil proses ETL. Daftar kalkulasi metrik dan filter yang digunakan untuk membuat dashboard Market Segment by Brand submenu Room Revenue disajikan pada Tabel 3.12. Dataset yang digunakan yaitu mv market segment lastyear. Perhitungan metrik dilakukan langsung di Apache Superset menggunakan fitur custom metric dengan kolom roomrevenue, budgetroomrevenue, dan prev roomrevenue sebagai dasar agregasi. Nilai aktual pendapatan dihitung dengan SUM(roomrevenue), target anggaran dengan SUM(budgetroomrevenue), dan nilai historis dengan SUM(prev roomrevenue). Selain metrik dasar, disusun metrik pertumbuhan menggunakan rumus (SUM(roomrevenue) SUM(prev roomrevenue)) / SUM(prev roomrevenue), serta analisis

kontribusi tiap segmen melalui *SUM(roomrevenue)* / SUM(SUM(roomrevenue)) OVER (). Perbandingan kontribusi antar tahun digunakan untuk menghitung growth ratio. Seluruh kalkulasi difilter berdasarkan periode transaksi tertentu dan kode brand hotel tertentu untuk menghasilkan visualisasi yang lebih kontekstual dan terfokus.

| Nama Chart                                  | Kalkulasi Metriks                                                                                                    | Filter                                  |
|---------------------------------------------|----------------------------------------------------------------------------------------------------|-----------------------------------------|
|                                             | column ACTUAL column BUDGET                                                                                                    |                                         |
|                                             | # roomrevenue # budgetroomrevenue                                                                                                    |                                         |
| Room Revenue<br>(Bar Chart)                 | aggregate aggregate SUM SUM column LAST YEAR # prev_roomrevenue                                                                                                    | ×       2025-05-01 ≤ cur_trxdate < 20 ▲ |
|                                             | aggregate X-axis SUM × abc marketdescription                                                                                                    |                                         |
| Growth Room<br>Revenue<br>(Bar Chart)       | CASE SUM( )<br>WHEN 0 THEN 0<br>ELSE (SUM( ) - SUM<br>( )) / SUM<br>END<br>X-axis<br>X abc marketdescription                                                                                                    | ×       2025-05-01 ≤ cur_trxdate < 20 ▲ |
| Ratio Room<br>Revenue<br>(Bar Chart)        | ACTUAL<br>CASE<br>WHEN SUM(SUM( )) OVER () = 0<br>THEN 0<br>ELSE SUM( )) OVER (), 0<br>END<br>LAST YEAR<br>CASE<br>WHEN SUM(SUM( )) OVER () =<br>0 THEN 0<br>ELSE SUM( )) / NULLIF(SUM<br>(SUM( )) OVER (), 0<br>END<br>X-axis<br>X abc marketdescription | ×       2025-05-01 ≤ cur_trxdate < 20 ▲ |
| Growth Ratio<br>Room Revenue<br>(Bar Chart) | CASE<br>WHEN SUM(; ) = 0 THEN 0<br>ELSE ( ) / SUM(SUM<br>( SUM(r _ ) / SUM(SUM<br>( SUM( _ ) ) OVER()) -<br>( SUM( _ ) ) OVER())<br>) / ( ) OVER())<br>END<br>X-axis<br>× abc marketdescription                                                           | ×       2025-05-01 ≤ cur_trxdate < 20 ▲ |

Tabel 3.12 Rincian Metriks dan Filter pada Market Segment by Brand Submenu Room Revenue

Proses selanjutnya adalah pembangunan visualisasi dalam bentuk bar chart untuk merepresentasikan hasil kalkulasi metrik pendapatan

Perancangan Dashboard Hospitality pada..., Karin Eldora, Universitas Multimedia Nusantara

berdasarkan segmentasi pasar. Dalam submenu ini, disusun empat chart utama yakni Market Segment Room Revenue, Growth Room Revenue, Ratio Room Revenue, dan Growth Ratio Room Revenue yang masing-masing memiliki fungsi analitis spesifik. Chart pertama menampilkan perbandingan nilai aktual, target anggaran, dan capaian tahun sebelumnya, chart kedua menunjukkan persentase pertumbuhan pendapatan antar segmen, chart ketiga menggambarkan proporsi kontribusi setiap segmen terhadap total pendapatan kamar, dan chart keempat memperlihatkan perubahan rasio kontribusi segmen antara periode berjalan dan periode yang sama tahun sebelumnya. Seluruh chart menggunakan dimensi marketdescription sebagai sumbu X, dengan jenis visualisasi bar chart dipilih karena efektif dalam memperlihatkan perbandingan nilai antar kategori.

#### c. Output

Submenu Room Revenue pada dashboard Market Segment by Brand menghasilkan output visualisasi berupa bar chart seperti yang terlihat pada Gambar 3.92 yang menyajikan kinerja pendapatan kamar berdasarkan segmentasi pasar hotel dalam periode tertentu. Hasil visualisasi ditampilkan melalui empat chart, yaitu Market Segment Room Revenue, Growth Room Revenue, Ratio Room Revenue, dan Growth Ratio Room Revenue, yang masing-masing menampilkan nilai aktual, target anggaran, perbandingan tahun sebelumnya, rasio kontribusi segmen, serta persentase pertumbuhan antar segmen. Semua visualisasi menggunakan sumbu X berbasis marketdescription untuk membandingkan performa pendapatan tiap segmen secara visual dan mudah dipahami. Output ini disusun dalam format interaktif melalui Apache Superset dan difilter berdasarkan tanggal transaksi dan classcode hotel. Seluruh hasil visualisasi tersebut akan diintegrasikan ke dalam sistem Property Management System (PMS) agar dapat diakses langsung oleh berbagai fungsi operasional hotel, termasuk manajer unit, tim front office, hingga pihak manajemen pusat. Informasi yang ditampilkan dalam dashboard ini berfungsi sebagai acuan utama

dalam mengevaluasi kontribusi tiap segmen pasar terhadap total pendapatan kamar, serta mendukung proses pengambilan keputusan dalam menyusun strategi harga, promosi, dan alokasi kamar secara lebih terarah.

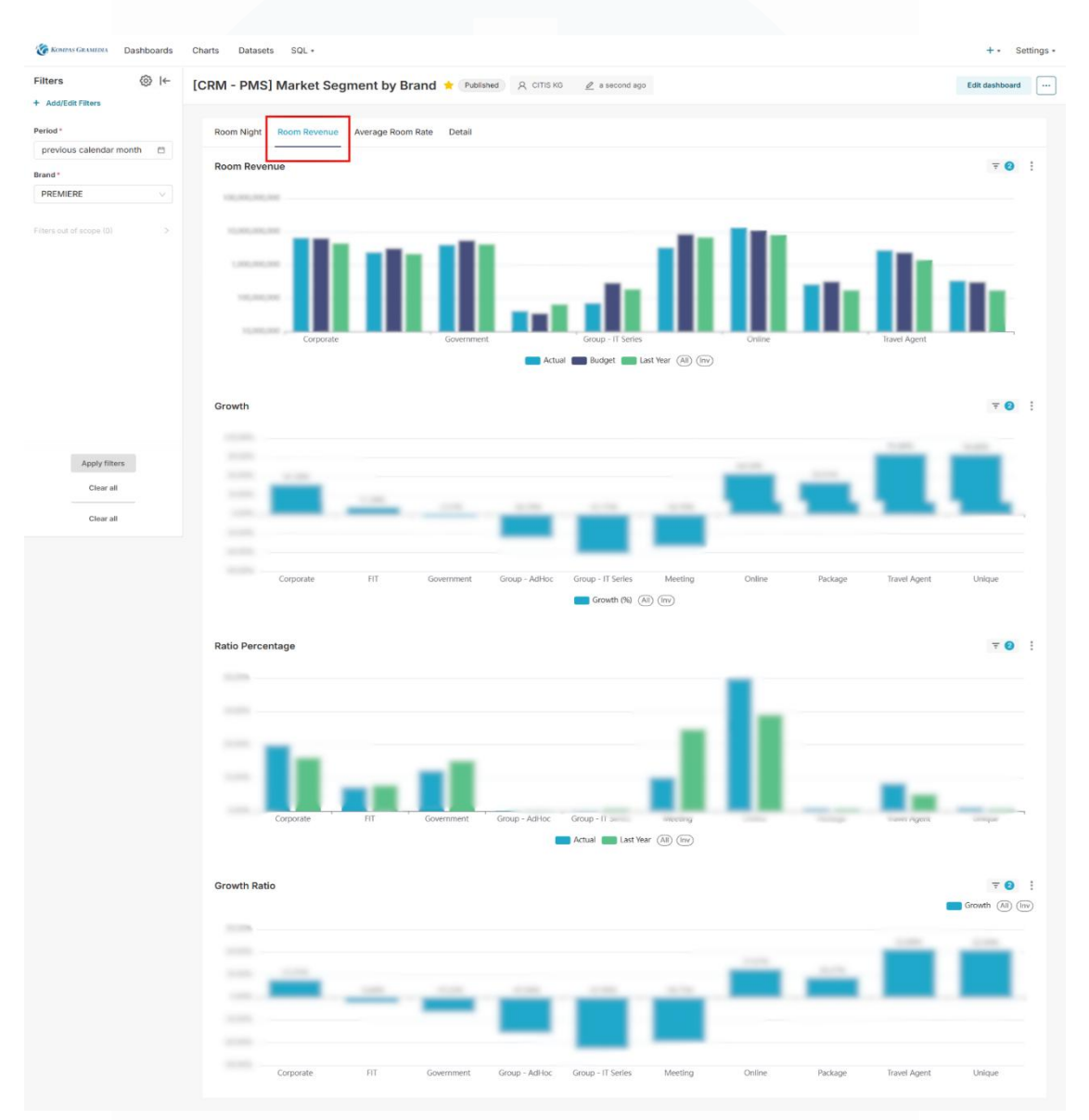

Gambar 3.92 Output Market Segment by Brand Submenu Room Revenue

## 3. Market Segment by Brand Submenu Average Room Rate

Pembangunan submenu Average Room Rate (ARR) pada dashboard Market Segment by Brand bertujuan untuk menyajikan analisis rata-rata harga kamar per segmen pasar hotel dalam periode tertentu, dengan fokus pada nilai aktual, target anggaran, dan perbandingan historis. Berikut adalah input, *process*, dan *output* dari *Market Segment by Brand* submenu ARR:

## a. Input

Pembangunan submenu Average Room Rate (ARR) dalam dashboard Market Segment by Brand menggunakan dataset yang sama dengan submenu Room yaitu materialized view bernama Night, mv market segment lastyear yang dibentuk melalui proses ETL dan query SQL seperti pada Gambar 3.90. Meskipun dataset yang digunakan sama, fokus analisis pada submenu ARR berbeda karena ditujukan untuk mengevaluasi rata-rata harga kamar per segmen pasar. Hal ini tercermin dari penggunaan kolom yang relevan dengan pendapatan dan volume kamar, yaitu roomrevenue dibagi roomnight untuk nilai aktual, budgetroomrevenue dibagi budgetroomnight untuk target anggaran, serta prev roomrevenue dibagi prev roomnight untuk capaian tahun sebelumnya. Seluruh input tersebut mendukung analisis tarif rata-rata kamar secara lebih detail guna membandingkan strategi harga antar segmen pasar dan mengidentifikasi perubahan harga secara historis.

#### b. Process

Perancangan visualisasi pada submenu Average Room Rate (ARR) memerlukan tahapan pemrosesan data berbasis kalkulasi metrik analitis dari hasil agregasi kolom pendapatan dan jumlah kamar terjual pada dataset mv\_market\_segment\_lastyear. Daftar kalkulasi metrik dan filter yang digunakan untuk membuat dashboard Market Segment by Brand submenu ARR disajikan pada Tabel 3.13. Metrik dasar ARR dihitung langsung di Apache Superset melalui custom metric, dengan rumus pembagian antara roomrevenue dan roomnight untuk nilai aktual, budgetroomrevenue dibagi budgetroomnight untuk target anggaran, serta prev\_roomrevenue dibagi prev\_roomnight untuk nilai historis. Metrik pertumbuhan ARR disusun dari selisih nilai aktual dan historis yang dibagi dengan nilai historis, sementara metrik kontribusi dihitung dari rasio ARR per segmen terhadap total ARR semua segmen menggunakan *function OVER()*. Seluruh metrik disusun secara terstruktur dan difilter berdasarkan periode transaksi tertentu serta kode *brand* hotel tertentu agar hasil analisis lebih terarah dan sesuai kebutuhan.

| Nama Chart             | Kalkulasi Metriks                                                                                                    | Filter                                   |
|------------------------|----------------------------------------------------------------------------------------------------|------------------------------------------|
|                        | ACTUAL<br>CASE SUM()<br>WHEN 0 THEN 0<br>ELSE SUM() / SUM()<br>END                                                        |                                          |
| Average Room           | BUDGET                                                                                                    | × 2025-05-01 ≤ cur_trxdate < 20 🔺 >      |
| Rate<br>(Bar Chart)    | CASE SUM)<br>WHEN 0 THEN 0<br>ELSE SUM(b) / SUM<br>(')                                                                    | × classcode IN ('PREMIERE') A >          |
|                        | LAST YEAR<br>CASE SUM() × abc marketdescription<br>HHEN 0 THEN 0<br>ELSE SUM(,) / SUM<br>(,)<br>END                       |                                          |
| Count                  | ((CASE SUM( :)<br>WHEN 0 THEN 0<br>ELSE SUM( .) / SUM(:<br>)END)<br>(CASE SUM(: )                                         |                                          |
| Growin<br>Average Room | (CASE SUM() ) / SUM<br>ELSE SUM() ) / SUM                                                                                 | × 2025-05-01 ≤ cur_trxdate < 20 🔺 >      |
| Rate<br>(Bar Chart)    | /<br>NULLIF((CASE                                                                                                    | × classcode IN ('PREMIERE') 🔺 >          |
| (Bur Churr)            | WHEN SUM(     ) = 0 THEN 0       ELSE SUM(     ) / SUM       (;     ) END), 0)       X-axis       X abc marketdescription |                                          |
|                        | ACTUAL<br>CASE<br>MHEN SUM( ) = 0 THEN 0<br>ELSE (SUM( ) / SUM( ))<br>/<br>NULL TE(SUM(SUM( ) ) / NULL TE(SUM             |                                          |
| Ratio Average          | ( ), 0)) OVER (), 0)<br>END X-axis                                                                                        | × 2025-05-01 ≤ cur_trxdate < 20 🔺 >      |
| (Bar Chart)            | LAST YEAR × abc marketdescription<br>CASE                                                                                 | imes classcode IN ('PREMIERE') $	imes$ > |
|                        | WHEN SUM( ) = 0 THEN 0<br>ELSE (SUM( ) / SUM<br>/ NULLIF(SUM(SUM(, ) ) / NULLIF<br>(SUM ) ) (VER (), 0)<br>END            |                                          |
|                        | CASE<br>WHEN SUM(; :) = 0 THEN 0<br>ELSE                                                                                  |                                          |
| Growth Ratio           | (((SUM( ) / SUM(r .)) /<br>NULLIF(SUM(sum(r ) /<br>NULLIF(SUM(r ), 0))<br>OVER (), 0))                                    | ITAS                                     |
| Average Room           | ((SUM( )) / SUM                                                                                                    | × 2025-05-01 ≤ cur_trxdate < 20 🔺 >      |
| (Bar Chart)            | <pre>``NULLIF(SUM(SUM(F<br/>) / NULLIF(SUM(F<br/>), 0)) OVER (), 0)))</pre>                                               | × classcode IN ('PREMIERE')              |
| Ν                      | ((SUM(1 )) / SUM<br>( )) /<br>NULLIF(SUM(50M( )) /<br>NULLIF(SUM( )), 0))<br>OVER (), 0)                                  | ARA                                      |
| 1                      | END                                                                                                    |                                          |

Tabel 3.13 Rincian Metriks dan Filter pada Market Segment by Brand Submenu ARR

160 Perancangan Dashboard Hospitality pada..., Karin Eldora, Universitas Multimedia Nusantara

Proses selanjutnya adalah pembangunan visualisasi berbasis *bar chart* untuk menyajikan metrik ARR dalam bentuk visual yang mudah dipahami oleh pengguna. Submenu ini terdiri dari empat *chart* utama yakni *Market Segment Average Room Rate, Growth Average Room Rate*, Ratio Average *Room Rate*, dan *Growth Ratio Average Room Rate* yang masing-masing menampilkan nilai rata-rata aktual, pertumbuhan tahunan, rasio kontribusi, serta perubahan kontribusi ARR antar periode. Seluruh *chart* menggunakan *marketdescription* sebagai sumbu X untuk mengelompokkan data berdasarkan segmen pasar hotel, dengan *bar chart* yang memudahkan perbandingan visual antar segmen. Filter cur\_trxdate dan *classcode* diterapkan untuk menjaga konsistensi waktu dan *brand* dalam analisis. Visualisasi ini tidak hanya menyampaikan metrik ARR secara numerik, tetapi juga menunjukkan kontribusi tiap segmen terhadap perubahan ratarata harga kamar, sehingga menjadi dasar evaluasi harga dan penyusunan kebijakan tarif yang lebih tepat sesuai kondisi pasar.

#### c. Output

Submenu Average Room Rate (ARR) pada dashboard Market Segment by Brand menghasilkan output visualisasi berupa empat bar chart utama yakni Market Segment Average Room Rate, Growth Average Room Rate, Ratio Average Room Rate, dan Growth Ratio Average Room Rate yang menyajikan rata-rata harga kamar per segmen pasar hotel dalam periode tertentu. Visualisasi dashboard seperti pada Gambar 3.93 ini mencakup nilai aktual, target anggaran, perbandingan historis, kontribusi relatif tiap segmen, serta persentase pertumbuhannya dibandingkan periode sebelumnya. Seluruh chart menggunakan dimensi marketdescription sebagai sumbu X dan telah difilter berdasarkan waktu transaksi serta brand hotel tertentu untuk memastikan analisis yang terarah. Output dashboard dibangun secara interaktif menggunakan Apache Superset dan di-embed ke dalam sistem Property Management System (PMS), sehingga dapat diakses oleh tim operasional hotel seperti manajer unit, supervisor front office, dan manajemen pusat. Informasi ARR yang ditampilkan berperan penting dalam membantu evaluasi strategi penetapan harga, perbandingan tarif antar segmen pasar, serta penyusunan kebijakan promosi yang sesuai dengan daya beli dan karakteristik masing-masing pasar.

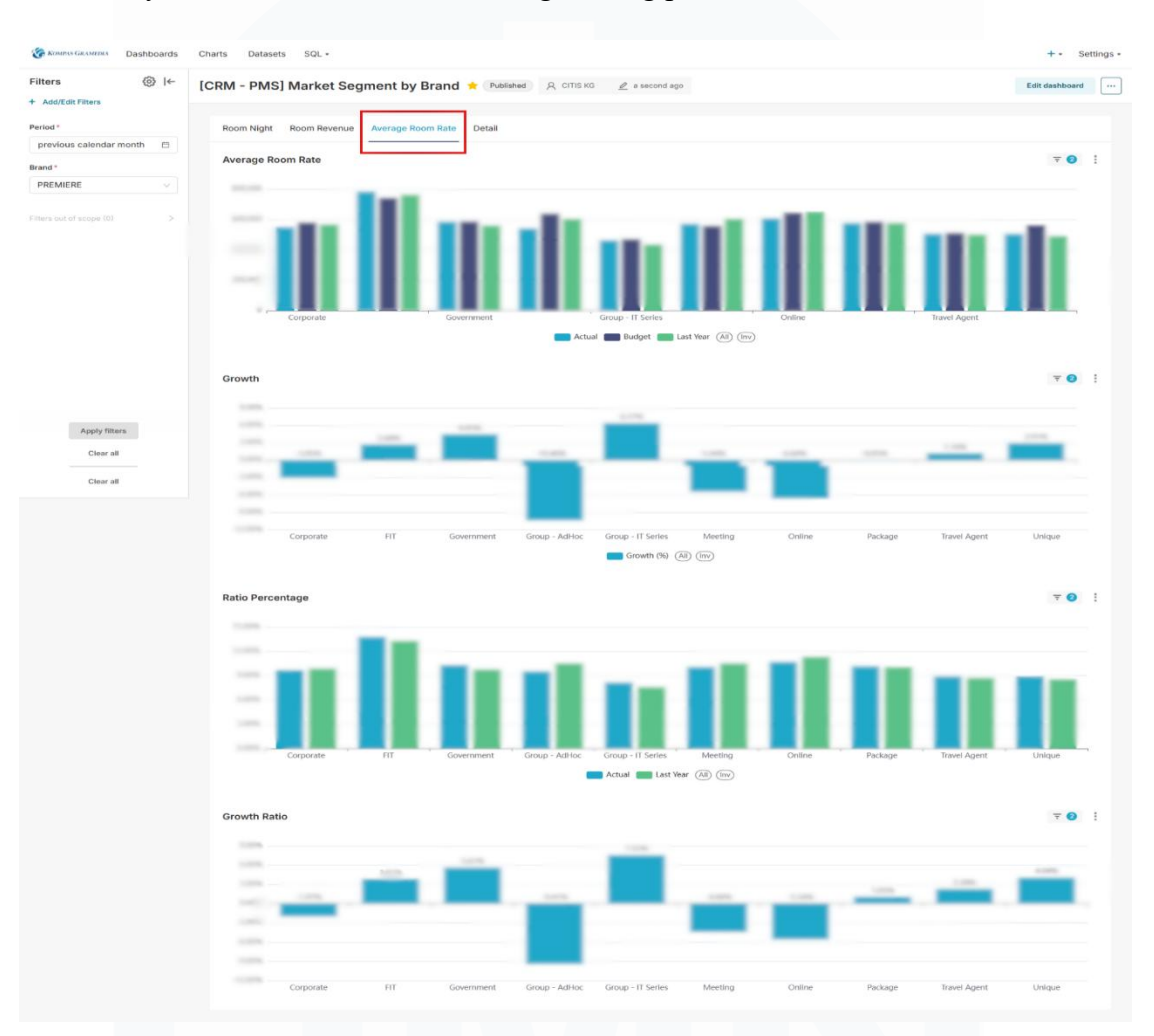

Gambar 3.93 Output Market Segment by Brand Submenu Average Room Rate

#### 4. Market Segment by Brand Submenu Detail

Pembangunan submenu Detail pada *dashboard Market Segment by Brand* bertujuan untuk menyajikan performa hotel berdasarkan segmentasi pasar melalui tiga indikator utama, yaitu jumlah kamar terjual, pendapatan kamar, dan rata-rata harga kamar yang ditampilkan dalam bentuk tabel analitis secara terperinci. Berikut adalah input, *process*, dan *output* dari *Market Segment by Brand* submenu Detail:

## a. Input

Pembangunan submenu Detail dalam dashboard Market Segment by Brand menggunakan dataset yang sama dengan submenu Room Night, yaitu materialized view bernama mv market segment lastyear yang dibentuk melalui proses ETL dan query SQL seperti pada Gambar 3.90. Meskipun struktur dataset identik, perbedaannya terletak pada tujuan visualisasi, fungsi analisis, dan kolom-kolom yang digunakan dalam pembentukan metrik. Submenu Detail menyajikan kombinasi tiga aspek utama yakni room night, room revenue, dan average room rate dalam tampilan tabel. Penggunaan kolom seperti roomnight, roomrevenue, serta rasio di antara keduanya mencerminkan konteks metrik aktual, anggaran, historis, kontribusi, pertumbuhan, hingga rasio pertumbuhan. Seluruh nilai diklasifikasikan berdasarkan dimensi marketdescription untuk menampilkan performa tiap segmen pasar secara granular, dan difilter berdasarkan waktu transaksi serta kode brand hotel agar visualisasi yang dihasilkan relevan dengan kebutuhan analisis manajerial.

## b. Process

Perancangan metrik dalam submenu Detail memerlukan kalkulasi analitis yang kompleks terhadap data dalam *materialized view* mv\_market\_segment\_lastyear, yang merupakan hasil integrasi dari sistem *Property Management System* (PMS) melalui *pipeline* ETL dan diselaraskan dalam struktur *data warehouse*. Kalkulasi mencakup tiga aspek utama yakni jumlah kamar terjual (*room night*), pendapatan kamar (*room revenue*), dan tarif rata-rata kamar (*average room rate*) berdasarkan segmentasi pasar yang diidentifikasi melalui kolom *marketdescription*. Daftar kalkulasi metrik dan filter yang digunakan untuk membuat *dashboard Market Segment by Brand* submenu Detail disajikan pada Tabel 3.14. Setiap aspek dianalisis dalam konteks aktual, anggaran (*budget*), dan historis (*last year*), serta dibandingkan secara proporsional dan temporal. Fungsi agregasi seperti *SUM()* digunakan untuk perhitungan metrik numerik, sementara *CASE WHEN* dan *NULLIF* diterapkan untuk menghindari kesalahan pembagian dengan nol pada rasio dan persentase. Nilai pertumbuhan dihitung dari selisih antara nilai aktual dan historis yang dibagi nilai historis, sedangkan *growth ratio* digunakan untuk membandingkan kontribusi segmen saat ini dengan kontribusi historisnya secara proporsional, guna menilai perubahan daya saing antar segmen pasar.

| Nama Chart   | Kalkulasi Metriks                                                                 | Filter                                                |
|--------------|-----------------------------------------------------------------------------------|-------------------------------------------------------|
|              | column ACTUAL column BUDGET                                                       |                                                       |
|              | # roomnight # budgetroomnight                                                     |                                                       |
|              |                                                                                   |                                                       |
|              | aggregate aggregate                                                               |                                                       |
|              | SUM SUM                                                                           |                                                       |
|              |                                                                                   |                                                       |
|              | # prev_roomnight                                                                  | × 2025-05-01 ≤ cur trxdate < 20 A                     |
| Room Night   | CASE<br>WHEN SUM(SUM(,)) OVER () = 0                                              |                                                       |
| (Table)      | Image: Sum else sum (     t) / NULLIF(SUM(SUM)       SUM end (     )) OVER (), 0) | X classcode IN ('PREMIERE')                           |
|              | CASE ACTUAL (%)                                                                   |                                                       |
|              |                                                                                   |                                                       |
|              | ()) OVER (), 0)                                                                   |                                                       |
|              | CASE BUDGET(%)                                                                    |                                                       |
|              | WHEN SUM(SUM( )) OVER () = 0                                                      |                                                       |
|              | ELSE SUM( ) / NULLIF(SUM(SUM                                                      |                                                       |
|              | END                                                                               |                                                       |
|              | CASE GROWTH                                                                       |                                                       |
|              | WHEN SUM( ) = 0 THEN 0<br>FLSE (SUM( ) - SUM(                                     |                                                       |
|              | )) / SUM(,                                                                        |                                                       |
|              |                                                                                   |                                                       |
|              | CASE GROWIH RAIIO                                                                 |                                                       |
|              | WHEN SUM( t) = 0 THEN 0<br>ELSE (                                                 |                                                       |
|              | (SUM() / SUM(SUM('))<br>OVER()) -                                                 |                                                       |
|              | (SUM(, )) / SUM(SUM                                                               |                                                       |
|              | ) /<br>(SUM(; ) / SUM(SUM                                                         |                                                       |
|              | ( )) OVER())<br>END                                                               |                                                       |
|              |                                                                                   |                                                       |
|              | WHEN 0 THEN 0<br>ELSE SUM() / SUM()                                               |                                                       |
|              | END                                                                               |                                                       |
|              | BUDGET                                                                            |                                                       |
|              | WHEN 0 THEN 0                                                                     |                                                       |
|              | ELSE SUM(b                                                                        |                                                       |
|              | END                                                                               | EDIA                                                  |
| Auguage Deer | LAST YEAR<br>(ASE SUM(                                                            |                                                       |
| Average Koom | WHEN 0 THEN 0                                                                     |                                                       |
| (Table)      | ELSE SUM(; ) / SUM                                                                | $\times$ 2025-05-01 $\leq$ cur_trxdate < 20 $\land$ > |
| (1000)       | END                                                                               | × classcode IN ('PREMIERE') 🗛 >                       |

Tabel 3.14 Rincian Metriks dan Filter pada Market Segment by Brand Submenu Detail

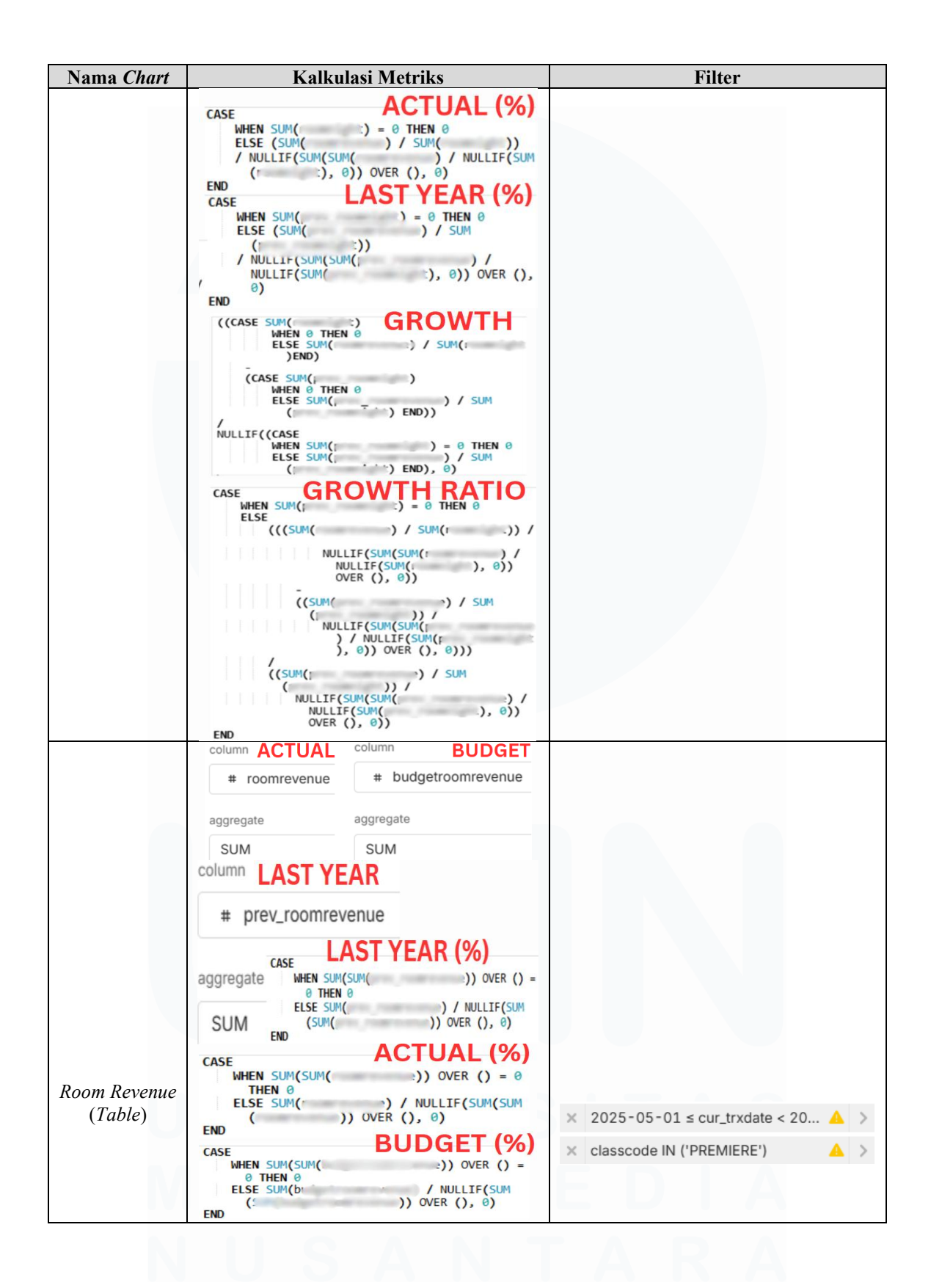

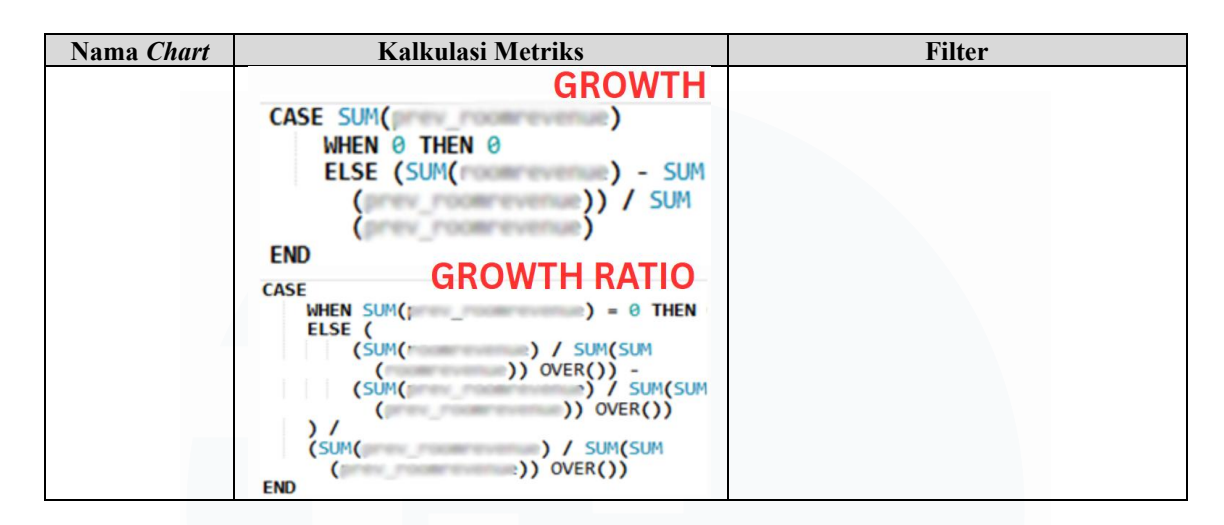

Proses selanjutnya adalah pembangunan visualisasi dalam bentuk table untuk menyajikan data numerik yang terstruktur dan mudah dibandingkan antar segmen. Tiga tabel utama ditampilkan untuk masing-masing aspek yakni Room Night, Room Revenue, dan Average Room Rate dengan marketdescription sebagai sumbu X untuk memperlihatkan perbandingan kinerja antar segmen pasar hotel. Pemilihan bentuk tabel dilakukan karena mampu menampilkan delapan metrik sekaligus dalam satu tampilan secara detail berserta values datanya, yaitu nilai aktual, persentase aktual, anggaran, persentase anggaran, nilai historis, persentase historis, pertumbuhan nilai, dan rasio pertumbuhan. Penyusunan dilakukan melalui fitur Chart Builder di Apache Superset, dengan logika kalkulasi yang dipetakan dari SQL ke dalam custom metric secara langsung atau melalui materialized view di level database. Filter yang digunakan konsisten di ketiga chart.

#### c. Output

Submenu Detail pada dashboard Market Segment by Brand menghasilkan output visualisasi seperti yang terlihat pada Gambar 3.94 yang mencakup tiga tabel dengan indikator performa hotel berdasarkan segmentasi pasar, yaitu jumlah kamar terjual (room night), pendapatan kamar (room revenue), dan rata-rata harga kamar (average room rate). Setiap tabel memuat delapan metrik untuk masing-masing dimensi,

termasuk nilai aktual, anggaran, historis, persentase kontribusi terhadap total, tingkat pertumbuhan, dan rasio pertumbuhan dibandingkan tahun sebelumnya. Visualisasi ini dirancang untuk memberikan representasi granular terhadap performa tiap market segment yang diklasifikasikan berdasarkan kolom *marketdescription*, sehingga memungkinkan analisis komparatif secara horizontal antar segmen dan vertikal antar periode waktu. *Output* ini akan diintegrasikan langsung ke dalam sistem *Property Management System* (PMS) melalui fitur *embed* dari Apache Superset agar dapat diakses oleh tim operasional hotel. Tujuan utama penyajian *output* ini adalah untuk mendukung evaluasi performa pemasaran, pemantauan pencapaian target, serta pengambilan keputusan terkait penyesuaian harga dan segmentasi pasar yang lebih tepat sasaran.

| (③)  ←                   | [CRM - PMS] Marke                                                                                                    | t Segment by I     | Brand \star 🕐                 | ublished A  | CITIS KG 🖉 2        | hours ago                |                          |              | Edit dashboard                   | d |
|--------------------------|----------------------------------------------------------------------------------------------------|--------------------|-------------------------------|-------------|---------------------|--------------------------|--------------------------|--------------|----------------------------------|---|
|                          | Deven Mintel Deven Dev                                                                                                    | 1                  | -                             |             |                     |                          |                          |              |                                  |   |
| in a selen des menths an | Room Night Room Rev                                                                                                    | venue Average Roc  | m Rate Deta                   |             |                     |                          |                          |              |                                  |   |
| us calendar month        | Doom Night                                                                                                    |                    |                               |             |                     |                          |                          |              | - 0                              |   |
|                          | Room Night                                                                                                    |                    |                               |             |                     |                          |                          |              | 7 0                              |   |
| ERE                      | Show 20 v entries pe                                                                                                    | rpage              |                               |             |                     |                          |                          |              |                                  |   |
|                          | Market Segment                                                                                                    | Actual 0           | Actual(%)                     | Budget      | Budget(%)           | Last Year                | Last Year(%)             | Growth       | Growth Ratio                     |   |
|                          | Corporate                                                                                                    | 55,000             | 20.225                        | 10,000      | 37.40%              | 1,010                    | 17.00%                   | 10,0075      | 22.48%                           |   |
|                          | FIT                                                                                                    | 1.000              | 1.000                         | 10.000      | 0.7975              | 1.000                    | 10.00                    | 10.00710     |                                  |   |
|                          | Government                                                                                                    | 1,000              | 10100                         | 10.000      | 100.000             | 1.110                    | 100.0000                 |              | 100.0070                         |   |
|                          | Group - AdHoc                                                                                                    |                    | 11.11476                      | 10          | 12-10070            | 100                      | 1.14%                    | - 200 200791 | - 442, 20070                     |   |
|                          | Group - IT Series                                                                                                    | 1000               | 11.1776                       |             | 1.011               |                          | 10.0075                  | -04.0475     |                                  |   |
|                          | Meeting                                                                                                    | 1,000              | 100.0074                      | 100.000     | 111.00              | 11.040                   | 100.001                  |              |                                  |   |
|                          | Online                                                                                                    | 11,071             | 10.001                        | 11,014      | 10.0475             | 111,4115                 | 100.0074                 | 796.0076     | 40.17%                           |   |
|                          | Package                                                                                                    |                    | 11.0011                       | 1444        | 1.0011              | 1010                     | 0.0075                   | ton and the  | 100.7024                         |   |
|                          | Travel Agent                                                                                                    | 1.000              | 10.0071                       | 1.000       | 1.000               | 1.000                    | 10.0075                  | -            | 100,000                          |   |
|                          | Unique                                                                                                    | 4112               | 1.18%                         | 545         | 0.00%               | 1000                     | 0.77%                    | 100.0075     | 00.02%                           |   |
|                          | Summary ①                                                                                                    | 100,710            | 100.00%                       | 11,000      | 100.00%             | 40,000                   | 100.00%                  | 10.00%       | 0.001                            |   |
| Clear all                | Average Room Rate                                                                                                    | r page             |                               |             |                     |                          |                          |              | ₹ 😢                              |   |
| orear an                 |                                                                                                    |                    |                               |             |                     |                          |                          |              |                                  |   |
|                          | Market Segment                                                                                                    | Actual ©           | Actual                        | (%) B       | udget 🔍 Las         | t Year 🔍 La              | st Year(%) =             | Growth       | Growth Ratio                     |   |
|                          | Market Segment =<br>Corporate                                                                                                    | Actual ©           | Actual                        | (%) Bi      | adget CLas          | t Year La                | st Year(%)               | Growth       | Growth Ratio                     |   |
|                          | Market Segment<br>Corporate                                                                                                    | Actual =           | Actual                        | (%) Bi      | udget ELas          | it Year ⊜ La             | st Year(%) =             | Growth a     | Growth Ratio                     |   |
|                          | Market Segment ©<br>Corporate<br>FIT<br>Government                                                                                                    | Actual ©           | Actual                        | (%) Bi      | udget a Las         | it Year ≎ La             | ist Year{%} ⊜            | Growth ©     | Growth Ratio                     |   |
|                          | Market Segment<br>Corporate<br>FIT<br>Government<br>Group - AdHoc                                                                                                    | Actual             | Actual                        | (%) Ba      | udget 0 Las         | it Year La               | ist Year(%) ⊜            | Growth 8     | Growth Ratio                     |   |
|                          | Market Segment ©<br>Corporate<br>FIT<br>Government<br>Group - AdHoc<br>Group - IT Series                                                                                                    | Actual 0           | Actual                        | (%) Ba      | udget : Las         | tt Year 0 La             | nst Year(%) ⊜            | Growth ©     | Growth Ratio                     |   |
|                          | Market Segment<br>Corporate<br>FIT<br>Government<br>Group - AdHoc<br>Group - IT Series<br>Meeting                                                                                                    | Actual 0           | Actual                        | (%) Bi      | udget : Las         | itYear≎ La               | st Year(%) =             | Growth ©     | Growth Ratio                     |   |
|                          | Market Segment<br>Corporate<br>FIT<br>Government<br>Group - AdHoc<br>Group - IT Series<br>Meeting<br>Online                                                                                                    | Actual             | Actual                        | (%) Bi      | udget : Las         | t Year Ə La              | st Year(%) =             | Growth ::    | Growth Ratio                     |   |
|                          | Market Segment<br>Corporate<br>FIT<br>Government<br>Group - Adhoc<br>Group - IT Series<br>Meeting<br>Online<br>Package                                                                                                    | Actual             | Actual                        | (%) B       | udget Lat           | t Year La                | st Year(%) ⇒             | Growth ::    | Growth Ratio                     |   |
|                          | Market Segment<br>Corporate<br>FiT<br>Government<br>Group - AdHoc<br>Group - It Series<br>Meeting<br>Online<br>Package<br>Travel Agent                                                                                                    | Actual             | Actual                        | (%) Bi      | udget Lat           | t Year DLa               | st Year(%) ≎             | Growth a     | Growth Ratio                     |   |
|                          | Market Segment  Corporate Corporate FIT Government Group - AdHoc Group - AdHoc Group - IT Series Meeting Online Package Travel Agent Unique                                                                                                    | Actual             | Actual                        | (%) Bi      | udget 6 Las         | t Year La                | st Year(%) =             | Growth a     | Growth Ratio                     |   |
|                          | Market Segment S<br>Corporate<br>Fit<br>Government<br>Group - Adfoc<br>Group - IntSeries<br>Meeting<br>Package<br>Package<br>Travel Agent<br>Unique<br>SummaryO                                                                                                    |                    | Actual                        | .00%        | ndget 5 Las         | t Yoar : La              | set Year(%) =            | Growth       | Growth Ratio                     |   |
|                          | Anaket Beginnet       Corporate       FIT       Government       Group - Addoc       Meeting       Package       Tavel Agent       Unique       SummaryO       Room Revenue       Show     20                                                                                                    | r page             | Actual                        | 0014        | udget 1 Las         | t Your > La              | set Year(%) 0            | Growth       | Growth Ratio                     |   |
|                          | Market Segment *                                                                                                    | r page<br>Actual = | Actual<br>100<br>Actual (%) = | 00%<br>Budg | udget : Las         | t Yoar 0 La              | nt Year(%) ><br>100.00%  | Growth :     | Orowth Ratio                     |   |
|                          | Market Segment ■<br>Corporate<br>Fit<br>Oroup - Adfoic<br>Oroup - Adfoic<br>Oroup - Adfoic<br>Oroup - It Series<br>Meeting<br>Online<br>Package<br>Travel Agent<br>Unique<br>Summary⊙<br>Room Revenue<br>Show 20 ♥ entries pe<br>Market Segment ■<br>Corporate                                                                                                    | r page             | Actual<br>100<br>Actual (%)   | 000% Budg   | udget 0 Lat         | t Your > La<br>Last Year | 100.00%<br>Last Year (%  | Orowth :     | Growth Ratio                     |   |
|                          | Anket Segment ::         Corporate         FIT         Government         Group - Addoc         Online         Package         Travel Agent         Unique         Summary()                                                                                                    | r page             | Actual<br>100<br>Actual (%)   | 00%         | udget 1 Las         | t Your > La              | 100.00%<br>Last Year (%  | Growth a     | Growth Ratio                     |   |
|                          | Arket Segment i<br>Corporate<br>Fit<br>Oroup - Adhoo<br>Online<br>Package<br>Travel Agent<br>Unique<br>SummaryO<br>Room Revenue<br>Show 20 or entries pe<br>Market Segment i<br>Corporate<br>Fit<br>Ooverneet                                                                                                    | r page             | Actual<br>100<br>Actual (%)   | 000%        | udget * Las         | i Yoar > La              | 100.00%                  | Orowth :     | Growth Ratio =<br>Growth Ratio = |   |
|                          | Anket Beginnert  Corporate Fit Group - Atfloc Travel Agent Unique Summary Boom Revenue Show 20  entries pe Market Beginnert Fit Govornment Group - Atfloc                                                                                                    | r page<br>Actual   | Actual<br>100<br>Actual (%)   | 55) Br      | udget ? Las         | t Your > La              | 100.00%                  | Growth a     | Growth Ratio                     |   |
|                          | Market Segment<br>Corporate<br>Fit<br>Oroup - Adhoc<br>Orange - Adhoc<br>Online<br>Package<br>Travel Agent<br>Unique<br>SummaryO<br>Room Revenue<br>Show 2.0 entries pe<br>Market Segment<br>Corporate<br>Fit<br>Ocoprote                                                                                                    | r page<br>Actual   | Actual<br>100<br>Actual (%)   | 000%        | udget : Las         | t Your > La              | et Year(%) ><br>100.00%  | Orowth :     | Growth Ratio                     |   |
|                          | Anket Segment  Corporate Fit Oroup - Adfloc Arroup - It Saries Meeting Online Package Travel Agent Unique Summary O Room Revenue Som Revenue Corporate Fit Fit Oovernment Oroup - Adfloc Oroup - It Saries Meeting Oroup - It Saries                                                                                                    | r page             | Actual                        | 53) Br      | udget ? Las         | t Your > La              | 100.00%                  | Orowth :     | Growth Ratio                     |   |
|                          | Market Segment S<br>Corporate<br>Fit<br>Group - Adhoc<br>Aroup - Adhoc<br>Aroup - Adhoc<br>Aroup - It Series<br>Meeting<br>Corporate<br>Fit<br>Corporate<br>Fit<br>Group - It Series<br>Market Segment S<br>Corporate<br>Fit<br>Group - Adhoc<br>Adhoc<br>Adhoc<br>Group - It Series<br>Meeting<br>Corporate                                                                                                    | r page             | Actual<br>100<br>Actual (%) = | 55) Br      | udget 1 Laa<br>2013 | t Your > La              | 100.00%                  | Orowth S     | Growth Ratio                     |   |
|                          | Arket Segment S Corporate Fit Oroug - Adfdoc Ontine Package Travel Agent Unique SummaryO Room Revenue Show 20 o entries pe Market Segment S Corporate Fit Oroug - Adfdoc Groug - It Series Meeting Ontine Package                                                                                                    | r page             | Actual                        | 53) Br      | adget 1 Las         | l Your > La              | int Year(%) =<br>100.00% | Orowth :     | Growth Ratio                     |   |
|                          | Addred Segment 8         Corporate         FIT         Group - Adhoc         droup - IT Series         Meeting         Online         Package         Travel Agent         Unique         Summary⊙         Room Revenue         Show       20 ♥ entries pe         Meet Segment 8         Corporate         FIT         Government         Oroup - AdHoc         Group - IT Series         Meeting         Online         Package         Travel Agent | r page<br>Actual   | Actual                        | 53) Br      | udget ? Las         | t Year > La<br>Last Year | 100.00%                  | Orowth :     | Growth Ratio                     |   |
|                          | Market Segment S Corporate FIT Government Group - Adhoc Group - Adhor Adesting Contine Package Travel Agent Unique Summary  Room Rovenue Show 20 Gorporate FIT Government Group - Adhoc Group - IT Series Market Segment Group - Adhoc Group - IT Series Market Segment Group - Adhoc Group - IT Series Market Segment Group - Adhoc Group - IT Series Market Segment Group - Adhoc Group - IT Series Market Segment Group - Adhoc Group - IT Series   | r page<br>Actual : | Actual<br>100<br>Actual (%)   | 0014        | udget 1 Las         | t Your > La              | 100.00%                  | Growth :     | Growth Ratio                     |   |

Gambar 3.94 Output Market Segment by Brand Submenu Detail

167

Perancangan Dashboard Hospitality pada..., Karin Eldora, Universitas Multimedia Nusantara

#### 3.2.9.2. CRM Menu Dashboard – Market Segment with Budget

Pembangunan dashboard Market Segment with Budget bertujuan untuk menyajikan perbandingan kinerja jumlah kamar terjual, pendapatan kamar, dan tarif rata-rata kamar berdasarkan segmentasi pasar hotel dalam konteks aktual, anggaran, dan historis tahun sebelumnya. Berikut adalah input, process, dan output dari dashboard Market Segment with Budget:

#### a. Input

Penyusunan visualisasi pada dashboard Market Segment with Budget dimulai dengan tahap penyediaan input berupa dataset materialized view mv market segment lastyear, sama seperti pada submenu Room Night di dashboard Market Segment by Brand. Dataset dengan query SQL seperti pada Gambar 3.90 ini dibentuk melalui proses ETL yang mengintegrasikan beberapa tabel, mv roomcountsheetguestprofile, seperti pms mstmarketsegmentbudget, dan pms sysmasterhotel. Meskipun struktur data dan query-nya identik, perbedaannya terletak pada fungsi analisis, fokus visualisasi, dan kolom metrik yang digunakan. Dashboard Market Segment with Budget menyajikan perbandingan performa jumlah kamar, pendapatan kamar, dan tarif rata-rata terhadap target anggaran dan capaian tahun sebelumnya. Kolom metrik seperti roomnight, roomrevenue, budgetroomnight, dan budgetroomrevenue digunakan dalam kombinasi agregasi untuk menghasilkan nilai aktual, anggaran, dan varians berdasarkan dimensi marketdescription. Seluruh input difilter berdasarkan parameter waktu, nama hotel, dan classcode agar data yang ditampilkan relevan.

#### b. Process

Perancangan visualisasi pada *dashboard Market Segment with Budget* memerlukan tahapan kalkulasi berbasis logika agregasi dari *dataset* mv\_market\_segment\_lastyear, yang memuat data historis, aktual, dan anggaran. Daftar kalkulasi metrik dan filter yang digunakan untuk membuat *dashboard Market Segment with Budget* disajikan pada Tabel 3.14. Data ini diproses untuk menghasilkan metrik dalam lima kategori yaitu *Actual*, *Last*  Year, Budget, Variance with Last Year, dan Variance with Budget. Metrik dasar seperti Room Night dan Revenue dihitung menggunakan function agregat SUM(), sementara Average Room Rate diperoleh dari pembagian antara pendapatan dan jumlah kamar terjual. Transformasi lanjutan seperti Room Night (%) dan Revenue (%) dihitung melalui pembagian nilai segmen terhadap total keseluruhan menggunakan SUM(...) OVER (). Untuk analisis varians, nilai aktual dikurangkan dengan nilai pembanding (budget atau last year), lalu dihitung persentase selisihnya terhadap nilai pembanding. Ekspresi CASE WHEN dan NULLIF digunakan untuk menghindari pembagian dengan nol, sehingga mencegah kesalahan logika dalam visualisasi.

| Tabel 3.15 Rincian | n Metriks dan Filte | er pada <i>Dashboard</i> | l Market Segmer | it with Budget |
|--------------------|---------------------|--------------------------|-----------------|----------------|
|                    |                     |                          |                 |                |

| Nama Chart           | Kalkula                                                                                                    | si Metriks                                                                             | Filter                                                                                                    |
|----------------------|----------------------------------------------------------------------------------------------------|----------------------------------------------------------------------------------------|----------------------------------------------------------------------------------------------------|
|                      | ROOM NIGHT                                                                                                    | REVENUE                                                                                |                                                                                                    |
|                      | # roomnight                                                                                                    | # roomrevenue                                                                          |                                                                                                    |
| Actual<br>(Table)    | aggregate<br>SUM<br>ROOM NIGHT (9<br>SUM( ) / SUM(<br>AVERAGE ROOM<br>CASE SUM( )<br>ELSE SUM(<br>END<br>REVENUE (%)<br>SUM( ) / SU | aggregate<br>SUM<br>(5)<br>(SUM( )) OVER ()<br>RATE<br>) / SUM(r ))<br>M(SUM(r )) OVER | <ul> <li>× 2025-05-01 ≤ cur_trxdate &lt; 20 ▲ &gt;</li> <li>× classcode IN ('PREMIERE') ▲ &gt;</li> <li>× hotelname IN ('Hotel Santika Pre ▲ &gt;</li> </ul> |
|                      | ROOM NIGHT                                                                                                    |                                                                                        |                                                                                                    |
|                      | aggregate                                                                                                    | aggregate                                                                              |                                                                                                    |
| T                    | SUM                                                                                                    | SUM                                                                                    |                                                                                                    |
| Last Year<br>(Table) | <b>ROOM NIGHT (</b> 9                                                                                                    | 6)                                                                                     | × 2025-05-01 ≤ cur_trxdate < 20 ▲ >                                                                                                    |
| (Tuble)              | SUM(, ) /                                                                                                    | SUM(SUM( ))                                                                            | × classcode IN ('PREMIERE')                                                                                                    |
|                      |                                                                                                    |                                                                                        | × hotelname IN ('Hotel Santika Pre 🔺 >                                                                                                    |
|                      |                                                                                                    |                                                                                        |                                                                                                    |

| Nama Chart    | Kalkulasi Metriks                                                 | Filter                                         |
|---------------|-------------------------------------------------------------------|------------------------------------------------|
|               | AVERAGE ROOM RATE                                                 |                                                |
|               | WHEN 0 THEN 0                                                     |                                                |
|               | ELSE SUM( ) / SUM                                                 |                                                |
|               |                                                                   |                                                |
|               | SUM( ) / SUM(SUM                                                  |                                                |
|               | ( )) OVER ()                                                      |                                                |
|               | # budgetroomnight # budgetroomrevenue                             |                                                |
|               | aggregate aggregate                                               |                                                |
|               | SUM SUM                                                           |                                                |
|               | ROOM NIGHT (%)                                                    | × 2025-05-01 $\leq$ cur_trxdate < 20 $\land$ > |
| Budget        | )) OVER ()                                                        | × classcode IN ('PREMIERE')                    |
| (Table)       |                                                                   | × hotelname IN ('Hotel Santika Pre 🔺 >         |
|               | ELSE SUM(' ) / SUM                                                |                                                |
|               | REVENUE (%)                                                       |                                                |
|               | SUM(L ) / SUM(SUM                                                 |                                                |
|               | POOM NIGHT                                                        |                                                |
|               |                                                                   |                                                |
|               | Sum y-Sum                                                         |                                                |
|               | ROOM NIGHT (%)                                                    |                                                |
|               |                                                                   | × 2025-05-01 $\leq$ cur_trxdate < 20 $\land$ > |
| Variance with | <pre>ELSE (SUM(r :) - SUM(prev_roomnight }) / SUM(p : t)</pre>    | × classcode IN ('PREMIERE')                    |
| (Table)       |                                                                   | 🗙 hotelname IN ('Hotel Santika Pre 🔺 >         |
|               | (CASE WHEN SUM( ) = 0 THEN 0<br>ELSE SUM( ) / SUM( ) END)         |                                                |
|               | (CASE WHEN SUM( ) = 0 THEN 0<br>ELSE SUM( ) / SUM                 |                                                |
|               |                                                                   |                                                |
|               |                                                                   |                                                |
|               |                                                                   |                                                |
|               | sum()-sum()                                                       |                                                |
|               | ROOM NIGHT (%)                                                    |                                                |
|               |                                                                   |                                                |
|               | ELSE (SUM(1 ) - SUM(1                                             | $\times$ 2025-05-01 < cur trydate < 20         |
| Variance with | )) / SUM(' )<br>END                                               |                                                |
| Budget        | AVERAGE ROOM RATE                                                 | Classcode IN ('PREMIERE')                      |
| (Table)       | (CASE WHEN SUM(1 ) = 0 THEN 0<br>ELSE SUM(1 ) / SUM(1 _ ) END)    | 🗙 hotelname IN ('Hotel Santika Pre 🛕 >         |
|               | (CASE WHEN SUM(' ) = 0 THEN 0<br>ELSE SUM(' ) / SUM<br>(' ') END) | EDIA                                           |
| N             | Sum( )-Sum( )                                                     |                                                |
|               | Juii ( )                                                          |                                                |

Proses selanjutnya adalah penyusunan hasil kalkulasi metrik pada *dashboard Market Segment with Budget* yang disajikan dalam lima *table* yang masing-masing merepresentasikan kondisi performa aktual, capaian tahun sebelumnya, target anggaran, serta selisih terhadap kedua komponen pembanding tersebut. Seluruh chart dibangun menggunakan fitur *chart builder* di Apache Superset dengan *marketdescription* sebagai sumbu X, agar visualisasi terfokus pada perbandingan segmentasi pasar. Setiap tabel menampilkan lima metrik utama yakni *Room Night, Room Night* (%), *Average Room Rate* (ARR), *Revenue*, dan *Revenue* (%) yang disusun sejajar untuk memudahkan pembacaan dan interpretasi oleh pengguna akhir. Semua *chart* diterapkan dengan filter yang konsisten, mencakup periode waktu transaksi tertentu, *brand* hotel tertentu, dan nama hotel tertentu, sehingga visualisasi yang dihasilkan relevan dengan kebutuhan analisis kinerja operasional hotel.

#### c. Output

Dashboard Market Segment with Budget menghasilkan lima table chart yang menyajikan perbandingan kinerja segmentasi pasar hotel berdasarkan jumlah kamar terjual, tarif rata-rata kamar, dan pendapatan kamar dalam tiga konteks utama (aktual, historis tahun lalu, dan target anggaran). Hasil dashboard Market Segment with Budget ditampilkan pada Gambar 3.95 yang mana setiap chart-nya menampilkan metrik numerik dan proporsional, yang mencakup nilai absolut, persentase kontribusi, serta selisih terhadap anggaran dan capaian tahun sebelumnya, baik dalam bentuk nilai murni maupun persentase varians. Seluruh output disusun berdasarkan dimensi marketdescription untuk merepresentasikan performa tiap segmen pasar secara horizontal, dan difilter menggunakan parameter waktu, nama hotel, serta classcode agar analisis relevan. Visualisasi ini akan diintegrasikan langsung ke dalam sistem Property Management System (PMS) melalui fitur embed dari Apache Superset, sehingga dapat diakses oleh pihak terkait seperti General Manajer, Revenue Manajer, dan Business Analyst untuk memantau pencapaian target, menganalisis kinerja pasar, serta menetapkan

kebijakan harga dan strategi penjualan berdasarkan selisih antara realisasi dan rencana.

| [CRM -                                                                                                    | MS] N                                | <b>Aarke</b>                  | t Segmer          | t with Budg             | et 🔶 Publishe                                                                                                    | d A                         | CITIS KG              | <u>/</u> no | w                |                      |          |         | Ed       | it dashboard |
|----------------------------------------------------------------------------------------------------|--------------------------------------|-------------------------------|-------------------|-------------------------|----------------------------------------------------------------------------------------------------|-----------------------------|-----------------------|-------------|------------------|----------------------|----------|---------|----------|--------------|
| Add/Edit Filters                                                                                                    | 5                                    |                               | Ŭ                 |                         |                                                                                                    |                             |                       |             |                  |                      |          |         |          |              |
| riod * Actua                                                                                                    |                                      |                               |                   |                         | Last Year                                                                                                    |                             |                       |             | <b>₹ 8</b> :     | Budget               |          |         |          | <b>=</b> 3   |
| previous calendar month                                                                                                    |                                      |                               |                   |                         | and a second                                                                                                    | 1                           |                       |             |                  |                      | -        |         |          |              |
| Show                                                                                                    | 20 v er                              | ntries                        |                   |                         | Show 20                                                                                                    | ~ entrie                    | IS                    |             |                  | Show 20              | ✓ entrie | es      |          |              |
| per pag                                                                                                    |                                      |                               |                   |                         | hei hage                                                                                                    |                             |                       |             |                  | per hage             |          |         |          |              |
| Market Segme                                                                                                    | RN                                   | RN(S                          | %) = ARR =        | Revenue                 | Market<br>Segment                                                                                                    | RN =                        | RN(%) =               | ARR         | Revenue          | Market<br>Segment    | RN =     | RN(%) = | ARR =    | Revenue      |
| el Name* Corpora                                                                                                    | e 7                                  | 72 18.0                       | 10% 018-041       |                         | Corporate                                                                                                    |                             | 11.04%                | 111,414     | 406,171,87       | Corporate            | 8111     | 14.003  | 101,011  | 101.111.4    |
| lotel Santika Premiere Bi V FIT                                                                                                    | 1                                    | 11 11                         |                   | 171,001,71              | FIT                                                                                                    | 100                         |                       | -           | 120.701.00       | FIT                  | 10       | 1.010   | 100.708  |              |
| Govern                                                                                                    | ent                                  |                               |                   | 1000.000.00             | Government                                                                                                    |                             | 11.54%                | 10100       | 111,211,47       | Government           | 100      | 1000    | 1110.078 | 114,000,0    |
| Group -<br>AdHoc                                                                                                    |                                      |                               | 11. 101.79        | 10,479,22               | Group -<br>AdHoc                                                                                                    | 14                          | 1.0014                |             | 10,040,70        | Group -<br>AdHoc     |          |         | 1111.00  | 11,000,0     |
| Group -<br>Series                                                                                                    | т                                    | 1.11                          | -                 |                         | Group - IT<br>Series                                                                                                    |                             | 1.00                  |             |                  | Group - IT<br>Series |          | 1.001   |          |              |
| Meeting                                                                                                    |                                      |                               |                   | 101.011.01              | Meeting                                                                                                    | 1,110                       | 10.00                 | -           | 110.001.00       | Meeting              |          | -       | ****     |              |
| Online                                                                                                    | 1.0                                  |                               | are becaut        | 1111.000.000            | Online                                                                                                    |                             |                       | 100.010     | 100.475.07       | Online               |          |         | ****     | 141,000.0    |
| Packag                                                                                                    |                                      | 11 11                         |                   | 1000,0071,000           | Package                                                                                                    | 110                         | 1.000                 | 111.000     | 70,001,71        | Package              |          | 1,0074  | 100.011  | 87.511.0     |
| Travel<br>Agent                                                                                                    | 1                                    |                               | 876 529,201       | 101,001,000             | Travel<br>Agent                                                                                                    | 100                         | ****                  |             | 11,000,01        | Travel<br>Agent      | 110      | 1.075   | 101.011  | 144,000,0    |
| Unique                                                                                                    |                                      | 4 . 14                        |                   |                         | Unique                                                                                                    |                             | 1.00                  |             |                  | Unique               |          | 1.000   |          |              |
| 4 cm                                                                                                    |                                      | -                             |                   |                         | 4 @                                                                                                    | -                           |                       | _           |                  | 4 @                  | -        |         |          |              |
| Clear all                                                                                                    |                                      |                               |                   |                         |                                                                                                    |                             |                       |             |                  |                      |          |         |          |              |
| Clear all Varian                                                                                                    | ce with                              | Last Ye                       | ar                | <b>₹ 8</b> :            | Variance v                                                                                                    | /ith Bu                     | dget                  |             | <b>₹ 3</b> :     |                      |          |         |          |              |
| Clear all Variat                                                                                                    | ce with                              | Last Ye                       | ar                | ⊽ 3 :                   | Variance v                                                                                                    | vith Bu                     | dget                  |             | ⊽ 🕄 🗄            |                      |          |         |          |              |
| Clear all Variat<br>Show                                                                                                    | ce with<br>20                        | Last Ye                       | ear               | ₹0:                     | Variance v<br>Show 20                                                                                                    | vith Bu<br>v entrie         | dget<br>s             |             | ₹8 :             |                      |          |         |          |              |
| Clear all Variat<br>Show<br>per pag                                                                                                    | ce with                              | Last Ye                       | ear               | ₹ 3 :                   | Variance v<br>Show 20<br>per page<br>Market<br>Semment                                                                                              | vith Bu<br>entrie           | dget<br>is            | ADD         | Evenu            |                      |          |         |          |              |
| Clear all Variat<br>Show<br>per pag<br>Market<br>Segme                                                                                                    | ce with<br>20 v er                   | Last Ye<br>ntries             | ear<br>%) = ARR = | ₹ 3 :<br>Revenue        | Variance v<br>Show 20<br>per page<br>Market<br>Segment 5                                                                                            | vith Bu<br>v entrie<br>RN = | dget<br>IS<br>RN(%) = | ARR         | ≂ S :            |                      |          |         |          |              |
| Clear all Varial Show per pagement of the segme Corport of the segme Corport of the segme Cor | ce with<br>20 v er<br>2<br>: RN      | Last Ye<br>ntries<br>I = RN(9 | ear<br>%) = ARR = | ≂ 3 :<br>Revenue        | Variance v<br>Show 20<br>per page<br>Market<br>Segment =<br>Corporate                                                                               | vith Bu<br>v entrie<br>RN   | dget<br>is<br>RN(%) = | ARR         | 국 3 :<br>Revenu  |                      |          |         |          |              |
| Clear all Varian<br>Show<br>per page<br>Corpore<br>Fit<br>Govern                                                                                                    | ce with<br>20 v er<br>e<br>RN<br>e   | Last Ye<br>ntries             | ear<br>%) = ARR = | 국 <b>3</b> :<br>Revenue | Variance v<br>Show 20<br>per page<br>Market<br>Segment Corporate<br>FIT<br>Government                                                               | vith Bu<br>v entrie<br>RN = | dget<br>IS<br>RN(%) = | ARR         | ₹ 3 :<br>Revenu  |                      |          |         |          |              |
| Clear all Variat<br>Show<br>per pag<br>Matheta<br>Segmen<br>Corport<br>IT<br>Govern<br>Group-<br>Artho                                                                                                    | ce with<br>20 v er<br>e<br>ent       | Last Ye<br>ntries             | ear<br>%) = ARR = | ₹ <b>0</b> :            | Variance v<br>Show 20<br>per page<br>Market<br>Segment Corporate<br>FIT<br>Government<br>Group -<br>AdHoc                                           | vith Bu<br>v entrie<br>RN = | dget<br>is<br>RN(%) = | ARR 0       | ₹ S :            |                      |          |         |          |              |
| Clear all Variat<br>Show<br>per pag<br>Market<br>Segme<br>Corpor<br>FiT<br>Oovern<br>Adhoc<br>Series<br>Series                                                                                                    | ce with<br>20 v er<br>e<br>ent       | Last Ye<br>ntries             | ear<br>%) ⇒ ARR ≎ | ₹ 3 :<br>Revenue        | Variance v<br>Show 20<br>per page<br>Segment Corporate<br>FIT<br>Government<br>Group - IT<br>Series                                                 | vith Bu<br>v entrie<br>RN = | dget<br>is<br>RN(%) : | ARR =       | ₹ <b>0</b>       |                      |          |         |          |              |
| Clear all Variat<br>Show<br>per page<br>Corpor<br>FIT<br>Govern<br>Group-<br>Adhoc<br>Group-<br>Series<br>Meeting                                                                                                    | ce with<br>20 v er<br>e<br>ent<br>T  | Last Ye<br>ntries             | ear<br>%) o ARR o | ₹ 3 :<br>Revenue        | Variance v<br>Show 20<br>per page<br>Market<br>Segment<br>Corporate<br>FIT<br>Government<br>Group -<br>AdHoc<br>Group - IT<br>Series<br>Meeting     | vith Bu<br>v entrie<br>RN = | dget<br>is<br>RN(%) = | ARR 0       | ₹ <b>२</b> :     |                      |          |         |          |              |
| Clear all Varian<br>Show<br>per pag<br>Corpore<br>Fit<br>Govern<br>Adrice<br>Group<br>Series<br>Meeting<br>Online                                                                                                    | ce with<br>20 v er<br>e<br>ent<br>IT | Last Ye<br>htries             | Har<br>X) o Arr o | ₹<br>Revenue            | Variance v<br>Show 20<br>per page<br>Market<br>Segment 0<br>Corporate<br>Fit<br>Government<br>Group - fit<br>Series<br>Meeting<br>Online            | vith Bu<br>v entrie<br>RN = | dget<br>is<br>RN(%) = | ARR         | रू 🌒 ा<br>Revenu |                      |          |         |          |              |
| Ciear all Varian<br>Show<br>per pag<br>Show<br>Corpor<br>Fit<br>Govern<br>Group<br>Series<br>Meeting<br>Online<br>Packlag                                                                                                    | ce with<br>20 v er<br>e<br>ent<br>IT | Last Ye<br>htries             | Har<br>K) o Arr   | ₹ <b>0</b>              | Variance v<br>Show 20<br>per page<br>Market<br>Segment 0<br>Corporate<br>FIT<br>Grovernment<br>Group - IT<br>Series<br>Meeting<br>Online<br>Package | v entrie                    | dget<br>is<br>RN(%) = | ARR         | Revenu           |                      |          |         |          |              |
| Clear all Varian<br>Show<br>per pag<br>Corpor<br>Fit<br>Govern<br>Group<br>Addice<br>Group<br>Series<br>Meeting<br>Online<br>Packag<br>Travel<br>Agent                                                                                                    | ent                                  | Last Ye                       | x) ARR            | Revenue                 | Variance v<br>Show 20<br>per page<br>Market<br>Segment C<br>Group - T<br>Series<br>Meeting<br>Online<br>Package<br>Travet<br>Agent                  | vith Bu                     | dget<br>is<br>RN(%) = | ARR         | र 0 :            |                      |          |         |          |              |

Gambar 3.95 Output Dashboard Market Segment with Budget

#### 3.2.9.3. CRM Menu Dashboard – Average Room Rate Statistic

Pembangunan dashboard Average Room Rate Statistic bertujuan untuk menyajikan perbandingan rata-rata harga kamar hotel berdasarkan tiga indikator utama yaitu nilai anggaran (Budget), realisasi (Actual), dan capaian tahun sebelumnya (Last Year) untuk setiap kategori brand hotel. Berikut adalah input, process, dan output dari dashboard Average Room Rate Statistic:

## a. Input

Dasar input penyusunan visualisasi pada *dashboard Average Room Rate* Statistic berasal dari *dataset* mv manager report with budget lastyear yang dirancang melalui proses agregasi dan penggabungan beberapa tabel dalam data warehouse hospitalitydwh. Dataset dengan query seperti pada Gambar 3.96 ini dibentuk menggunakan perintah SQL pada PostgreSQL dalam bentuk materialized view, yang mengintegrasikan data historis aktual dari mv manager report, data anggaran dari vw budget hotel monthly, serta atribut klasifikasi hotel seperti classcode dan hotelname. Proses pembuatan MV diawali dengan pembuatan CTE untuk menghitung nilai aktual seperti total pendapatan kamar (roomrevenue), total pendapatan hotel (hotelrevenue), rata-rata harga kamar (ARR), dan tingkat hunian kamar (occupancy) dalam lingkup waktu bulanan berdasarkan kolom trxdate. Selanjutnya, dilakukan self join untuk menarik data historis dari periode yang sama tahun sebelumnya, kemudian dilanjutkan dengan penggabungan data anggaran berdasarkan hotelid dan trxdate yang sesuai. Hasil penggabungan ini dilengkapi dengan data referensi seperti jumlah kamar terisi (occupiedroom), penggunaan kamar internal (houseuse), dan total ketersediaan kamar (roomavailable).

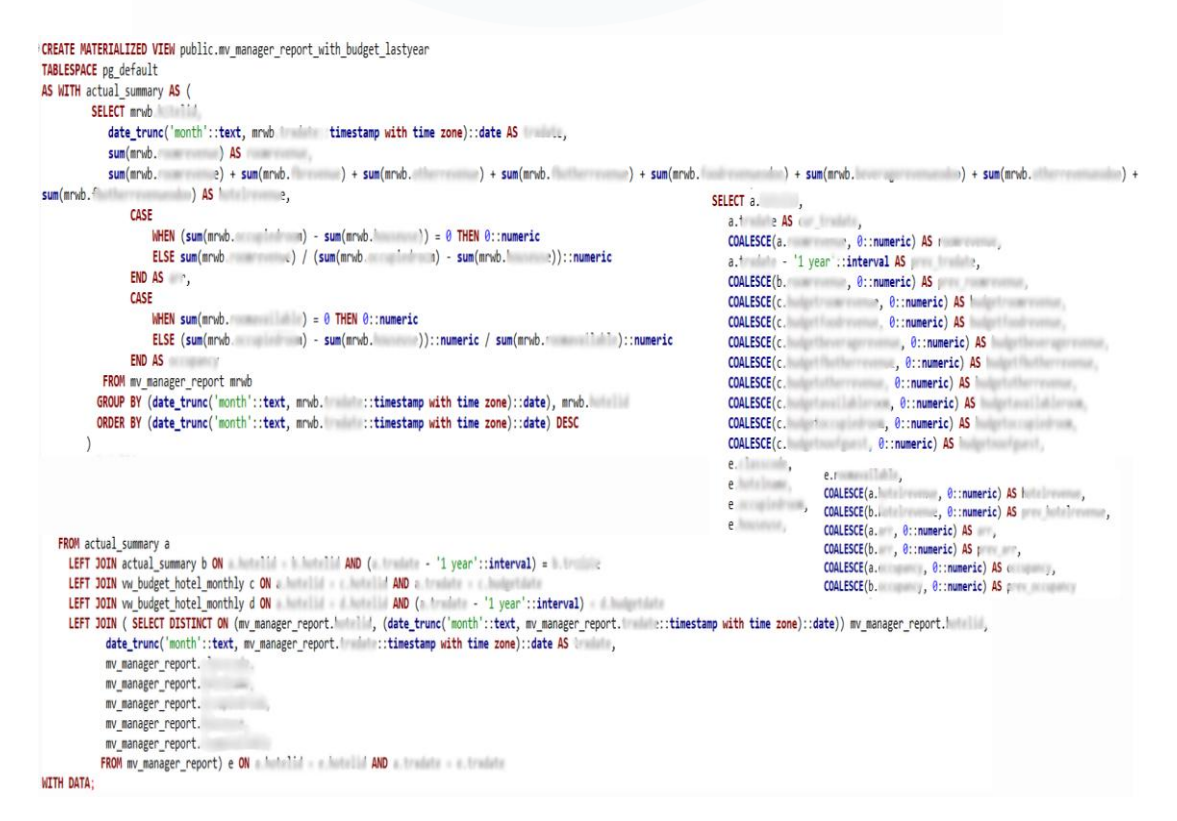

Gambar 3.96 Query Materialized View mv\_manager\_report\_with\_budget\_lastyear

173

Perancangan Dashboard Hospitality pada..., Karin Eldora, Universitas Multimedia Nusantara

## b. Process

Perancangan metrik pada dashboard Average Room Rate Statistic dimulai dengan kalkulasi tiga nilai kunci yakni Budget, Actual, dan Last Year berdasarkan dataset mv\_manager\_report\_with\_budget\_lastyear. Daftar kalkulasi metrik dan filter yang digunakan untuk membuat dashboard Average Room Rate Statistic disajikan pada Tabel 3.15. Metrik Budget dihitung melalui pembagian SUM(budgetroomrevenue) dengan SUM(budgetoccupiedroom) untuk memperoleh rata-rata tarif kamar yang direncanakan. Nilai Actual diperoleh dari SUM(roomrevenue) dibagi (SUM(occupiedroom) - SUM(houseuse)), dimana houseuse dikurangkan untuk mengecualikan penggunaan kamar internal dari nilai okupansi. Metrik Last Year dihitung menggunakan SUM(previous\_arr) yang diambil dari data historis pada bulan yang sama tahun sebelumnya, hasil join terhadap mv\_manager\_report setahun sebelumnya. Filter yang diterapkan adalah berdasarkan periode transaksi tertentu (curr\_trxdate).

Tabel 3.16 Rincian Metriks dan Filter pada Dashboard Average Room Rate Statistic

| Nama <i>Chart</i>                                | Kalkulasi Metriks                                                                         | Filter                              |
|--------------------------------------------------|-------------------------------------------------------------------------------------------|-------------------------------------|
| Average<br>Room Rate<br>Statistic<br>(Bar Chart) | BUDGET           CASE           WHEN SUM(           ELSE SUM(t           (t           END |                                     |
|                                                  | ACTUAL<br>CASE<br>WHEN (SUM( n) - SUM(h )) =<br>0 THEN 0<br>ELSE SUM(,                    | × 2025-05-01 ≤ cur_trxdate < 20 A > |
|                                                  | aggregate                                                                                 |                                     |

# M U L T I M E D I A N U S A N T A R A

| Nama Chart                                   | Kalkulasi Metriks                                                                                                    | Filter                              |
|----------------------------------------------|----------------------------------------------------------------------------------------------------|-------------------------------------|
| Average<br>Room Rate<br>Statistic<br>(Table) | BUDGET           CASE           WHEN SUM(1           ELSE SUM(1           (1           (1           (1           (1           (1           (1           (1           (1           (1           (1           (1           (1           (1           (1           (1           (1           (1           (1           (1           (1           (1           (1           (1           (1           (1           (1           (1           (1           (1           (1           (1           (1) |                                     |
|                                              | ACTUAL<br>CASE<br>WHEN (SUM() - SUM(h)) =<br>0 THEN 0<br>ELSE SUM((2) / (SUM(c))<br>- SUM((2))<br>END<br>Column<br>LAST YEAR<br># prev_arr                                                                                                    | × 2025-05-01 ≤ cur_trxdate < 20 A > |
|                                              | aggregate SUM                                                                                                    |                                     |

Proses selanjutnya adalah penyusunan visualisasi pada dashboard Average Room Rate (ARR) Statistic melalui dua jenis chart yaitu Bar Chart dengan sumbu horizontal berbasis dan Table. classcode yang merepresentasikan brand hotel. Bar Chart digunakan untuk menampilkan perbandingan visual antara nilai Budget, Actual, dan Last Year dalam format batang sejajar untuk setiap brand, sehingga memudahkan identifikasi kinerja tertinggi atau terendah dalam periode tertentu. Setiap batang merepresentasikan hasil kalkulasi metrik, dikelompokkan berdasarkan classcode dan diwarnai sesuai kategori waktu (budget, actual, atau historical). Table Chart disusun dalam bentuk tabel interaktif dengan baris berdasarkan brand hotel dan kolom berisi ketiga metrik utama budget ARR, actual ARR, dan previous ARR untuk memberikan referensi numerik yang lebih spesifik. Kombinasi kedua jenis chart ini dirancang untuk memenuhi kebutuhan manajerial dalam bentuk ringkasan visual sekaligus mendukung analisis operasional yang memerlukan data kuantitatif secara detail.

## c. Output

Dashboard Average Room Rate (ARR) Statistic menghasilkan output visualisasi seperti pada Gambar 3.97 yang menyajikan perbandingan ratarata tarif kamar berdasarkan tiga indikator (Budget, Actual, Last Year) untuk masing-masing kategori brand hotel. Visualisasi ditampilkan melalui dua jenis chart utama, yaitu bar chart dan table chart. Bar chart menampilkan ARR secara visual dalam bentuk batang sejajar yang diklasifikasikan berdasarkan *classcode*, memudahkan pengguna mengidentifikasi perbedaan performa antar *brand* hotel. *Table chart* menyajikan rincian numerik *values* dari ketiga metrik ARR dalam format tabular, yang mendukung analisis komparatif secara presisi untuk keperluan laporan dan evaluasi manajerial. Seluruh visualisasi akan diintegrasikan langsung ke dalam sistem *Property Management System* (PMS) melalui fitur *embedding* menggunakan Apache Superset, sehingga dapat diakses secara *real-time* oleh manajemen hotel seperti *General Manajer*, *Revenue Manajer*, dan *Board of Directors* untuk menyusun strategi harga, mengevaluasi pencapaian anggaran, dan merumuskan kebijakan peningkatan pendapatan kamar berdasarkan kinerja historis dan proyeksi anggaran.

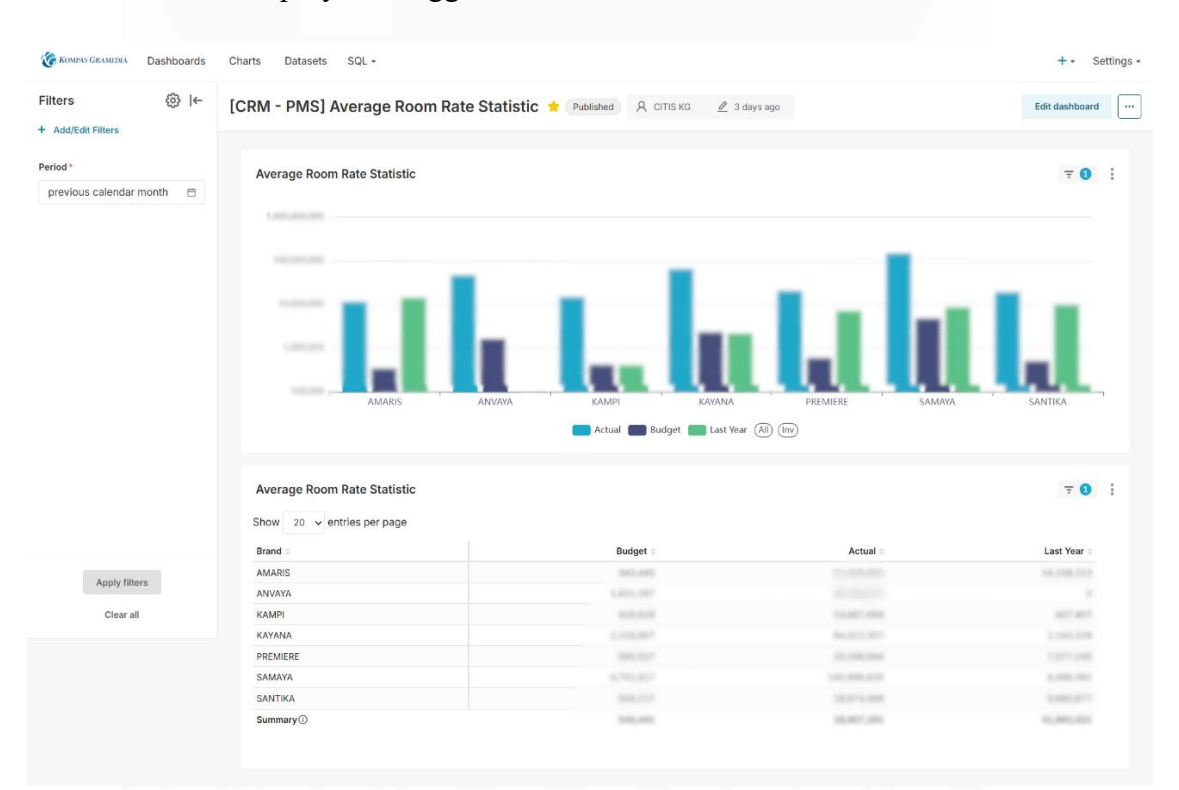

Gambar 3.97 Output Dashboard Average Room Rate Statistic

## 3.2.9.4. CRM Menu Dashboard – Occupancy Statistic

Pembangunan *dashboard Occupancy Statistic* bertujuan untuk menyajikan analisis tingkat hunian kamar berdasarkan perbandingan antara

metrik anggaran, aktual, dan capaian tahun sebelumnya, dengan fokus pada klasifikasi hotel. Berikut adalah input, *process*, dan *output* dari *dashboard Occupancy Statistic*:

## a. Input

Input pada dashboard Occupancy Statistic menggunakan dataset yang dengan Average Room Rate Statistic, sama yaitu mv manager report with budget lastyear dengan query seperti pada Gambar 3.96. Meskipun berasal dari sumber dan struktur query yang sama, fokus penggunaan data pada dashboard Occupancy Statistic berbeda, yaitu untuk menganalisis tingkat hunian kamar berdasarkan tiga indikator Budget, Actual, dan Last Year. Proses agregasi dalam materialized view ini menekankan kalkulasi jumlah kamar terisi (budgetoccupiedroom, occupancy, dan prev occupancy) terhadap total kamar tersedia (budgetavailableroom) dalam periode tertentu. Variabel-variabel tersebut disusun dalam kolom khusus hasil transformasi dari data aktual, historis, dan anggaran yang telah disesuaikan dengan struktur waktu (trxdate) dan klasifikasi hotel (*classcode*).

#### b. Process

Perancangan metrik pada *dashboard Occupancy Statistic* dimulai dengan menetapkan formula perhitungan tingkat hunian kamar berdasarkan tiga kategori utama yakni *Budget*, *Actual*, dan *Last Year*. Daftar kalkulasi metrik dan filter yang digunakan untuk membuat *dashboard Occupancy Statistic* disajikan pada Tabel 3.16. Metrik *Budget* dihitung menggunakan ekspresi *CASE* untuk membagi total kamar yang direncanakan terisi (*budgetoccupiedroom*) dengan jumlah kamar yang direncanakan tersedia (*budgetavailableroom*), disertai pengamanan terhadap kondisi pembagi nol. Metrik *Actual* diperoleh dari agregasi nilai kolom *occupancy*, yang sebelumnya telah dihitung dalam *materialized view*. Sementara itu, metrik *Last Year* dihitung dari total *prev\_occupancy*, yaitu tingkat hunian kamar pada periode yang sama di tahun sebelumnya. Ketiga metrik ini dirancang

menggunakan *custom metric builder* di Apache Superset dengan mengacu pada data hasil agregasi bulanan berdasarkan *trxdate* dan segmentasi berdasarkan *classcode*.

| Nama <i>Chart</i>                     | Kalkulasi Metriks                                                                                 |                  | Filter                                           |
|---------------------------------------|---------------------------------------------------------------------------------------------------|------------------|--------------------------------------------------|
| Occupancy<br>Statistic<br>(Bar Chart) | BUDGET<br>CASE WHEN SUM( 1) = 0 THEN 0<br>ELSE ROUND(SUM( )<br>)::numeric / SUM( ), 2<br>)<br>FND |                  |                                                  |
|                                       | column ACTUAL                                                                                     | column LAST YEAR | × 2025-05-01 $\leq$ cur_trxdate < 20 $\land$ >   |
|                                       | # occupancy                                                                                       | # prev_occupancy |                                                  |
|                                       | aggregate                                                                                         | aggregate        |                                                  |
|                                       | SUM                                                                                               | SUM              |                                                  |
| Occupancy<br>Statistic<br>(Table)     | BUDGET<br>CASE WHEN SUM(<br>ELSE ROUND(SUM()<br>)::numeric / S<br>)<br>END                        | 1) = 0 THEN 0    |                                                  |
|                                       | column ACTUAL                                                                                     | column LAST YEAR | × 2025-05-01 $\leq$ cur_trxdate $<$ 20 $\land$ > |
|                                       | # occupancy                                                                                       | # prev_occupancy |                                                  |
|                                       | aggregate                                                                                         | aggregate        |                                                  |
|                                       | SUM                                                                                               | SUM              |                                                  |

Tabel 3.17 Rincian Metriks dan Filter pada Dashboard Occupancy Statistic

Proses selanjutnya adalah pengembangan visualisasi pada *dashboard* Occupancy Stastistic menggunakan dua jenis chart, yaitu Bar Chart dan Table. Bar Chart memperlihatkan perbandingan tingkat okupansi antar brand hotel dalam bentuk batang vertikal yang menggambarkan selisih antar metrik Budget, Actual, dan Last Year dalam satuan persentase. Table menyajikan detail numerik ketiga metrik dengan presisi dua desimal untuk memudahkan interpretasi. Filter waktu diterapkan untuk membatasi data pada periode tertentu, memastikan konsistensi evaluasi performa bulanan. Seluruh visualisasi disusun dengan menyesuaikan komponen chart di Apache Superset, seperti penentuan sumbu X pada classcode, pemilihan dataset mv manager report with budget lastyear, dan penerapan filter dinamis berbasis *cur\_trxdate*. Integrasi kedua *chart* dalam satu *dashboard* membantu pengguna untuk mengakses informasi okupansi hotel secara komprehensif dalam satu tampilan.

#### c. Output

Dashboard Occupancy Statistic yang terlihat pada Gambar 3.98 menghasilkan visualisasi perbandingan tingkat hunian kamar berdasarkan klasifikasi hotel untuk periode tertentu, dengan menggunakan dua *chart* yakni bar chart dan table chart. Kedua format ini menyajikan tiga indikator utama (Budget, Actual, dan Last Year) untuk memudahkan pengguna dalam membandingkan performa okupansi aktual, target anggaran, dan capaian historis secara tersegmentasi berdasarkan *classcode*. Grafik batang menggambarkan deviasi antar metrik dalam persentase, sementara tabel menyajikan values detail data numerik dengan akurasi dua desimal. Seluruh visualisasi akan di-embed dalam sistem PMS menggunakan fitur embed dashboard Superset, yang memudahkan akses langsung oleh manajer operasional, supervisor hotel, dan Board of Directors. Output dashboard ini digunakan untuk evaluasi kinerja hunian kamar, analisis tren okupansi bulanan, serta penyesuaian strategi pemasaran dan alokasi kamar berdasarkan data historis dan proyeksi anggaran.

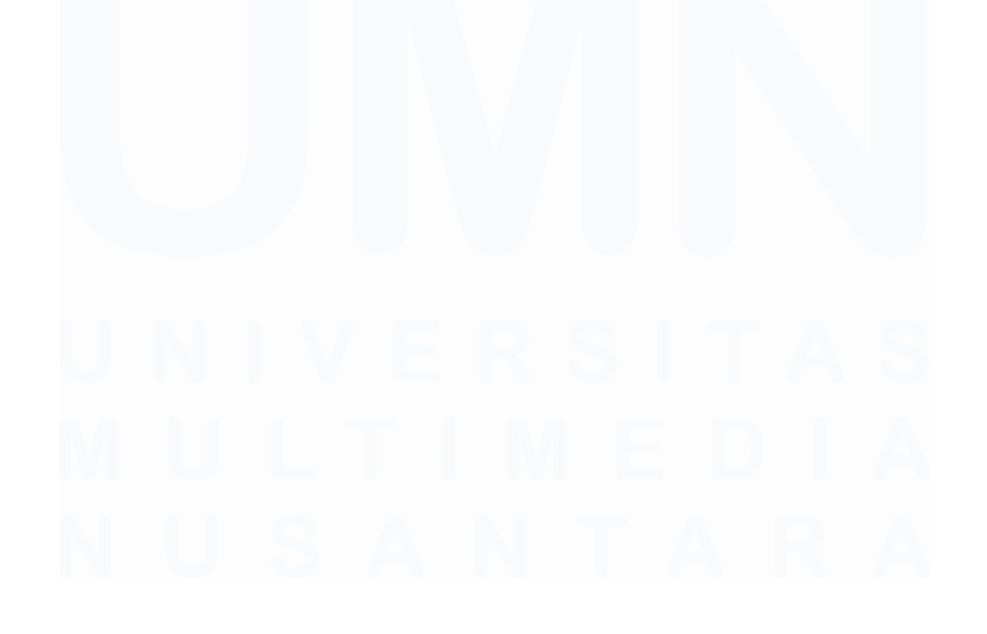

| KOMPAS GRAMEDIA Dashboards | Charts Datasets SQL -               |                                         |                            | + - Settings - |
|----------------------------|-------------------------------------|-----------------------------------------|----------------------------|----------------|
| Filters ⊗ I←               | [CRM - PMS] Occupancy Statistic ★ ( | Published & CITIS KG 🖉 7 days ago       |                            | Edit dashboard |
| + Add/Edit Filters         |                                     |                                         |                            |                |
| Period *                   | Occupancy Statistic                 |                                         |                            | = 0 :          |
| previous calendar month    |                                     |                                         |                            |                |
|                            |                                     | KAMPI KAYANA<br>Actual Budget Last Year | PREMIERE SAMANA<br>Ali (m) | SANTIKA        |
|                            | Occupancy Statistic                 |                                         |                            | ₹0:            |
|                            | Brand a                             | Budget =                                | Actual =                   | Last Year      |
| Angly filters              | AMARIS                              | 23.46                                   | 31.38                      | 10.59          |
| Apply filters              | ANVAYA                              | 11.14                                   | 100                        |                |
| Clear all                  | KAMPI                               | 11.01                                   | 1.00                       | 1.07           |
|                            | KAYANA                              | 10.00                                   | 1.75                       | 1.0            |
|                            | PREMIERE                            | 11.00                                   | 1.11                       |                |
|                            | SAMAYA                              | (16.42)                                 | 1.00                       | 1.04           |
|                            | SANTIKA                             | 22.45                                   | 11.48                      | 14.75          |
|                            | Summary()                           | 22.48                                   | 10.00                      | 84.00          |

Gambar 3.98 Output Dashboard Occupancy Statistic

## 3.2.9.5. CRM Menu Dashboard – Hotel Revenue Statistic

Pembangunan *dashboard Hotel Revenue Statistic* bertujuan untuk membandingkan pendapatan hotel aktual, anggaran, dan capaian tahun sebelumnya, serta menghitung pertumbuhan dan pencapaian anggaran untuk menganalisis kinerja keuangan hotel dalam periode tertentu. *Output* visualisasi ini disajikan melalui *bar chart* dan *pivot table* untuk memudahkan perbandingan antar *brand* hotel dan memantau kinerja pendapatan secara lebih terperinci. Berikut adalah input, *process*, dan *output* dari *dashboard Hotel Revenue Statistic*:

#### a. Input

Input visualisasi pada *dashboard Hotel Revenue Statistic* menggunakan *dataset* yang sama dengan *Average Room Rate Statistic*, yaitu mv\_manager\_report\_with\_budget\_lastyear dengan *query* seperti pada Gambar 3.96 yang dibentuk dalam *materialized view* pada PostgreSQL. Meskipun berasal dari sumber *dataset* dan struktur *query* yang sama, fokus analisis *dashboard* ini berbeda karena lebih menekankan pada total

pendapatan hotel, mencakup *room revenue*, *food revenue*, *beverage revenue*, FB *other revenue*, dan *other revenue*. Kolom-kolom ini berasal dari proses ETL yang menggabungkan data historis, anggaran bulanan, dan atribut klasifikasi hotel yang kemudian digunakan untuk menghitung metrik seperti *Budget*, *Actual*, *Last Year*, *Growth*, dan *Achievement*.

## b. Process

Perhitungan metrik pada dashboard Hotel Revenue Statistic melibatkan agregasi komponen tabel pendapatan hotel dari dataset mv manager report with budget lastyear. Daftar kalkulasi metrik dan filter yang digunakan untuk membuat dashboard Hotel Revenue Statistic disajikan pada Tabel 3.17. Metrik Budget dihitung dari penjumlahan lima jenis pendapatan anggaran. Metrik Actual diambil dari hotelrevenue, sementara Last Year diperoleh dari prev hotelrevenue sebagai pembanding. Metrik Growth dihitung dengan rumus (Actual - Last Year) / Last Year \* 100 untuk mendapatkan persentase perubahan kinerja antar tahun. Metrik Achievement dihitung dari persentase pencapaian pendapatan aktual terhadap total pendapatan anggaran, dengan menggunakan logika CASE WHEN untuk menghindari pembagian dengan nol. Seluruh metrik difilter berdasarkan cur trxdate dengan rentang waktu tertentu sesuai kebutuhan.

| Nama Chart                                   | Kalkulasi Metriks       |                                                                                                | Filter                              |
|----------------------------------------------|-------------------------|------------------------------------------------------------------------------------------------|-------------------------------------|
| Hotel<br>Revenue<br>Statistic<br>(Bar Chart) | BUDGET<br>SUM('<br>(' ' | )+SUM(1<br>)+SUM<br>)+SUM<br>2)<br>column LAST YEAR<br># prev_hotelrevenue<br>aggregate<br>SUM | × 2025-05-01 ≤ cur_trxdate < 20 ▲ > |

Tabel 3.18 Rincian Metriks dan Filter pada Dashboard Hotel Revenue Statistic
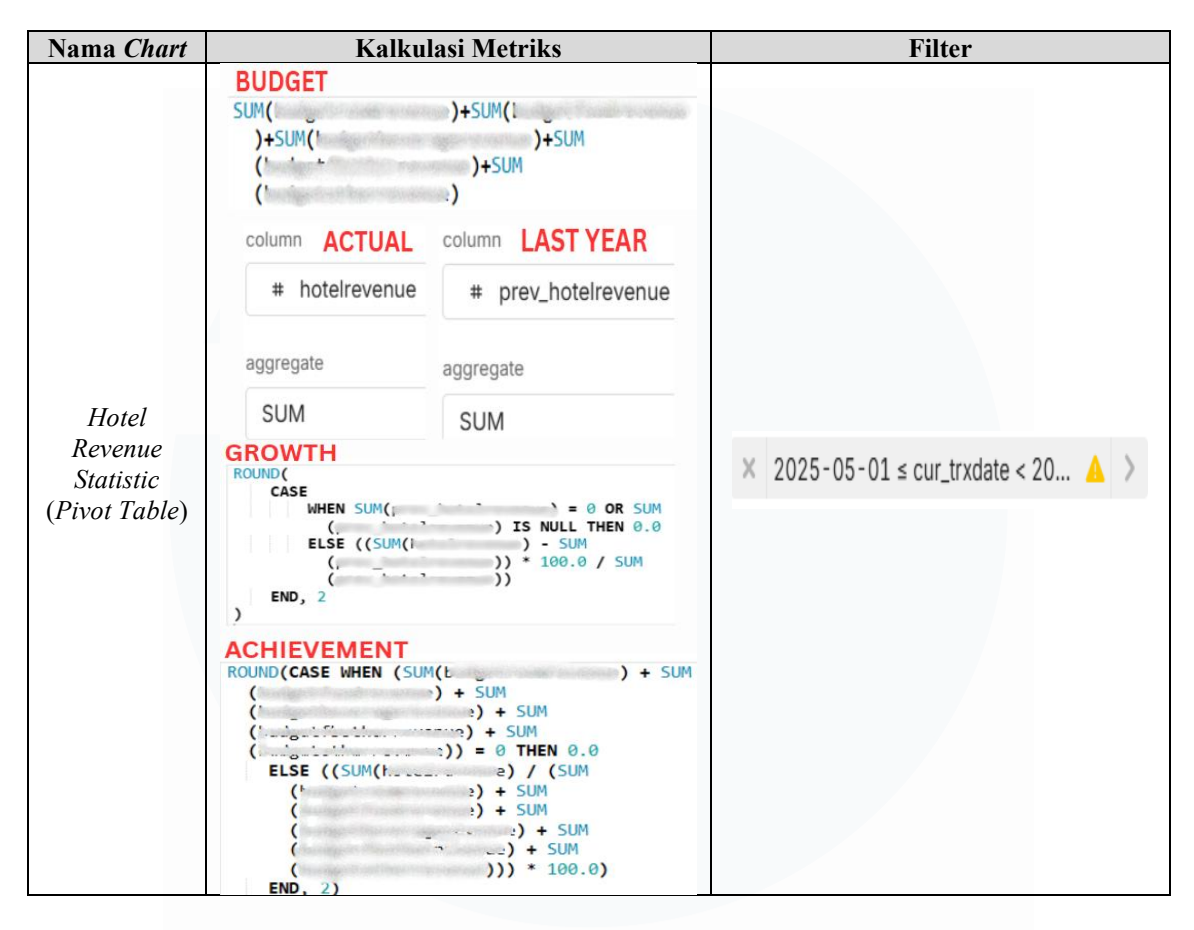

Proses selanjutnya adalah pengembangan visualisasi pada dashboard Hotel Revenue Statistic menggunakan dua tipe chart yakni Bar Chart dan Pivot Table, yang dirancang melalui antarmuka Apache Superset. Bar Chart menampilkan perbandingan nilai Budget, Actual, Last Year berdasarkan classcode dalam bentuk batang vertikal untuk memudahkan identifikasi perbedaan kinerja antar jenis hotel. Pivot Table menyajikan data tabular dengan struktur baris cur\_trxdate dan kolom classcode, serta menerapkan metrik yang telah dihitung sebelumnya pada setiap sel tabel. Fitur Apply metrics on rows pada Pivot Table mendukung perbandingan nilai metrik terhadap waktu dan jenis hotel secara bersamaan. Semua visualisasi disesuaikan dengan filter waktu tertentu dan akan di-embed ke dalam sistem PMS untuk memantau performa keuangan hotel.

c. Output

| I* Ho                      | Hotel Rever | nue Statistic       |                |           |                    |                            |                 |                |                | ₹ 🚺              |
|----------------------------|-------------|---------------------|----------------|-----------|--------------------|----------------------------|-----------------|----------------|----------------|------------------|
| ious calendar month        |             |                     |                |           |                    |                            |                 |                |                | -                |
|                            | 10.000      |                     |                |           |                    |                            |                 |                |                |                  |
|                            |             |                     |                |           |                    |                            |                 |                |                |                  |
| н                          | Hotel Rever | AMA                 | RIS            | ANVAYA    | KAMPI<br>Actual Bu | KAYANA<br>xdget 💼 Last Yea | PREM<br>(A) (m) | IERE           | SAMAYA         | SANTIKA<br>T 0   |
|                            |             | Brand               | AMADIS         | ANVAVA    | KAMDI              | KAVANA                     | DDEMIEDE        | SAMAYA         | SANTIKA        | Total (Sum)      |
|                            | Date        | Metric              | Amanus         | 007010    | NAULT I            | Notona .                   | PREMIERE        | SAMATA         | Shirling       | Total (Julii)    |
|                            | May 2025    | Budget              | 41,211,000,000 | MUTCHELOW | 1.011.194.488      | 1.894.374.313              | 68,075,077,088  | 12.47%.064.000 | 8.175,080108   | 104,730,234,847  |
| Apply filters              |             | Actual              |                |           |                    |                            | 10,000,000,000  |                | 10 Percent and | 1.00.000.000.000 |
| Apply filters              |             |                     |                |           |                    |                            |                 |                | 40.001.008.000 | 101,798,171,888  |
| Apply filters<br>Clear all |             | Last Year           |                |           |                    |                            |                 |                |                |                  |
| Apply filters<br>Clear all |             | Last Year<br>Growth | -              |           |                    |                            |                 |                |                |                  |

Gambar 3.99 Output Dashboard Hotel Revenue Statistic

Dashboard Hotel Revenue Statistic seperti yang terlihat pada Gambar 3.99 menyajikan visualisasi ringkasan performa pendapatan hotel berdasarkan brand hotel (classcode) untuk periode waktu tertentu menggunakan bar chart dan pivot table. Bar chart memperlihatkan perbandingan performa antar classcode untuk metrik Budget, Actual, Last Year yang memudahkan identifikasi perbedaan capaian pendapatan. Pivot table menyajikan informasi lebih granular dalam format tabel untuk monitoring dan pelacakan angka Budget, Actual, Last Year, Growth, dan Achievement berdasarkan waktu dan brand hotel. Seluruh visualisasi difilter berdasarkan rentang waktu tertentu dan hasil visualisasi akan di-embed dalam sistem PMS agar dapat diakses langsung oleh manajer hotel, supervisor operasional, dan tim corporate sebagai dasar pengambilan keputusan berbasis data aktual.

#### 3.2.9.6. CRM Menu Dashboard – Room Revenue Statistic

Pembangunan dashboard Room Revenue Statistic bertujuan untuk membandingkan pendapatan kamar aktual, anggaran, dan performa tahun sebelumnya, serta menghitung pertumbuhan dan pencapaian anggaran untuk menganalisis kinerja pendapatan kamar hotel dalam periode tertentu. Berikut adalah input, process, dan output dari dashboard Room Revenue Statistic:

#### a. Input

Input pada dashboard Room Revenue Statistic menggunakan dataset sama dengan Average Room Rate Statistic. yaitu yang mv manager report with budget lastyear dengan query seperti yang terlihat pada Gambar 3.96, yang dibentuk melalui pembuatan materialized view (MV) menggunakan perintah SQL pada PostgreSQL. Meskipun berasal dari sumber data dan struktur query yang sama, fokus penggunaan data pada dashboard Room Revenue Statistic berbeda, yaitu pada total pendapatan kamar (roomrevenue) yang dianalisis melalui tiga sudut pandang yakni capaian aktual, anggaran, dan performa tahun sebelumnya. MV mencakup Kolom yang digunakan dalam roomrevenue, budgetroomrevenue, dan prev roomrevenue, yang dihitung secara bulanan. Semua input disiapkan dalam struktur *dataset* yang telah dioptimalkan dan difilter berdasarkan parameter waktu transaksi (cur trxdate) tertentu.

#### b. Process

Perhitungan metrik pada dashboard Room Revenue Statistic dimulai dengan penyusunan formula kalkulasi untuk dataset mv manager report with budget lastyear. Daftar kalkulasi metrik dan filter yang digunakan untuk membuat dashboard Room Revenue Statistic disajikan pada Tabel 3.19. Tiga metrik utama (Budget, Actual, Last Year) dihitung menggunakan *function* agregat SUM() terhadap kolom budgetroomrevenue, roomrevenue, dan prev roomrevenue. Dua metrik evaluatif Growth dan Achievement, ditambahkan untuk mengukur persentase perubahan dan pencapaian target anggaran. Metrik Growth

dihitung dengan rumus (*Actual - Last Year*) / *Last Year* \* 100 untuk mendapatkan persentase perubahan kinerja antar tahun. Metrik *Achievement* dihitung dari persentase pencapaian pendapatan aktual terhadap total pendapatan anggaran, dengan menggunakan logika *CASE WHEN* untuk menghindari pembagian dengan nol.

| Nama Chart                                  | Kalku                                                                                                    | ılasi Metriks                                                                                                    | Filter                              |
|---------------------------------------------|----------------------------------------------------------------------------------------------------|----------------------------------------------------------------------------------------------------|-------------------------------------|
| Room<br>Revenue<br>Statistic<br>(Bar Chart) | column<br># bud<br>aggregate<br>SUM<br>column ACTUAL<br># roomrevenue<br>aggregate                                                                                               | BUDGET<br>getroomrevenue<br>column LAST YEAR<br># prev_roomrevenue<br>aggregate                                                                 | × 2025-05-01 ≤ cur_trxdate < 20 ▲ > |
|                                             | SUM                                                                                                    | SUM                                                                                                    |                                     |
|                                             | column<br># bud<br>aggregate<br>SUM<br>column ACTUAL                                                                                                    | column LAST YEAR                                                                                                    |                                     |
|                                             | # roomrevenue                                                                                                    | # prev_roomrevenue                                                                                                    |                                     |
| Poom                                        | aggregate                                                                                                    | aggregate                                                                                                    |                                     |
| Revenue                                     | SUM                                                                                                    | SUM                                                                                                    |                                     |
| Statistic<br>(Pivot Table)                  | GROWTH<br>ROUND(<br>CASE<br>WHEN SUM(,<br>(<br>ELSE ((SUM()<br>(<br>END, 2<br>)<br>ACHIEVEMENT<br>ROUND(<br>CASE<br>WHEN SUM(out<br>(L<br>ELSE ((SUM()<br>('<br>END, 2<br>)<br>) | ) = 0 OR SUM<br>) IS NULL THEN 0.0<br>) - SUM<br>)) * 100.0 / SUM<br>))<br>))<br>))<br>))<br>))<br>))<br>))<br>))<br>))<br>))<br>))<br>))<br>)) | × 2025-05-01 ≤ cur_trxdate < 20 ▲ > |

Tabel 3.19 Rincian Metriks dan Filter pada Dashboard Room Revenue Statistic

Proses selanjutnya adalah pengembangan visualisasi pada *dashboard Room Revenue Statistic* menggunakan dua jenis grafik yakni *Bar Chart* dan *Pivot Table*, keduanya dirancang melalui Apache Superset. *Bar Chart*  membandingkan nilai anggaran, capaian aktual, dan performa tahun sebelumnya secara horizontal berdasarkan pengelompokan *classcode*. Sumbu X menggunakan *classcode* untuk membedakan jenis hotel, sementara sumbu Y menampilkan nilai agregat dari ketiga metrik utama (*Budget, Actual, Last Year*). *Pivot Table* menyajikan data dalam format tabel dinamis, dengan *cur\_trxdate* sebagai baris dan *classcode* sebagai kolom, serta metrik *Growth* dan *Achievement* diterapkan pada baris untuk memberikan tampilan numerik yang lengkap. Visualisasi ini mendukung analisis cepat terhadap tren pendapatan kamar dan evaluasi performa berdasarkan klasifikasi hotel.

## c. Output

Dashboard Room Revenue Statistic seperti yang terlihat pada Gambar 3.100 menghasilkan visualisasi yang menunjukkan kinerja pendapatan kamar hotel berdasarkan kategori *classcode* untuk periode waktu tertentu. Visualisasi terdiri dari dua chart yakni Bar Chart yang membandingkan agregat pendapatan aktual (Actual), target anggaran (Budget), dan capaian tahun sebelumnya (Last Year), serta Pivot Table yang menampilkan rincian data Budget, Actual, Last Year dengan persentase pertumbuhan (Growth) dan tingkat pencapaian anggaran (Achievement). Semua data difilter berdasarkan cur trxdate untuk memastikan hanya data periode waktu tertentu yang ditampilkan. Bar Chart memudahkan perbandingan nominal pendapatan antar kategori hotel, sementara Pivot Table menyediakan analisis numerik yang lebih spesifik. Visualisasi ini akan diintegrasikan ke dalam sistem Property Management System (PMS) dan dapat diakses oleh manajemen operasional, seperti Hotel Manajer dan Board of Directors, untuk evaluasi pendapatan, identifikasi penyimpangan terhadap target anggaran, dan penyusunan strategi optimalisasi pendapatan kamar di periode berikutnya.

| bd*       Roon Revenue Statistic       Image: Comparison of the statistic         evious calendar month       Image: Comparison of the statistic       Image: Comparison of the statistic         Image: Comparison of the statistic       Image: Comparison of the statistic       Image: Comparison of the statistic         Image: Comparison of the statistic       Image: Comparison of the statistic       Image: Comparison of the statistic       Image: Comparison of the statistic         Image: Comparison of the statistic       Image: Comparison of the statistic       Image: Comparison of the statistic       Image: Comparison of the statistic         Image: Comparison of the statistic       Image: Comparison of the statistic       Image: Comparison of the statistic       Image: Comparison of the statistic         Image: Comparison of the statistic       Image: Comparison of the statistic       Image: Comparison of the statistic       Image: Comparison of the statistic       Image: Comparison of the statistic         Image: Comparison of the statistic       Image: Comparison of the statistic       Image: Comparison of the statistic       Image: Comparison of the statistic       Image: Comparison of the statistic       Image: Comparison of the statistic       Image: Comparison of the statistic       Image: Comparison of the statistic       Image: Comparison of the statistic       Image: Comparison of the statistic       Image: Comparison of the statistic       Image: Comparison of the statistic       Image: Comparison of the statistic <th>rs (③  ←<br/>d/Edit Filters</th> <th>[CRM - PMS</th> <th>] Room <mark>R</mark>e</th> <th>venue Statis</th> <th>ic 🔶 Published</th> <th>А СІТІЅ КО</th> <th>🖉 6 days ago</th> <th></th> <th></th> <th></th> <th>Edit dashboard</th>                                                                                                    | rs (③  ←<br>d/Edit Filters | [CRM - PMS                    | ] Room <mark>R</mark> e                                     | venue Statis | ic 🔶 Published | А СІТІЅ КО         | 🖉 6 days ago                         |                                |            |                   | Edit dashboard         |
|----------------------------------------------------------------------------------------------------|----------------------------|-------------------------------|-------------------------------------------------------------|--------------|----------------|--------------------|--------------------------------------|--------------------------------|------------|-------------------|------------------------|
| wious calendar month       Image: Contract of the cale of the cale of the |                            | Poor Pave                     | nuo Statistic                                               |              |                |                    |                                      |                                |            |                   | - 0                    |
| Appyritters                                                                                                    | vious calendar month 🗇     | Room Reve                     | nue statistic                                               |              |                |                    |                                      |                                |            |                   |                        |
| Room Revenue Statistic                                                                                                    |                            |                               | 1                                                           |              |                |                    |                                      |                                |            |                   |                        |
| Brand         ANARIS         ANVAYA         KAMPI         KAYANA         PREMERE         SAMAYA         SANTIKA         Total (Sa           Apply filters         May 2025         Budget                     Total (Sa                   Total (Sa                                                                                                    |                            |                               | AMJ                                                         | aris A       | NVAYA          | KAMPI              | KAYANA<br>dget 💼 Last Year           | PREMI<br>All (nv               | IERE       | SAMAYA            | SANTIKA                |
| Date     Metric       May 2025     Budget       Apply filters     Actual                                                                                                    |                            | Room Reve                     | AM/                                                         | RIS A        | NVAYA          | KAMPI<br>Actual Bu | KAYANA<br>dget 💼 Last Vear           | PREMI<br>(III) (III)           | ere        | SAMAYA            | SANTIKA                |
| Apply filters Budget Actual                                                                                                    |                            | Room Reve                     | AMA<br>nue Statistic<br>Brand                               | ARIS A       | NVAVA          | KAMPI              | KAYANA<br>dget Last Year<br>KAYANA   | PREMI<br>(A) (ITY)             | ERE        | SAMAYA            | SANTIKA<br>Total (Sum) |
| Actual                                                                                                    |                            | Room Reve                     | AMA<br>nue Statistic<br>Brand<br>Metric                     | AMARIS       | NVAVA          | KAMPI              | KAYANA<br>dget Last Year<br>KAYANA   | PREMIERE                       | ERE        | SAMAYA            | SANTIKA<br>Total (Sum) |
|                                                                                                    | Apply filters              | Room Reve<br>Date<br>May 2025 | AMA<br>nue Statistic<br>Brand<br>Metric<br>Budget           | AMARIS       | NVAYA          | KAMPI              | KAYANA<br>dget Last Year<br>KAYANA   | PREMI<br>(A) (ITY)<br>PREMIERE | ERE SAMAYA | SAMAYA<br>SANTIKA | SANTIKA                |
| Clear all Last Year                                                                                                    | Apply filters              | Room Reve<br>Date<br>May 2025 | AMA<br>nue Statistic<br>Brand<br>Metric<br>Budget<br>Actual | ARIS A       | NVAVA          | KAMPI<br>Actual Bu | KAYANA<br>dget 💼 Last Year<br>KAYANA | PREMI<br>(A) (IN)<br>PREMIERE  | ERE SAMAYA | SAMAYA<br>SANTIKA | SANTIKA<br>Total (Sum) |
| urowin .                                                                                                    | Apply filters<br>Clear all | Room Reve<br>Date<br>May 2025 | AMA<br>nue Statistic<br>Budget<br>Actual<br>Last Yeer       | AMARIS       | NVAVA          | KAMPI              | KAYANA<br>dget 💼 Last Year<br>KAYANA | PREMI<br>(A) (IN)<br>PREMIERE  | ERE        | SAMAYA<br>SANTIKA | SANTIKA<br>Total (Sum) |

Gambar 3.100 Output Dashboard Room Revenue Statistic

## 3.2.9.7. CRM Menu Dashboard – Geographical Origin Of Business

Pembangunan *dashboard Geographical Origin Of Business* bertujuan untuk menganalisis kontribusi asal geografis tamu hotel terhadap total okupansi kamar, dengan memisahkan data berdasarkan wilayah domestik dan internasional dalam periode waktu tertentu. Berikut adalah input, *process*, dan *output* dari *dashboard Geographical Origin Of Business*:

## a. Input

Input pada *dashboard Geographical Origin Of Business* menggunakan *dataset* mv\_geographical\_origin, yang mengumpulkan data asal geografis tamu hotel berdasarkan tingkat okupansi kamar (*room night*). *Dataset* dengan *query* SQL seperti pada Gambar 3.101 ini dibentuk melalui agregasi data dari tabel mv\_roomcountsheetguestprofile dalam sistem PMS, dengan *filtering* untuk mengabaikan entri bertipe *ratetype* = 'HOU'. Agregasi dilakukan berdasarkan kombinasi atribut *hotelid*, *classcode*, *countrydescription*, *cityid*, dan *cityname* dalam rentang waktu yang ditentukan. Selanjutnya, dibuat *materialized view* yang membandingkan kinerja *room night* pada bulan berjalan (*cur\_trxdate*) dengan bulan yang sama tahun sebelumnya (*prev\_trxdate*) berdasarkan hotel dan kota asal tamu. Proses ini menghasilkan *dataset* yang menyimpan informasi aktual dan historis kontribusi kota terhadap total okupansi, baik untuk tamu domestik maupun internasional.

```
CREATE MATERIALIZED VIEW public.mv geographical origin
TABLESPACE pg_default
AS WITH actual_summary AS (
       SELECT mv_roomcountsheetguestprofile.
         date_trunc('month'::text, mv_roomcountsheetguestprofile )::date AS
         count(*) AS
         mv_roomcountsheetguestprofile.
         my roomcountsheetguestprofile
         mv_roomcountsheetguestprofile
         mv_roomcountsheetguestprofile
         mv_roomcountsheetguestprofile.
         FROM mv_roomcountsheetguestprofile
        WHERE mu_roomcountsheetguestprofile.r :::text <> 'HOU'::text
GROUP BY (date_trunc('month'::text, mv_roomcountsheetguestprofile. )::date),
mv_roomcountsheetguestprofile.
mv_roomcountsheetguestprofile.
mv_roomcountsheetguestprofile. , mv_roomcountsheetguestprofile
mv_roomcountsheetguestprofile , mv_roomcountsheetguestprofile.
      )
SELECT a.l
   a. AS
   a.classcolo,
   a.c
              rightion.
   a.
   COALESCE(a.r ::numeric, 0::numeric) AS
   date_trunc('month ::text, a. - '1 year'::interval)::date AS
   COALESCE(b. ::numeric, 0::numeric) AS
  FROM actual_summary a
   LEFT JOIN actual_summary b ON AND ( - '1 year'::interval)
WITH DATA:
```

Gambar 3.101 Query Materialized View mv\_geographical\_origin

#### b. Process

Perhitungan metrik pada *dashboard Geographical Origin Of Business* dimulai dengan menghitung total *room night* aktual dan tahun sebelumnya menggunakan fungsi agregat *SUM(roomnight)* dan *SUM(prev\_roomnight)* untuk masing-masing kota. Daftar kalkulasi metrik dan filter yang digunakan untuk membuat *dashboard Geographical Origin Of Business* disajikan pada Tabel 3.20. Selanjutnya, kontribusi setiap kota terhadap total okupansi dihitung melalui persentase dengan *function OVER ()*. Perhitungan ini dilakukan di Apache Superset menggunakan *custom metric builder* dan *window function* untuk menghitung proporsi masing-masing kota. Semua metrik difilter berdasarkan waktu transaksi tertentu, *brand* hotel (*classcode*), dan hotel *name* agar visualisasi relevan dengan konteks unit hotel terkait.

Tabel 3.20 Rincian Metriks dan Filter pada Dashboard Geographical Origin Of Business

| Nama Chart                | Kalku                                | ılasi Metriks         | Filter |                                      |  |  |  |
|---------------------------|--------------------------------------|-----------------------|--------|--------------------------------------|--|--|--|
|                           | column RN ACTUA                      | L column RN LAST YEAR |        |                                      |  |  |  |
|                           | # roomnight                          | # prev_roomnight      |        |                                      |  |  |  |
|                           |                                      |                       | ×      | countrydescription = 'Indonesia'     |  |  |  |
| Geographical              | aggregate                            | aggregate             | ×      | $2025-05-01 \le cur trydate < 20$    |  |  |  |
| Origin Of                 | SUM                                  | SUM                   | 0      |                                      |  |  |  |
| Business -<br>Indonesia   | ACTUAL (%)                           | L                     | ×      | classcode IN ('PREMIERE')            |  |  |  |
| (Table)                   | SUM( ) / SU                          | M(SUM( )) OVER ()     | ×      | hotelname IN ('Hotel Santika Pre     |  |  |  |
|                           | LAST YEAR (%)<br>SUM( )<br>OVER()    | / SUM(SUM( ))         | c      |                                      |  |  |  |
|                           | column RN ACTUAL column RN LAST YEAR |                       |        |                                      |  |  |  |
|                           | # roomnight                          | # prev_roomnight      |        |                                      |  |  |  |
|                           |                                      |                       | ×      | countrydescription <> 'Indonesia' >  |  |  |  |
| Geographical<br>Origin Of | aggregate                            | aggregate             | x      | $2025-05-01 \le cur trxdate < 20$    |  |  |  |
|                           | SUM                                  | SUM                   |        |                                      |  |  |  |
| Business -                | ACTUAL (%)                           |                       |        | classcode IN ('PREMIERE')            |  |  |  |
| (Table)                   | SUM( ) / SUM(SUM( )) OVER ()         |                       |        | hotelname IN ('Hotel Santika Pre 🔺 > |  |  |  |
|                           | LAST YEAR (%)<br>SUM( )<br>OVER()    | / SUM(SUM( ))         |        |                                      |  |  |  |

Proses selanjutnya adalah pengembangan visualisasi pada *dashboard Geographical Origin of Business* menggunakan tabel untuk mengorganisasi hasil analisis berdasarkan kategori wilayah yang dibagi menjadi dua bagian yakni Indonesia dan *International*. Setiap tabel menampilkan daftar kota yang diurutkan berdasarkan kontribusinya terhadap total *room night*, dengan *cityname* sebagai dimensi utama yang disusun vertikal menggunakan *chart table* di Apache Superset. Visualisasi ini menampilkan empat metrik utama yakni *Room Night Actual*, *Actual* (%), *Room Night Last Year*, dan *Last Year* (%). Filter diterapkan untuk memisahkan data domestik dan internasional berdasarkan *countrydescription*, serta filter waktu dan *brand* hotel diterapkan sesuai dengan kebutuhan pengguna. Hasil visualisasi ini digunakan untuk mengevaluasi kontribusi geografis tamu hotel terhadap total okupansi berdasarkan asal wilayah.

| 63 14               | [CRM - PMS] Geographical Origin                                                                                                    | n Of Business 📌 🛛 Published | А сітіs ка 🖉                                                                                  | 7 days ago           | Edit dashboa    |
|---------------------|----------------------------------------------------------------------------------------------------|-----------------------------|-----------------------------------------------------------------------------------------------|----------------------|-----------------|
| t Filters           |                                                                                                    |                             |                                                                                               |                      |                 |
|                     | 1                                                                                                    |                             |                                                                                               |                      |                 |
| calendar month      | Indonesia                                                                                                    |                             |                                                                                               |                      | ₹ 0             |
|                     | Show 20 - entries per page                                                                                                    |                             |                                                                                               |                      |                 |
|                     | City                                                                                                    | PN                          | - % -                                                                                         | PN (LastYear)        | % (LastVear)    |
| E v                 | Kota Jakarta Pusat                                                                                                    |                             |                                                                                               |                      | in tenarioury i |
|                     | Kota Tangerang Selatan                                                                                                    |                             |                                                                                               |                      |                 |
|                     | Kota Jakarta Selatan                                                                                                    |                             | 4 10.000                                                                                      |                      |                 |
| ntika Premiere Bl 🗸 | Kota Depok                                                                                                    |                             |                                                                                               |                      | 1.007           |
|                     | Kota Tangerang                                                                                                    |                             |                                                                                               |                      |                 |
|                     | Kota Bandung                                                                                                    |                             |                                                                                               |                      | 4.000           |
|                     | Kota Medan                                                                                                    |                             |                                                                                               |                      | 0.000           |
|                     | Kabupaten Aceh Selatan                                                                                                    |                             |                                                                                               | -                    | 1.000           |
|                     | Kota Jakarta Barat                                                                                                    |                             |                                                                                               |                      | 1.001           |
|                     | Kota Jakarta Timur                                                                                                    |                             |                                                                                               | 1.00                 | 0.001           |
|                     | Kabupaten Karanganyar                                                                                                    |                             | 1 1.001                                                                                       |                      | 1.001           |
|                     | Kabupaten Sumba Timur                                                                                                    |                             | 1.000                                                                                         |                      |                 |
|                     | Kota Bekasi                                                                                                    |                             | 4 1.04%                                                                                       |                      | 1.0010          |
|                     | Kota Palembang                                                                                                    |                             |                                                                                               |                      | 1.00%           |
| Apply filters       | Kota Surabaya                                                                                                    |                             |                                                                                               | -                    | 1.000           |
| Clear all           | Kota Balikpapan                                                                                                    |                             |                                                                                               |                      |                 |
|                     | Kabupaten Timor Tengah Selatan                                                                                                    |                             | h, *400                                                                                       |                      |                 |
| Clear all           | Kabupaten Jayapura                                                                                                    |                             |                                                                                               |                      | 1.001           |
|                     | Kabupaten Sumedang                                                                                                    |                             | 10 100                                                                                        |                      |                 |
|                     | Kabupaten Mimika                                                                                                    |                             | 11 1.78                                                                                       |                      | 1.085           |
|                     |                                                                                                    |                             |                                                                                               |                      |                 |
|                     | Summary                                                                                                    |                             |                                                                                               | 1                    | 2 3 4 5 6 7     |
|                     | Summary⊕<br>Geographical Origin Of Business - Into                                                                                                    | ernational                  |                                                                                               | (x                   | 2 3 4 5 6 7     |
|                     | Summary<br>Geographical Origin Of Business - Into<br>Show 20 v entries per page<br>City =                                                                                                    | ernational                  | % ≈                                                                                           | NN (LastYear)        | 2 3 4 5 6 7     |
|                     | Summary<br>Geographical Origin Of Business - Inte<br>Show 20 - entries per page<br>City =<br>Kuala Lumpur                                                                                                    | ernational<br>RN :          | 56 :                                                                                          | 1<br>FN (LastVear) : | 2 3 4 5 6 7     |
|                     | Summary Geographical Origin Of Business - Into Show 20 - entries per page City = Kala Lempur Singapore                                                                                                    | ernational<br>RN =          | S :<br>Martin                                                                                 | 1<br>RN (LastYear) = | 2 3 4 5 6 7     |
|                     | Summary()<br>Geographical Origin Of Business - Into<br>Show 20 v entries per page<br>City :<br>Kuala Lumpur<br>Singapore<br>Tokyo                                                                                                    | ernational<br>RN -          | 56 -                                                                                          | 1<br>FN (LastYear) = | 2 3 4 5 6 7     |
|                     | Summary<br>Geographical Origin Of Business - Inte<br>Show 20 v entries per page<br>City =<br>Kuala Lumpur<br>Singapore<br>Tokyo<br>Mumbal                                                                                                    | ernational<br>RN -          | 56 -<br>22.4400.<br>                                                                          | 1<br>BN (LastYear) = | 2 3 4 5 6 7     |
|                     | Summary Geographical Origin Of Business - Into Show 20 • entries per page City = Rula Lumpur Singapore Takyo Mumbai Colombo                                                                                                    | ernational<br>RN =          | N :<br>Some<br>South<br>South<br>South                                                        | 1<br>RN (LastVear) = | 2 3 4 5 6 7     |
|                     | Summary()<br>Geographical Origin Of Business - Into<br>Show 20 v entries per page<br>City =<br>Ruila Lumpur<br>Singapore<br>Tokyo<br>Mumbal<br>Colombo<br>Moscow                                                                                           | Prnational<br>RN            | 5 :<br>35.000<br>50.000<br>50.000<br>50.000<br>50.000<br>50.000                               | 1<br>BN (LastYear) = | 2 3 4 5 6 7     |
|                     | Summary()<br>Geographical Origin Of Business - Inte<br>Show 20 v entries per page<br>City 2<br>Kuala Lumpur<br>Singapore<br>Tokyo<br>Mambal<br>Colombo<br>Macow<br>Berlin                                                                                  | ernational<br>RN =          | 51<br>3046<br>3040<br>3040<br>3040<br>3040<br>3040<br>3040<br>3040                            | 1<br>BN (LastYear) = | 2 3 4 5 6 7     |
|                     | Summary()<br>Geographical Origin Of Business - Inte<br>Show 20 - entries per page<br>City =<br>Rulas Lumpur<br>Singapore<br>Takyo<br>Mumbal<br>Colombo<br>Mumbal<br>Colombo<br>Muscow<br>Berin<br>Washington DC                                            | ernational<br>BN =          | 51<br>2049<br>2049<br>2049<br>2049<br>2049<br>2049<br>2049<br>2049                            | 1<br>PN (LastYear) : | 2 3 4 5 6 7     |
|                     | Summary()<br>Geographical Origin Of Business - Into<br>Show 20 • entries per page<br>City =<br>Kata Lumpur<br>Singapore<br>Tekyo<br>Mumbal<br>Colombo<br>Mossow<br>Berlin<br>Washington DC<br>Aristerdam                                                   | ernational<br>RN =          | N :<br>Dises<br>Seas<br>Seas<br>Seas<br>Seas<br>Seas<br>Seas<br>Seas<br>S                     | 1<br>RN (LastYear)   | 2 3 4 5 6 7     |
|                     | Summary()<br>Geographical Origin Of Business - Inte<br>Show 20 v entries per page<br>City 2<br>Ruala Lumpur<br>Singapore<br>Totyo<br>Mambal<br>Colombo<br>Mashington DC<br>Arnstertam<br>Guangzhou (Canton)                                                | ernational<br>RN -          | 51<br>5000<br>5000<br>5000<br>5000<br>5000<br>5000<br>5000<br>5                               | 1<br>BN (LastYear) : | 2 3 4 5 6 7     |
|                     | Summary()<br>Geographical Origin Of Business - Inte<br>Show 20 entries per page<br>City :<br>Raisal Lumpur<br>Singapore<br>Tekyo<br>Mumbal<br>Colombo<br>Mumbal<br>Colombo<br>Mascow<br>Berlin<br>Washington DC<br>Ansterdam<br>Guangton Clanton<br>Riyath | ernational<br>RN =          | 51<br>2000<br>2000<br>2000<br>2000<br>2000<br>2000<br>2000<br>20                              | 1<br>PN (LastYear) : | 2 3 4 5 6 7     |
|                     | Summary                                                                                                    | ernational<br>BN 8          | 5 :<br>30.005<br>30.005<br>30.005<br>30.005<br>30.005<br>30.005<br>30.005<br>30.005<br>30.005 | 1<br>RN (LastVear) = | 2 3 4 5 6 7     |

#### c. Output

Gambar 3.102 Output Dashboard Geographical Origin Of Business

Dashboard Geographical Origin of Business seperti yang terlihat pada Gambar 3.102 menyajikan visualisasi dalam bentuk tabel yang menggambarkan kontribusi kota-kota asal tamu terhadap okupansi kamar hotel dalam periode waktu tertentu. Output ini dibagi menjadi dua bagian yakni domestik dan internasional. Setiap bagian menampilkan Room Night Actual, Room Night Last Year, serta persentasenya terhadap total berdasarkan metrik SUM(roomnight) dan SUM(prev roomnight). Data disusun berdasarkan nama kota (*cityname*) untuk memudahkan identifikasi wilayah dengan kontribusi tinggi atau penurunan kinerja dibandingkan tahun sebelumnya. Visualisasi ini memberikan wawasan terkait sebaran pasar tamu lokal dan internasional, dan hasil dashboard akan diintegrasikan langsung ke dalam sistem *Property Management System* (PMS) untuk diakses oleh manajer operasional, tim *front office*, dan manajemen hotel. Tujuannya adalah mendukung pemantauan performa okupansi wilayah secara *real-time* dan memperkuat pengambilan keputusan terkait strategi promosi dan segmentasi pasar berdasarkan asal tamu.

# 3.2.10. Embedding Dashboards – Deploy Dashboard ke Sistem PMS Menggunakan API dan SDK

Pemanfaatan Application Programming Interface (API) dalam proses embedding dashboard berperan penting sebagai jembatan komunikasi antara aplikasi eksternal dan sistem Apache Superset. API berfungsi untuk mengautentikasi akses pengguna, meminta token otorisasi, serta mengambil data atau resource yang akan ditampilkan dalam antarmuka sistem lain seperti PMS (Property Management System). Kode terkait proses embedding dashboard menggunakan API dapat dilihat pada Gambar 3.104, yang mana dalam proses integrasi ini, API Superset digunakan untuk melakukan permintaan login dengan metode POST ke endpoint server, yang kemudian memberikan akses token sebagai identitas akses. Setelah memperoleh akses token, sistem melakukan permintaan token CSRF (Cross Site Request Forgery) melalui endpoint server yang dibutuhkan untuk melakukan permintaan lanjut seperti pengambilan guest token. Guest token ini diperlukan agar pengguna dapat mengakses dashboard Superset yang di-embed tanpa login langsung ke Superset, namun tetap dalam otorisasi yang dikendalikan. Semua komunikasi dilakukan secara secured dengan protokol HTTPS dan format data JSON, serta disertai header otentikasi yang sesuai standar API modern. Dalam proyek embedding dashboard pada sistem PMS, proses login, otorisasi, dan pengambilan guest token menggunakan alur ini dijalankan melalui script berbasis axios yang terintegrasi langsung dengan kode backend sistem. Tahapan ini menjadi fondasi penting sebelum *dashboard* dapat ditampilkan secara utuh melalui mekanisme *Software Development Kit* (SDK) pada sisi *frontend*.

```
async function getSupersetGuestTokenViaOldEndpoint(password, provider, username) {
     try
          // 1. access token
          const pmsAuthToken = getAPIToken();
          const apiBaseUrl = getAPIBaseURL();
             est response = amait axies.post(
                      s://analytics.hespitality.citiskg.ce
                                                                   s/api/wl/secs
                                                                                   rity/legis",
                 password: 'pms123', provider:'db' , username: 'pms' },
               e
                    headers: {
                        'Authorization': 'Bearer ' + pesAuthToken,
'Content-Type': 'application/json'
                   3
          3:
             st accessToken = response.data.access_token;
          if (laccessToken) {
               throw new Error("Access token not found in PMS backend response.");
          5
          console.log("Access token received:", accessToken.substring(0, 10) + "...");
          // 2. CSRF token
          const csrfResponse = await axios.get(
                           T_DOMAIN}/api/vl/s
                                                        ty/carf_token/",
                        'Authorization': 'Bearer $[accessTuken]'
'Content-Type': 'application/json'.
                        "Accept": 'application/juon'
                   withCredentials: true
               .
          S ..
          const csrfToken = csrfResponse.data?.result;
              (lcsrfToken) {
              camsole.error("CSWF response:", JSOW.stringify(csrfResponse.data, mull, 2));
cansole.error("CSWF headers:", JSOW.stringify(csrfResponse.headers, mull, 2));
               throw new Error("CSHF taken not found in response.");
          1
  // 3. guest token
  const supersetResponse = await axios.post(
                      All /agl/vl/security/guest_taken/
          seener 1
             forst_name: **
          resources: [{
type: "dashboard",
             id: DASHBOARD_ID
          ria: []
      ł
          handers: {
               Authorization': 'Bearer MarcessToken)',
              'Cantant-Type': 'application/jean',
              E-CSWTahan'; carffahan,
              Accept': 'application/jean'
              ... ExecutionCondute 66. [ "Conduct": Arrow_inderrogConversionCondute) 7 secutionCondute_inite": "3 : executionCondute 13
          withCredentials: true
      5
  21
  const guestToken = supersetResponse.data?.token;
   of CigaretTakan) (
      consuls arrow("Super token response.", 2008 stringify(supersetResponse data, mull, 2));
      throw new Errar("Suest takes not found in response.");
   remerie.log["Senst token received ", goestTaken.cohotriog(8, 18) + "...");
  return gaset Takan;
```

Gambar 3.103 Code Embedding Dashboard with API GuestToken

192

Perancangan Dashboard Hospitality pada..., Karin Eldora, Universitas Multimedia Nusantara

Penggunaan Software Development Kit (SDK) dari Superset menjadi komponen utama dalam proses visualisasi dashboard secara langsung di dalam sistem PMS setelah proses otorisasi API selesai dilakukan. SDK Superset bekerja dengan prinsip client-side rendering menggunakan library JavaScript bernama @superset-ui/embedded-sdk menyediakan yang function embedDashboard untuk menyisipkan dashboard ke dalam elemen HTML tertentu pada halaman web. Function tersebut memerlukan beberapa parameter penting seperti ID dashboard, domain Superset, mount point elemen HTML, token otorisasi dari API, konfigurasi tampilan (misalnya menyembunyikan judul atau *tab*), serta parameter URL tambahan seperti nama hotel, kelas hotel, dan rentang waktu transaksi yang dikirim dari form input di sistem PMS. Kode terkait proses embedding dashboard menggunakan SDK dapat dilihat pada Gambar 3.104. Dalam kasus proyek di Kompas Gramedia, embedding dilakukan ke sistem PMS milik unit hotel menggunakan komponen HTML div sebagai kontainer dashboard, dengan alur on-click tombol yang memicu proses pengambilan token dan pemanggilan function embedDashboard. Seluruh interaksi dilakukan secara dinamis menggunakan jQuery dan moment.js untuk mengelola format tanggal. Dengan pendekatan ini, dashboard Superset dapat ditampilkan langsung di PMS tanpa memerlukan login terpisah, mendukung kebutuhan visualisasi lintas peran di level operasional maupun manajerial hotel, serta memastikan pengalaman pengguna yang lebih ringkas dan terintegrasi antar sistem internal.

<script src="https://unpkg.com/%40superset-ui/embedded\_sdk"></script>
const guestToken = await getSupersetGuestTokenViaOldEndpoint
await supersetEmbeddedSdk.embedDashboard({
 id: DASHBOARD\_ID,
 supersetDomain: SUPERSET\_DOMAIN,
 mountPoint: document.getElementById("dashboard-container"),
 fetchGuestToken: () => Promise.resolve(guestToken),

Gambar 3.104 Code Embedding Dashboard with SDK Superset

193

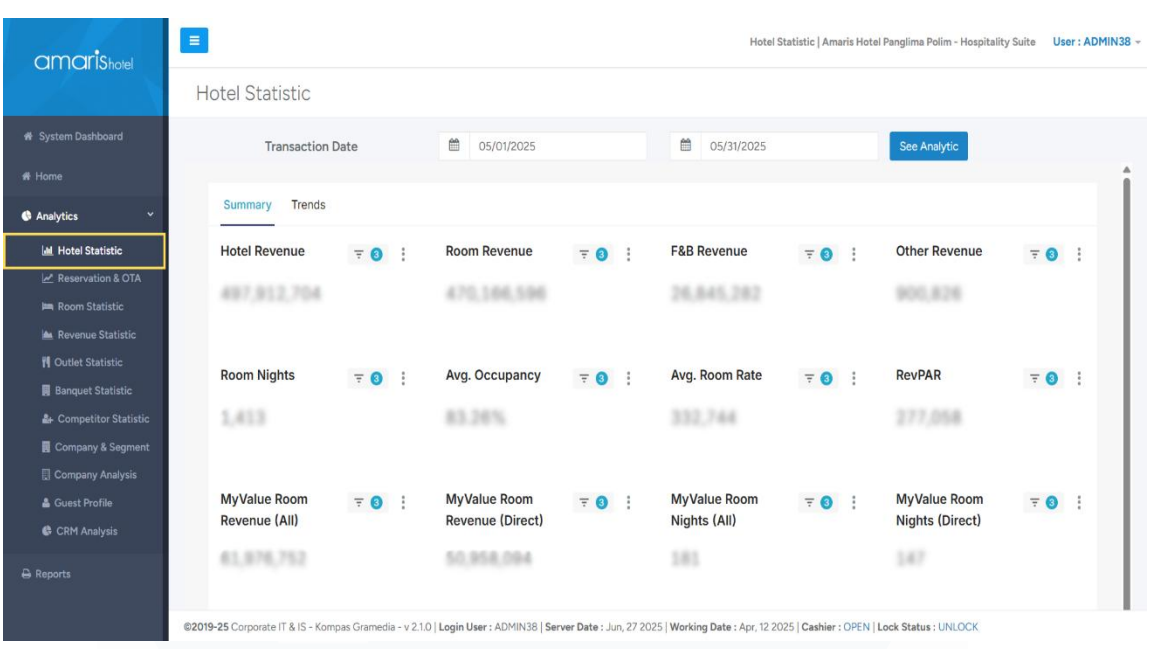

# 3.2.10.1. Embedding Dashboards – Deploy Dashboard Hotel Statistic

Gambar 3.105 Hasil Deployment Dashboard Hotel Statistic

Deployment dashboard Hotel Statistic ke dalam sistem Property Management System (PMS) dilakukan melalui proses embedding menggunakan API dan SDK dari Apache Superset, yang diintegrasikan ke menu Analytics & Reports. Proses ini memanfaatkan fitur embedded dashboard Superset dengan DASHBOARD ID yang digunakan dalam kode frontend berbasis JavaScript melalui library @superset-ui/embedded-sdk di Microsoft Visual Studio. Dashboard berinteraksi menggunakan library axios untuk komunikasi API dan moment.js untuk pengelolaan format tanggal. Struktur kode mirip dengan konsep embedding seperti yang telah dijelaskan sebelumnya dan terlihat pada Gambar 3.103 dan Gambar 3.104, dengan perbedaan pada parameter yang digunakan, seperti DASHBOARD ID untuk Hotel *Statistic* input parameter seperti param time range, dan param hotel name, dan param hotel class. Proses dimulai dengan otorisasi token API Superset, pengambilan CSRF token, dan pembuatan guest token untuk akses embed dashboard. Fitur filter dinamis membantu pemilihan periode waktu tanpa keluar dari PMS. Hasil embed dashboard ini memudahkan manajer hotel, supervisor, dan staf administrasi dalam

menganalisis data keuangan dan performa hotel secara terpadu, mempercepat pengambilan keputusan tanpa mengakses Superset secara terpisah. Visualisasi hasil akhir *deployment dashboard Hotel Statistic* dapat dilihat pada Gambar 3.105.

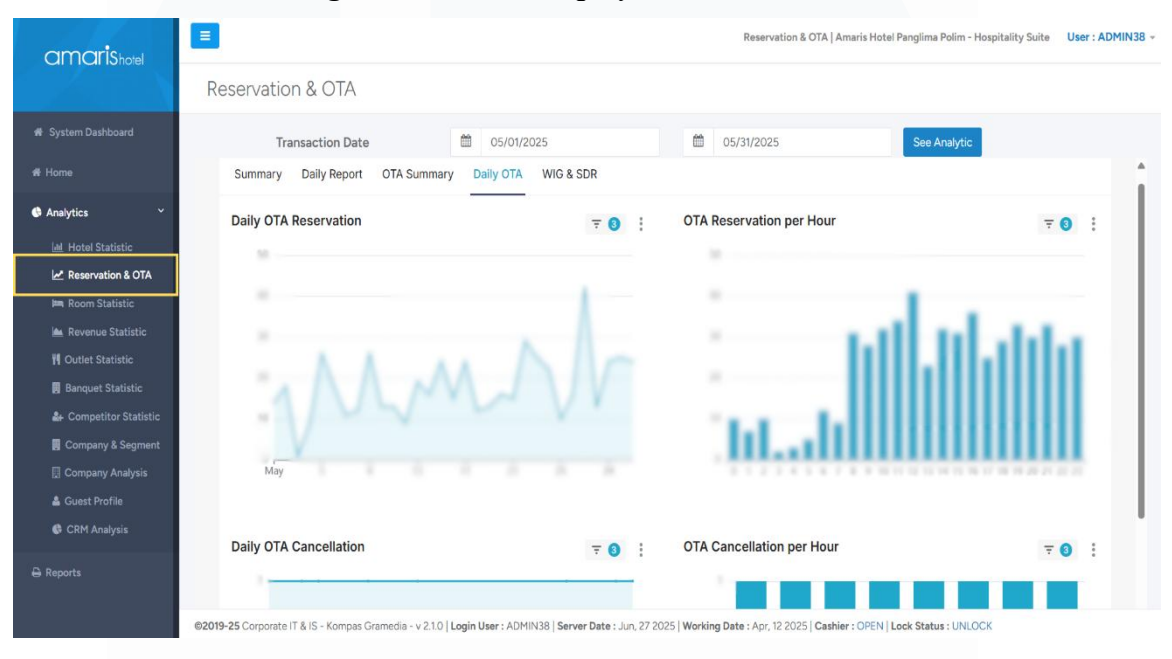

3.2.10.2. Embedding Dashboards – Deploy Dashboard Reservation & OTA

Gambar 3.106 Hasil Deployment Dashboard Reservation & OTA

Embedding Reservation & OTA Dashboard ke dalam sistem Property Management System (PMS) dilakukan melalui integrasi Apache Superset ke menu Analytics & Reports di PMS menggunakan API dan SDK. Proses dimulai dengan pengambilan DASHBOARD\_ID dari fitur embed Superset, yang dimasukkan ke dalam kode JavaScript di Microsoft Visual Studio menggunakan library @superset-ui/embedded-sdk. Autentikasi dilakukan melalui login Superset API untuk memperoleh access token dan CSRF token, diikuti dengan permintaan guest token agar dashboard dapat diakses tanpa login ulang. Filter dinamis seperti tanggal transaksi menggunakan library moment.js dan datepicker akan membantu pengguna memilih periode untuk memvisualisasikan data reservasi dan OTA (Online Travel Agent). Struktur kode embedding ini mirip dengan proses embed dashboard lainnya, seperti yang telah dijelaskan sebelumnya dan terlihat pada Gambar 3.103 dan Gambar 3.104 dengan penyesuaian pada parameter URL dan ID dashboard. Dashboard ini menyajikan metrik seperti Total Reservation, Group Reservation, Cancellation, Avg. Stay Period, dan lainnya, serta tren harian dalam submenu seperti Daily Report, OTA Summary, dan Daily OTA. Data berasal dari sistem reservasi hotel yang telah diproses ETL dan divisualisasikan dalam big number chart, line chart, area chart, bar chart, dan table. Dashboard interaktif ini diakses langsung oleh pengguna PMS, seperti front office supervisor dan revenue manajer, untuk memantau performa reservasi dan OTA secara menyeluruh, mempercepat respon terhadap pola pembatalan, dan mendukung perencanaan promosi OTA. Visualisasi hasil akhir deployment dashboard Reservation & OTA dapat dilihat pada Gambar 3.106.

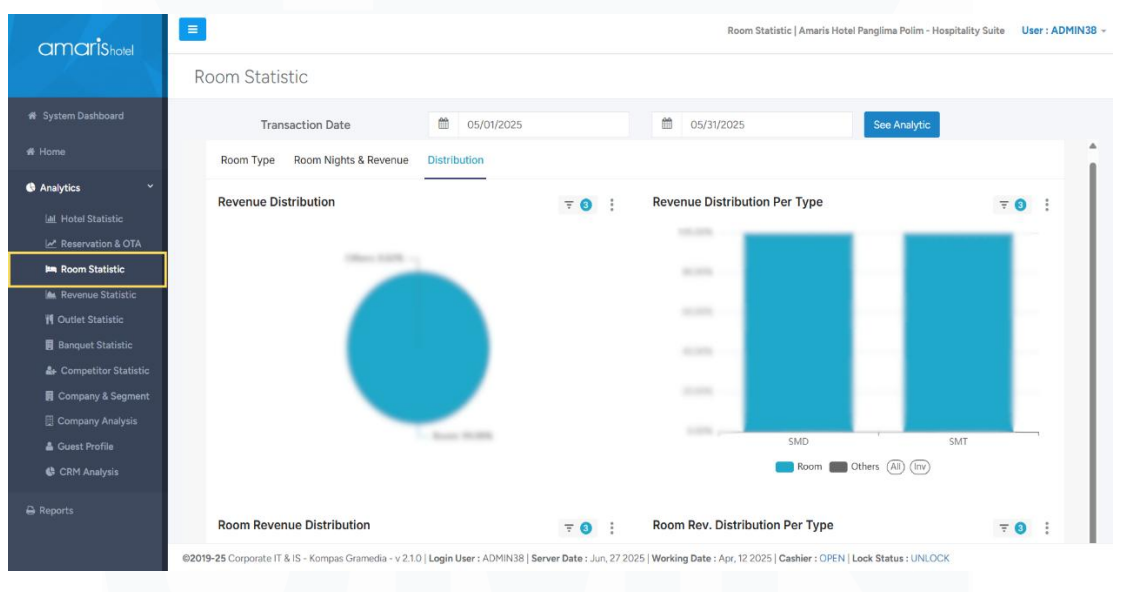

3.2.10.3. Embedding Dashboards – Deploy Dashboard Room Statistic

Gambar 3.107 Hasil Deployment Dashboard Room Statistic

*Embedding Room Statistic Dashboard* dilakukan dengan mengintegrasikan visualisasi dari Apache Superset ke dalam sistem PMS pada menu *Analytics & Reports* menggunakan API dan SDK yang mendukung autentikasi token dan parameter dinamis. Proses dimulai dengan pengambilan DASHBOARD\_ID dari fitur "*Embed this dashboard*" di Superset, yang kemudian dimasukkan ke dalam *script* JavaScript di Microsoft Visual Studio menggunakan *library @superset-ui/embedded-sdk*. Akses ke API Superset

diperlukan untuk memperoleh *access* token, CSRF token, dan *guest* token agar *dashboard* dapat ditampilkan langsung dalam PMS tanpa login terpisah. *Dashboard* ini dilengkapi dengan filter dinamis untuk rentang tanggal transaksi, hotel *brand*, dan hotel *name* yang membantu pengguna memilih periode analisis distribusi pendapatan kamar berdasarkan tipe dan jenis *room night* di hotel tertentu. Struktur kode mirip dengan konsep *embedding* seperti yang telah dijelaskan sebelumnya dan terlihat pada Gambar 3.103 dan Gambar 3.104 dengan perbedaan pada parameter URL dan ID *dashboard* sesuai dengan nama dan isi visualisasi. Manfaat utama *embedding* ini adalah menyajikan data pendapatan kamar secara *real-time* dan interaktif di sistem PMS agar dapat diakses oleh staf operasional hotel, mendukung analisis performa per tipe kamar, dan pola kontribusi pendapatan harian. Visualisasi hasil akhir *deployment dashboard Room Statistic* dapat dilihat pada Gambar 3.107.

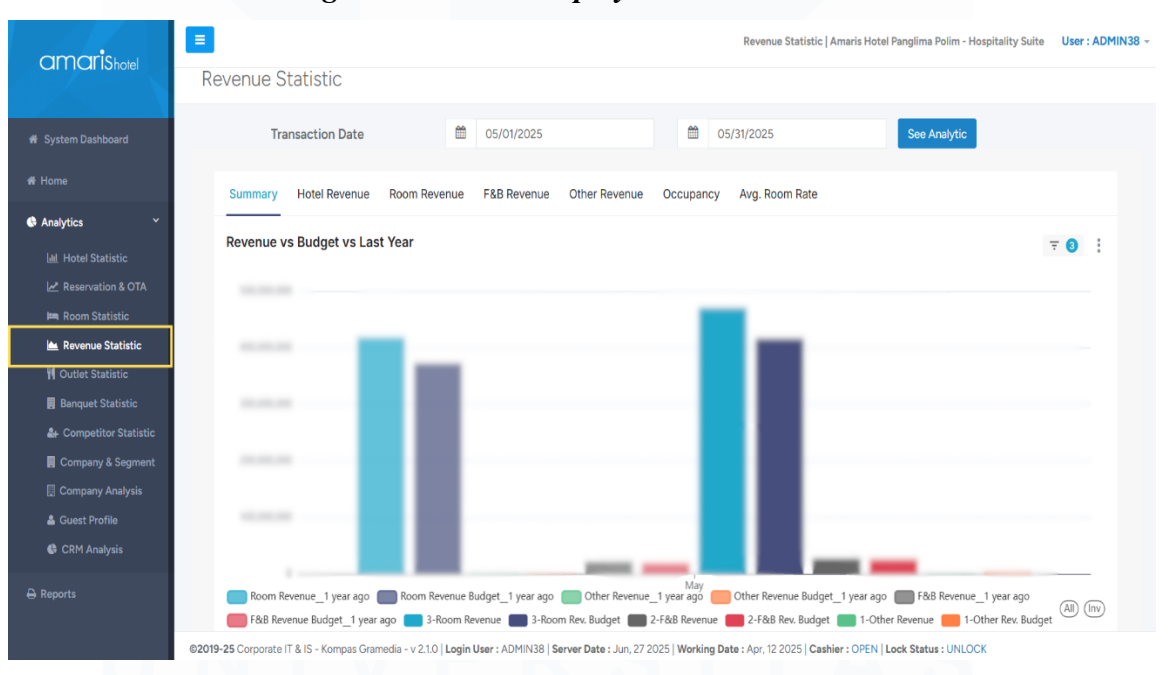

3.2.10.4. Embedding Dashboards – Deploy Dashboard Revenue Statistic

Gambar 3.108 Hasil Deployment Dashboard Revenue Statistic

Deployment Revenue Statistic Dashboard dilakukan dengan menyisipkan tampilan visualisasi Superset ke dalam sistem PMS menggunakan API dan SDK Superset yang diintegrasikan dalam kode berbasis Visual Studio. Dashboard ini diintegrasikan ke dalam menu Analytics & Reports pada sistem PMS hotel KG Hospitality dan dirancang untuk menampilkan perbandingan pendapatan aktual, anggaran, dan capaian tahun sebelumnya. Proses embedding dimulai setelah dashboard dipublikasikan di Apache Superset, kemudian DASHBOARD ID diperoleh melalui fitur Embed Dashboard dari Superset, yang menghasilkan UUID untuk referensi dalam kode integrasi. Proses ini dimulai dengan mengakses endpoint login API Superset untuk memperoleh access token, CSRF token, dan guest token yang diperlukan oleh SDK untuk merender dashboard di halaman HTML. Pengguna dapat memilih rentang tanggal transaksi melalui komponen input tanggal yang terhubung dengan parameter param time range pada Superset, serta filter seperti klasifikasi hotel dan nama hotel pada URL dashboard. Visualisasi interaktif yang dihasilkan menampilkan grafik Revenue vs Budget vs Last Year, mencakup kategori pendapatan seperti Room Revenue, F&B Revenue, dan Other Revenue, yang disandingkan dengan nilai anggaran dan historis tahun sebelumnya. Hasil ini memberikan gambaran kinerja keuangan yang responsif untuk mendukung pengambilan keputusan manajerial hotel. Visualisasi hasil akhir deployment dashboard Revenue Statistic dapat dilihat pada Gambar 3.108.

#### 3.2.10.5. Embedding Dashboards – Deploy Dashboard Outlet Statistic

Deployment Outlet Statistic Dashboard dilakukan dengan menyisipkan visualisasi data dari Apache Superset ke dalam sistem PMS menggunakan API dan SDK Superset yang diintegrasikan dalam platform Visual Studio. Dashboard ini ditempatkan pada menu Analytics & Reports untuk menampilkan informasi pendapatan Food Revenue, Beverage Revenue, F&B Other Revenue, dan Other Revenue dalam format angka dan grafik tren. Pengguna menentukan periode transaksi melalui date picker, yang diteruskan sebagai parameter param\_time\_range dalam proses embedding. Proses dimulai dengan pengambilan DASHBOARD\_ID dari fitur Embed Dashboard Superset, yang menghasilkan UUID untuk digunakan dalam kode integrasi, dengan otentikasi dilakukan melalui API Superset untuk memperoleh access

token, CSRF token, dan guest token. Visualisasi dirender menggunakan metode embedDashboard() dari SDK Superset dan disisipkan dalam elemen HTML pada halaman target. Struktur kode mirip dengan konsep embedding seperti yang telah dijelaskan sebelumnya dan terlihat pada Gambar 3.103 dan Gambar 3.104, namun disesuaikan dengan parameter dan konfigurasi untuk Outlet Statistic. Output dashboard ini menunjukkan total pendapatan berdasarkan kategori serta grafik tren harian untuk Food Revenue, Beverage Revenue, dan Other Revenue yang dapat diakses langsung oleh pengguna sistem PMS. Implementasi dashboard ini memberikan gambaran menyeluruh terhadap performa F&B outlet hotel dalam tampilan responsif dan terhubung langsung dengan data terkini. Visualisasi hasil akhir deployment dashboard Outlet Statistic dapat dilihat pada Gambar 3.109.

| amarishad              | Outlet Statistic   Amaris Hotel Panglima Polim - Hospitality Suite     User : ADMIN38 |                                                    |                                                    |                      |  |  |  |  |
|------------------------|---------------------------------------------------------------------------------------|----------------------------------------------------|----------------------------------------------------|----------------------|--|--|--|--|
|                        | Outlet Statistic                                                                      |                                                    |                                                    |                      |  |  |  |  |
| 🖷 System Dashboard     | Transaction Date                                                                      | 65/01/2025                                         | 6 05/31/2025                                       | See Analytic         |  |  |  |  |
| 🕏 Home                 | Summary F&B Revenue Other Rev                                                         | venue                                              |                                                    | A                    |  |  |  |  |
| Analytics              | Food Revenue \Xi 🕄                                                                    | Beverage Revenue 🗦 🕄                               | F&B Other Revenue 🔤 🕄                              | Other Revenue \Xi 🕄  |  |  |  |  |
| Lat Hotel Statistic    |                                                                                       |                                                    |                                                    |                      |  |  |  |  |
| 🛃 Reservation & OTA    |                                                                                       |                                                    |                                                    | 100,000              |  |  |  |  |
| 🛤 Room Statistic       |                                                                                       |                                                    |                                                    |                      |  |  |  |  |
| 🕍 Revenue Statistic    |                                                                                       |                                                    |                                                    |                      |  |  |  |  |
| 👖 Outlet Statistic     | Food Revenue Trend                                                                    | ₹ 3                                                | Beverage Revenue Trend                             | ₹ 🗿 🗄                |  |  |  |  |
| 📕 Banquet Statistic    |                                                                                       |                                                    |                                                    |                      |  |  |  |  |
| 🌲 Competitor Statistic | 1.1                                                                                   |                                                    | 1.11                                               |                      |  |  |  |  |
| Company & Segment      |                                                                                       |                                                    |                                                    |                      |  |  |  |  |
| 📗 Company Analysis     |                                                                                       | A.                                                 |                                                    |                      |  |  |  |  |
| 🌡 Guest Profile        |                                                                                       | A Day 1                                            |                                                    |                      |  |  |  |  |
| 🚯 CRM Analysis         |                                                                                       |                                                    |                                                    |                      |  |  |  |  |
| 🔒 Reports              |                                                                                       |                                                    | = WV                                               | WWWWW                |  |  |  |  |
|                        | - YVV                                                                                 |                                                    | - 0 -                                              | 1                    |  |  |  |  |
|                        | ©2019-25 Corporate IT & IS - Kompas Gramedia - v 2.1                                  | 0   Login User : ADMIN38   Server Date : Jun, 27 2 | 025   Working Date : Apr, 12 2025   Cashier : OPEN | Lock Status : UNLOCK |  |  |  |  |

Gambar 3.109 Hasil Deployment Dashboard Outlet Statistic

#### 3.2.10.6. Embedding Dashboards – Deploy Dashboard CRM

Deployment CRM - Market Segment Growth by Brand Dashboard dilakukan melalui integrasi Apache Superset ke dalam sistem PMS menggunakan metode embedding dengan kombinasi API dan SDK Superset,

199

dan dikembangkan di platform Microsoft Visual Studio. Dashboard ini ditempatkan di menu Analytics & Reports dan menyajikan metrik pertumbuhan segmen pasar berdasarkan brand hotel, khususnya untuk Room Night yang dibandingkan antara tahun tertentu. Pengguna dapat memilih bulan dan tahun transaksi melalui date picker, yang dikirim sebagai parameter untuk menyesuaikan periode visualisasi. param time range DASHBOARD ID diperoleh melalui fitur Embed Dashboard Superset, yang menghasilkan UUID unik untuk identifikasi dalam kode integrasi. Proses autentikasi melibatkan pengambilan access token melalui API Superset, CSRF token, dan pembuatan guest token yang digunakan oleh SDK Superset untuk merender dashboard di halaman sistem PMS. Output-nya berupa grafik batang yang menunjukkan nilai pertumbuhan untuk masing-masing segmen pasar dengan persentase positif dan negatif yang menggambarkan performa brand. Hasil visualisasi ini digunakan oleh tim manajemen untuk menganalisis tren pertumbuhan segmen pasar, yang berdampak pada strategi pemasaran dan segmentasi pelanggan. Visualisasi hasil akhir deployment dashboard CRM -Market Segment Growth by Brand dapat dilihat pada Gambar 3.110.

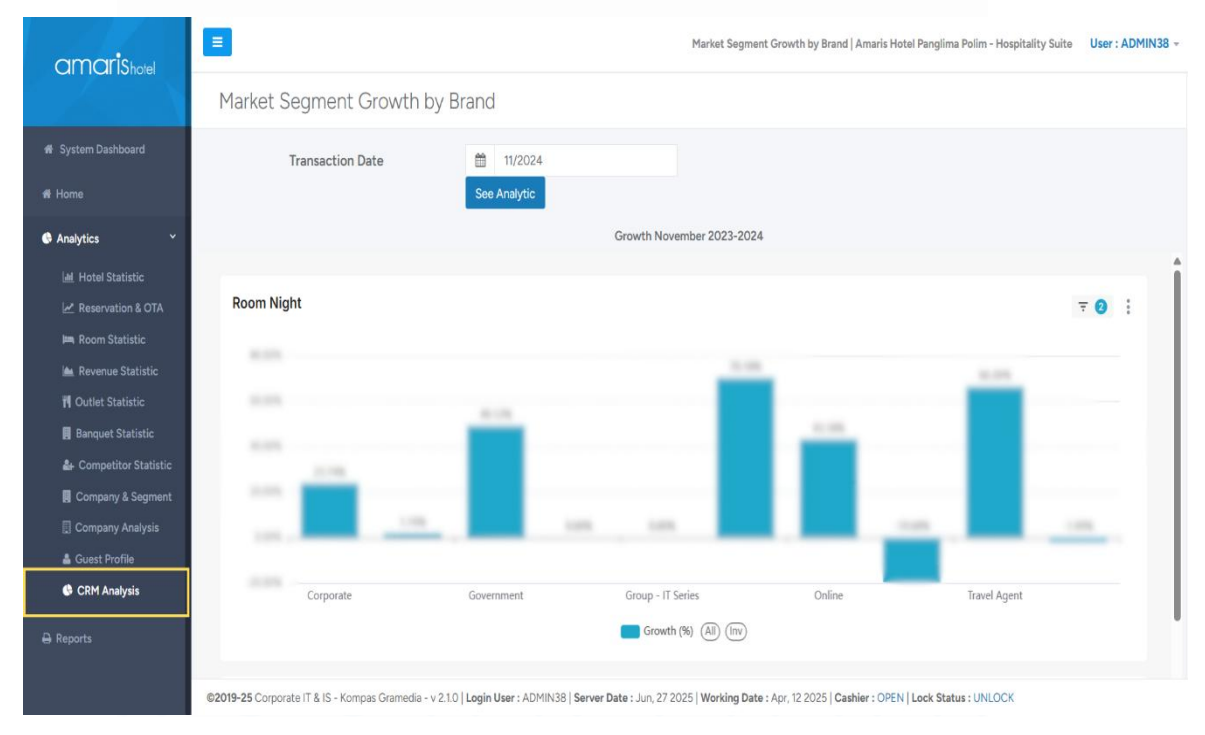

Gambar 3.110 Hasil Deployment Dashboard CRM

200 Perancangan *Dashboard Hospitality* pada..., Karin Eldora, Universitas Multimedia Nusantara Seluruh *dashboard* yang dikembangkan untuk kebutuhan unit bisnis *hospitality* telah berhasil diintegrasikan ke dalam sistem PMS pada menu "*Analytics & Reports*", dan saat ini telah digunakan secara aktif oleh Kompas Gramedia, khususnya oleh *Group of Hotel & Resorts. Dashboard* ini dimanfaatkan oleh *Board of Directors* serta para manajer hotel sebagai alat bantu dalam proses pengambilan keputusan berbasis data, yang mencakup analisis performa hotel, pendapatan, serta berbagai metrik operasional lainnya. Pemanfaatan *dashboard* ini turut dibahas dalam *meeting* bersama setiap dua minggu sekali dengan para *stakeholder* seperti yang ditunjukkan pada Gambar 3.111, dimana mereka mengevaluasi hasil *dashboard* untuk menentukan langkah-langkah strategis yang perlu diambil ke depannya.

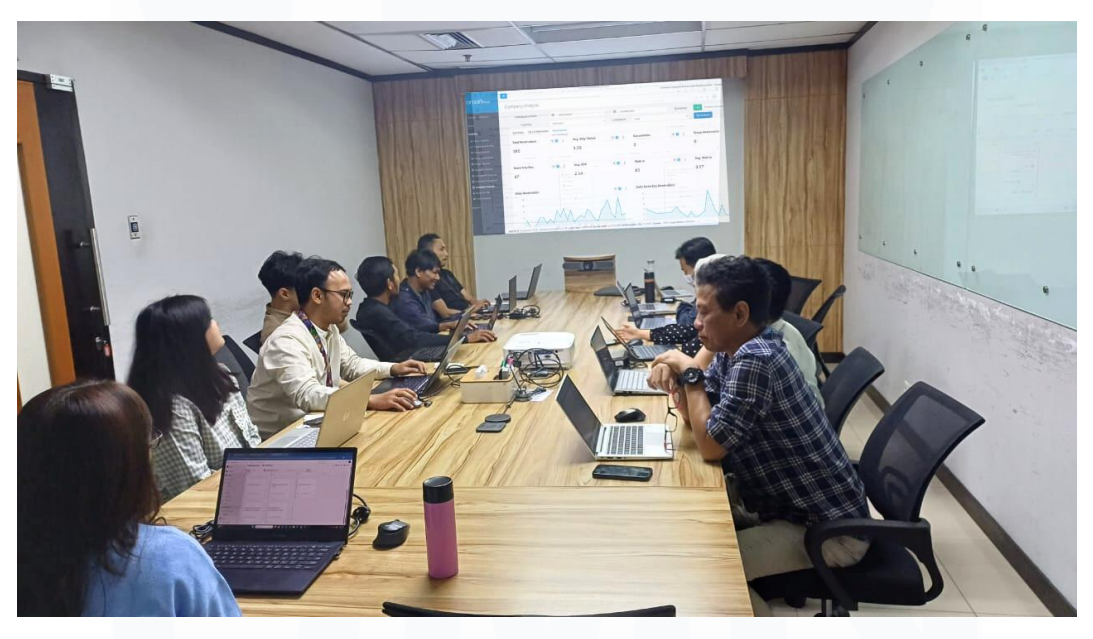

Gambar 3.111 Bukti Meeting Implementasi dan Pembahasan Hasil Dashboard

### 3.2. Kendala yang Ditemukan

Kegiatan magang tidak terlepas dari tantangan yang menjadi bagian penting dalam proses pembelajaran dan pengembangan diri di lingkungan kerja profesional. Selama menjalani magang, terdapat beberapa kendala yang perlu dihadapi dan diselesaikan secara bertahap untuk mendukung kelancaran proyek yang dijalankan, antara lain:

- Keterbatasan pengetahuan terhadap mekanisme kerja proyek yang berbeda dengan pembelajaran di kampus, terutama dalam penggunaan *software* dan proses teknis yang baru. Kurangnya pengalaman praktis dalam merancang *pipeline*, mengelola *data warehouse*, dan *deployment dashboard* membuat proses adaptasi memerlukan waktu lebih lama.
- Pemahaman struktur data menjadi tantangan karena setiap sistem memiliki database berbeda dan banyak tabel yang tidak terdokumentasi. Hal ini menghambat proses join antar tabel dan memperlambat pembuatan query ETL, sehingga berdampak pada keterlambatan visualisasi data.
- 3. Gangguan jaringan dan konektivitas server sering terjadi saat mengakses Apache Superset, dengan error network timeout atau connection refused. Gangguan ini menghambat proses perancangan dan penyimpanan dashboard karena harus menunggu server kembali normal.
- 4. Keterbatasan komunikasi dengan mentor akibat jadwal dinas luar kota yang padat menghambat progres pekerjaan karena respon sering tertunda. Selain itu, minimnya rekan kerja yang menguasai *tools* memperlambat beberapa tugas yang membutuhkan bantuan teknis dari mentor.

#### 3.3. Solusi atas Kendala yang Ditemukan

Setiap tantangan yang muncul selama pelaksanaan magang menjadi peluang untuk mengembangkan kemampuan adaptasi dan *problem solving* dalam lingkungan kerja. Berbagai upaya dilakukan secara bertahap dan terarah untuk mengatasi kendala-kendala yang telah dijelaskan pada Subbab 3.3, di antaranya adalah sebagai berikut:

1. Pendalaman *tools* selama magang dilakukan secara mandiri melalui *platform* pembelajaran *online* seperti dokumentasi resmi *tools* tersebut, forum komunitas, dan tutorial video di YouTube. Fokus pembelajaran ini mencakup pemahaman alur kerja *end-to-end* dalam pembuatan *dashboard hospitality*, mulai dari *pipeline* ETL di Azure Data Factory, pembuatan *materialized views* dengan PostgreSQL di DBeaver, hingga visualisasi data di Apache Superset. Selain itu, mempelajari proyek-proyek terdahulu dari mentor juga memberikan referensi praktis yang mempercepat adaptasi dan meningkatkan kemampuan teknis secara bertahap.

- 2. Kendala memahami struktur data di sistem PMS, POS, dan CRM diatasi dengan mengeksplorasi struktur tabel dan kolom melalui DBeaver, lalu mendokumentasikannya dalam catatan pribadi. Pemahaman relasi antar tabel divalidasi melalui diskusi dengan mentor untuk mempercepat pembuatan *query* dan meningkatkan akurasi pipeline serta *dashboard*.
- 3. Masalah koneksi ke server Apache Superset diatasi dengan melapor ke mentor dan menghubungi tim IT Ops untuk penanganan teknis. Sambil menunggu server normal, peserta magang mengerjakan tugas lain agar waktu tetap produktif dan pekerjaan tidak tertunda.
- 4. Kendala komunikasi dengan mentor diatasi dengan menjadwalkan diskusi online melalui Microsoft Teams dan rutin mengirimkan progres pekerjaan melalui *chat* agar tetap ter-*monitoring*. Jika ada pertanyaan teknis namun tidak *urgent*, peserta magang melakukan eksplorasi mandiri dan mencatat hal-hal penting untuk dibahas saat mentor kembali.

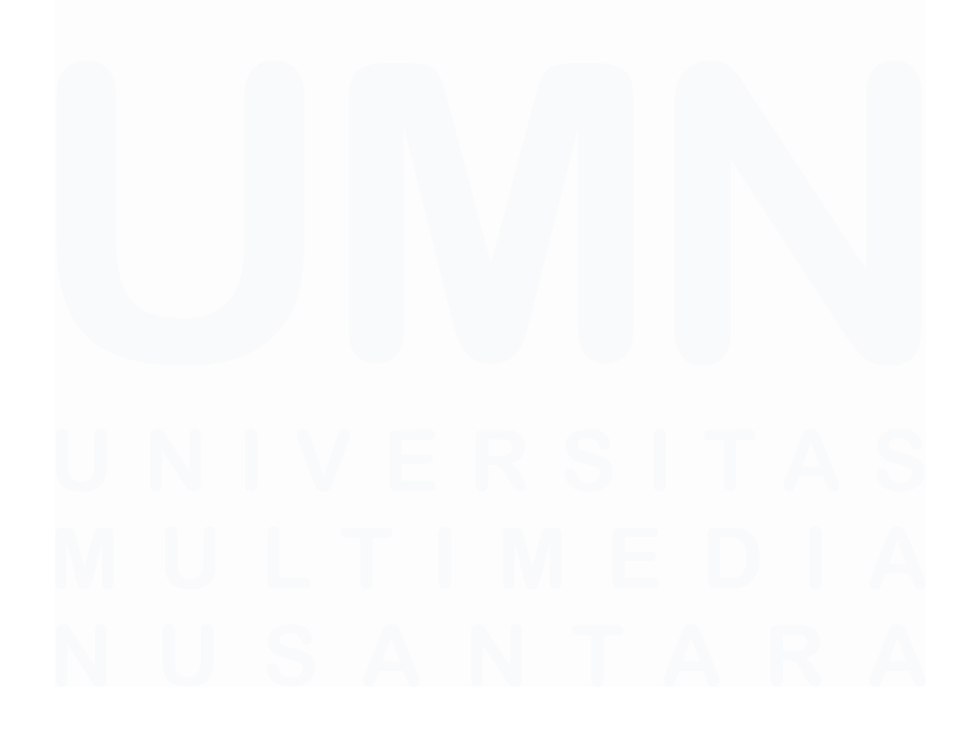